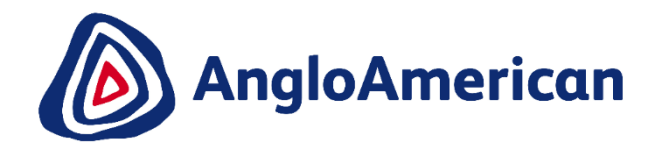

## SUPPLY CHAIN ARIBA NETWORK STANDARD ACCOUNT USER GUIDE

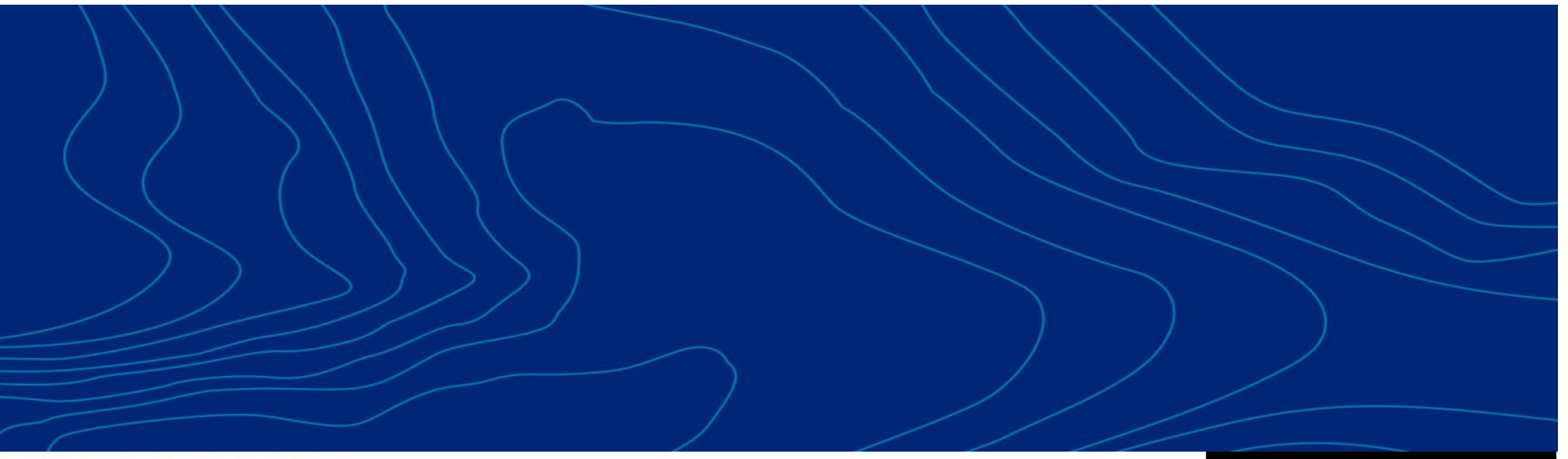

Real Mining. Real People. Real Difference.

EXTERNAL

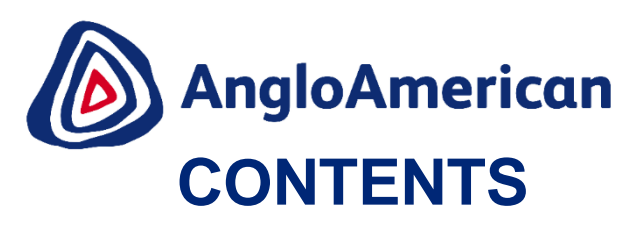

#### Please click on a topic below to be taken to that section in the training guide

- 1. Ariba Network Standard Accounts Basic Information
- i. How to get started
- ii. How to log in using an existing Ariba Network Account
- iii. How to create a new Ariba Network Standard Account
- iv. Overview of an electronic Purchase Order
- v. How to setup notifications in your Ariba Network Standard Account
- vi. How to resend an interactive email
- vii. How to log into your Ariba Network Standard Account going forward
- viii. Before you confirm your Purchase Order
- ix. How to view all documents related to a Purchase Order
- 2. How to manage your Purchase Order for Goods
  - i. How to confirm your PO for Goods
  - ii. How to Reject your Purchase Order for Goods
  - iii. How to invoice against your Purchase Order for Goods
  - iv. How to see your Invoice status and Due date for Goods
  - v. How to find your Remittance Advice for Goods
  - vi. How to create a Credit Note for Goods
- 3. How to manage your Purchase Order for Services
  - i. How to confirm your PO for Services
  - ii. How to Reject your Purchase Order for Services
  - iii. How to invoice against your Purchase Order for Services
  - iv. How to see your Invoice status and Due date for Services
  - v. How to find your Remittance Advice for Services
  - vi. How to create a Credit Note for Services

- 4. How to manage your Purchase Order for Goods & Services (Hybrids)
  - i. How to confirm your PO for Good & Services (Hybrids)
  - ii. How to Reject your Purchase Order for Goods & Services (Hybrids)
  - iii. <u>How to invoice against your Purchase Order for Goods & Services</u> (Hybrids)
  - iv. How to see your Invoice status and Due date for Good & Services
  - v. How to find your Remittance Advice for Hybrid POs
  - vi. How to create a Credit Note for Goods & Services (Hybrids)
- 5. How to manage your Ad hoc / Unplanned Purchase Order
  - i. How to confirm your ad hoc / unplanned POs
  - ii. How to invoice against an Ad Hoc / Unplanned PO
  - iii. How to resubmit an invoice for Ad Hoc / Unplanned POs

#### 6. <u>Supplier Support</u>

Please be advised that SAP Ariba may update their User Interface (UI) from time to time. Some of the screens captured here may differ slightly from what you are able to see, but please note that the functionality will remain the same.

Your sincerely,

Supply Chain Anglo American and/or De Beers Group

Dear Valued Anglo American and / or De Beers Group supplier, congratulations you have been enabled to transact with us digitally via the Ariba Network using an Ariba Network Standard Account!

#### WHAT DOES THIS MEAN?

We have made all the technical changes in our environment to make it possible for you to transact digitally with us. You will now need to establish an electronic trading relationship with Anglo American and/or De Beers Group and if applicable, create a new Ariba Network account.

#### HOW DO I DO THIS?

You will only be able to establish an electronic trading relationship with Anglo American and/or De Beers Group once you receive your first electronic Purchase Order (PO) from us via email. Please note that the first PO might not be immediate. It may take a few weeks or longer to receive your first PO as it depends on how regularly you will trade with us.

#### HOW WILL I KNOW WHEN I GET MY FIRST ELECTRONIC PO?

You will receive an interactive, system generated email from Ariba Network containing your new PO (see example below). You must open the email and follow the steps to establish the relationship and where applicable, create a new Ariba Network account

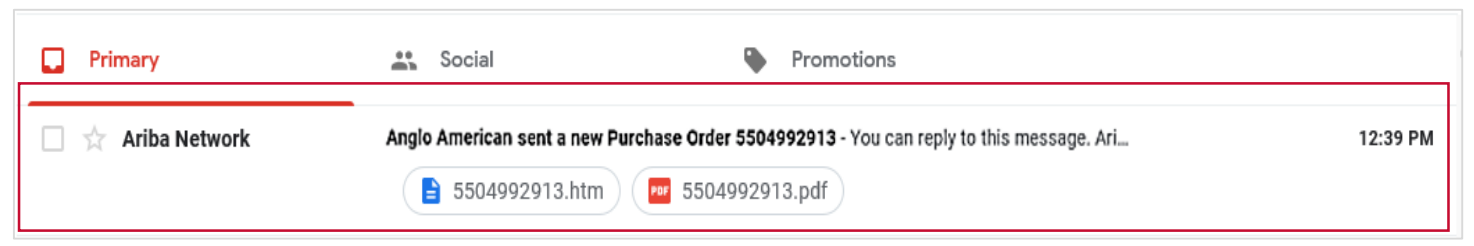

#### **IMPORTANT TIP!**

- If you can't locate the interactive email please search for the domain '@eusmtp.ariba.com' across your folders, including spam & junk folders
- Ask your IT department to whitelist the domain '@eusmtp.ariba.com' to ensure that you receive all SAP Ariba system generated messages and future notification.
- **Check** your mailbox for messages from your IT (Information Technology) department highlighting 'on hold' messages from the SAP Ariba domain name.

#### HOW WILL I KNOW WHEN I GET MY FIRST ELECTRONIC PO?

You will receive an interactive, system generated email from Ariba Network containing your new PO (see example below). You must open the email and follow the steps to establish the relationship and where applicable, create a new Ariba Network account

| Primary           | social                      | Promotions                                                                       |          |
|-------------------|-----------------------------|----------------------------------------------------------------------------------|----------|
| 🗌 ☆ Ariba Network | Anglo American sent a new F | Purchase Order 5504992913 - You can reply to this message. Ari<br>5504992913.pdf | 12:39 PM |

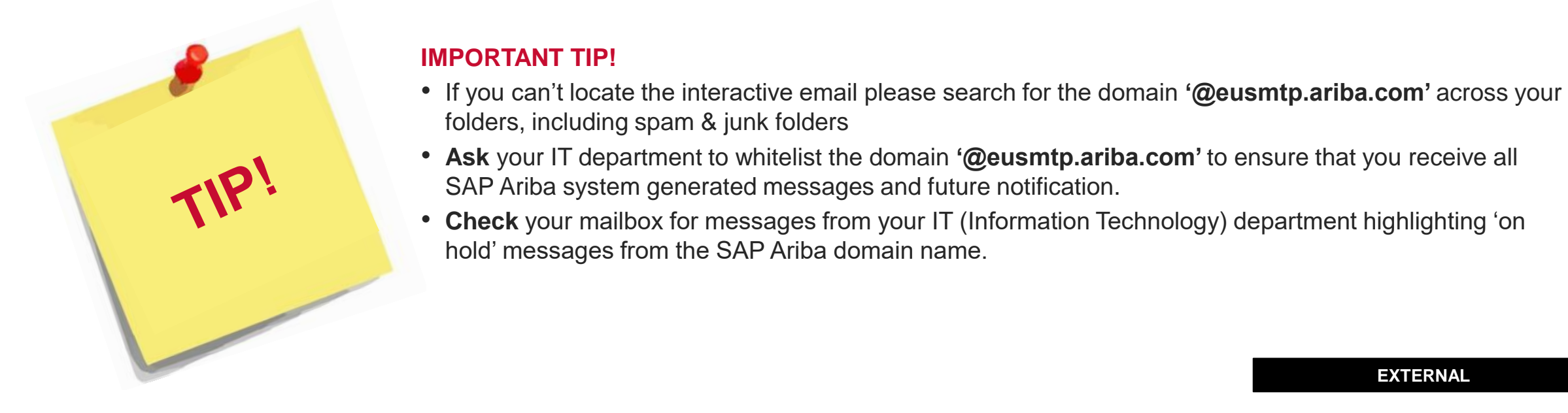

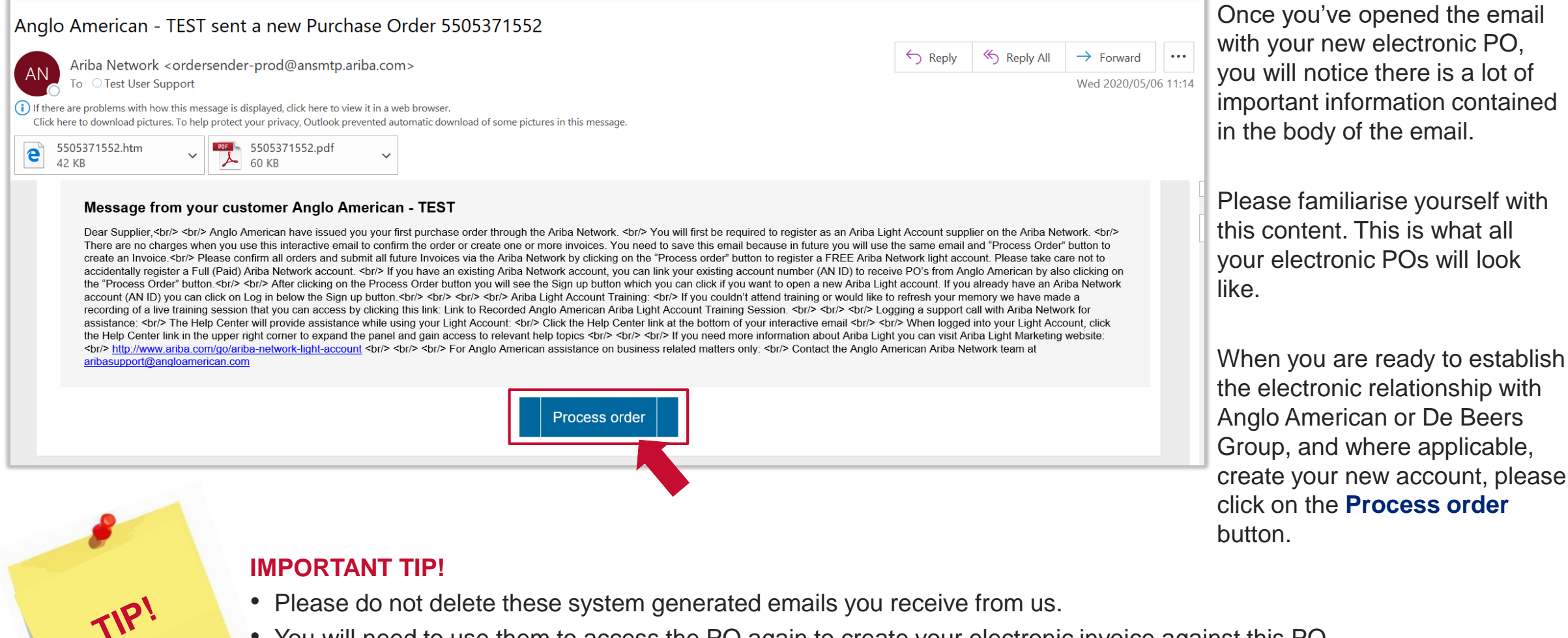

• You will need to use them to access the PO again to create your electronic invoice against this PO.

Once you have clicked on the Process Order button, you will be redirected to the following page:

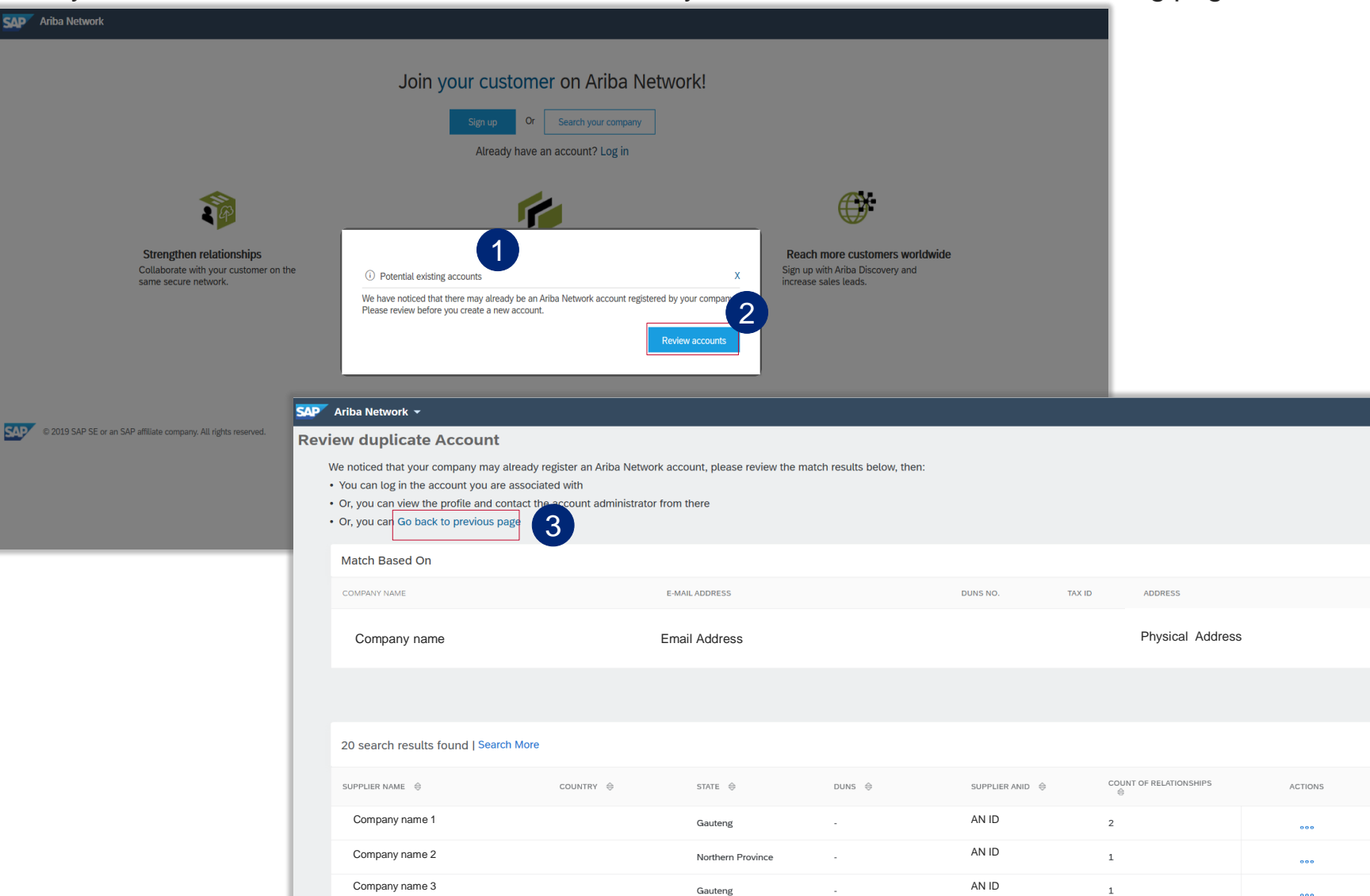

The Potential existing account pop up may appear to notify you that an Ariba Network account for your organisation may already exist.

2 Review the potential duplicate account by clicking on Review accounts button.

3

If this is not your account then click on **Go back to previous page.** Click on the 'X' (close window icon) to get to sign up page and continue with new account setup

EXTERNAL

You will be redirected to the following page where you can either create a new Ariba Network Standard Account or log into the Ariba Network using an existing Ariba Network account your organisation may have.

| SAP Ariba Network                                                                                |                                                                                                 |                                                                                                    | ?     |
|--------------------------------------------------------------------------------------------------|-------------------------------------------------------------------------------------------------|----------------------------------------------------------------------------------------------------|-------|
| Join                                                                                             | your customer on Ariba Ne<br>Sign up Or Search your company<br>Already have an account Log in 1 | etwork!                                                                                            |       |
| 2 99                                                                                             |                                                                                                 |                                                                                                    |       |
| <b>Strengthen relationships</b><br>Collaborate with your customer on the<br>same secure network. | <b>Connect faster</b><br>Exchange documents electronically and streamline communications.       | <b>Reach more customers worldwide</b><br>Sign up with Ariba Discovery and<br>increase sales leads. |       |
| Ariba                                                                                            | Network standard account                                                                        | t is <b>Free</b>                                                                                   |       |
| SAP Ariba Privacy Statement Security Disclosure Terms of U                                       | lse                                                                                             | © 1996–2019 Ariba, Inc. All rights reser                                                           | rved. |

- If you if you already have an existing Ariba Network account that you would like to use to trade with us, click on **Log in**
- 2 To start creating your new Ariba Network Standard Account, click on the **Sign Up**
- 3 To find out more about Ariba Network's Standard Account offering, click on Learn More
- 4 To access the Help Centre, click on the question mark icon

To search if your organisation already has an existing Ariba Network account that you could use, click on Search your company

7

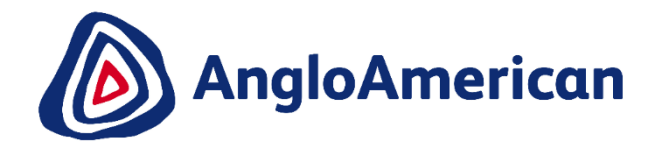

# HOW TO LOG IN USING YOUR EXISTING ARIBA NETWORK ACCOUNT

## HOW TO LOG IN USING AN EXISTING ARIBA NETWORK ACCOUNT

| SAP Ariba Network                    |                                                                  | ?                                                                                                    | 1 If you if you already have an                                                                                     |
|--------------------------------------|------------------------------------------------------------------|----------------------------------------------------------------------------------------------------|----------------------------------------------------------------------------------------------------|
|                                      | Join your customer on Ariba N                                    | etwork!                                                                                                    | existing Ariba Network account<br>click on <b>Log in</b>                                                            |
|                                      | Sign up Or Search your company<br>Already have an account Log in |                                                                                                    | 2 You will be redirected to the Ariba<br>Network login page. Log in using<br>your Ariba Network account <b>User</b> |
| Strengthen relation                  | SAP Ariba Network ~                                              | <b>•••</b>                                                                                                    | name and password                                                                                                   |
| same secure network                  |                                                                  |                                                                                                    |                                                                                                    |
|                                      | SAP Ariba 📉                                                      |                                                                                                    |                                                                                                    |
|                                      | Supplier Login                                                   | Looking for an e-signature soluti                                                                                   | DN?                                                                                                    |
| SAP Ariba Privacy Statement Security | User Name                                                        | integrates with Ariba Netri<br>automated workflow for e<br>information, tracking prog<br>legally binding electronic | vork for a secure,<br>lectronically collecting<br>ress, and obtaining<br>signatures                                 |
|                                      | Password                                                         |                                                                                                    |                                                                                                    |
|                                      | Login<br>Having trouble logging in?                              | Lean More                                                                                                    |                                                                                                    |
|                                      | New to Ariba?                                                    |                                                                                                    |                                                                                                    |
|                                      | Register Now <b>or</b> Learn More                                | 0 0 0                                                                                                    | 9                                                                                                    |

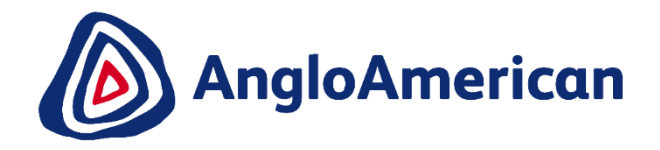

# HOW TO CREATE A NEW ARIBA NETWORK STANDARD ACCOUNT

## HOW TO CREATE YOUR ARIBA NETWORK STANDARD ACCOUNT

|                                                                                                    | SAP                                                                                                    | Ariba Network                                                                                                    |                                                                                                    |                                                                                                    |                                                                                                    | Č.                                                                                                    |                                       |                                   |
|----------------------------------------------------------------------------------------------------|----------------------------------------------------------------------------------------------------|----------------------------------------------------------------------------------------------------|----------------------------------------------------------------------------------------------------|----------------------------------------------------------------------------------------------------|----------------------------------------------------------------------------------------------------|----------------------------------------------------------------------------------------------------|---------------------------------------|-----------------------------------|
|                                                                                                    |                                                                                                    | Register                                                                                                    |                                                                                                    |                                                                                                    |                                                                                                    |                                                                                                    | Regis                                 | ter Cancel                        |
|                                                                                                    |                                                                                                    | Company information                                                                                                    |                                                                                                    |                                                                                                    |                                                                                                    |                                                                                                    | Ariba Netw                            | ork                               |
|                                                                                                    |                                                                                                    |                                                                                                    |                                                                                                    |                                                                                                    |                                                                                                    | * Indicates a required field                                                                                                    | standard a<br>Free                    | ccount is                         |
|                                                                                                    | 5                                                                                                    | Company Name: *<br>Country: *                                                                                                    | South Africa [ZAF]                                                                                                    | ~                                                                                                    | If your company has m<br>office address. You can                                                                                                    | ore than one office, enter the main<br>enter more addresses such as your                                                                                                    | Already have ar<br>Login              | account?                          |
|                                                                                                    | ſ                                                                                                    | Address:*                                                                                                    | Line 2                                                                                                    |                                                                                                    | shipping address, bitlin<br>your company profile.                                                                                                    | g address or other addresses later in                                                                                                    | Strengther                            | relationships                     |
|                                                                                                    |                                                                                                    |                                                                                                    | Line 3                                                                                                    |                                                                                                    |                                                                                                    |                                                                                                    | Collaborate<br>customer o<br>network. | e with your<br>In the same secure |
|                                                                                                    |                                                                                                    | City: *<br>Postal Code: *                                                                                                    | JOHANNESBURG<br>2107                                                                                                    |                                                                                                    |                                                                                                    |                                                                                                    | 🌾 Connect fa                          | ister                             |
| User account information                                                                                                    |                                                                                                    | Provincia:*                                                                                                    | Gauteng [ZA-GT]                                                                                                    | ~                                                                                                    | 5                                                                                                    |                                                                                                    | Exchange of electronica               | documents<br>Ily and streamline   |
|                                                                                                    |                                                                                                    |                                                                                                    |                                                                                                    |                                                                                                    |                                                                                                    | Worldwide                                                                                                    | ers                                   |                                   |
| Name:*                                                                                                    |                                                                                                    |                                                                                                    |                                                                                                    | * Indicates a SAP Ariba Privacy Statement                                                                                                    | a required field                                                                                                    | Sign up with Ariba Dis<br>and increase sales lea                                                                                                    | scovery<br>ads.                       |                                   |
| E                                                                                                    |                                                                                                    |                                                                                                    |                                                                                                    |                                                                                                    |                                                                                                    | Learn more                                                                                                    |                                       |                                   |
| Username:*                                                                                                    | Use n                                                                                                    | ny email as my username                                                                                                    |                                                                                                    | Must be in email format(e.g john@newco.co                                                                                                    | m) 🛈                                                                                                    | After registration download<br>SAP Ariba Supplier app fro                                                                                                    | d the<br>om the                       |                                   |
| Password:*                                                                                                    | •••••                                                                                                    | ••••                                                                                                    |                                                                                                    | Must contain a minimum B characters includ and numbers. (i)                                                                                                    | ing letters                                                                                                    | Apple App Store or Google<br>your mobile device and ma<br>customer orders on the go                                                                                                    | e Play to<br>anage                    |                                   |
|                                                                                                    | Earlish                                                                                                    | ••••                                                                                                    | ©                                                                                                    | The language used when Ariba sends you co                                                                                                    | onfigurable                                                                                                    |                                                                                                    |                                       |                                   |
| Language:                                                                                                    | English                                                                                                    |                                                                                                    | $\checkmark$                                                                                                    | notifications. This is different than your web                                                                                                    | b                                                                                                    |                                                                                                    |                                       |                                   |
| Email orders to:*                                                                                                    |                                                                                                    |                                                                                                    |                                                                                                    | Customers may send you their orders throug<br>Network. To send orders to multiple contacts<br>organization, create a distribution list and en<br>address here. You can change this anytime.                                                                                                    | gh Ariba<br>5 in your<br>Iter the email                                                                                                    |                                                                                                    |                                       |                                   |
| Ariba wilt m<br>do so anyti<br>By clicking<br>other juridd<br>Statement,<br>You have ti<br>from the m<br>your perso<br>V<br>I hav | ake your cor<br>me by editing<br>the Register<br>iction where i<br>the Terms of<br>we right to acc<br>oment it has i<br>al data enter<br>e read and a<br>e read and a | papy profile, which includes the basic comp-<br>tip profile visibility settings on the Company<br>button, you expressly acknowledge and give i<br>you are located to Ariba and the computer sy<br>Use, and applicable taw.<br>cess and modify your personal data from with<br>been granted and may be revoked by prior wi<br>red or modified in the system has previously b<br>gree to the Terms of Use<br>gree to the SAP Ariba Privacy Statement. | any information, availit<br>Profile page after you<br>consent to Ariba for you<br>stems on which the Ar<br>in the application, by (<br>itten notice to Ariba. It<br>weeen captured by your | ble for new business opportunities to other com<br>have finished your registration.<br>ur data entered into this system to be transferre<br>biba services are hosted (located in various data<br>contacting the Ariba administrator within your or<br>f you are a Russian citizen residing within the Ru<br>organization in a separate data repository resid | npanies. If you want to<br>cloud outside the Europeau<br>centers globalty), in ac-<br>ganization or Ariba, Inc.<br>ussian Federation, You<br>ing within the Russian t | hide your company profile, you can<br>n Union, Russian Federation or<br>cordance with the Ariba Privacy<br>. This consent shall be in effect<br>also expressly confirm that any of<br>federation. |                                       |                                   |

1 Once you have clicked on **Sign up**, you will be redirected to the electronic Registration form that you need to **complete and create your new Ariba Network Standard Account**.

If at anytime you need more
 information or assistance with creating your Ariba Network Standard account, please click on the Question Mark icon at the top right hand side of the screen to open the Help Centre window.

## HOW TO CREATE YOUR ARIBA NETWORK STANDARD ACCOUNT

1 Start by entering the name and full address of your company in the **Company Information** section. An Asterix (\*) indicates a mandatory field. Once complete scroll down to the next section in the form.

| SAP    | Ariba Network                 |                           |                                                                                                    | 0                                                   |
|--------|-------------------------------|---------------------------|----------------------------------------------------------------------------------------------------|-----------------------------------------------------|
|        | Register                      |                           |                                                                                                    | Register Cancel                                     |
|        | Company information           |                           | * Indicates a new-load field                                                                                          | Ariba Network<br>standard account is                |
|        | Company Name: *<br>Country: * | South Africa [ZAF]        | If your company has more than one office, enter the main<br>office address. You can enter more addresses such as your | Free<br>Already have an account?<br>Login           |
| ,<br>, | Address: *                    | Line 2                    | shipping address, billing address or other addresses later in<br>your company profile.                                | Strengthen relationships<br>Collaborate with your   |
|        | City:*                        | Line 3 JOHANNESBURG       |                                                                                                    | customer on the same secure<br>network.             |
|        | Postal Code:*<br>Provincia:*  | 2107<br>Gauteng [ZA-GT] V |                                                                                                    | Exchange documents<br>electronically and streamline |

## HOW TO CREATE YOUR NEW ARIBA NETWORK STANDARD ACCOUNT

#### Next you are required to complete the **User account information** section of your form.

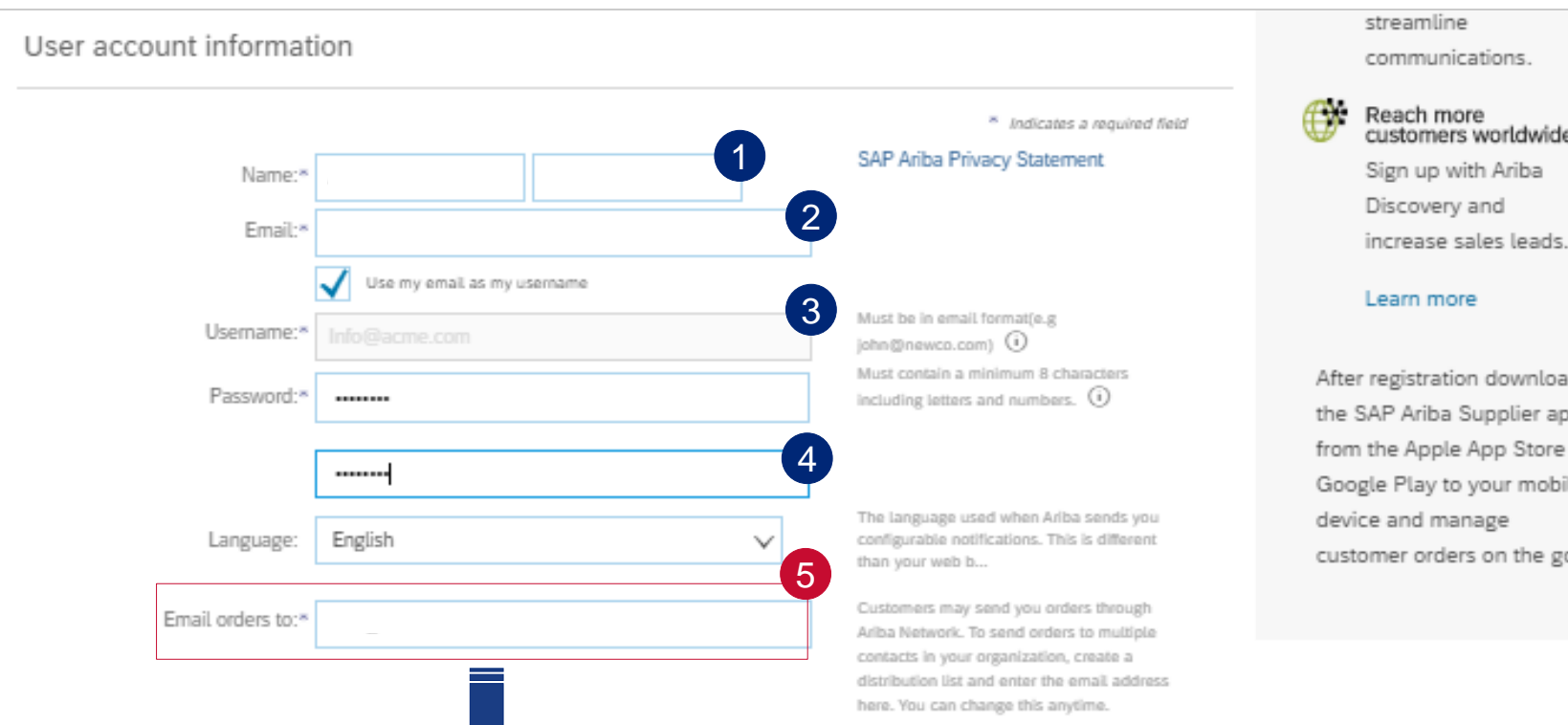

TIP!

The **Email orders to** field will automatically be prepopulated. This email address is where all your future interactive email Purchase orders (POs) will be sent to.

Should this need to change we highly recommend that you do not change it here. Rather update this as part of your ongoing account maintenance later.

#### communications. customers worldwide Sign up with Ariba

2

After registration download the SAP Ariba Supplier app from the Apple App Store or Google Play to your mobile customer orders on the go.

#### Enter your first name and surname

Enter your email address

#### Please note: The Use my email as username box will

automatically be checked and it will make your email address your default user name.

If you want to change this, you can uncheck the box and enter a different username but it must be in the format of an email address. It can be a completely fictitious email address. You will not receive any notifications to that email address, it will simply serve as your User Name for your Ariba Network account.

Enter your password (It must be a minimum of eight characters long and contain at least one number.

#### Remember these passwords are case sensitive.

Please keep these credentials safe! 13

**EXTERNAL** 

## HOW TO CREATE YOUR NEW ARIBA NETWORK STANDARD ACCOUNT

The last section you need to complete is the Tell us more about your business.

#### Tell us more about your business >

Ariba will make your company profile, which includes the basic company information, available for new business opportunities to other companies. If you want to hide your company profile, you can do so anytime by editing the profile visibility settings on the Company Profile page after you have finished your registration.

By clicking the Register button, you expressly acknowledge and give consent to Ariba for your data entered into this system to be transferred outside the European Union, Russian Federation or other jurisdiction where you are located to Ariba and the computer systems on which the Ariba services are hosted (located in various data centers globally), in accordance with the Ariba Privacy Statement, the Terms of Use, and applicable law.

You have the right to access and modify your personal data from within the application, by contacting the Ariba administrator within your organization or Ariba, Inc. This consent shall be in effect from the moment it has been granted and may be revoked by prior written notice to Ariba. If you are a Russian citizen residing within the Russian Federation, You also expressly confirm that any of your personal data entered or modified in the system has previously been captured by your organization in a separate data repository residing within the Russian federation.

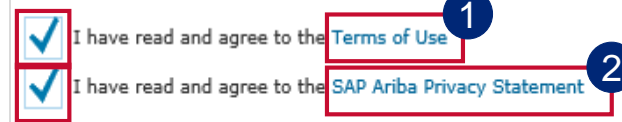

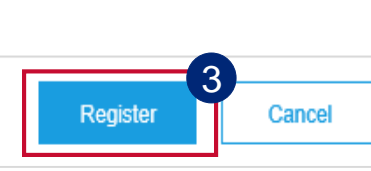

Please read and accept of the **Terms of Use** by ticking the checkbox next to them

Please read and accept the SAP Ariba Privacy Statement by ticking the checkbox next to them

3 Review your entire form and then click on the **Register** button to create your new Standard Account.

## HOW TO CREATE YOUR NEW ARIBA NETWORK STANDARD ACCOUNT

|                                                                                                    | Use my email as my username                                                                                                    |                                                                                                    |                                                                                                    | After re                                                                | gistration download the   |            |
|----------------------------------------------------------------------------------------------------|----------------------------------------------------------------------------------------------------|----------------------------------------------------------------------------------------------------|----------------------------------------------------------------------------------------------------|-------------------------------------------------------------------------|---------------------------|------------|
| Username:*                                                                                                    | 2testuser@angloamerican.com                                                                                                    |                                                                                                    | lust be in email format(e.g john@newco.com)                                                                                                    | ) SAP Ari                                                               | iba Supplier app from the | ,          |
| Password:*                                                                                                    | •••••                                                                                                    | ai                                                                                                    |                                                                                                    | your m                                                                  | obile device and manage   |            |
|                                                                                                    | •••••                                                                                                    |                                                                                                    |                                                                                                    | custom                                                                  | er orders on the go.      |            |
| Language:                                                                                                    | English                                                                                                    |                                                                                                    | he language used when Ariba sends you configura<br>otifications. This is different than your web b                                                                                                    | able                                                                    |                           |            |
| Email orders to:*                                                                                                    | testuser@angloamerican.com                                                                                                    | C                                                                                                    | ustomers may send you their orders through Ariba<br>etwork. To send orders to multiple contacts in you                                                                                                    | a<br>Jr                                                                 |                           |            |
| Tell us more about your b<br>who will make your company profile, which in<br>to so anytime by editing the profile vibility so<br>by clicking the Register button, you expressly a<br>there jurisdiction where you are located to Arab<br>statement, the Terms of Use, and applicable to<br>fou have the right to access and modify your p<br>rom the moment it has been granted and may<br>our personal data entered or modified in the s | USINESS ><br>Ludes the basic company information, availab<br>tings on the Company Profile page after you i<br>cknowledge and give consent to Aribe for you<br>and the computer systems on which the Arib<br>w.<br>arronal data from whitin the application, by co<br>be revoked by prior written notes to Ariba. It y<br>atem has previously been captured by your o | Otential existing accounts<br>We have noticed that there may<br>Please review before you create<br>intacting the Ariba administrator within you<br>ou are a Russian chizen residing within th<br>rganization in a separate data repository r | already be an Ariba Network account regi<br>a new account.<br>ur organization or Ariba, Inc. This consent shall be<br>e Russian Federation, You also expressly confirm<br>esiding within the Russian federation. | istered by your company.<br>Review accounts<br>in effect<br>that ony of |                           |            |
| I have read and agree to the Terms of Us                                                                                                    | e<br>rivacy Statement                                                                                                    |                                                                                                    |                                                                                                    |                                                                         |                           |            |
|                                                                                                    | We noticed that your com<br>• You can log in the accou<br>• Or, you can view the pro<br>• Or, if there is no match,<br>• Or, you can Go back to                                                                                                    | pany may already register an Arib<br>unt you are associated with<br>ofile and <u>contact the account adm</u><br>you can <u>Continue Account Creati</u><br>previous page                                                                      | a Network account, please review the m<br>inis 2 m there<br>on and we will progress your registration                                                                                                    | atch results below, then:                                               |                           |            |
|                                                                                                    | Match Based On                                                                                                    |                                                                                                    |                                                                                                    |                                                                         |                           |            |
|                                                                                                    | COMPANY NAME                                                                                                    |                                                                                                    | E-MAIL ADDRESS                                                                                                    | DUN                                                                     | S NO. TAX ID              | ADDRESS    |
|                                                                                                    | Company name                                                                                                    |                                                                                                    | Email Address                                                                                                    |                                                                         |                           | Physical   |
|                                                                                                    |                                                                                                    |                                                                                                    |                                                                                                    |                                                                         |                           |            |
|                                                                                                    | 20 search results fou                                                                                                    | ind   Search More                                                                                                    |                                                                                                    |                                                                         |                           |            |
|                                                                                                    | SUPPLIER NAME \ominus                                                                                                    | COUNTRY 🔶                                                                                                    | STATE 🔤                                                                                                    | DUNS 🔶                                                                  | SUPPLIER ANID             | COUNT OF R |
|                                                                                                    | Company name 2                                                                                                    |                                                                                                    | Gauteng                                                                                                    | -                                                                       | AN ID                     | 2          |
|                                                                                                    | Company name 3                                                                                                    |                                                                                                    | Northern Province                                                                                                    |                                                                         | AN ID                     | 1          |

1 The Potential existing accounts warning comes up again, click on Review accounts.

2 Click on Continue Account Creation.

> **Congratulations!** Your Ariba Network Standard Account has now been created!

You will now automatically be redirected to a view of your first electronic PO

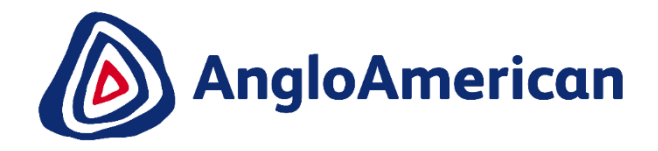

# OVERVIEW OF AN ELECTRONIC PURCHASE ORDER

## AN OVERVIEW OF YOUR FIRST ELECTRONIC PURCHASE ORDER

The screen shot below is a view of an electronic purchase order.

| SAP Ariba Networl                                                                      | Standard Account                                                                                                    | © 💿                                                                           |  |
|----------------------------------------------------------------------------------------|----------------------------------------------------------------------------------------------------|-------------------------------------------------------------------------------|--|
| Purchase Order:                                                                        | 5505371552                                                                                                    | Done                                                                          |  |
| Create Order Confi                                                                     | mation ▼ Create Invoice ▼   Print ▼   Download PDF   Download CSV   Resend                                                                                                    |                                                                               |  |
| Order Detail                                                                           | Order History                                                                                                    |                                                                               |  |
| From:<br>Rustenburg Platinum                                                           | To:<br>Mines                                                                                                    | Purchase Order<br>(New)<br>00000001234<br>Amount: R5,500.00 ZAR<br>Version: 1 |  |
| Payment Terms ()<br>Payment end of next mor<br>Contact Information<br>Supplier Address | Buyer<br>Test ID<br>Email:                                                                                                    | Routing Status: Sent                                                          |  |
| Other Information                                                                      | CONDITIONS RELATING TO GOODS PURCHASED ON THIS ORDER<br>1.,,This purchase order is subject to the terms and conditions (document reference: AA-SC-SA-01) available from<br>(http://www.angloamerican.com/suppliers/tools-for-suppliers/terms-and-conditions) which terms and conditions are incorporated into the purchase order by<br>reference and are binding on the Supplier, save and except that these terms and conditions shall NOT apply where there is an existing executed agreement |                                                                               |  |

IMPORTANT INFORMATION!

Please DO NOT click on the Upgrade button unless you want to upgrade your account.

This initiates the process to upgrade your Ariba Network account from a Standard to an Enterprise Account **which will incur fees**.

Please note that an Ariba Network Standard Account provides you with all the functionality you will need to transact successfully with us.

However if you feel that your organisation could benefit from upgrading your account, please contact SAP Ariba before clicking the Upgrade button to discuss the costs you will incur

If you think that you have accidentally upgraded your account yourself, please contact us immediately – <u>queryinvoice@angloamerican.com</u> 17

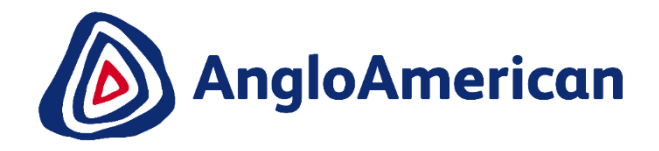

# HOW TO SET UP NOTIFICATIONS IN YOUR ARIBA NETWORK STANDARD ACCOUNT

# HOW TO SETUP NOTIFICATIONS IN YOUR NEW ARIBA NETWORK STANDARD ACCOUNT

| SAP Ariba Network                                                                         | Standard Account Upgrade                                                                                                    | © ©                                                                           |
|-------------------------------------------------------------------------------------------|----------------------------------------------------------------------------------------------------|-------------------------------------------------------------------------------|
| Purchase Order: 5                                                                         | 505371552                                                                                                    | Done                                                                          |
| Create Order Confirm                                                                      | ation  Create Invoice  Print  Print  Download PDF   Download CSV   Resend                                                                                                    |                                                                               |
| Order Detail Or                                                                           | der History                                                                                                    |                                                                               |
| From:<br>Rustenburg Platinum N                                                            | To:                                                                                                    | Purchase Order<br>(New)<br>00000001234<br>Amount: R5,500.00 ZAR<br>Version: 1 |
| Payment Terms (1)<br>Payment end of next month<br>Contact Information<br>Supplier Address | net<br>Buyer<br>Test ID<br>Email: 1                                                                                                    | Routing Status: Sent                                                          |
| Other Information                                                                         | CONDITIONS RELATING TO GOODS PURCHASED ON THIS ORDER<br>1.,,This purchase order is subject to the terms and conditions (document reference: AA-SC-SA-01) available from<br>(http://www.angloamerican.com/suppliers/tools-for-suppliers/terms-and-conditions) which terms and conditions are incorporated into the purchase order by<br>reference and are binding on the Supplier, save and except that these terms and conditions shall NOT apply where there is an existing executed agreement |                                                                               |

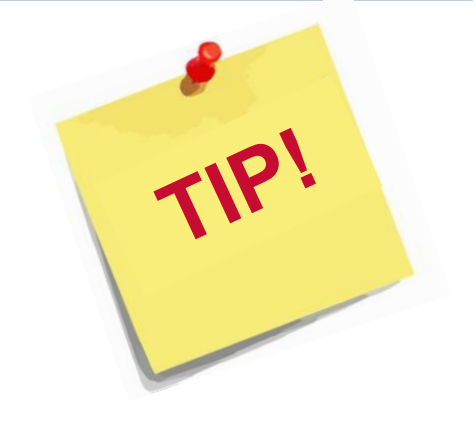

#### **IMPORTANT**!

Before you confirm your first PO, it is highly recommend that you set up your Notification for your new Ariba Network Standard Account.

This will ensure that you receive all the relevant system generated notifications related to your various PO's

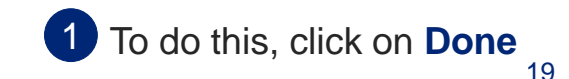

### HOW TO SETUP NOTIFICATIONS IN YOUR ARIBA NETWORK STANDARD ACCOUNT

#### Below is a view of your Ariba Network Standard Account Dashboard

|                                                                                                    |                 |                |                                                             | 1                                                                    | Click on the 🐻 icon    |
|----------------------------------------------------------------------------------------------------|-----------------|----------------|-------------------------------------------------------------|----------------------------------------------------------------------|------------------------|
| SAP Ariba Network - Standard Account Upgrade                                                                                           |                 |                | <b>0.</b> ()                                                | K Help Center                                                        |                        |
| Home Inbox V Outbox V Catalogs Enablement Tasks Reports                                                                                |                 |                | Documents 🗸 Create 🗸                                        | Search                                                               | Click on Notifications |
|                                                                                                    |                 |                | Jin Č<br>Trends Refresh                                     | I need help accessing a sourcing                                     |                        |
| Orders, Invoices and Payments                                                                                                    | All Customers v | Last 14 days 🔻 | Now we're mobile.                                           | Does Ariba offer live webinar                                        |                        |
| 1     0     0     0       New Purchase     Orders that Need     Invoices Rejected     Payments       Orders     Attention     Received |                 |                | Check it out.                                               | Why can't I find an event?                                           |                        |
| Order Number Customer Status Amount Date ↓                                                                                             | Amount Invoiced | Action         |                                                             | Where do I find my Ariba Network ID<br>(ANID) number, as a supplier? |                        |
| 5505371552 🖉 🖓 Anglo American - TEST New R 5,500.00 ZAR 6 May 2020                                                                     | R 0.00 ZAR      | Select 🔻       | Tasks                                                       | What is an Ariba Network error<br>(ANERR), and how do I resolve the  |                        |
|                                                                                                    |                 |                | 1 Enablement Tasks are pending                              | How do I submit an invoice from a                                    |                        |
|                                                                                                    |                 |                | 1 requests pending for auto-generated invoices              | How do I process an order in my<br>Ariba Network Standard account?   |                        |
|                                                                                                    |                 |                | Update Profile Information 15%                              | Why does a pending task on my<br>Enablement Tasks tab not go away?   |                        |
|                                                                                                    |                 |                |                                                             | How do I resend an order for my<br>Standard account?                 |                        |
| © 2019 SAP SE or an SAP affiliate company. All rights reserved.                                                                        |                 | S              | AP Ariba Privacy Statement Security Disclosure Terms of Use | View more                                                            |                        |
|                                                                                                    |                 |                |                                                             | How do I submit an invoice from a Standard account?                  |                        |
|                                                                                                    |                 |                |                                                             | Documentation Q Support                                              | 20                     |

## HOW TO RESEND AN INTERACTIVE EMAIL

#### Below is a view of your Ariba Network Standard Account Dashboard

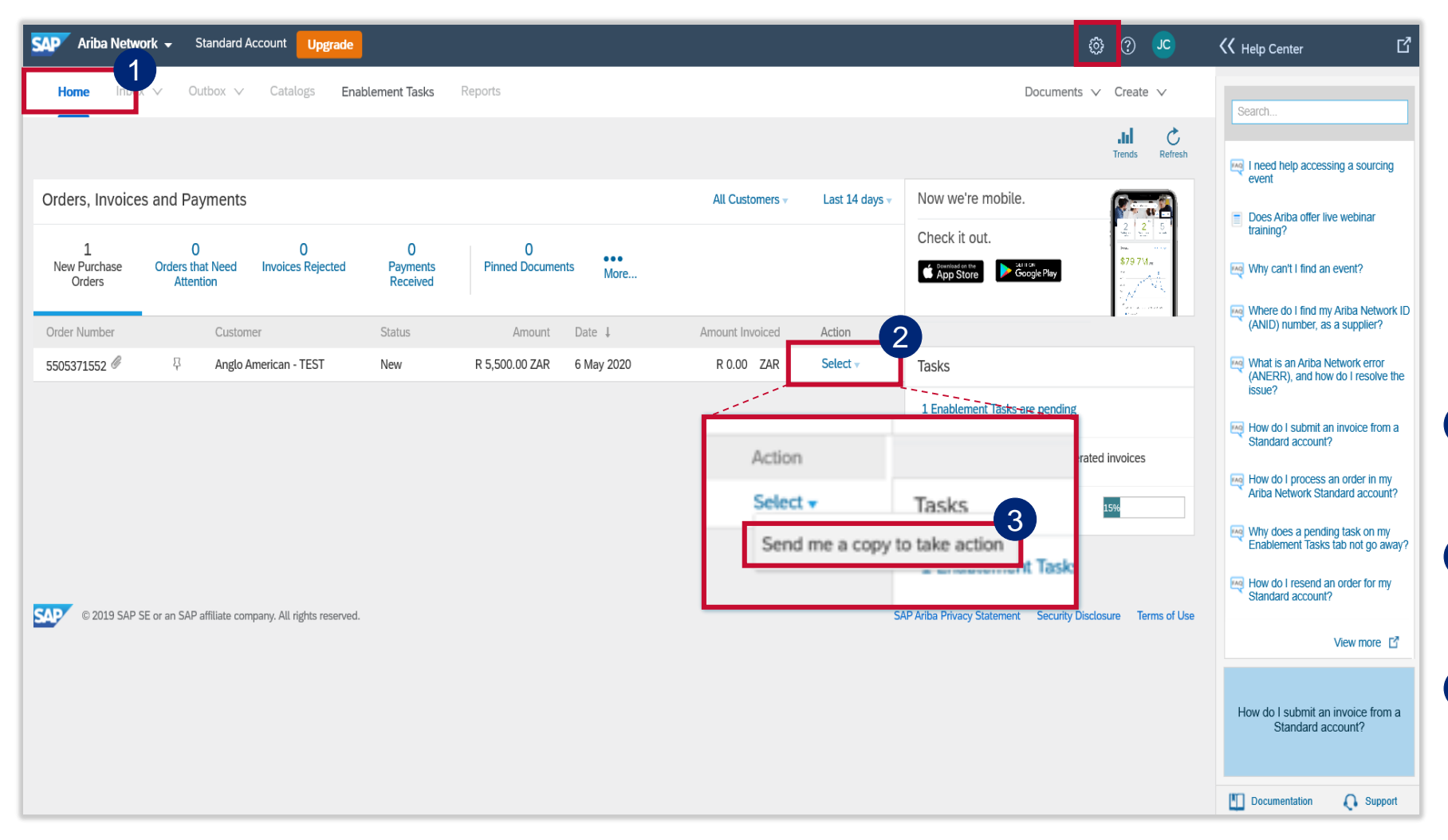

Please keep the interactive emails you receive containing your POs. If you can't find or have accidently

deleted one of your interactive, system generated emails containing a PO, you can resend it to yourself.

Log into your Ariba Network account. All your new POs will be listed under the **Home** tab

2 Go to the PO you want to resend the email for. Under the Actions column, click on Select

3 A Send me a copy to take action pop up will appear. Click on it and a copy of your interactive email will be sent to you

# HOW TO SETUP NOTIFICATIONS IN YOUR NEW ARIBA NETWORK STANDARD ACCOUNT

| Ariba Network - Standard Account | Upgrade       | ە 💀 🕸 |
|----------------------------------|---------------|-------|
| Account Settings                 | Save          | Close |
| Customer Users Notifications     | Application   |       |
| Relationships                    | Subscriptions |       |
| General Network Liscovery        | Messaging     |       |

Electronic Order Routing

| Туре                   | Compositions when                                                                           | To email addresses (one required) |
|------------------------|---------------------------------------------------------------------------------------------|-----------------------------------|
|                        | d a notification when orders are undeliverable.                                             | ianomain®7@amail.com              |
| Order                  | Send a notification when a new collaboration request against an existing order is received. | Janemano/ @ymail.com              |
|                        | Send notification for new purchase orders to suppliers.                                     |                                   |
|                        | Send a notification when purchase order inquiries are received.                             | ianamain97@amail.com              |
| Purchase Order Inquiry | Send a notification when purchase order inquiries are undeliverable.                        | anemano/@gmail.com                |
| Time Sheet             | Send a notification when time sheets are undeliverable.                                     | janemain87@gmail.com              |
| Pending Queue          | Send a notification when items delivered through pending queue are not acknowledged.        | janemain87@gmail.com              |
|                        |                                                                                             |                                   |

Under the **Network** tab You can choose to receive notifications for the following types: Order, Purchase Order Inquiry, Electronic Invoice routing and receipt. Please tick these fields if you which to receive notifications.

#### 1 Click on the **Network** tab

- 2 Some notifications will already be preselected. You can choose to leave these as they are, select more or deselect those you do not want to receive.
- 3 If you would like to change or add additional recipients for each notification you can do this here.

You can enter up to 3 email addresses in total per notification and each email address must to be separated by a comma with no spaces between the comma and the next email address. E.g.

Joe.Soap@email.com,Ann.Other@email.com

# HOW TO SETUP NOTIFICATIONS IN YOUR ARIBA NETWORK STANDARD ACCOUNT

| Electronic Invoice Routing        |                                                                                             |                                   |
|-----------------------------------|---------------------------------------------------------------------------------------------|-----------------------------------|
| Туре                              | Send notifications when                                                                     | To email addresses (one required) |
| Invoice Failure                   | Send a notification when invoices are undeliverable or rejected.                            | Email Address                     |
| Invoice Status Change             | Send a notification when invoice statuses change.                                           | Email Address                     |
| Invoice Created Automatically     | Send a notification when an invoice is created automatically on behalf of your company.     | Email Address                     |
| Ship Notice                       |                                                                                             |                                   |
| Туре                              | Send notifications when                                                                     | To email addresses (one required) |
| Ship Notice Failure               | Send a notification when ship notices are undeliverable.                                    | Email Address                     |
| Ship Notice Declined              | Send notification when a Declined Document status update request is received.               | Email Address                     |
| Ship Notice Accepted with Changes | Send notification when an Accepted with Changes Document status update request is received. | Email Address                     |
| Receipt                           |                                                                                             |                                   |
| Туре                              | Send Send Send Send Send Send Send Send                                                     | To email addresses (one required) |
| Receipt                           | rend a notification when a new receipt is received.                                         | Email Address                     |
|                                   |                                                                                             |                                   |

Scroll down on the **Network** tab until you get to **Electronic Invoice Routing** 

Some notifications will already be preselected.

1 If you would also like to receive a system generated notification when the Goods you have delivered have been GRV'ed, go to the **Receipt** section.

2 Tick the box called Send a notification when a new receipt is received.

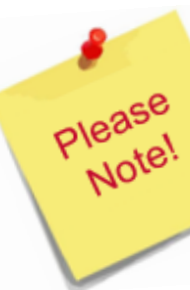

Anglo American do not currently make use of Ship Notices. Please do not click that box.

# HOW TO SETUP NOTIFICATIONS IN YOUR ARIBA NETWORK STANDARD ACCOUNT

| Ariba Network - Standard Account<br>Account Settings                                                                                               | Upgrade                                                                                                    |                                   | 0 | When you are finished<br>scroll up to the top of the<br>page and click on the <b>Save</b><br>button to save your |
|----------------------------------------------------------------------------------------------------|----------------------------------------------------------------------------------------------------|-----------------------------------|---|----------------------------------------------------------------------------------------------------|
| Customer Users Notifications                                                                                                    | Application                                                                                                    |                                   |   | changes                                                                                                    |
| Relationships                                                                                                    | Subscriptions                                                                                                    |                                   | 2 | Then click on <b>Close.</b> You will be taken back to your                                                       |
| General Network Discovery                                                                                                    | Messaging                                                                                                    |                                   |   | dashboard                                                                                                    |
| Enter up to three comma-separated email addresses per fie<br>The Preferred Language configured by the account administ<br>Electronic Order Routing | Id. Ensure that you have any required user consents before adding email addresses for sending notifications.<br>trator controls the language used in these notifications. |                                   |   |                                                                                                    |
| Type                                                                                                    | end notifications when                                                                                                    | To email addresses (one required) |   |                                                                                                    |
| .,,,,,,,,,,,,,,,,,,,,,,,,,,,,,,,,,,,,,,                                                                                                    | Send a notification when orders are undeliverable.                                                                                                    |                                   |   |                                                                                                    |
| Order                                                                                                    | Send a notification when a new collaboration request against an existing order is received.                                                                               |                                   |   |                                                                                                    |
|                                                                                                    | Send notification for new purchase orders to suppliers.                                                                                                    |                                   |   |                                                                                                    |
|                                                                                                    | Send a notification when purchase order inquiries are received.                                                                                                    |                                   |   |                                                                                                    |
| Purchase Order Inquiry                                                                                                    | Send a notification when purchase order inquiries are undeliverable.                                                                                                    | <ul> <li>Email Address</li> </ul> |   |                                                                                                    |
| Time Sheet                                                                                                    | Send a notification when time sheets are undeliverable.                                                                                                    | Email Address                     |   |                                                                                                    |
| Pending Queue                                                                                                    | Send a notification when items delivered through pending queue are not acknowledged.                                                                                      | Email Address                     |   |                                                                                                    |

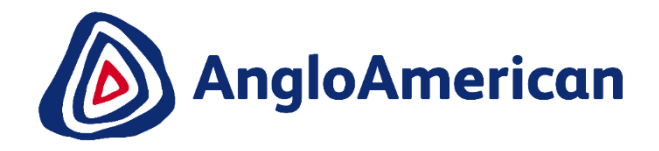

# HOW TO LOG INTO YOUR ARIBA NETWORK STANDARD ACCOUNT GOING FORWARD

## HOW TO LOG INTO YOUR ARIBA NETWORK ACCOUNT GOING FORWARD

| □ - C :           |                              |                                               | 1-1 of 1        | < | > | •    | \$    |
|-------------------|------------------------------|-----------------------------------------------|-----------------|---|---|------|-------|
| Primary           | 🚓 Social                     | Promotions                                    |                 |   |   |      |       |
| 🗌 ☆ Ariba Network | Anglo American sent a new Pu | rchase Order 5504992913 - You can reply to th | is message. Ari |   |   | 12:3 | 39 PM |
|                   |                              |                                               |                 |   |   |      |       |

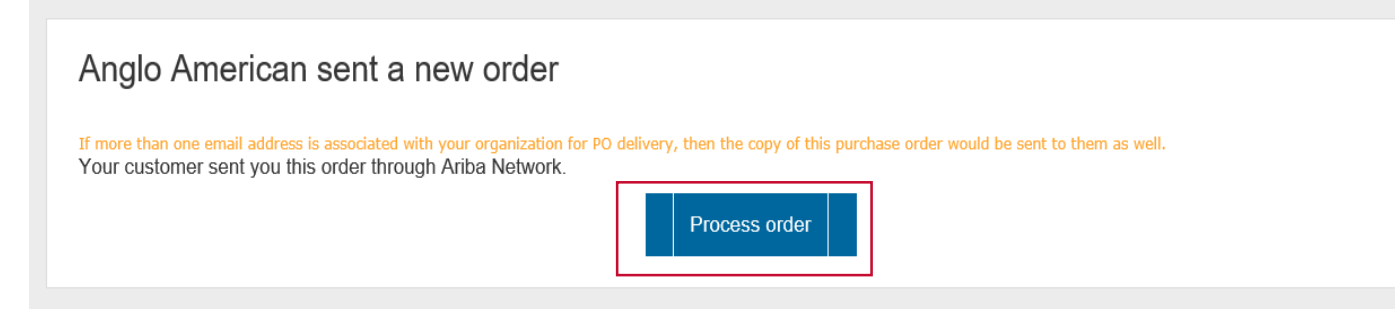

There are two ways to log into your standard account:

#### **OPTION 1**

- The easiest way to process your electronic documents, is to open your interactive system generated email containing your PO
- Click on the Process Order button.
- You will be redirected to the Ariba Network log in page.
- Enter your user name and password to be taken straight into to your Purchase Order

## HOW TO LOG INTO YOUR ARIBA NETWORK ACCOUNT GOING FORWARD

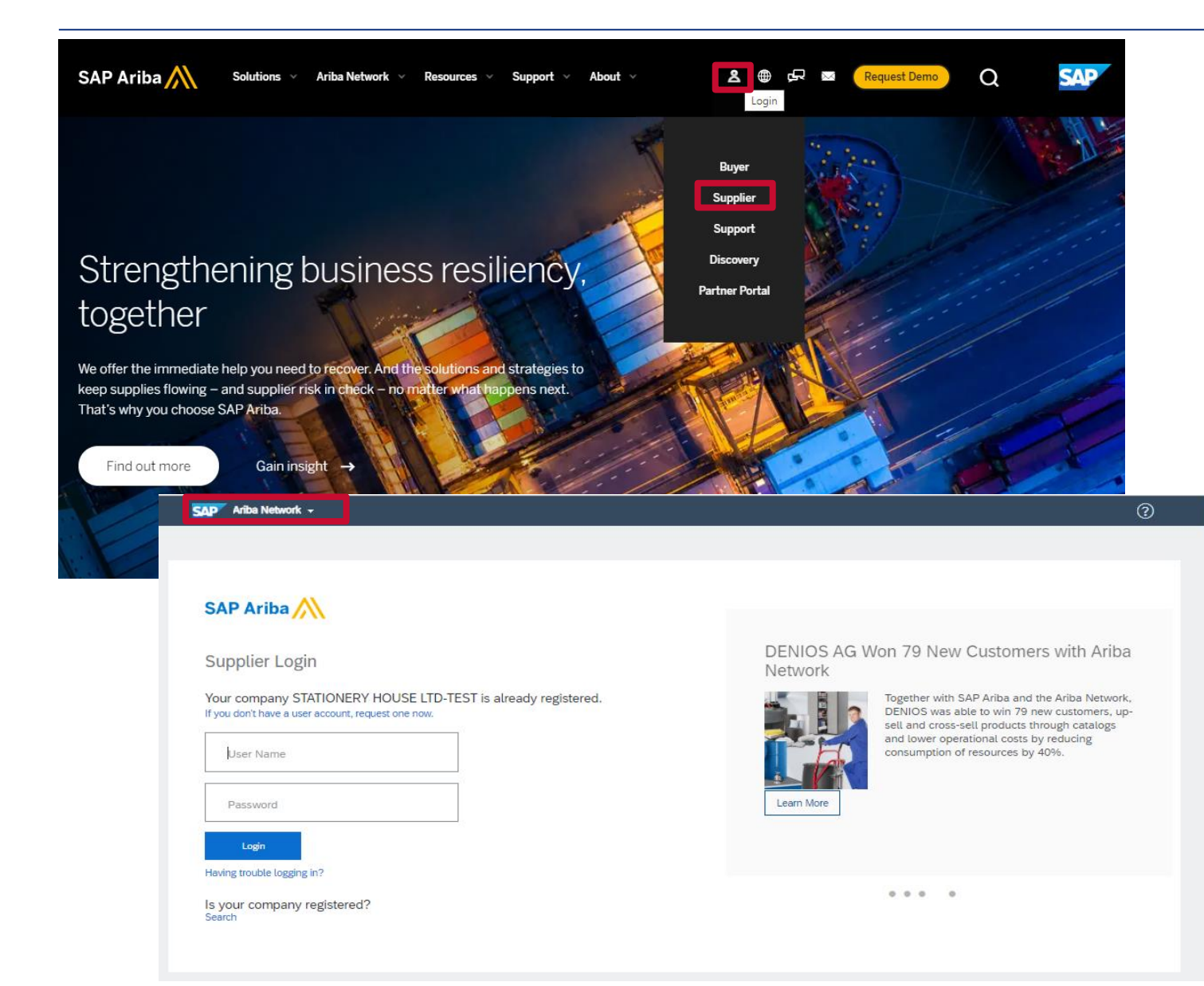

#### **OPTION 2**

- To view your Ariba Network Standard Account dashboard and general settings, simply go to the official SAP Ariba website at <u>www.ariba.com</u>
- Click on the Supplier icon button and click on Supplier in the drop down menu
- You will be directed to the Ariba Network login page.
- Enter your user name and password to be taken to your dashboard

## HOW TO LOG INTO YOUR ARIBA NETWORK ACCOUNT GOING FORWARD

| Ariba Network - Standard Account Upgrade                                                                                                    |
|----------------------------------------------------------------------------------------------------|
| What is your primary business role in your company? Selecting a role will help us provide you with a better experience.<br>You can change your business role at any time on the My Account page. |
| Accounts Receivables                                                                                                    |
| Business Owner                                                                                                    |
| Customer Service                                                                                                    |
| E-Commerce                                                                                                    |
| Field Services                                                                                                    |
| Finance                                                                                                    |
| Information Technology                                                                                                    |
| Marketing                                                                                                    |
| Order Management                                                                                                    |
| Sales                                                                                                    |
| Service Administrator                                                                                                    |
| Shipping                                                                                                    |
| Treasury                                                                                                    |
| Other Please Specify                                                                                                    |
| Continue to the Ariba Network                                                                                                    |

The next time you log into your Ariba Network account e.g. to create your invoice, this window may pop up.

Simply select the option that best describes what your primary role in your company is and click on the **Continue to the Ariba Network** button

You should only have to do this once.

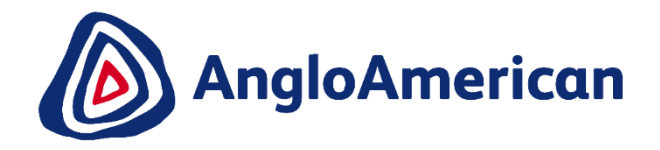

# BEFORE CONFIRMING YOUR PURCHASE ORDER

## **BEFORE CONFIRMING YOUR PURCHASE ORDER**

| SAP Ariba Network Standard Ac                                                                           | count Upgrade                                                                                              |                |                                                         |                                                              |                                    |                  | © ©                     | Varia            |                   |                |                    |          |                                          |      |
|----------------------------------------------------------------------------------------------------|----------------------------------------------------------------------------------------------------|----------------|---------------------------------------------------------|--------------------------------------------------------------|------------------------------------|------------------|-------------------------|------------------|-------------------|----------------|--------------------|----------|------------------------------------------|------|
| Purchase Order: 55053715                                                                                | 52                                                                                                    |                |                                                         |                                                              |                                    |                  | Done                    | elec             | can no<br>tronica | ally confir    | ea to che<br>m it. | CK the a | accuracy of content of your P            | Jand |
| Create Order Confirmation 🔻                                                                             | Create Invoice v   Print v   Download                                                                      | PDF   Down     | load CSV   Re                                           | send                                                         |                                    |                  |                         |                  |                   | <b>,</b>       | -                  |          |                                          |      |
| Order Detail Order History                                                                              |                                                                                                    |                |                                                         |                                                              |                                    |                  |                         |                  |                   |                | -                  |          | cess of confirming your POs              | via  |
| From:<br>Rustenburg Platinum Mines<br>Rustenburg Platinum Mines Ltd.<br>Rustenburg<br>0300 South Africa | Nr:<br>View more »<br>Attachments<br>Ø 5505371552.pdf (application/pdf)                                    |                |                                                         |                                                              |                                    | Purchase Order   |                         |                  |                   |                | ·                  | • Go     | oods/Material Orders<br>ervice Orders    |      |
| Payment Terms ()                                                                                        | Ship All Items To                                                                                          |                |                                                         | Bill To                                                      |                                    |                  | Deliver To              |                  |                   |                |                    | • Hy     | ybrid (Material & Services               |      |
| Payment end of next month net<br>Contact Information<br>Supplier Address                                | RPM (AS) - Central Logistics<br>Thabazimbi Road                                                            |                |                                                         | Rustenburg Platinum I<br>Rustenburg Platinum M<br>Rustenburg | <b>Mines</b><br>lines Ltd.         |                  |                         |                  |                   |                |                    | CO       | ombined)                                 |      |
|                                                                                                    |                                                                                                    |                |                                                         |                                                              |                                    |                  |                         |                  |                   |                | 1                  | You ca   | in see what type of PO it is by          | y    |
| Other Information                                                                                       | Line Items                                                                                                 |                |                                                         |                                                              |                                    |                  |                         | Show Iter        | Details           |                |                    | viewing  | g the Type column on the PO              |      |
| CONDITIONS<br>1.,,This purcha                                                                           | Line # Part # / Description                                                                                | Туре           | eturn                                                   | Qty (Unit)                                                   | Need By                            | Unit Pric        | ce Subtotal             | Тах              |                   |                |                    |          |                                          |      |
| (http://www.ar<br>reference and                                                                         | 1                                                                                                    | Material       |                                                         | 6.0 (EA) (i)                                                 | 14 May 2020                        | R 450.00 2       | ZAR R 2,700.00 ZAR      | R 405.00 ZAR     | Details           |                | 2                  | Check    | if Vat is correct i e if you are         | not  |
|                                                                                                    | ROSE BUSH                                                                                                  | Material       |                                                         | 8.0 (EA) ①                                                   | 16 May 2020                        | R 350.00 2       | ZAR R 2,800.00 ZAR      | R 420.00 ZAR     | Details           |                |                    | vat reg  | pistered the vat amount on PC            | )    |
|                                                                                                    | PALM TREE SMALL                                                                                            | Line Items     |                                                         |                                                              |                                    |                  |                         |                  | Sho               | w Item Details |                    | should   | be 0%, you will then reject the          | າຍ   |
|                                                                                                    | Received by Ariba Network on: Wednesday 6 May 2020<br>This Purchase Order was sent by Anglo American - TES | Line #         | Part # / Description                                    | Туре                                                         | Return                             | Qty (Unit) Nee   | ed By Unit Pri          | ce Subtota       | l Ta              | ax             |                    | PO       |                                          |      |
|                                                                                                    | Network.                                                                                                   | 1<br>RC<br>Sta | ISE BUSH                                                | Material                                                     |                                    | 6.0 (EA) 🛈 14 Ma | ay 2020 R 450.00        | ZAR R 2,700.00 Z | AR R 405.00 Z     | ZAR Summary    |                    | 10.      |                                          |      |
|                                                                                                    | Create Order Confirmation -                                                                                | 6              | 0 Unconfirmed                                           |                                                              |                                    |                  |                         |                  |                   |                |                    | 1        | MPORTANT                                 |      |
|                                                                                                    |                                                                                                    | Co             | ntrol Keys<br>Irder Confirmation:<br>hip Notice: allowe | allowed                                                      |                                    |                  |                         |                  |                   |                | -                  | י<br>א   | You must confirm your PO                 |      |
|                                                                                                    |                                                                                                    | Ir             | woice: is not ERS                                       | Super upper receipt                                          |                                    |                  |                         |                  |                   |                | TIP!               | e e      | electronically. If you not do this       | S    |
|                                                                                                    |                                                                                                    | Та             | woice vernication i                                     | iype. goous receipt                                          |                                    |                  |                         |                  |                   | (2)            |                    |          | you will not be able to invoice          | 0    |
|                                                                                                    |                                                                                                    | Ta             | x Category                                              | Tax Rate (%)                                                 |                                    | Taxable Amount   | Tax Amount Tax Location | Description      | Exem              | npt Detail     |                    | у        |                                          | ,    |
|                                                                                                    |                                                                                                    | S              | chedule Lines                                           |                                                              |                                    |                  |                         |                  |                   |                |                    | V        | which could result in payment<br>delavs. |      |
|                                                                                                    |                                                                                                    | 1              | Schedule Line #                                         |                                                              | Delivery Date<br>14 May 2020 12:00 | PM CAT           | Ship Date               | Q<br>6.0         | EA)               |                |                    | -        | 5                                        | 30   |
|                                                                                                    |                                                                                                    | Oth            | er Information                                          |                                                              |                                    |                  |                         |                  |                   |                |                    |          |                                          | 30   |
|                                                                                                    |                                                                                                    |                | Rec<br>Unloading                                        | pient: RECEPTION<br>Point: 60 MAIN                           |                                    |                  |                         |                  |                   |                |                    |          | EXTERNAL                                 |      |

## **CONFIRMING YOUR PURCHASE ORDER - IMPORTANT INFORMATION**

#### Confirming your first PO from us:

Once you have created your new Ariba Network Standard Account from your first system generated interactive email, you will automatically be redirected to your new Purchase Order (PO) so you can confirm it electronically.

#### Confirming all subsequent PO's from us:

You will receive a system generated interactive email for every PO you receive from. You need to access each email to confirm your purchase order.

#### Please take note that:

- although the system generated PO email reflects the PO number and/or contains the PO attachment
- 2 you **must still open the email and click** on the **Process Order button to**

electronically confirm ALL your electronic Purchase Orders that you receive from us.

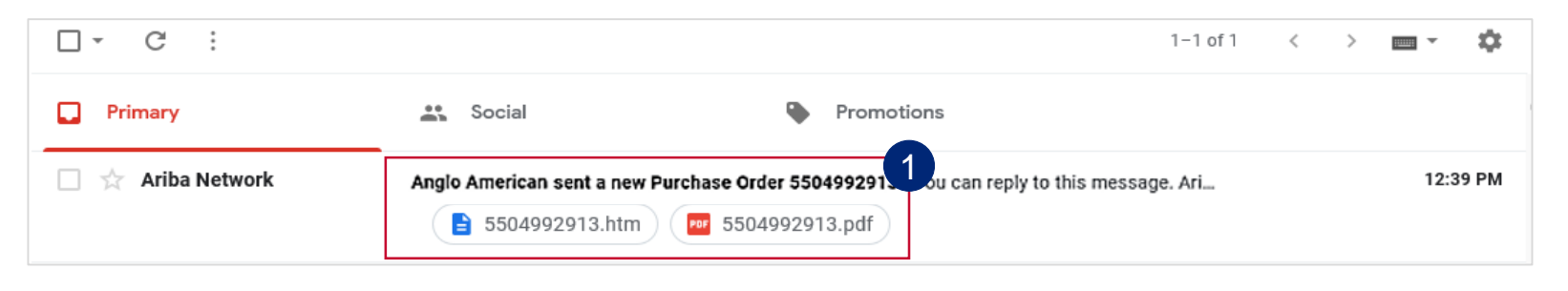

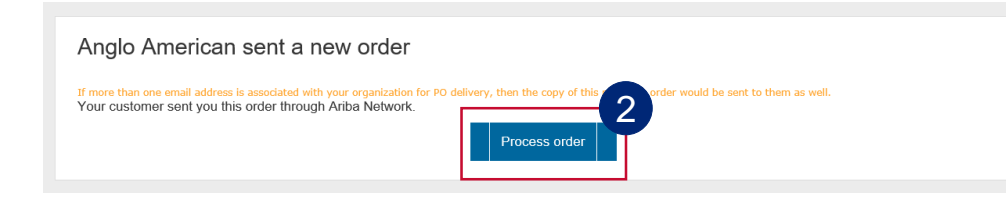

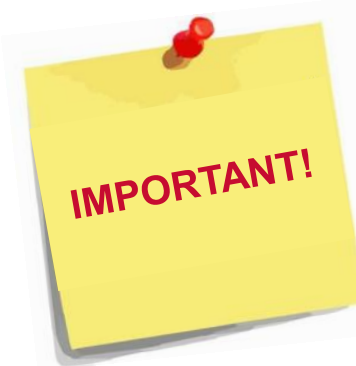

#### If you do not electronically confirm your PO's, you will not be:

Permitted to deliver any services or goods to any of our operations / sites
able to create an electronic elnvoice in the system against this order, potentially resulting in payment delays

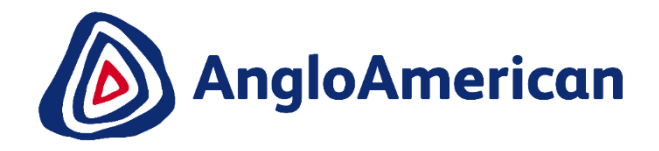

## HOW TO VIEW ALL DOCUMENTS RELATED TO A PURCHASE ORDER

## HOW TO VIEW ALL DOCUMENTS RELATED TO A PURCHASE ORDER

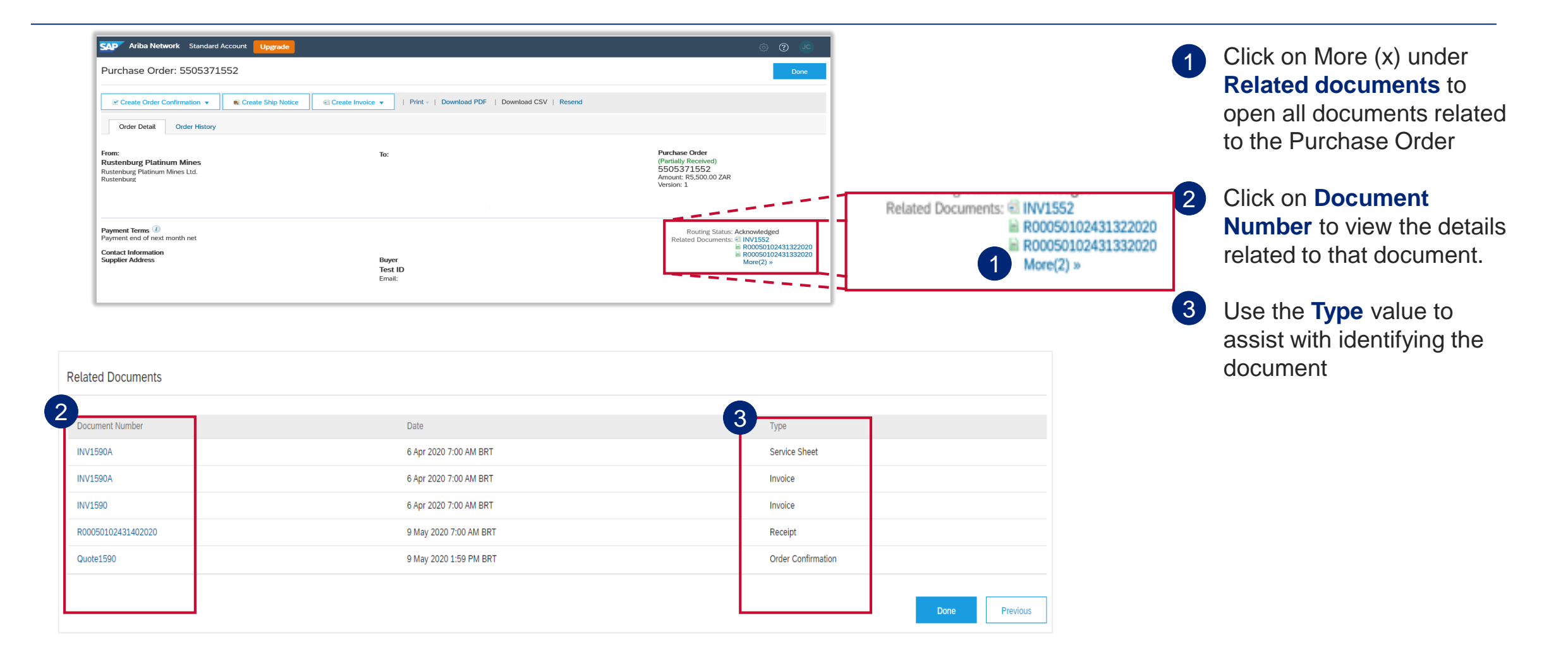

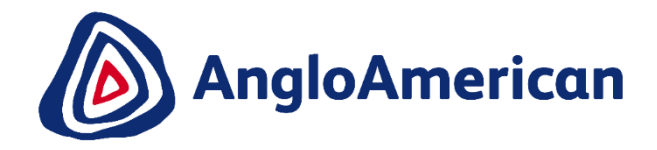

# HOW TO MANAGE YOUR DIGITAL PURCHASE ORDERS FOR GOODS

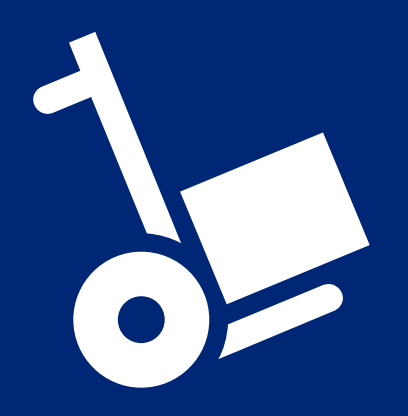

EXTERNAL

## HOW TO CONFIRM YOUR PURCHASE ORDER FOR GOODS

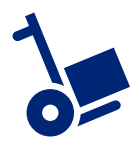

This section will show you how to confirm and invoice against a Purchase Order for Goods.

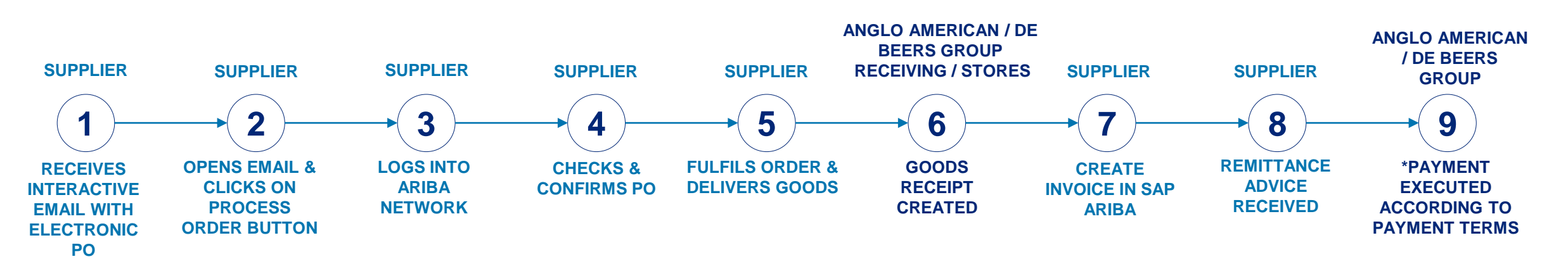

#### **PROCESS FOR CONFIRMING & INVOICING AGAINST PURCHASE ORDERS FOR GOODS**

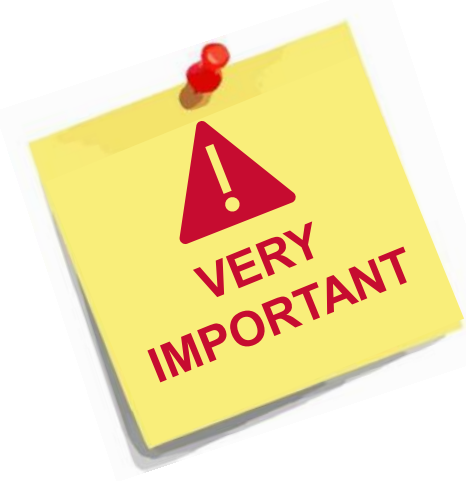

- Each step in this electronic processes is dependent on the one before it
- If one is not actioned, the system will not allow the next step to be completed
- For example if you do not confirm your PO in Step 4, our stores are unable to create a Goods Receipt Verification (GRV) as indicated in Step 6, which in turn will not allow you to invoice against the PO in Step 7.
   This may result in payment delays
- It is VITAL that you electronically confirm your Purchase Orders in the system as soon as you have confirmed that the PO details are correct.

## HOW TO CONFIRM YOUR PURCHASE ORDER FOR GOODS

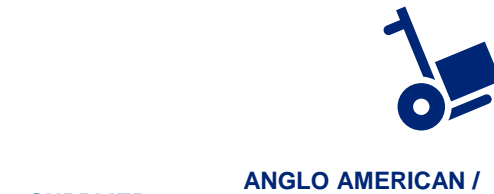

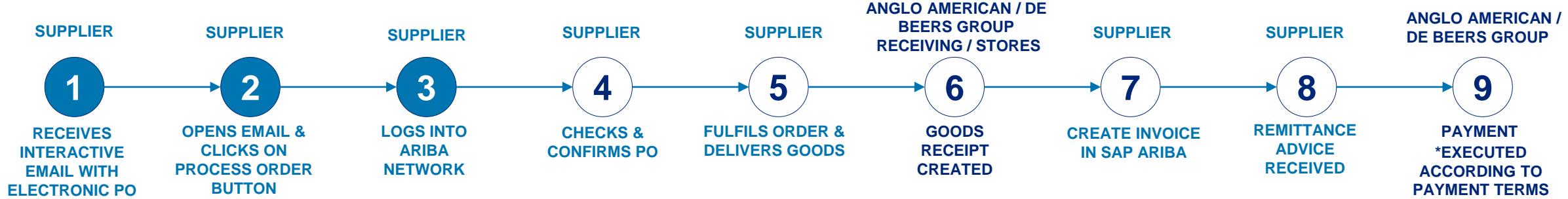

Go to your mailbox and **open the system generated interactive email** containing the PO you have received from us.

| □· C :            |                           |                       |                         | 1-1 of 1            | < | > | -    | ۵    |
|-------------------|---------------------------|-----------------------|-------------------------|---------------------|---|---|------|------|
| Primary           | 🐣 Social                  | Pi                    | romotions               |                     |   |   |      |      |
| 🗌 ☆ Ariba Network | Anglo American sent a new | Purchase Order 550499 | 2913 - You can reply to | o this message. Ari |   |   | 12:3 | 9 PM |
|                   | <b>5504992913.htm</b>     | ▶ 5504992913.p        | odf                     |                     |   |   |      |      |

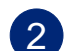

Once in the email, please click on the **Process order** button

| Anglo American sent a new order                                                                                                    |  |
|----------------------------------------------------------------------------------------------------|--|
| If more than one email address is associated with your organization for PO delivery, then the copy of this purchase order would be sent to them as well.<br>Your customer sent you this order through Ariba Network. |  |
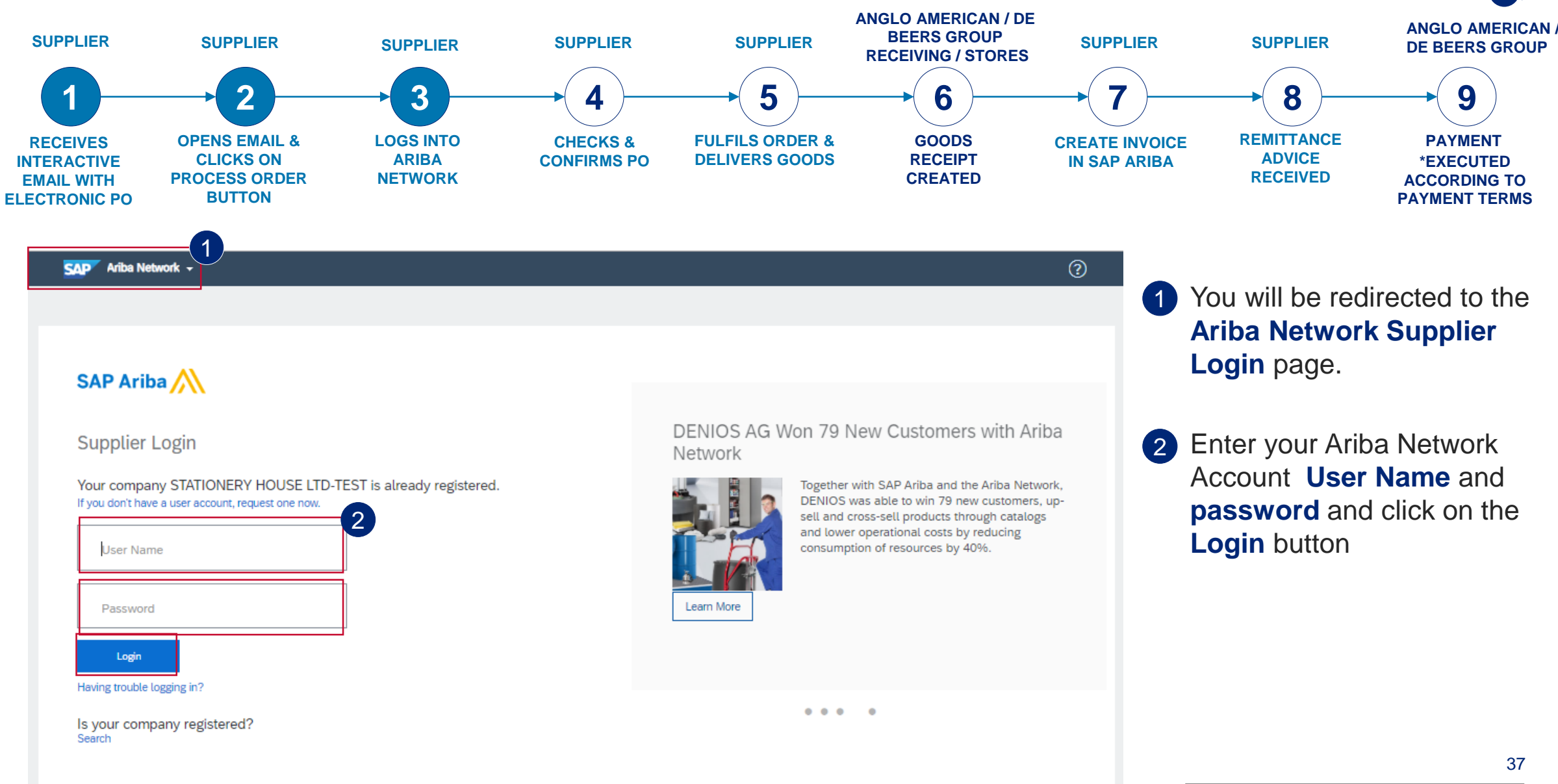

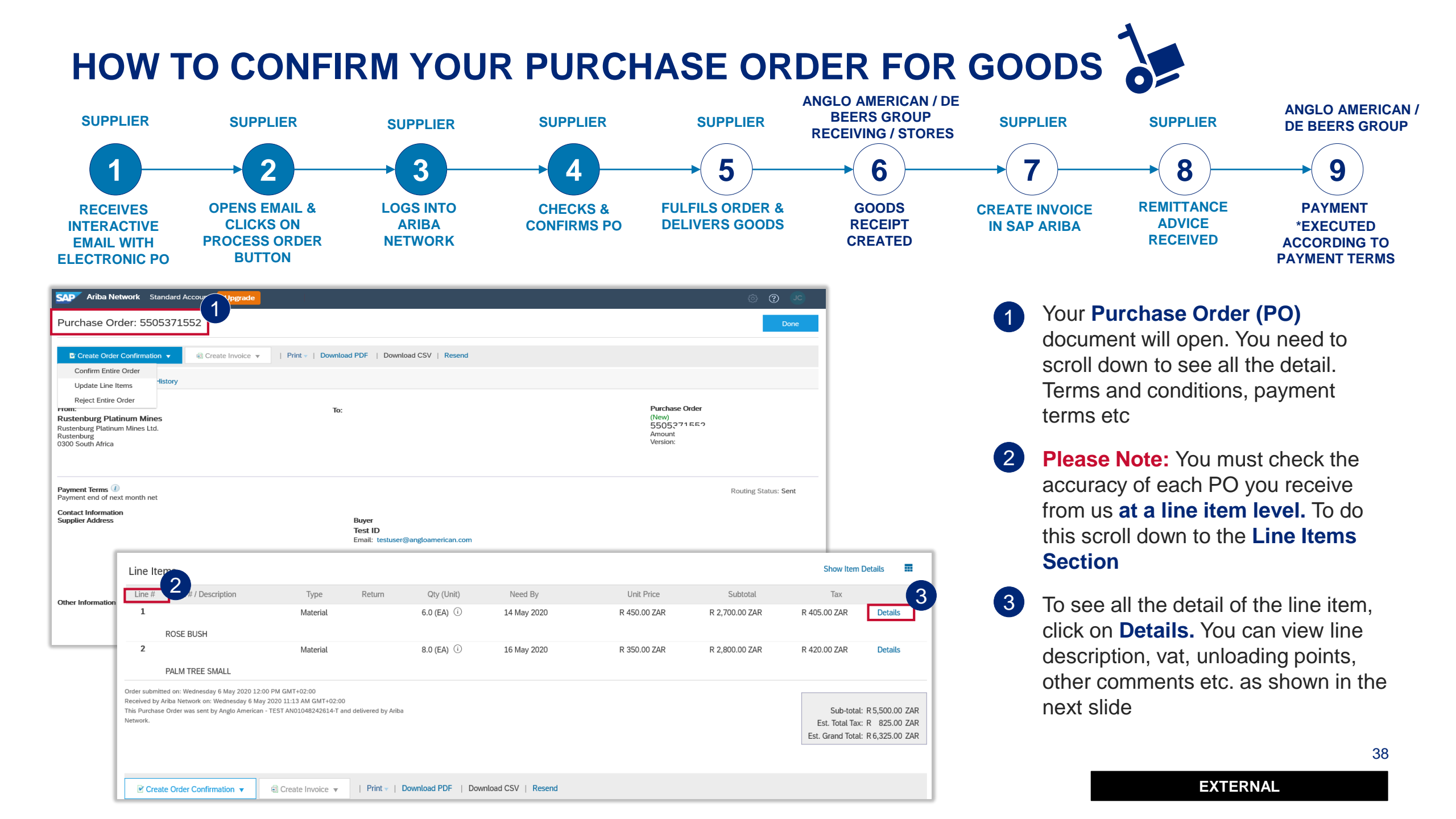

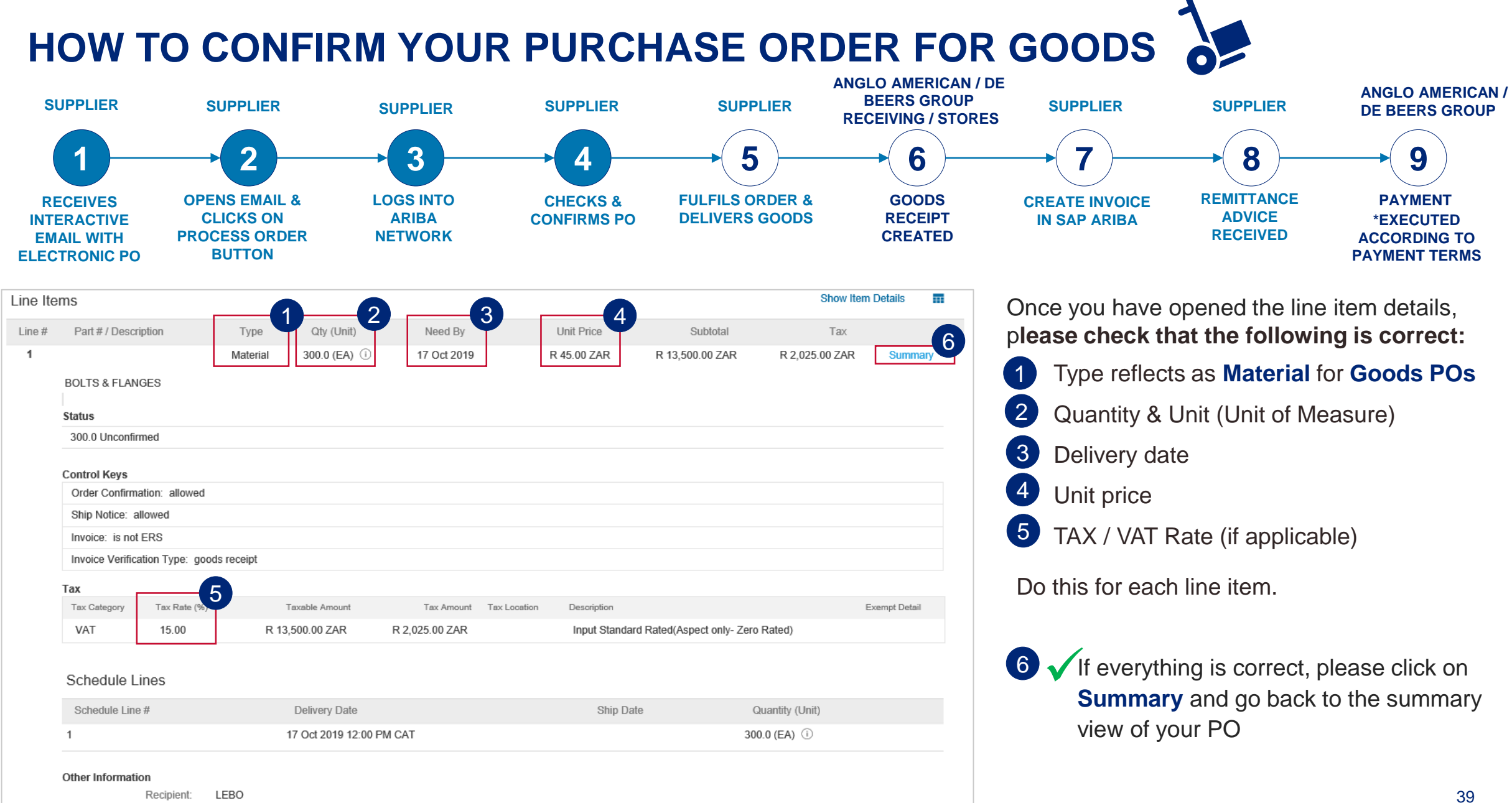

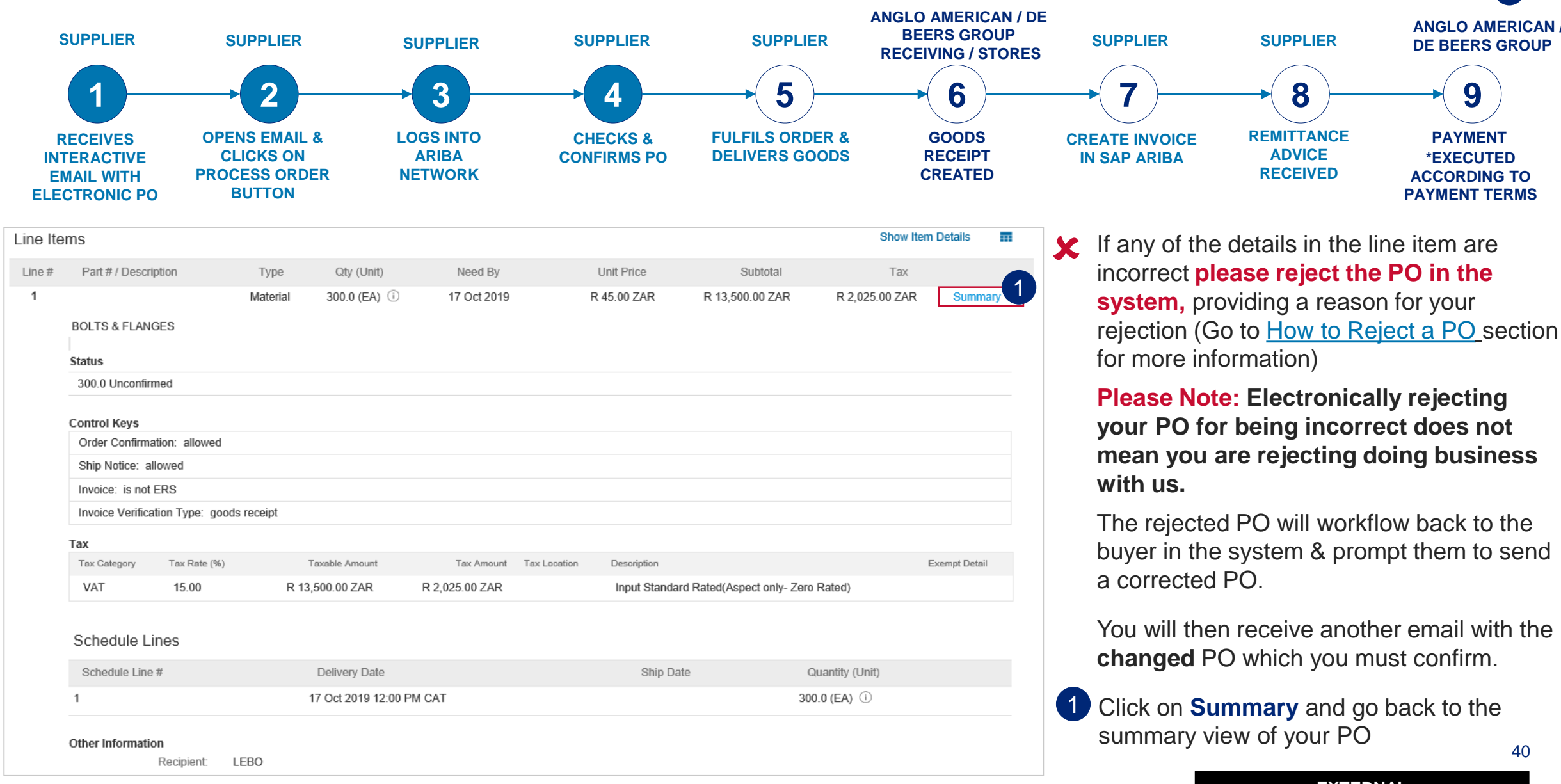

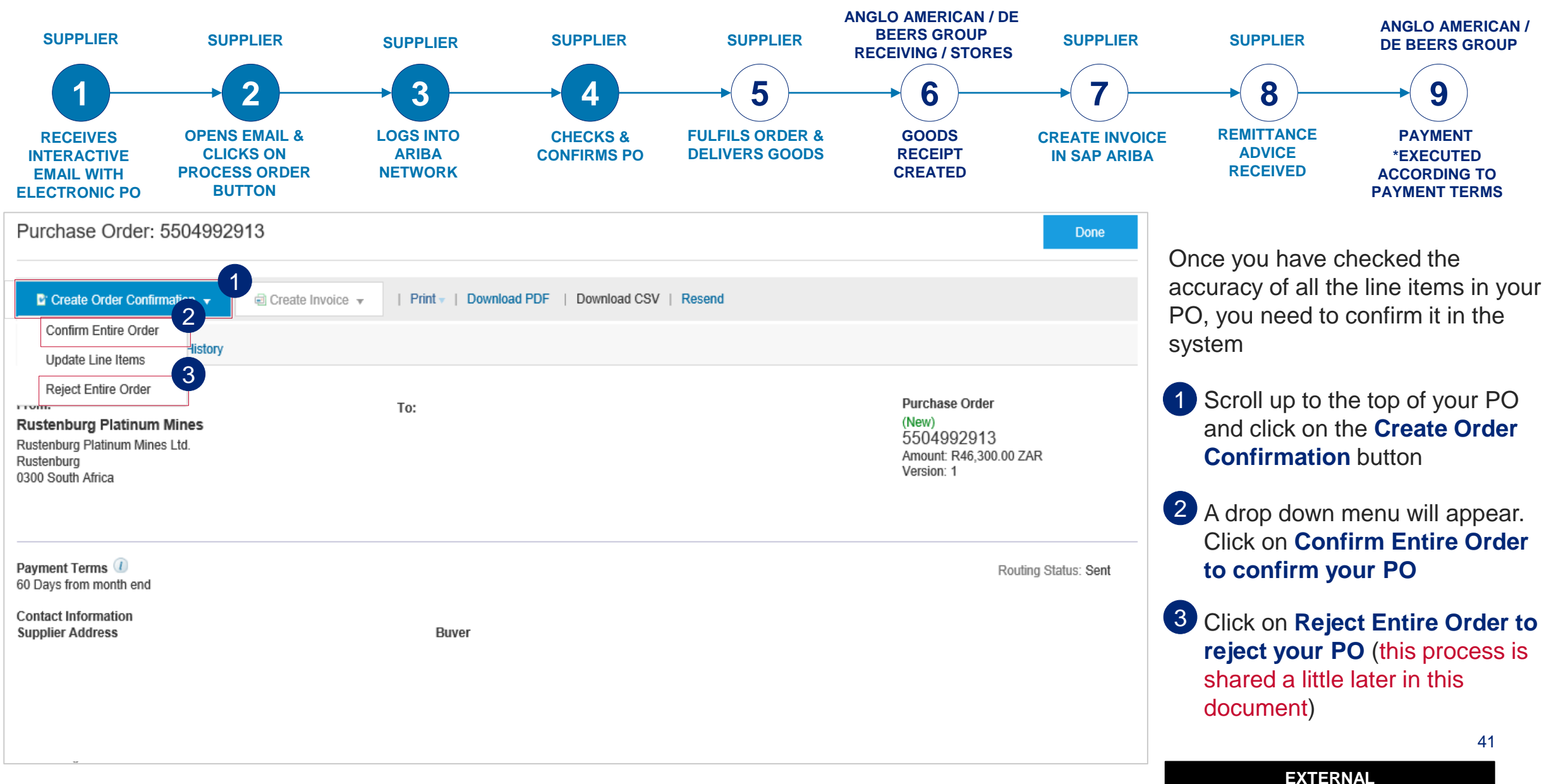

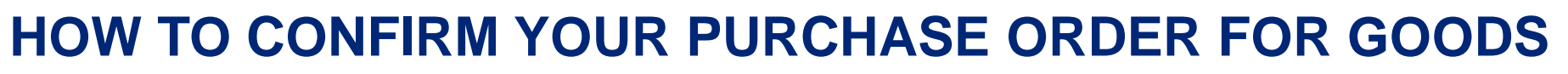

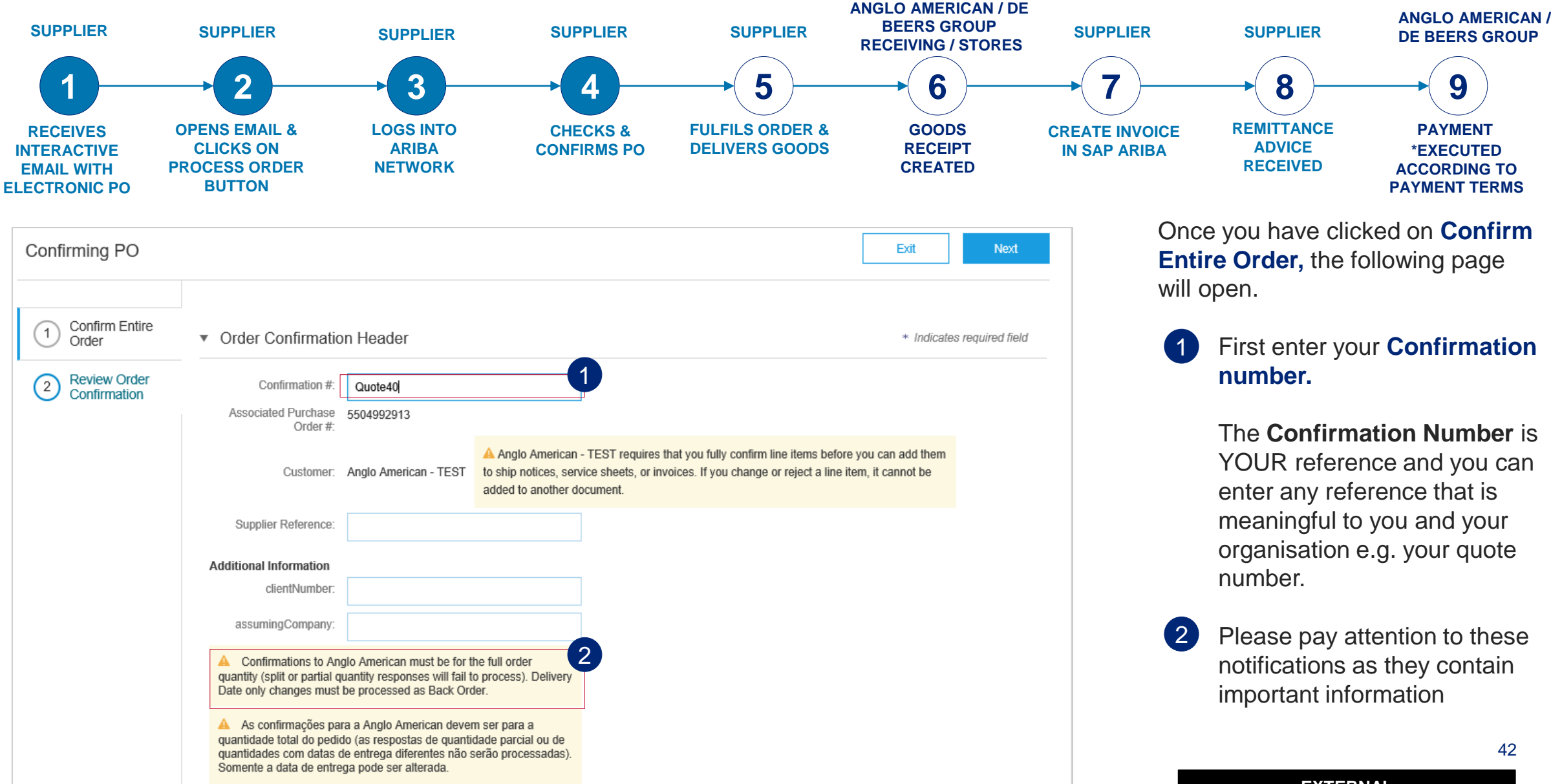

| Comme                                                                                                    | OPENS EMAIL &<br>CLICKS ON<br>PROCESS ORDER<br>BUTTON | LOGS INTO                     |              |                                   | <b>— 6 —</b>                | → 7                            | → 8                              |                                                       |
|----------------------------------------------------------------------------------------------------|-------------------------------------------------------|-------------------------------|--------------|-----------------------------------|-----------------------------|--------------------------------|----------------------------------|-------------------------------------------------------|
| RECEIVES<br>INTERACTIVE<br>EMAIL WITH<br>ELECTRONIC PO<br>1<br>SHIPPING AND TAX<br>Est. Shipping D<br>Est. Delivery D<br>Comme | OPENS EMAIL &<br>CLICKS ON<br>PROCESS ORDER<br>BUTTON |                               | CHECKS "     | $\sim$                            | $\sim$ $\sim$               |                                |                                  |                                                       |
| 1<br>SHIPPING AND TAX<br>Est. Shipping D<br>Est. Delivery D<br>Comme                                                           |                                                       | NETWORK                       | CONFIRMS PO  | FULFILS ORDER &<br>DELIVERS GOODS | GOODS<br>RECEIPT<br>CREATED | CREATE INVOICE<br>IN SAP ARIBA | REMITTANCE<br>ADVICE<br>RECEIVED | PAYMENT<br>*EXECUTED<br>ACCORDING TO<br>PAYMENT TERMS |
| Est. Shipping D<br>Est. Delivery D<br>Comme                                                                                    | INFORMATION                                           |                               |              |                                   |                             | After optoring                 |                                  | tion                                                  |
| Est. Delivery D                                                                                                    | Date: 16 Oct 2019                                     | 2 Est. Shi                    | pping Cost:  |                                   |                             |                                | l down so you                    | can complete                                          |
| Comme                                                                                                    | Date: 16 Oct 2019                                     | 3 Es                          | t. Tax Cost: |                                   |                             | the Shipping a                 | and Tax Inform                   | nation                                                |
|                                                                                                    | ents:                                                 |                               |              |                                   |                             | section.                       |                                  |                                                       |
|                                                                                                    |                                                       |                               |              |                                   |                             | This section is                |                                  |                                                       |
| Line Items                                                                                                    |                                                       |                               |              |                                   |                             | I his section is               | mandatory                        |                                                       |
| Line # Part # / D                                                                                                    | Description Qty (Unit)                                | Need By                       | Unit Price   | Subtotal                          | Tax                         | Please <b>select</b>           | the following u                  | sing the                                              |
| 1<br>BOLTS 8                                                                                                    | 300.0 (EA) (i)                                        | 17 Oct 2019                   | R 45.00 ZAR  | R 13,500.00 ZAR R 2               | 2,025.00 ZAR                | calendar icon                  | IS :                             | ege                                                   |
| Current C                                                                                                    | Order Status:                                         |                               |              |                                   | 6                           | Est Shipping                   | a date                           |                                                       |
| 300.0 0                                                                                                    | Confirmed With New Date (Estimate                     | d Delivery Date: 16 Oct 2019) | D 420 00 74D | D 42 000 00 74 D                  | 4 050 00 740                | _ot opp3                       | ,                                |                                                       |
| CONTAI                                                                                                    |                                                       | 24 Oct 2019                   | R 130.00 ZAR | R 13,000.00 ZAR R                 | 1,950.00 ZAR                | B Est Delivery                 | date                             |                                                       |
| Current C                                                                                                    | Order Status:                                         |                               |              |                                   |                             | These can I                    | be the same d                    | ate.                                                  |
| 100.0 0                                                                                                    | Confirmed With New Date (Estimate                     | d Delivery Date: 16 Oct 2019) |              |                                   |                             |                                |                                  |                                                       |
| 3                                                                                                    | 200.0 (EA) 🛈                                          | 29 Oct 2019                   | R 99.00 ZAR  | R 19,800.00 ZAR R 2               | 2,970.00 ZAR                |                                |                                  |                                                       |
| SILO STE                                                                                                    | RIPS                                                  |                               |              |                                   | 4                           | I hen click on I               | Next                             |                                                       |
| Current C                                                                                                    | order Status:                                         | d Daliyany Data: 46 Oct 2040  |              |                                   |                             |                                |                                  |                                                       |
| 200.0 0                                                                                                    | CONTINUODAL MARTE NOW LISTO / Cotingata               | u Delively Date. To Oct 20191 |              |                                   |                             |                                |                                  |                                                       |
|                                                                                                    | Confirmed With New Date (Estimate                     | ,                             |              |                                   |                             |                                |                                  | 43                                                    |

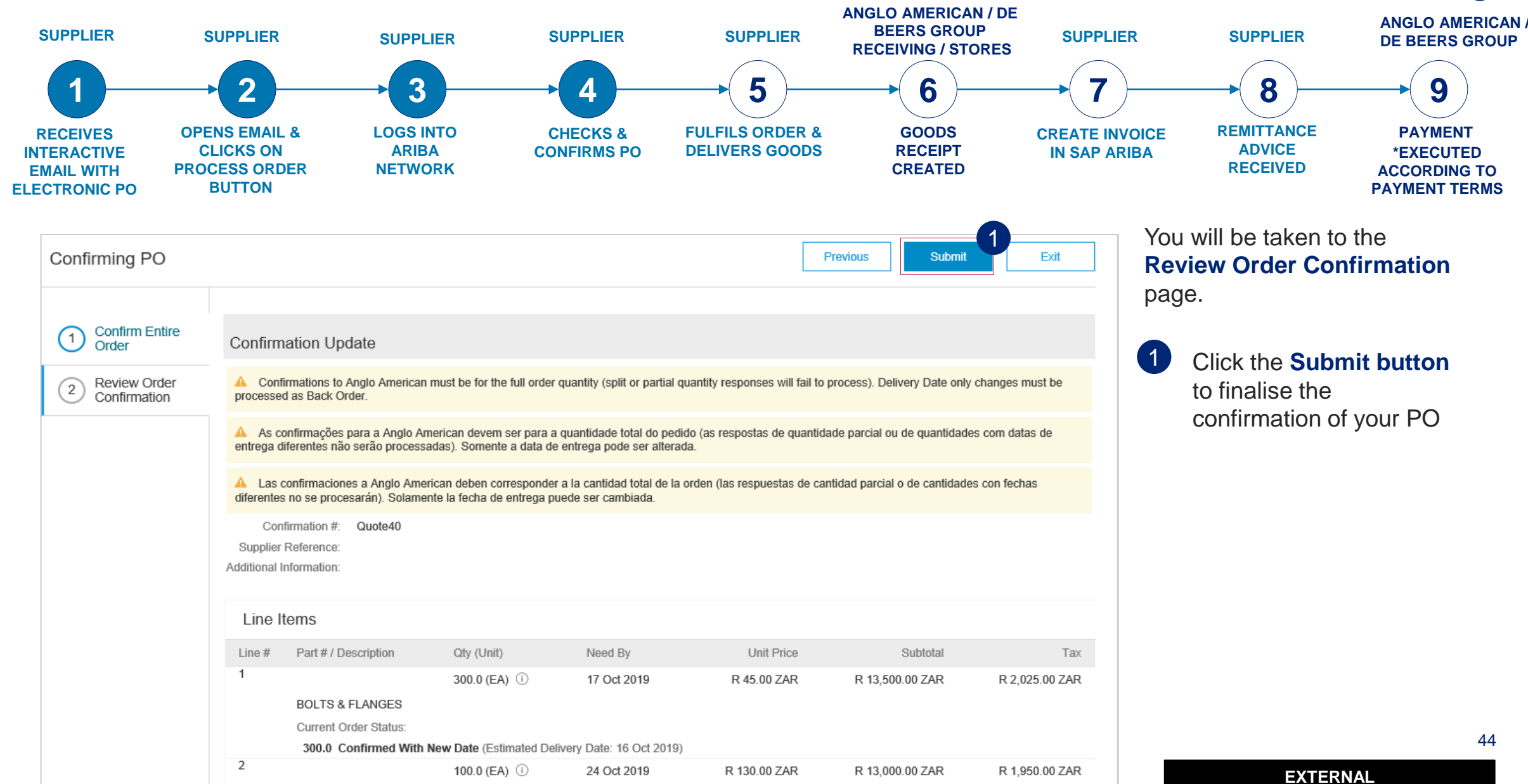

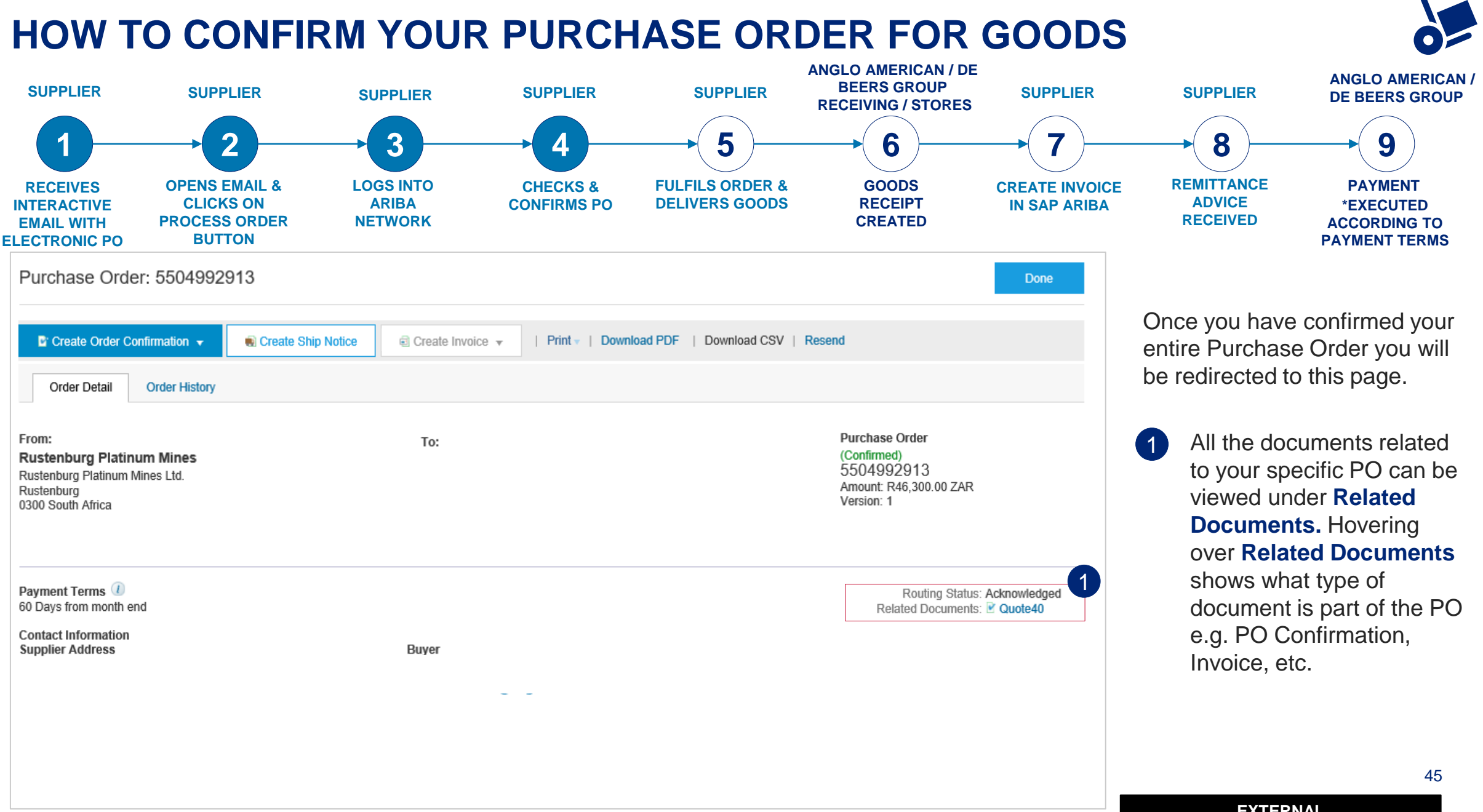

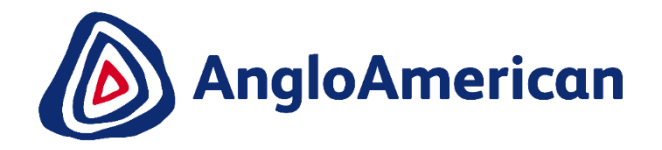

# HOW TO ELECTRONICALLY REJECT YOUR PO FOR GOODS

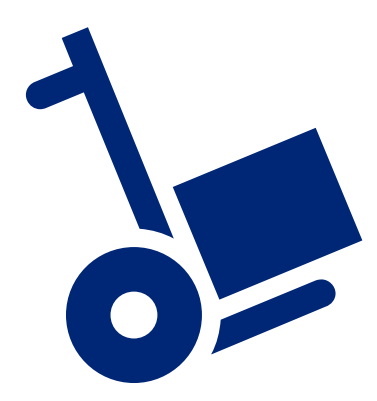

#### **REJECTING A PURCHASE ORDER**

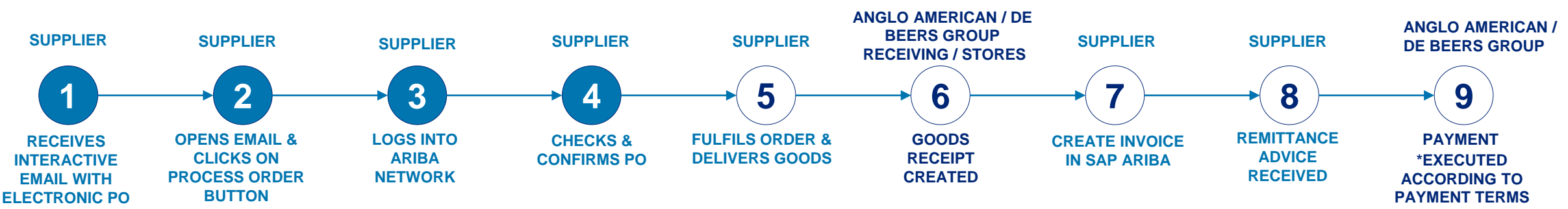

| SAP Ariba Network Standard Account Upgrade                                                                                                    |                                                                                  | © 🕐 航                |
|----------------------------------------------------------------------------------------------------|----------------------------------------------------------------------------------|----------------------|
| Purchase Order: 5505371561                                                                                                    |                                                                                  | Done                 |
| Create Order Confirmation ▼                                                                                                    |                                                                                  |                      |
| Confirm Entire Order Update Line Items                                                                                                    |                                                                                  |                      |
| Reject Entire Order To:<br>Rustenburg Platinum Mines<br>Rustenburg Platinum Mines Ltd.<br>Rustenburg<br>0300 South Africa                                                                                                    | Purchase Order<br>(New)<br>5505371561<br>Amount: R1,849,550.00 ZAR<br>Version: 1 |                      |
| Payment Terms 🕖<br>60 Days from month end                                                                                                    |                                                                                  | Routing Status: Sent |
| Contact Information<br>Supplier Address Buyer                                                                                                    |                                                                                  |                      |
|                                                                                                    |                                                                                  |                      |
|                                                                                                    |                                                                                  |                      |
| Other Information CONDITIONS RELATING TO GOODS PURCHASED ON THIS ORDER 1This purchase order is subject to the terms and conditions (document reference: AA-SC-SA-01) available from (http://www.angloamerican.com/suppliers/tools-for-suppliers/terms- conditions) which terms and conditions are incorporated into the nurchase order by reference and are binding on the Supplier save and event that these terms and conditions shall | and-                                                                             |                      |

If any of the details in the PO are incorrect please reject the PO in the system, providing a reason for your rejection. <u>This does not mean</u> you are rejecting doing business with us.

The rejected PO will workflow back to the buyer in the system & prompt them to send a corrected PO.

You will then receive another email with the **changed** PO which you can then confirm.

1 C re

Click on **Reject Entire Order** to reject your PO

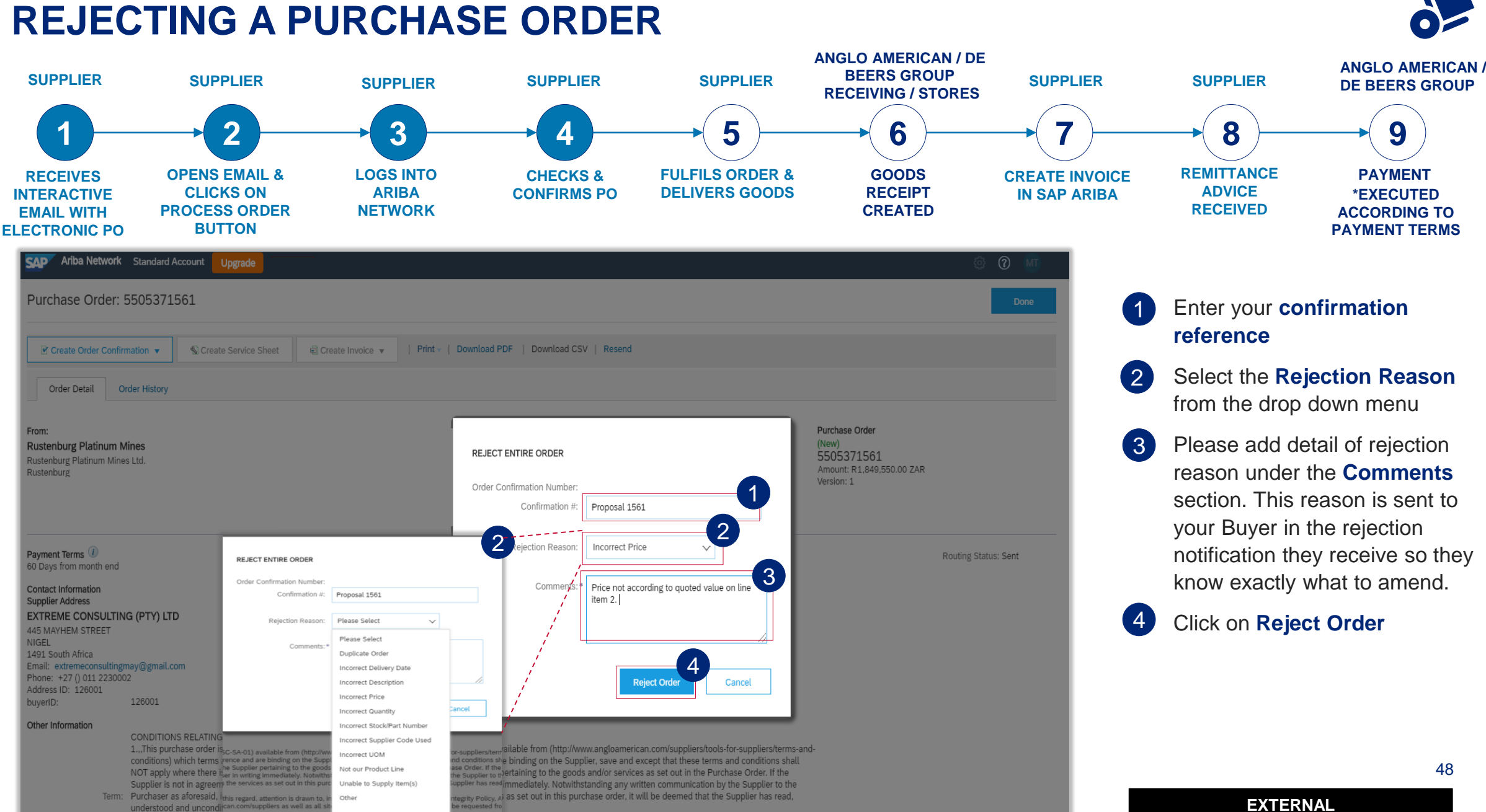

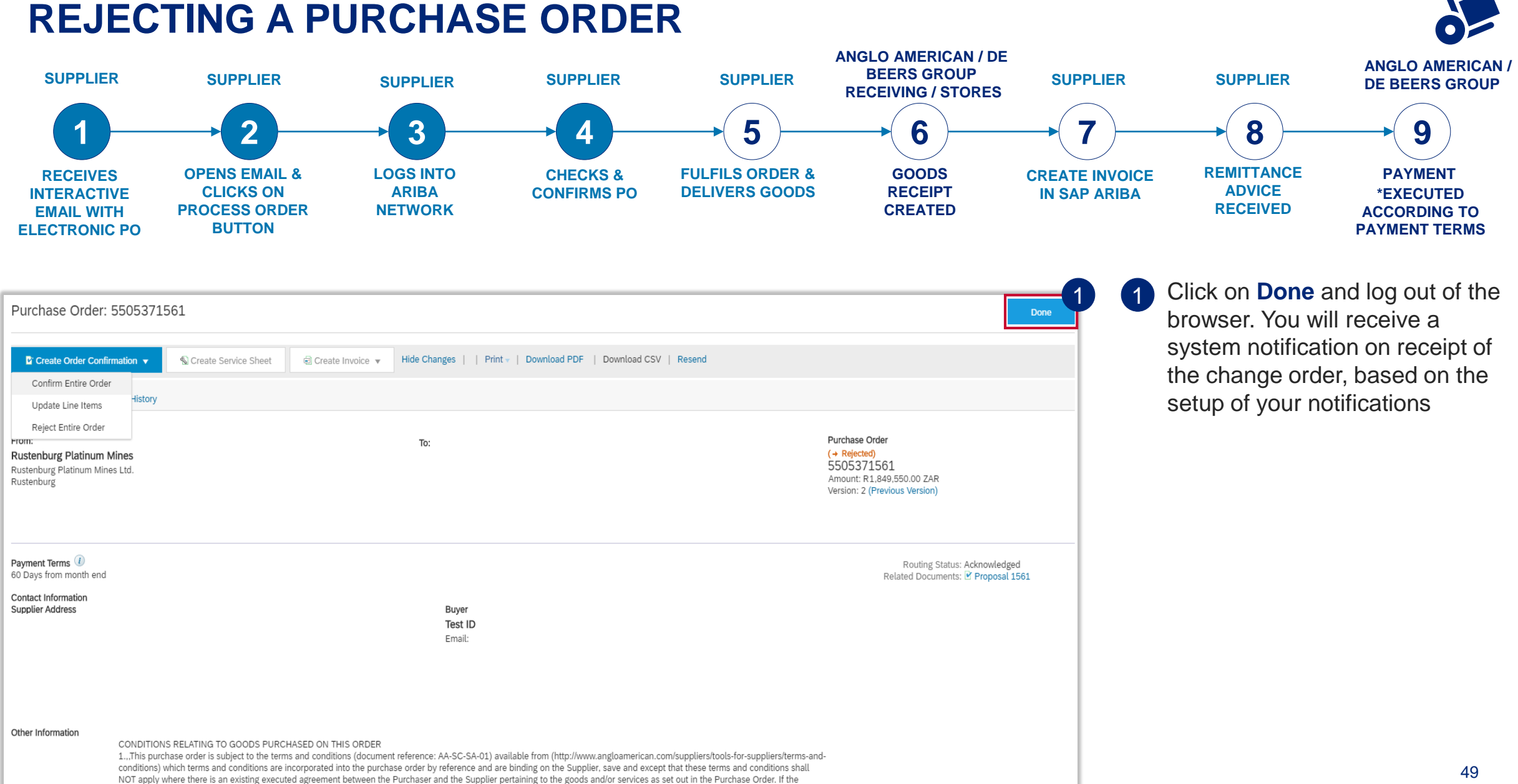

#### **REJECTING A PURCHASE ORDER**

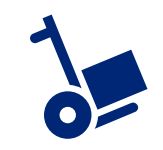

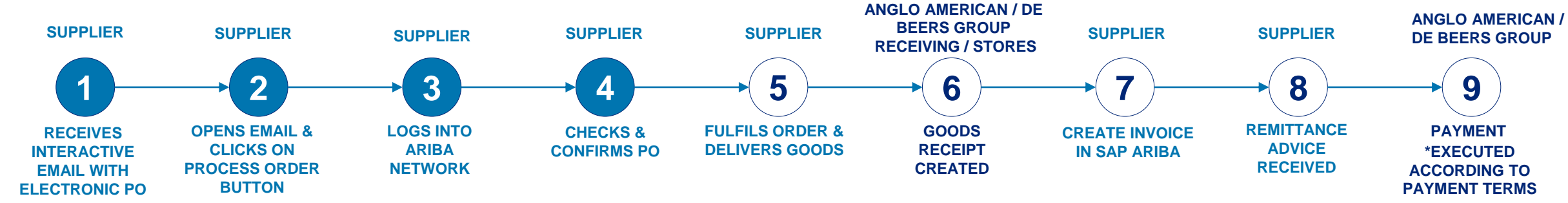

You will be sent a Change Order / new version of the Purchase Order. You must confirm this electronically otherwise the status of the PO will reflect as **Rejected** and then **Obsoleted**. The interactive email containing the Change Order will be the interactive email that you must process all documents against.

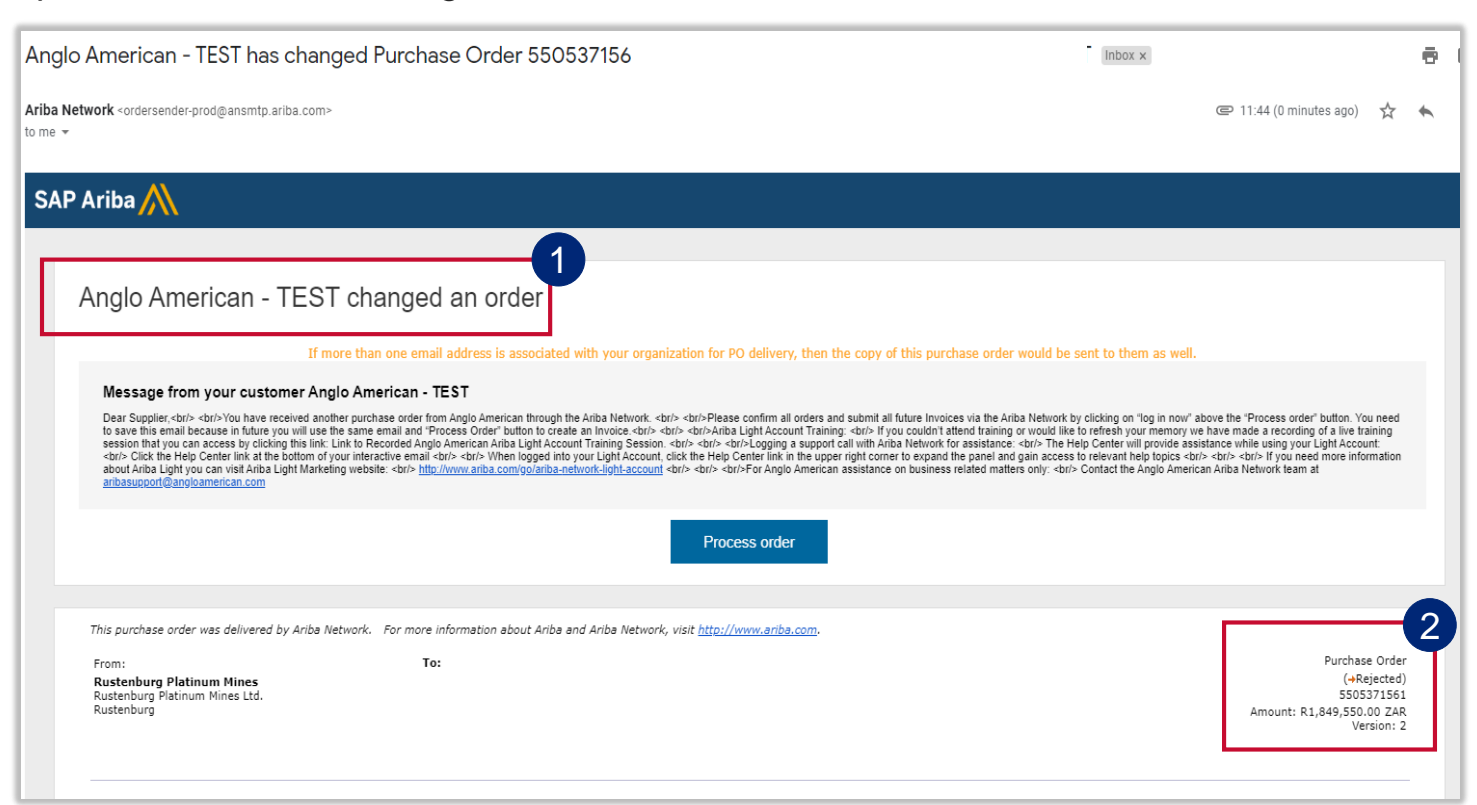

The different statuses an order can be in:

• New: a new Purchase order

2

- **Rejected:** you have rejected the purchase order
- **Changed:** you have cancelled or replaced line items in the original/changed purchase order
- Confirmed: you have electronically confirmed the PO & agreed to ship all line items on the purchase order
- **Obsolete:** original order has now been changed and there is a change order
- **Partially Received**: only partial deliveries were made against this order
- Always ensure you are working with the latest version, which will reflect here 50

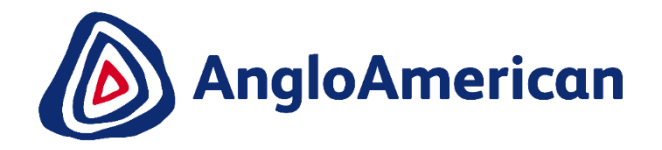

## HOW TO INVOICE AGAINST YOUR PO FOR GOODS

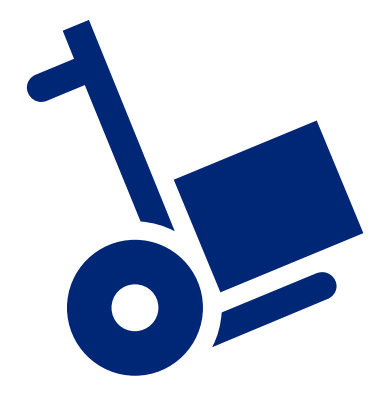

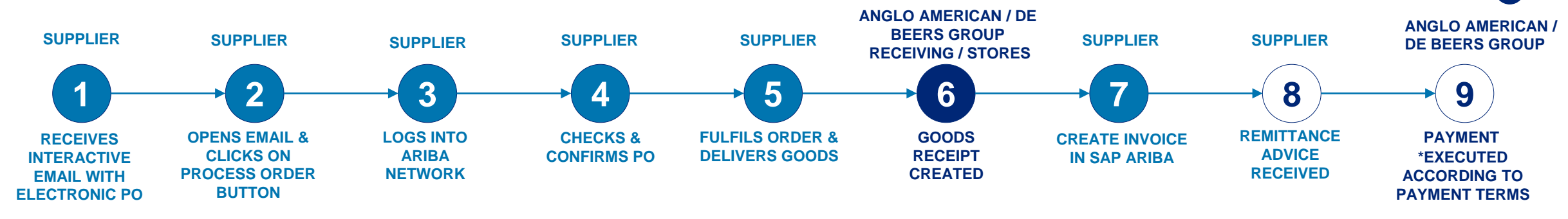

The only way to invoice against your Purchase Order is to go to and open the Ariba Network system generated email you received .

| □ - C :                                                                      |                                                                                                    | 1-1 of 1 < >          | · · · | \$  | 1 | <b>Open</b> the email                                               |
|------------------------------------------------------------------------------|----------------------------------------------------------------------------------------------------|-----------------------|-------|-----|---|---------------------------------------------------------------------|
| Primary                                                                      | Social Promotions                                                                                                    |                       |       |     |   |                                                                     |
| 🗌 🙀 Ariba Network                                                            | Anglo American sent a new Purchase Order 5504992913 - You can reply to the 5504992913.htm                             | his message. Ari      | 12:39 | ЭРМ |   |                                                                     |
| Anglo American ser                                                           | t a new order                                                                                                    |                       |       |     | 2 | Click on the Process<br>Order button to open the<br>Purchase Order. |
| If more than one email address is assoc<br>Your customer sent you this order | ated with your organization for PO delivery, then the copy of this purchase order would be set through Ariba Network. | sent to them as well. |       |     |   | 52                                                                  |
|                                                                              |                                                                                                    |                       |       |     |   | EXTERNAL                                                            |

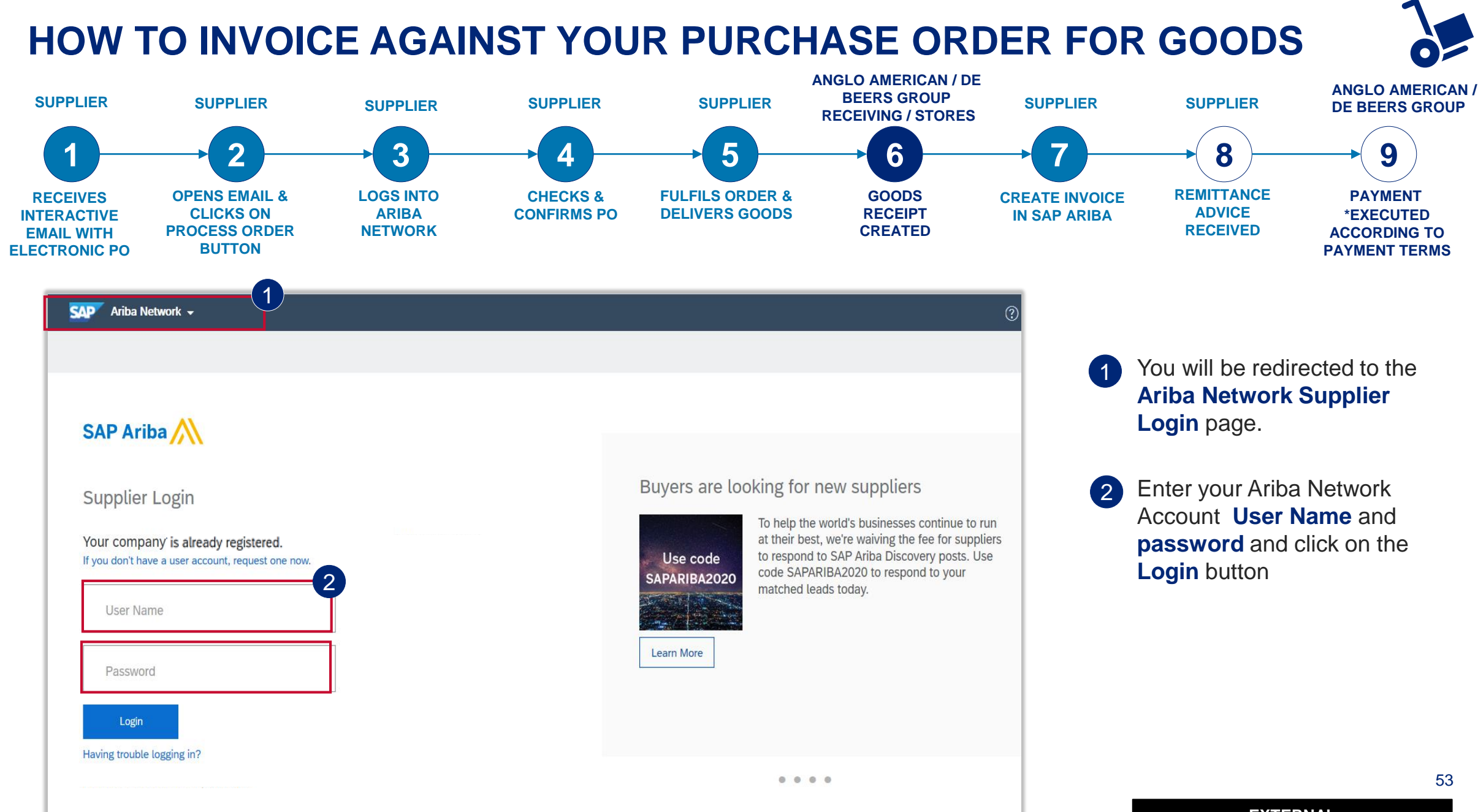

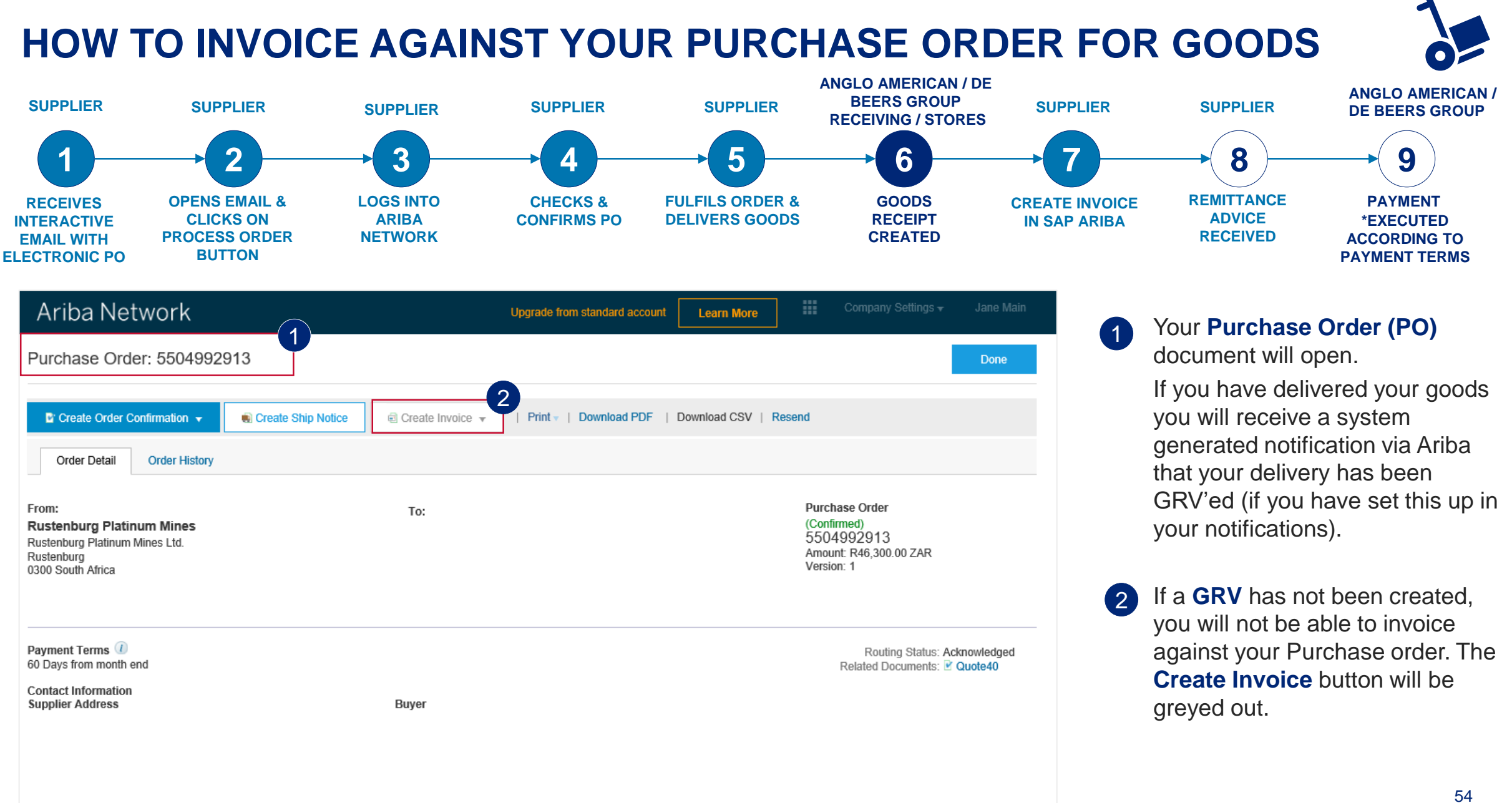

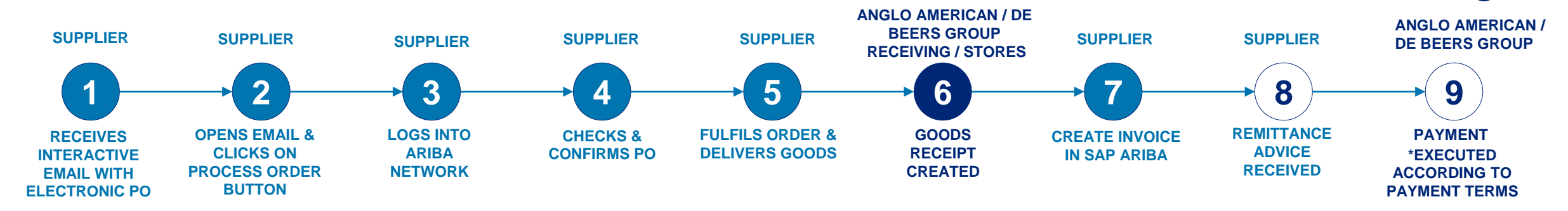

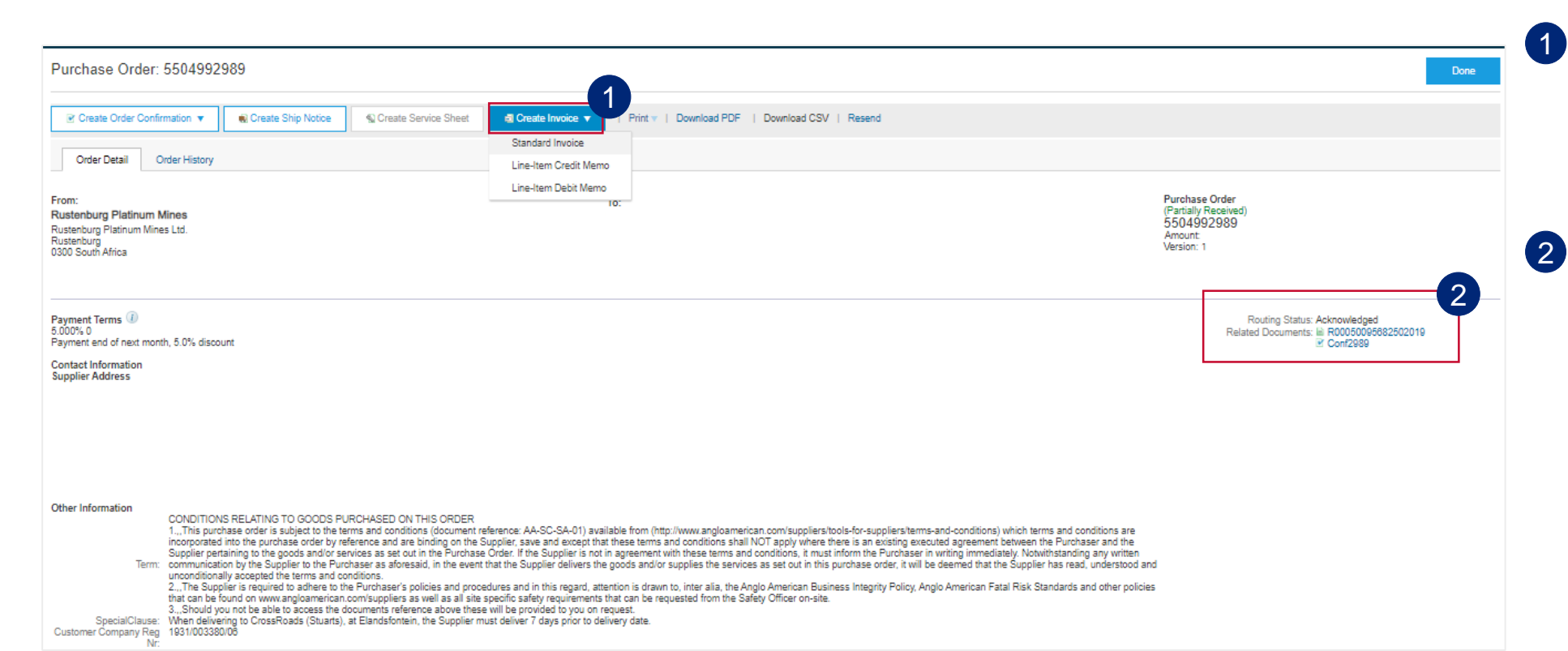

If a GRV has been created you will be able to access the drop down under **Create Invoice.** You will need to follow a check of your receipt as described below, prior to invoicing

All the documents related to your specific PO can be viewed under **Related Documents.** Supplier will see their Goods Receipts listed here. Click on the receipt to open it.

Open the receipt to check which delivery note was linked to the GRV. This document will begin with an **R**, followed by a string of numbers

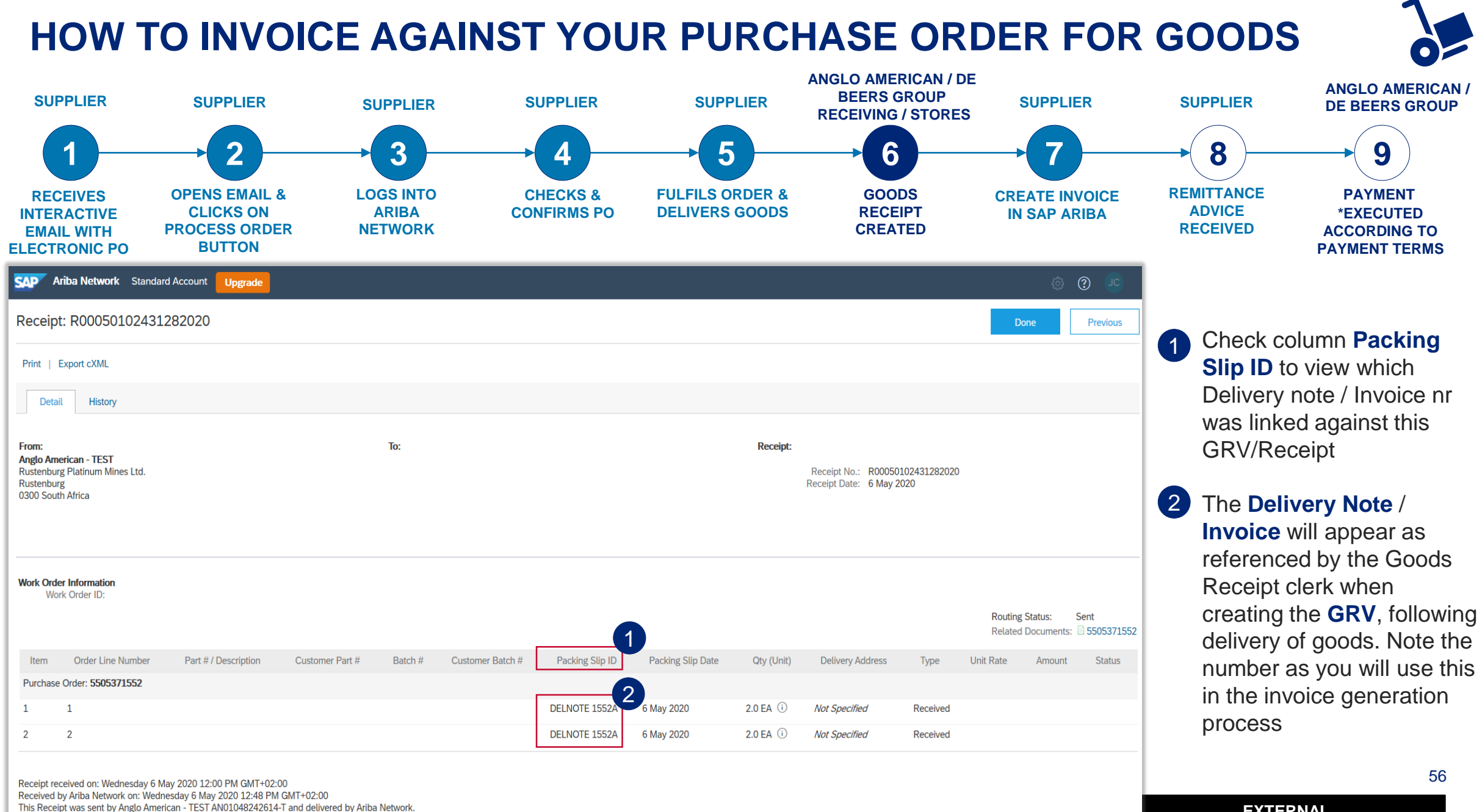

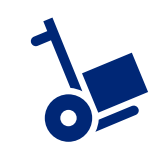

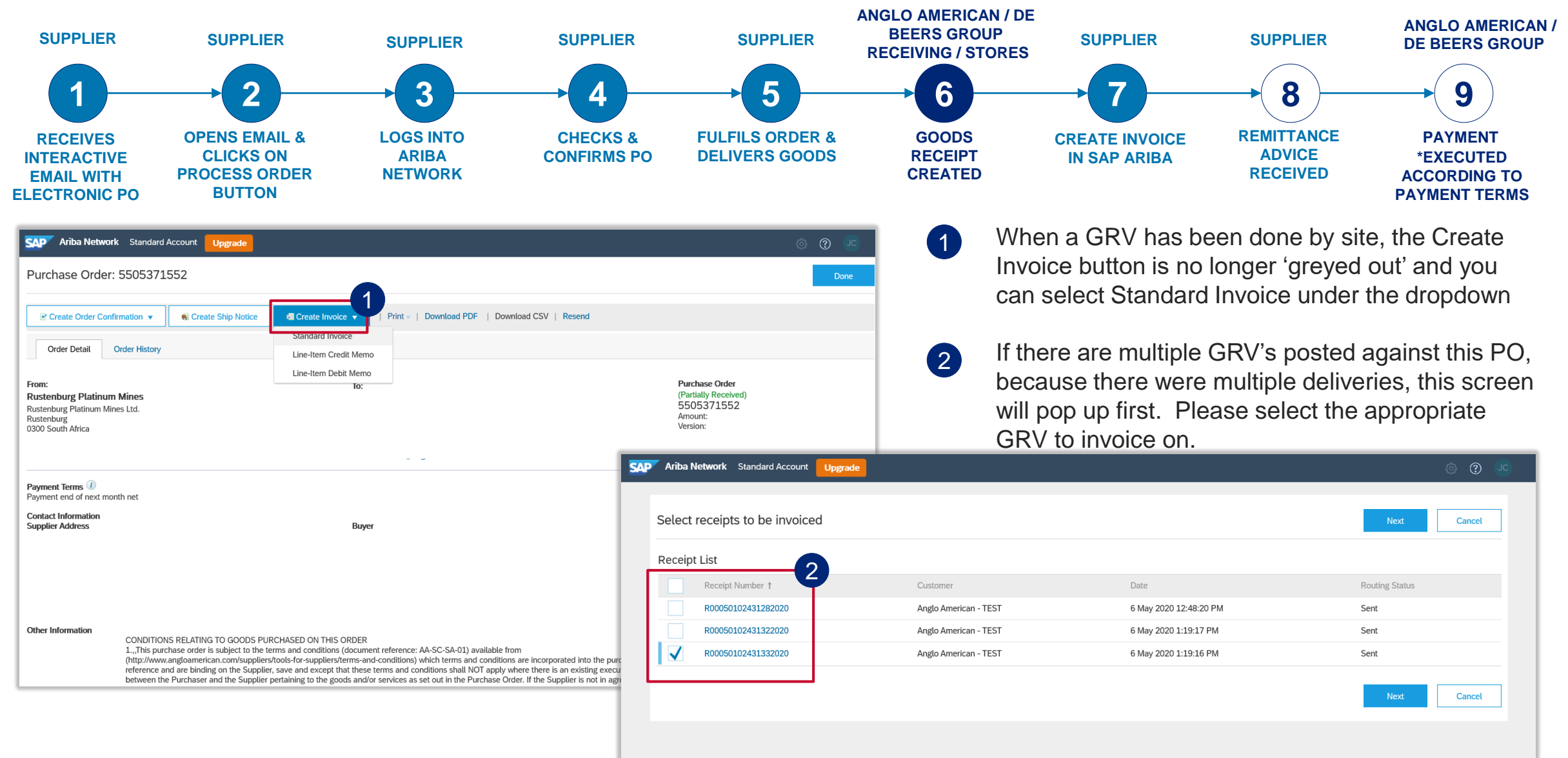

| SAP Ariba Network St                             | andard Account Upgrade                           |                                     |                         |                          |                    |                        |                 | <u>୭</u> 🧓                  | 1         | Pc              | pulate t                     |
|--------------------------------------------------|--------------------------------------------------|-------------------------------------|-------------------------|--------------------------|--------------------|------------------------|-----------------|-----------------------------|-----------|-----------------|------------------------------|
| Create Invoice                                   |                                                  |                                     |                         |                          | Update             | Save                   | Exit            | Next                        |           | as              | it appea                     |
| Please correct the following                     | errors and resubmit                              |                                     |                         |                          |                    |                        |                 |                             |           | inv             | oice.                        |
| ▼ Invoice Header                                 |                                                  |                                     |                         |                          |                    | Indicates required fie | eld Add to      | Header 🔻                    |           |                 |                              |
| Summary                                          |                                                  |                                     |                         | 4                        |                    |                        |                 |                             | 2         | Th              | e suppl                      |
| Purchase Order:                                  | 5505371552                                       | 1                                   | Subt                    | otal: R 1,050.00 ZAR     |                    |                        | View/E          | dit Addresses               |           | <u></u>         | dmust                        |
| Invoice #:                                       | INV1552                                          | Ψ                                   | Amount                  | Due: R 1,207.50 ZAR      |                    |                        |                 |                             |           | an              | umusti                       |
| Invoice Date:                                    | 18 Mar 2020                                      |                                     |                         |                          |                    |                        |                 |                             |           | nu              | mber. Ir                     |
| Service Description:                             |                                                  |                                     |                         |                          |                    |                        |                 |                             |           |                 |                              |
| Remit To:                                        | GRASS TOWER (PTY) LTD-TEST                       |                                     |                         |                          |                    |                        |                 |                             |           | reg             | gistered                     |
|                                                  | JOHANNESBURG                                     |                                     |                         |                          |                    |                        |                 |                             |           | - 'NL           | ot Dogic                     |
| Bill To:                                         | GautengSouth Africa<br>Rustenburg Platinum Mines |                                     |                         |                          |                    |                        |                 |                             |           |                 | JI Reyis                     |
|                                                  | Rustenburg                                       |                                     |                         |                          |                    |                        |                 |                             |           |                 |                              |
|                                                  | South Africa                                     |                                     |                         |                          |                    |                        |                 |                             |           |                 |                              |
|                                                  |                                                  |                                     |                         |                          | _                  |                        |                 |                             |           |                 |                              |
| ment Term                                        |                                                  |                                     |                         |                          |                    |                        |                 |                             |           |                 |                              |
| Net Term(days):                                  | Discount or Penalty Term(days): (i) Pe           | ercentage(%): Add                   | d Discount/Penalty Term |                          |                    |                        |                 |                             |           |                 |                              |
| ayment end of next month net                     |                                                  |                                     |                         |                          | e.                 |                        |                 |                             |           |                 |                              |
|                                                  |                                                  |                                     |                         |                          |                    |                        | View/E          | dit Addresses               |           |                 |                              |
| tional Fields                                    |                                                  |                                     |                         |                          |                    |                        |                 |                             |           |                 |                              |
| Information Only. No action is required from the | ne customer.                                     |                                     |                         |                          |                    |                        |                 |                             | J         |                 |                              |
| upplier Account ID #:                            | Sen                                              | vice Start Date:                    |                         |                          |                    |                        |                 |                             | 1 Line It | tems 1 Includer | . O Previously Fully Invoice |
| Customer Reference:                              | Se                                               | vice End Date:                      |                         | Line Items               |                    |                        |                 |                             | 1 Line it | ems, 1 included | , o Previously Pully Invoice |
| Supplier Reference:                              |                                                  |                                     |                         | Insert Line Item Options |                    |                        |                 |                             |           |                 |                              |
| Payment Note:                                    |                                                  |                                     |                         | Tax Category:            |                    | ∽ Shi                  | pping Documents | Special Handling            | Discount  |                 | Add to Included Lines        |
| Supplier:                                        |                                                  | Customer: Rustenburg Platinum Mines |                         | No. Include              | Type Part #        | Description            | Customer Part # | Quantity                    | Unit      | Unit Price      | Subtotal                     |
|                                                  |                                                  | Rustenburg<br>South Africa          |                         | 2 3                      | MATERIAL           | PALM TREE SMALL        |                 | 3.0                         | EA ()     | 2 350 00 ZAR    | R 1,050.00 ZAR               |
|                                                  |                                                  | Email:                              |                         |                          |                    |                        |                 | 3.0                         | K         | 330.00 2M       |                              |
| Bill From:                                       |                                                  |                                     |                         | Receipt Details          | Receipt #: R000501 | 2431332020             |                 | Receipt Line #: 1           |           |                 |                              |
|                                                  |                                                  |                                     |                         | Pricing Details          |                    | Price Unit: EA (i)     |                 | Price Unit Quantity:        | 1.0       |                 |                              |
| Tax paid through a Tax Representative            |                                                  |                                     |                         |                          | Unit Conversion: 1 |                        |                 | Description:                |           |                 |                              |
|                                                  |                                                  | UAT.                                |                         | Tax                      | Category:* VAT     |                        | $\sim$          | Taxable Amount:<br>Rate(%); |           |                 |                              |
|                                                  |                                                  | VAI                                 |                         |                          | Location:          |                        |                 | Tax Amount:                 |           |                 |                              |
| Supplier VAT/Tax ID: *                           | Custon                                           | ner VAT/Tax ID: 4310113883          |                         |                          | Regime:            | VAT                    | $\vee$          |                             |           |                 |                              |
| Supplier Commercial                              |                                                  |                                     |                         |                          | Law Reference:     |                        |                 | Triangular Transaction :    | NO        |                 |                              |
| Identifier:                                      |                                                  |                                     |                         | ь <u>с</u>               |                    |                        |                 | Thing the Torrestore        |           |                 |                              |
|                                                  |                                                  |                                     |                         | Line Item Actions 🔻      | Delete             |                        |                 |                             |           |                 |                              |
|                                                  |                                                  |                                     |                         |                          |                    |                        |                 |                             |           |                 |                              |
|                                                  |                                                  |                                     |                         |                          |                    |                        |                 |                             |           | 3               |                              |
|                                                  |                                                  |                                     |                         |                          |                    |                        |                 |                             | Update    | Save            | Exit Next                    |
|                                                  |                                                  |                                     |                         |                          |                    |                        |                 |                             |           |                 |                              |

- Populate the **invoice number** and **invoice date** as it appears on your company's physical invoice.
- The supplier VAT/Tax ID is a mandatory field and must be populated with your VAT ID number. In the event that suppliers are not registered for tax please populate the field with 'Not Registered'.
  - 3 Please verify that the line item information is correct and then click on **update**.
  - 4 Please ensure you match the subtotal, total tax and amount due to those on your company's physical invoice.
  - 5 Click on **Next.** This will take you to a summary page.

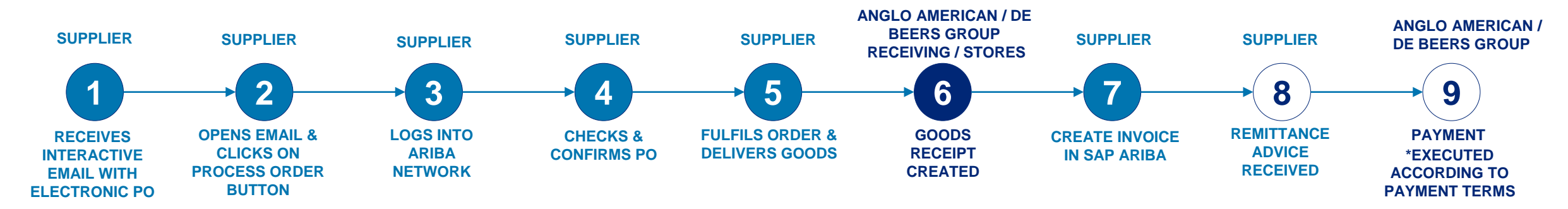

| Ariba Network Standard Account Upgrade                                                                                                    |                                                                                                    |                                                                                                    |
|----------------------------------------------------------------------------------------------------|----------------------------------------------------------------------------------------------------|----------------------------------------------------------------------------------------------------|
| Create Invoice                                                                                                    |                                                                                                    | Previous Save Submit Exit                                                                                                    |
| Confirm and submit this document. It will be electronically signed accord<br>Africa.<br>If you want your invoices to be stored in the Ariba long term document at<br>Standard Invoice / Tax Invoice | ling to the countries of origin and destination of invoice. The document's a<br>rchiving, you can subscribe to an archiving service. Note that you will also | originating country is:South Africa. The document's destination country is:South<br>be able to archive old invoices once you subscribe to the archiving service. |
| Invoice Number: INV1552<br>Invoice Date: Wednesday 18 Mar 2020 1<br>Original Purchase Order: 5505371552<br>Receipt: R00050102431332020                                                              | 2:00 PM GMT+02:00 Tota<br>Amount                                                                                                    | total:<br>i Tax:<br>Due:                                                                                                    |
| REMIT TO:                                                                                                    | BILL TO:                                                                                                    | SUPPLIER:                                                                                                    |
|                                                                                                    | Rustenburg Platinum Mines<br>Postal Address (Rustenburg Platinum Mines Limited):<br>Rustenburg Platinum Mines Ltd.<br>Rustenburg<br>0300 South Africa        |                                                                                                    |
| BILL FROM:                                                                                                    | CUSTOMER:                                                                                                    |                                                                                                    |
| 1                                                                                                    | Rustenburg Platinum Mines                                                                                                    |                                                                                                    |
| 1                                                                                                    | Postal Address:<br>Rustenburg Platinum Mines Ltd.                                                                                                    |                                                                                                    |

The summary page allow suppliers to verify that all the information is correct.

1 Once confirmed that all information is correct, click on **Submit**.

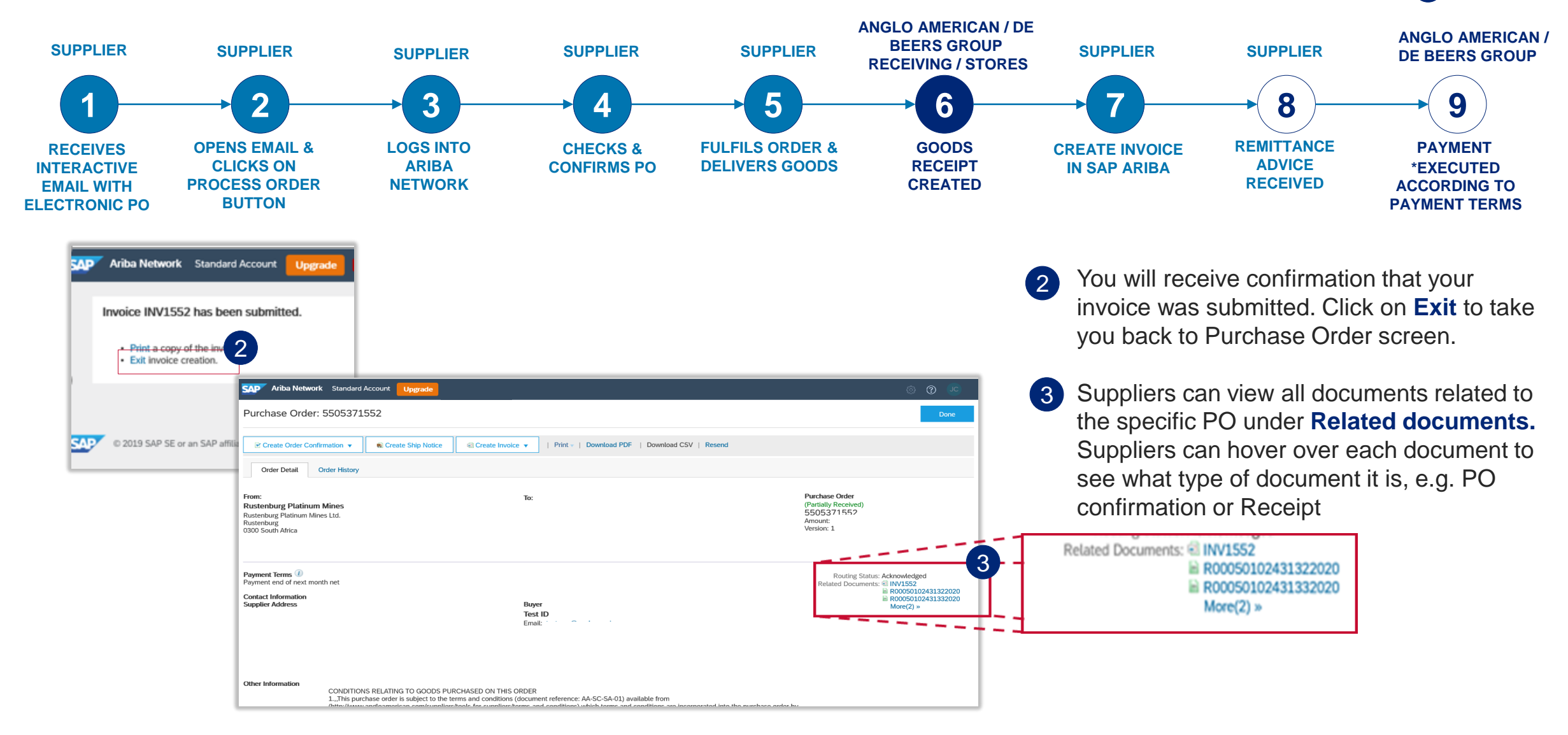

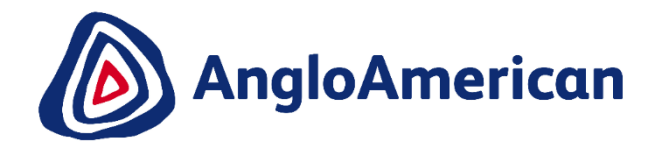

## HOW TO VIEW YOUR INVOICE STATUS & DUE DATE

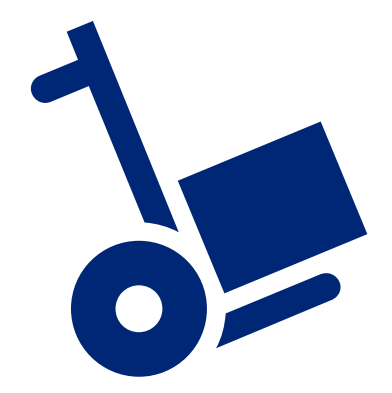

## HOW TO SEE YOU INVOICE STATUS AND DUE DATE

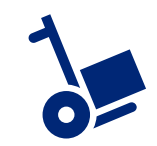

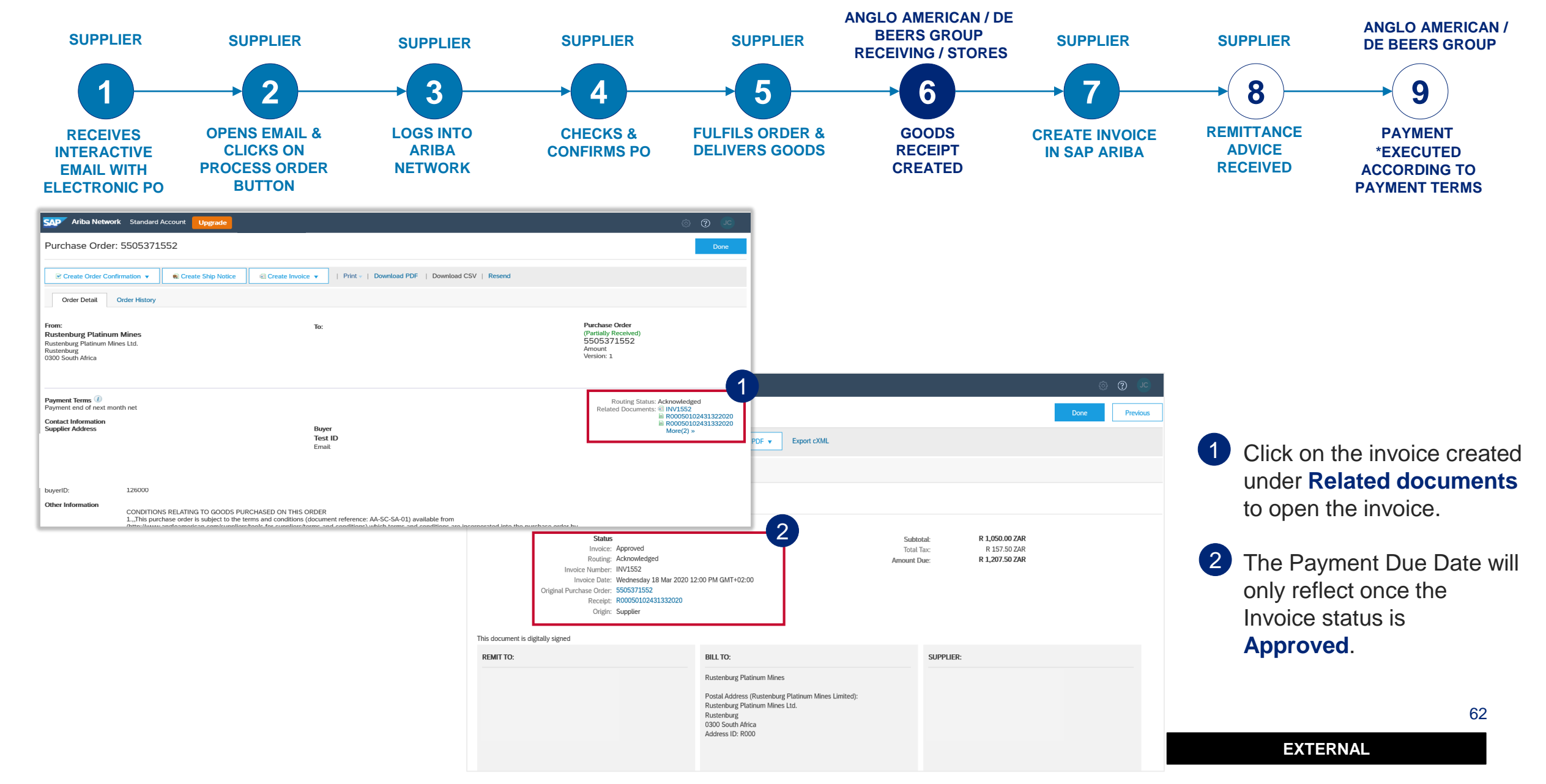

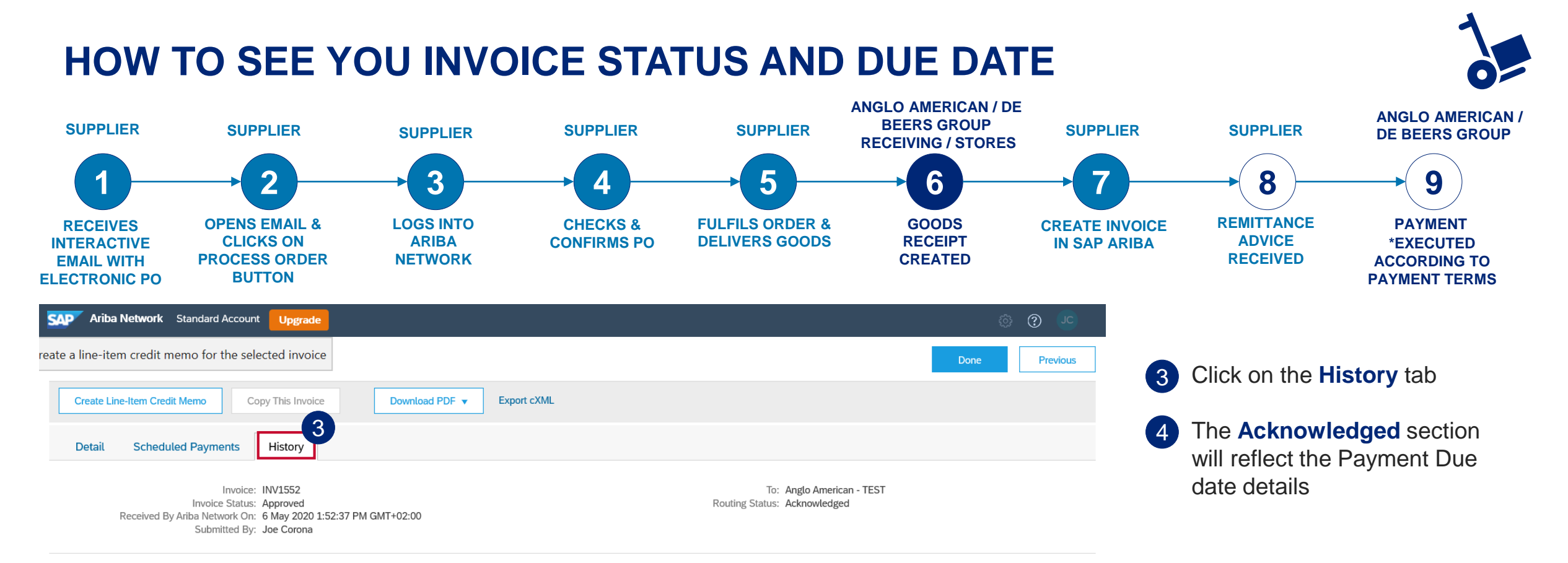

Historv

| Status         | Comments<br>I his document has been digitally signed.                                                                            | Changed By<br>LegalizationDispatcher-125043039 | Date and Time<br>6 May 2020 2:01:17 PM |
|----------------|----------------------------------------------------------------------------------------------------|------------------------------------------------|----------------------------------------|
|                | This document has been digitally verified.                                                                                       | LegalizationDispatcher-125043039               | 6 May 2020 2:01:18 PM                  |
|                | The document has been transferred to the next integration point.                                                                 | CommunityWeb-125004072                         | 6 May 2020 2:01:21 PM                  |
|                | The document is ready to be picked up by the recipient.                                                                          | CommunityWeb-125004072                         | 6 May 2020 2:01:21 PM                  |
|                | Comments from Anglo American - TEST: The document was added to the pending queue for download.                                   | TXNDocSupplierApp-125041066                    | 6 May 2020 2:01:22 PM                  |
| Sent           |                                                                                                    | Supplier                                       | 6 May 2020 2:01:22 PM                  |
|                | Comments from Anglo American - TEST:                                                                                             | TXNDocSupplierApp-125040069                    | 6 May 2020 2:05:06 PM                  |
| 4 Acknowledged |                                                                                                    | Supplier                                       | 6 May 2020 2:05:06 PM                  |
|                | The invoice status has been successfully updated to Approved by Anglo American - TEST. Description: Payment Due Date: 2020.04.30 | TXNDocSupplierApp-125037078                    | 6 May 2020 2:12:04 PM                  |

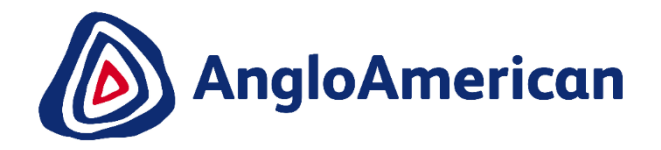

# HOW TO FIND YOUR REMITTANCE ADVICE

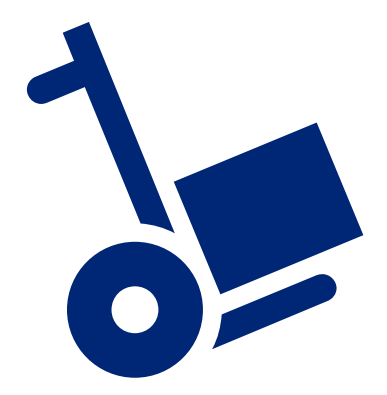

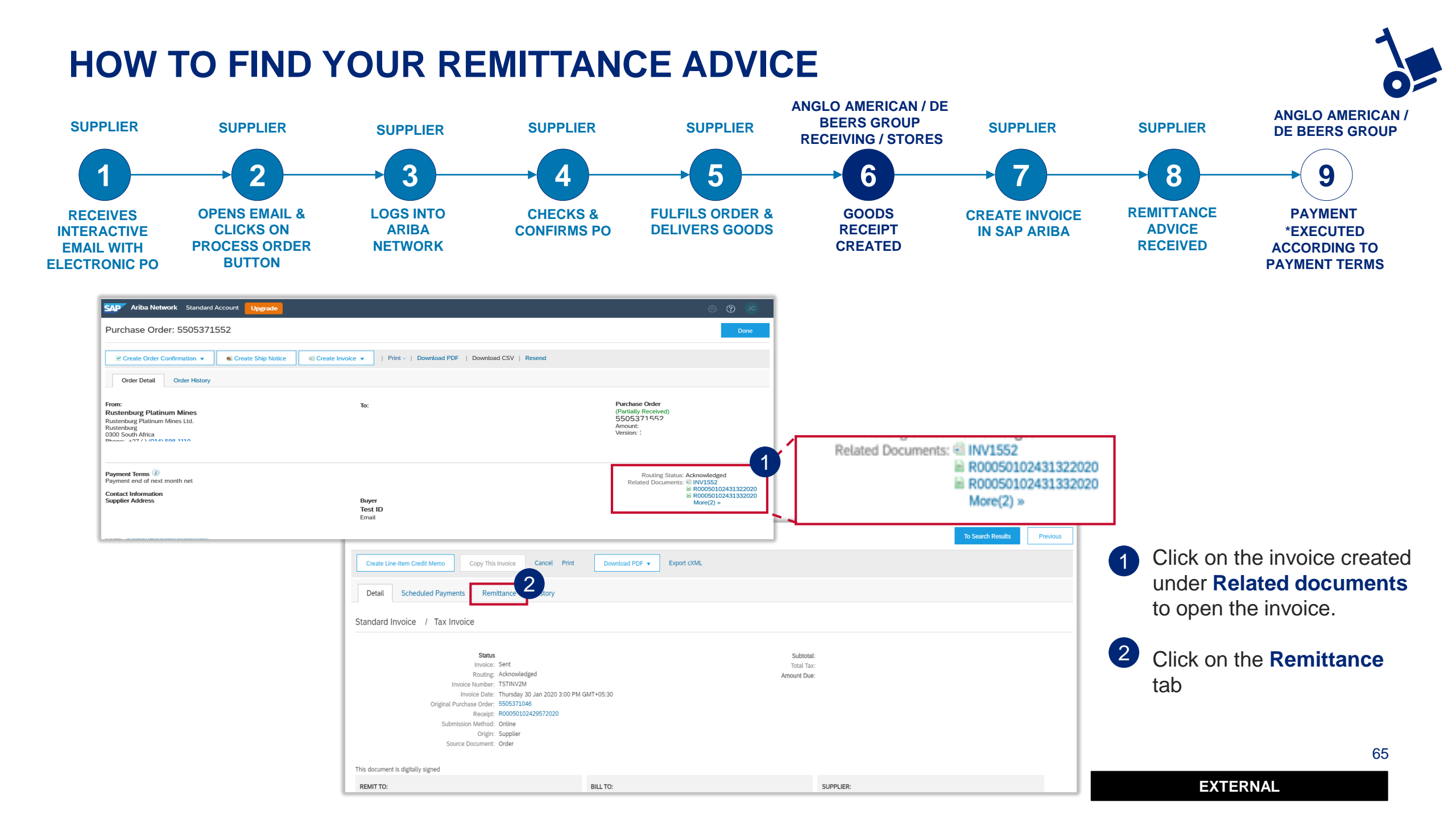

## HOW TO FIND YOUR REMITTANCE ADVICE

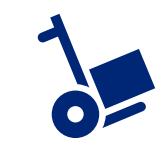

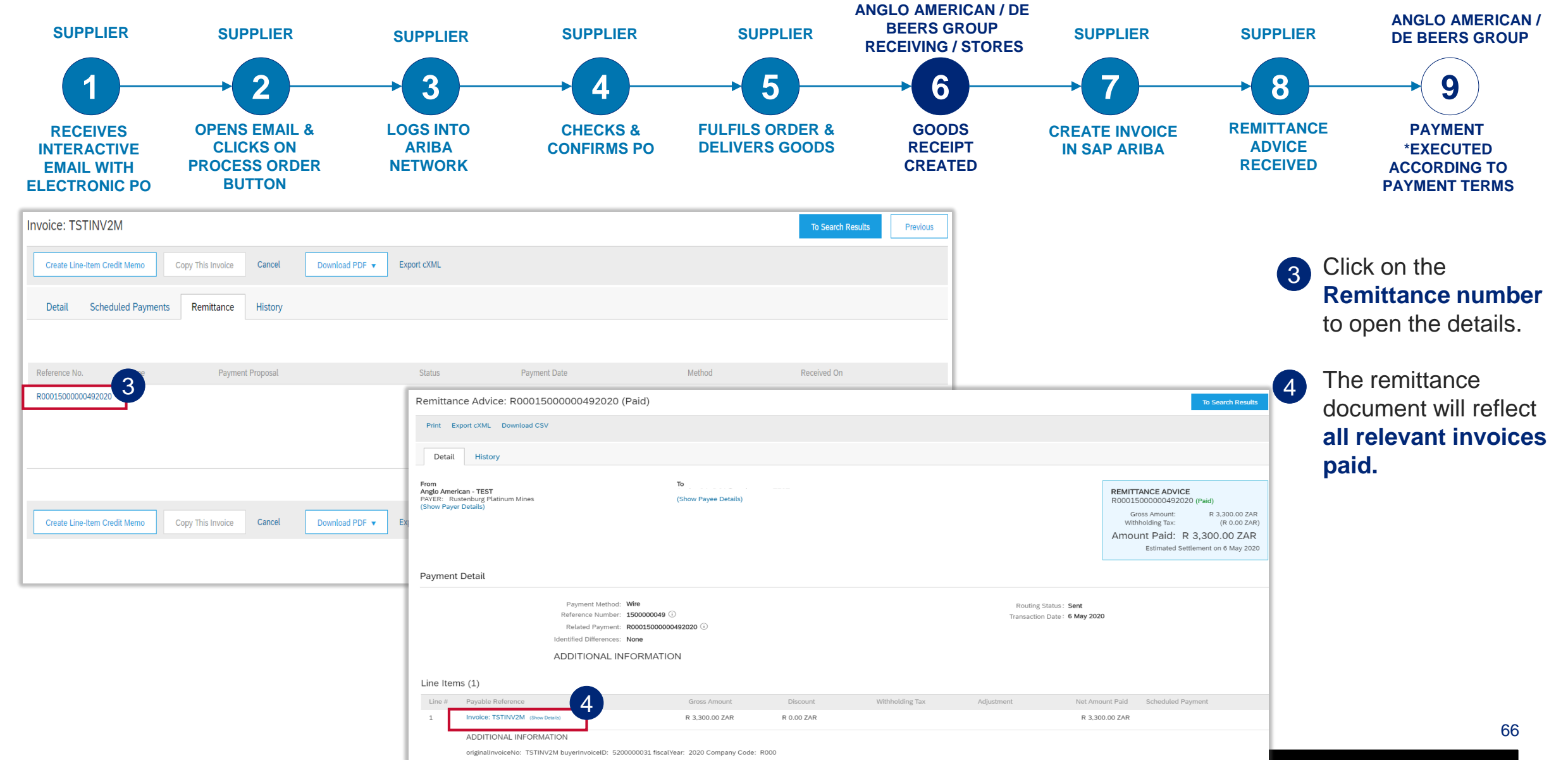

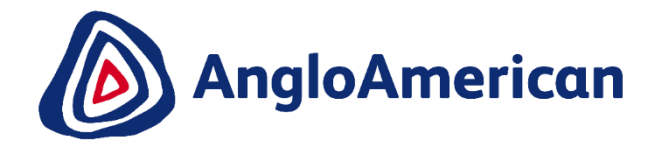

## HOW TO CREATE A CREDIT NOTE

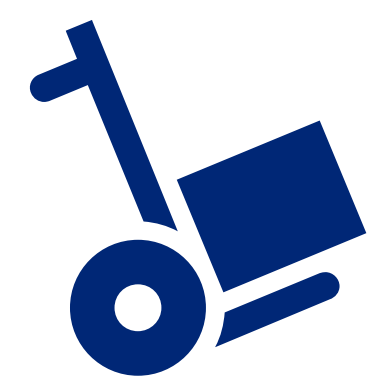

### HOW TO CREATE A CREDIT NOTE

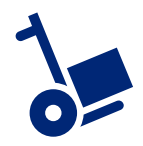

| CAP Ariba Network Standard Account Upgrade                                                                  | © ©                                                                                                    |                                                                                       | 1                             | Click on the invoice created                        |
|----------------------------------------------------------------------------------------------------|----------------------------------------------------------------------------------------------------|---------------------------------------------------------------------------------------|-------------------------------|-----------------------------------------------------|
|                                                                                                    | Done Done                                                                                                    |                                                                                       | •                             | under <b>Related documents</b> to open the invoice. |
| Order Detail Order History                                                                                  |                                                                                                    |                                                                                       |                               |                                                     |
| From: To:<br>Rustenburg Platinum Mines<br>Rustenburg Platinum Mines Ltd.<br>Rustenburg<br>0300 South Africa | Purchase Order<br>(Partially Received)<br>5505371552<br>Amount:<br>Version: 1                                                                                                    |                                                                                       | 2                             | Click on Create Line-Item<br>Credit Memo.           |
| Payment Terms  Payment end of next month net Contact Information Supplier Address Buyer Test ID Email:      | Routing Status: Acknowledged<br>Related Documents: ≅ INV1552                                                                                                    | Related Documents: 🗟 INV1552<br>iii R000501<br>iii R000501<br>More(2) ×               | 02431322020<br>02431332020    |                                                     |
|                                                                                                    | SAP Ariba Network Standard Account Upgrade                                                                                                    | ·                                                                                     |                               | ى (٢                                                |
|                                                                                                    | Invoice: INV1552                                                                                                    |                                                                                       |                               | Done Previous                                       |
|                                                                                                    | Create Line-Item Credit Memo Copy This Invoice Print                                                                                                    | Download PDF 🔻 Export cXML                                                            |                               |                                                     |
|                                                                                                    | Detail Scheduled Payments History                                                                                                    |                                                                                       |                               |                                                     |
|                                                                                                    | Standard Invoice / Tax Invoice                                                                                                    |                                                                                       |                               |                                                     |
|                                                                                                    | Status<br>Invoice: Approved<br>Routing: Acknowledged<br>Invoice Number: INV1552<br>Invoice Date: Wednesday 18 Mar 2020 12<br>Original Purchase Order: 5505371552<br>Receipt: R00050102431332020<br>Origin: Supplier | Sul<br>Tot<br>Amoun<br>2:00 PM GMT+02:00                                              | ototal:<br>al Tax:<br>I: Due: |                                                     |
|                                                                                                    | This document is digitally signed                                                                                                    | RILL TO-                                                                              | SI IPPI IEP-                  |                                                     |
|                                                                                                    |                                                                                                    | Rustenburg Platinum Mines                                                             | SUFFLIER.                     | 68                                                  |
|                                                                                                    |                                                                                                    | Postal Address (Rustenburg Platinum Mines Limited):<br>Rustenburg Platinum Mines Ltd. |                               |                                                     |

### HOW TO CREATE A CREDIT NOTE

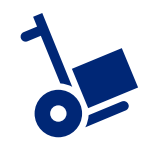

| SAP Ariba Network Standard Account Upgrade                                                                          |                                      | © ©                                                           |   | Populate the Credit Memo                                            |
|----------------------------------------------------------------------------------------------------|--------------------------------------|---------------------------------------------------------------|---|---------------------------------------------------------------------|
| Create Line-Item Credit Memo                                                                                        | Upda                                 | ite Save Exit Next                                            |   | number                                                              |
| Credit Memo Type           Ouantity Adjustment ①         Price Adjustment ③                                         |                                      |                                                               | 4 | scroll down to <b>Reason for</b><br><b>Credit Memo</b> and populate |
| Invoice Header  Summary  Credit Memo #: CN1552  Credit Memo #: CN1552                                               | tal:                                 | * Indicates required field Add to Header  View/Edit Addresses |   | the <b>reason for the credit</b><br>memo                            |
| Credit Memo Date: * 6 May 2020 m<br>Original Invoice No: INV1552<br>Original Invoice Date: 18 Mar 2020<br>Remit To: | ue:                                  |                                                               | 5 | Click Next and submit                                               |
| JOHANNESBURG<br>GautengSouth Africa<br>Bill To: Rustenburg Platinum Mines<br>Rustenburg<br>South Africa             | Comment                              |                                                               | 4 |                                                                     |
|                                                                                                    | Reason for Credit Memo: *            | INCORRECT INVOICE NR POPULATED                                |   |                                                                     |
|                                                                                                    | Default Credit Memo<br>Comment Text: |                                                               |   |                                                                     |
|                                                                                                    | ) receiverID                         | :                                                             |   |                                                                     |
|                                                                                                    | batchNo                              |                                                               |   |                                                                     |
|                                                                                                    | articleNumber                        | :                                                             |   |                                                                     |
|                                                                                                    | transactionCategoryOrType            | :                                                             |   |                                                                     |
|                                                                                                    | Add to Header 🔻                      |                                                               |   |                                                                     |
|                                                                                                    |                                      |                                                               |   | 69                                                                  |

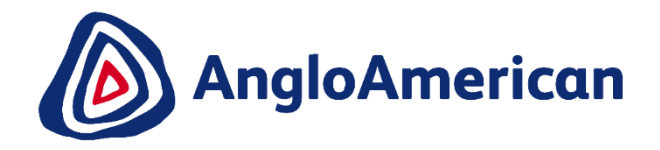

# HOW TO MANAGE YOUR DIGITAL PURCHASE ORDERS FOR SERVICES

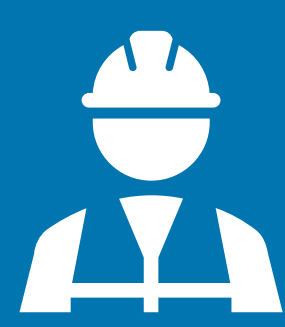

## HOW TO CONFIRM YOUR PURCHASE ORDER FOR SERVICES

#### The next steps will show you how to confirm a Purchase Order for Services.

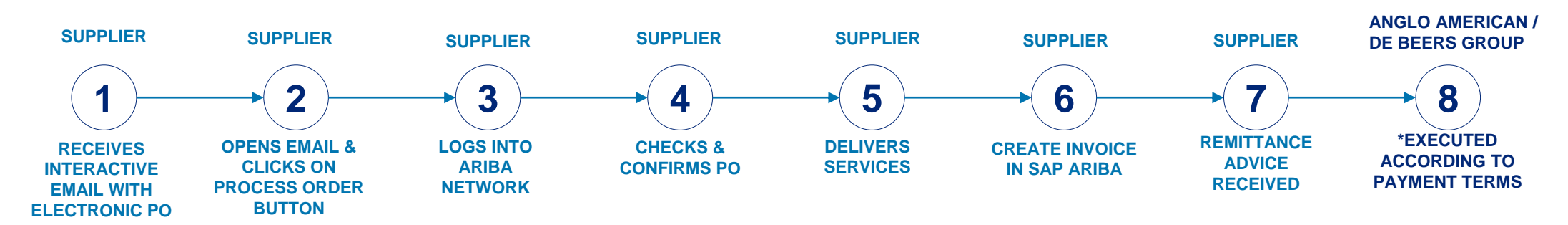

#### PROCESS FOR CONFIRMING & INVOICING AGAINST PURCHASE ORDERS FOR SERVICES

- Each step in this electronic processes is dependent on the one before it
- If one is not actioned, the system will not allow the next step to be completed
- For example if you do not confirm your PO in Step 4, our stores are unable to create a Services Receipt Verification (GRV) as indicated in Step 6, which in turn will not allow you to invoice against the PO in Step 7.
- This may result in payment delays

VERY IMPORTAN'I

• It is VITAL that you electronically confirm your Purchase Orders in the system as soon as you have confirmed that the PO details are correct.

## HOW TO CONFIRM YOUR PURCHASE ORDER FOR SERVICES

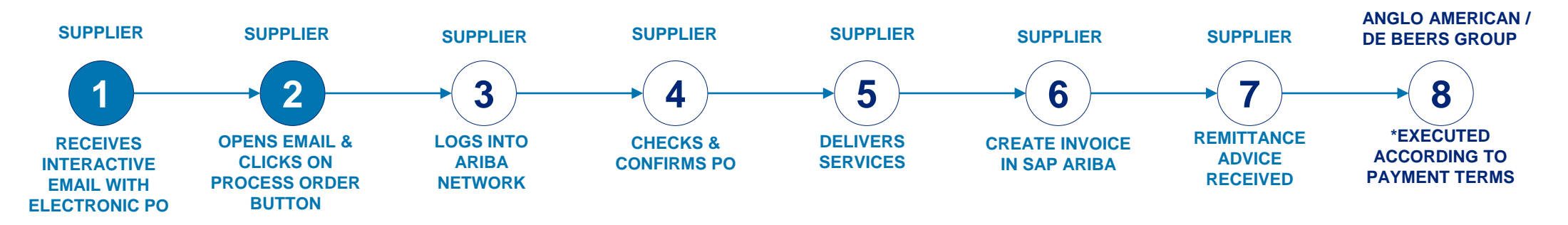

1 Go to your mailbox and open the system generated interactive email containing the PO you have received from us.

| □· C :            |                             |                     |                     |                     | 1-1 of 1 | < | > | -    | \$    |
|-------------------|-----------------------------|---------------------|---------------------|---------------------|----------|---|---|------|-------|
| Primary           | Social                      | •                   | Promotions          |                     |          |   |   |      |       |
| 🗌 🚖 Ariba Network | Anglo American sent a new l | Purchase Order 5504 | 1992913 1 ou can re | ply to this message | . Ari    |   |   | 12:3 | 39 PM |
|                   | 5504992913.htm              | 550499291           | 3.pdf               |                     |          |   |   |      |       |

2 Once in the email, please click on the **Process order** button

| Anglo American sent a new order                                                                                                    |  |
|----------------------------------------------------------------------------------------------------|--|
| If more than one email address is associated with your organization for PO delivery, then the copy of this purchase order would be sent to them as well.<br>Your customer sent you this order through Ariba Network. |  |
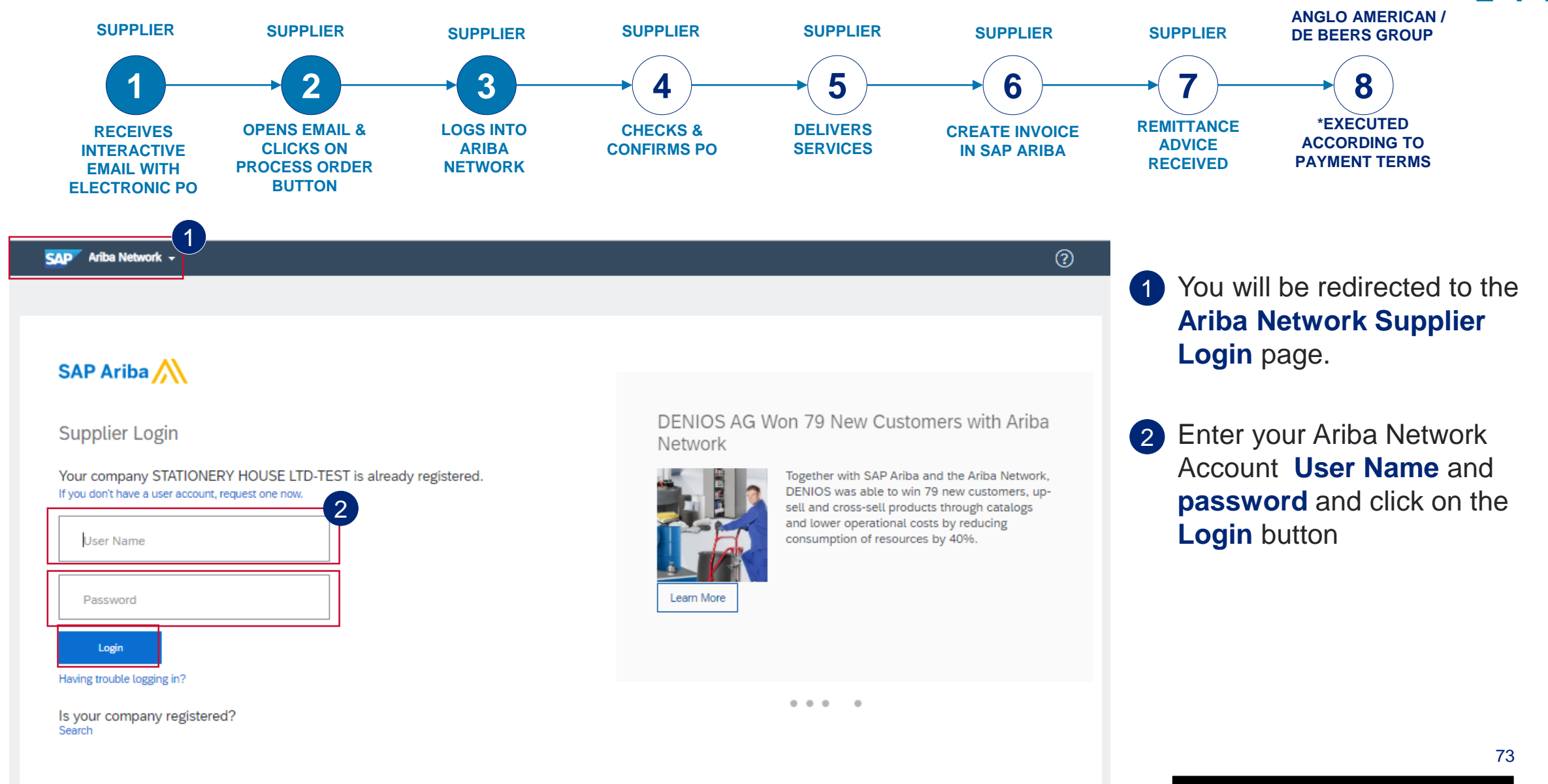

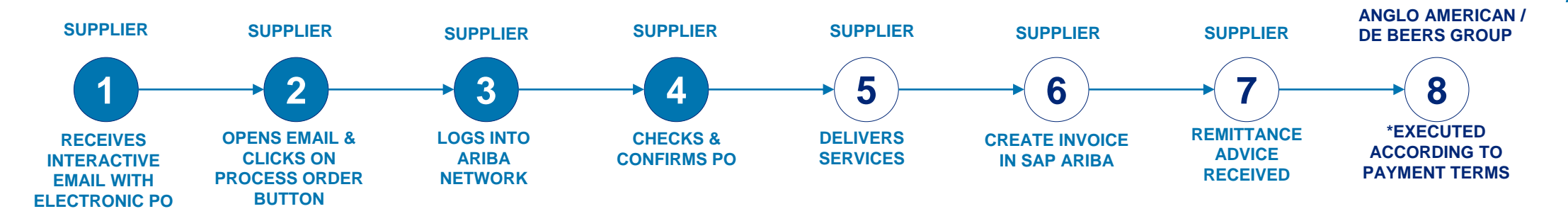

| Ariba Network Standard                                                                                  | I Account Upgrade                                     |                                                                | (?) MI               |  |  |  |  |  |
|----------------------------------------------------------------------------------------------------|-------------------------------------------------------|----------------------------------------------------------------|----------------------|--|--|--|--|--|
| Purchase Order: 5505371561                                                                              |                                                       |                                                                |                      |  |  |  |  |  |
| Create Order Confirmation V                                                                             | S Create Service Sheet                                |                                                                |                      |  |  |  |  |  |
| Order Detail Order History                                                                              |                                                       |                                                                |                      |  |  |  |  |  |
| From:<br>Rustenburg Platinum Mines<br>Rustenburg Platinum Mines Ltd.<br>Rustenburg<br>0300 South Africa | То:                                                   | Purchase Order<br>(New)<br>5505371561<br>Amount:<br>Version: 1 |                      |  |  |  |  |  |
|                                                                                                    | Email:                                                |                                                                |                      |  |  |  |  |  |
| Payment Terms<br>60 Days from month end<br>Contact Information<br>Supplier Address                      | Buyer<br>Test ID<br>Email: testuser@angloamerican.com |                                                                | Routing Status: Sent |  |  |  |  |  |
| buyerID: 126001<br>Other Information                                                                    |                                                       |                                                                |                      |  |  |  |  |  |

#### Your Purchase Order (PO)

(1)

document will open. You need to scroll down to see all the detail, Terms and conditions, payment terms etc

Please Note: You must check the accuracy of each PO you receive from us at a line item level. To do this scroll down to the Line Items Section

# HOW TO CONFIRM YOUR PURCHASE ORDER FOR SERVICES – FULL INVOICING

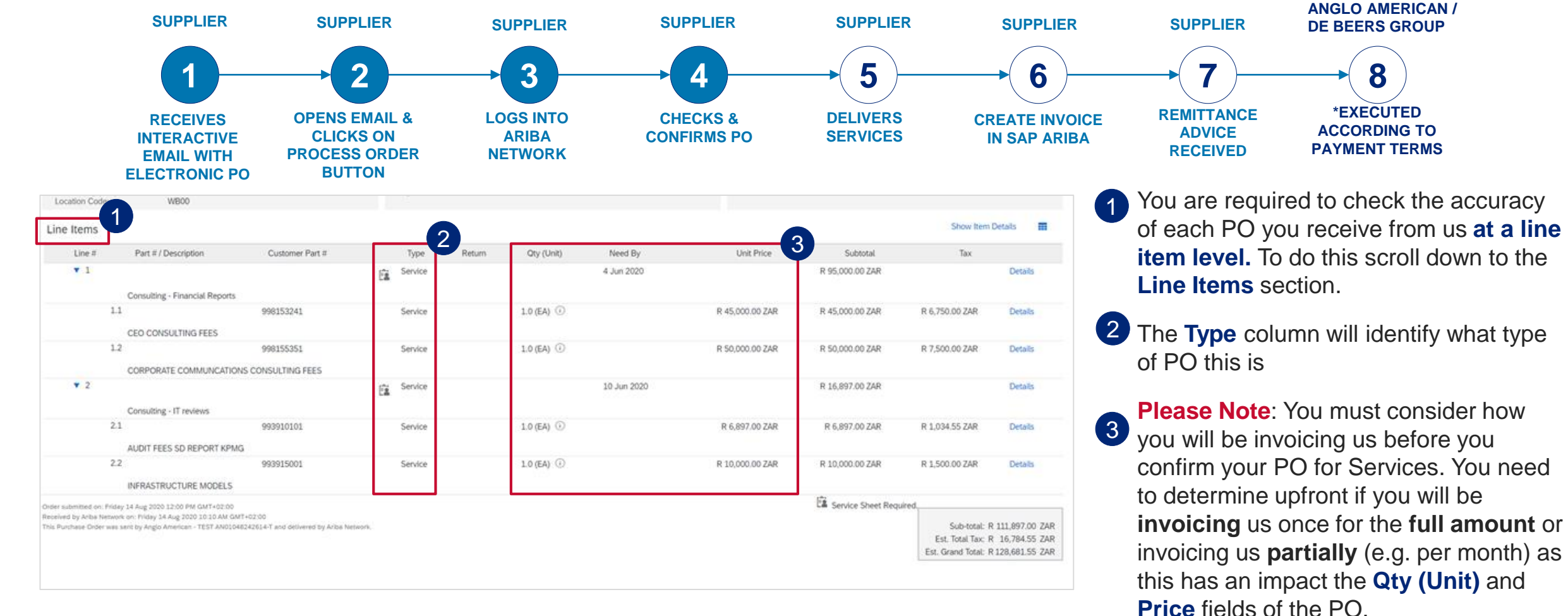

**FULL INVOICING:** If you intend to invoice us once for the full PO amount, please check that the PO you receive from us reflects the Qty (Unit) field as 1, with the Rand value displayed in the Price field. If the PO you have received from us does not reflect the values in the appropriate fields based on your invoicing approach, please follow the PO rejection process. This does not mean you are rejecting doing business with us<sub>75</sub> You are just letting us know that our PO is incorrect and we need to provide you with a correct one.

#### HOW TO CONFIRM YOUR PURCHASE ORDER FOR SERVICES – PARTIAL INVOICING

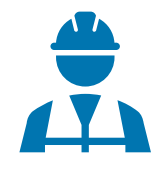

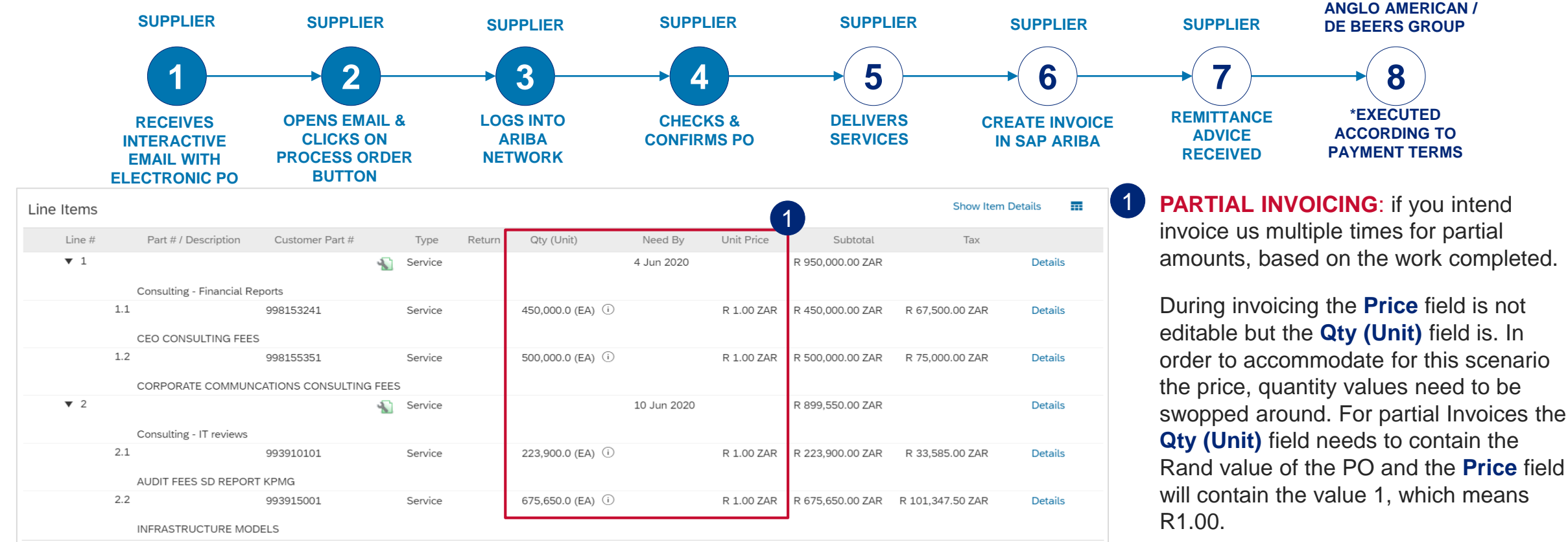

Order submitted on: Wednesday 6 May 2020 12:00 PM GMT+02:00 Received by Ariba Network on: Wednesday 6 May 2020 3:27 PM GMT+02:00 This Purchase Order was sent by Anglo American - TEST AN01048242614-T and delivered by Ariba

Network

Service Sheet Required. Sub-total: R 1,849,550.00 ZAR Est Total Tax: R \_ 277 432 50 ZAR

Est. Total Tax: R 277,432.50 ZAR Est. Grand Total: R 2,126,982.50 ZAR If the PO does not reflect the values in the appropriate fields based on the way you intend to invoice us, please reject the PO. This does not mean that you are rejecting doing business with us. You are just rejecting the PO for being incorrect.

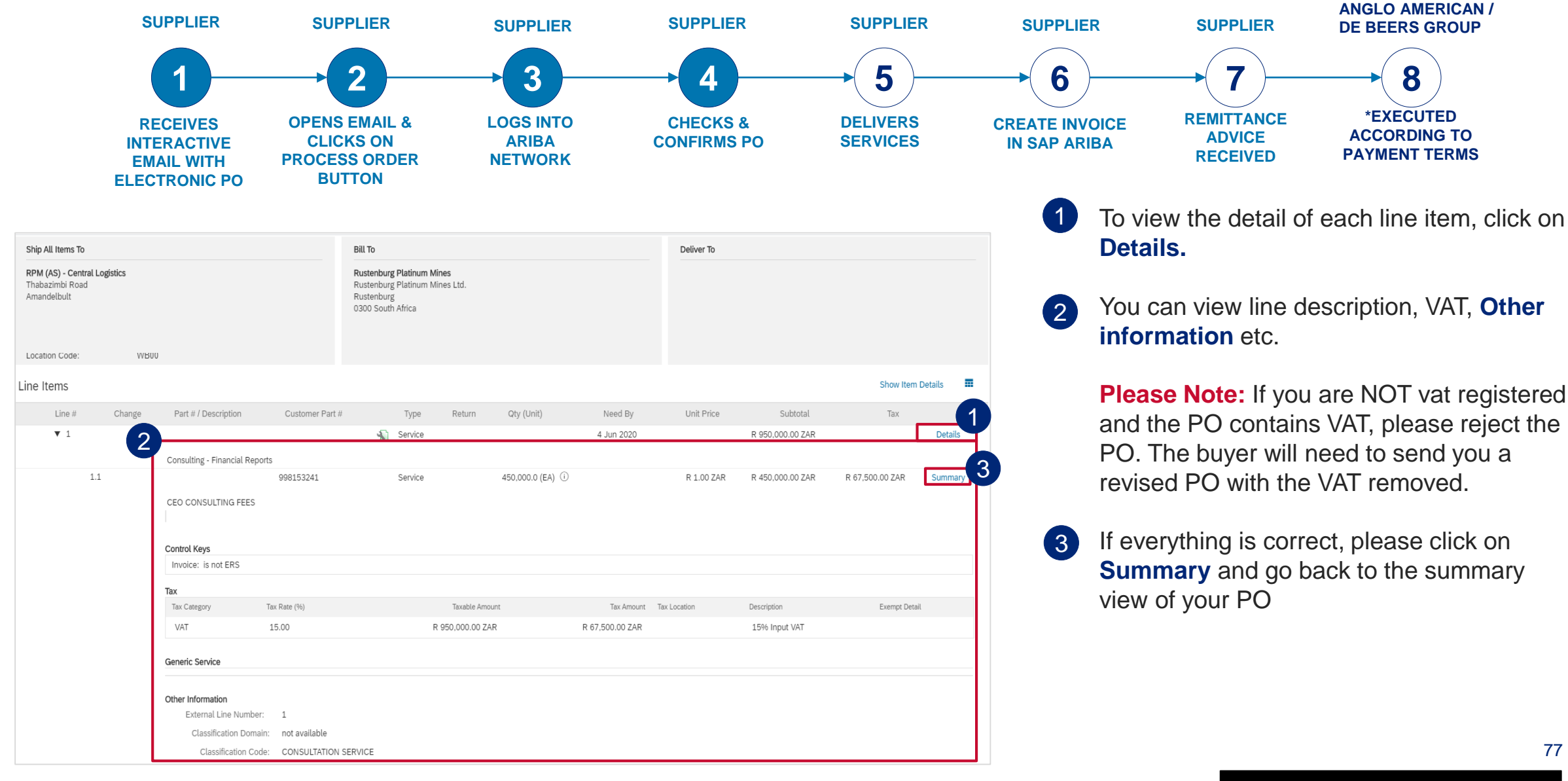

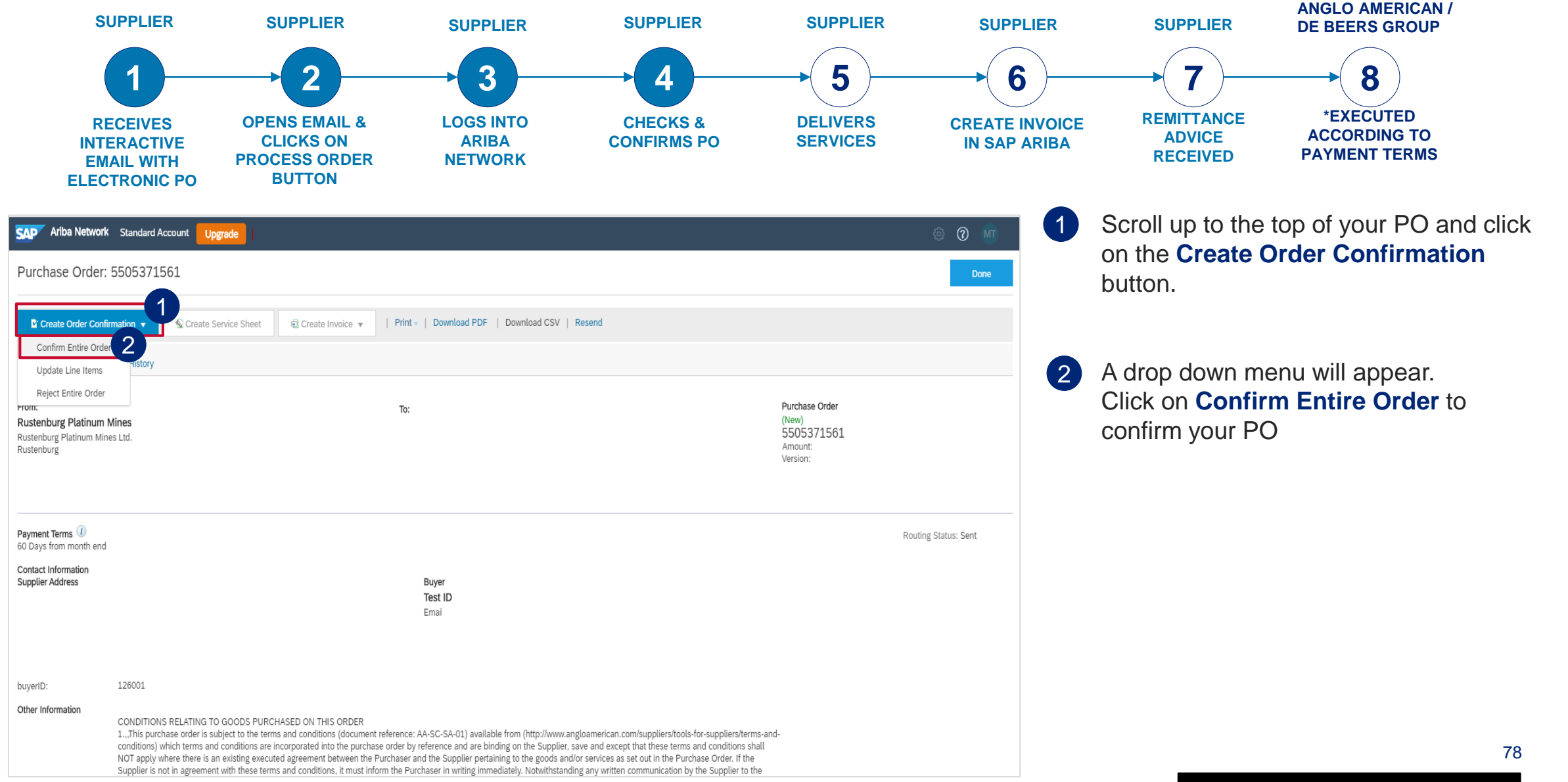

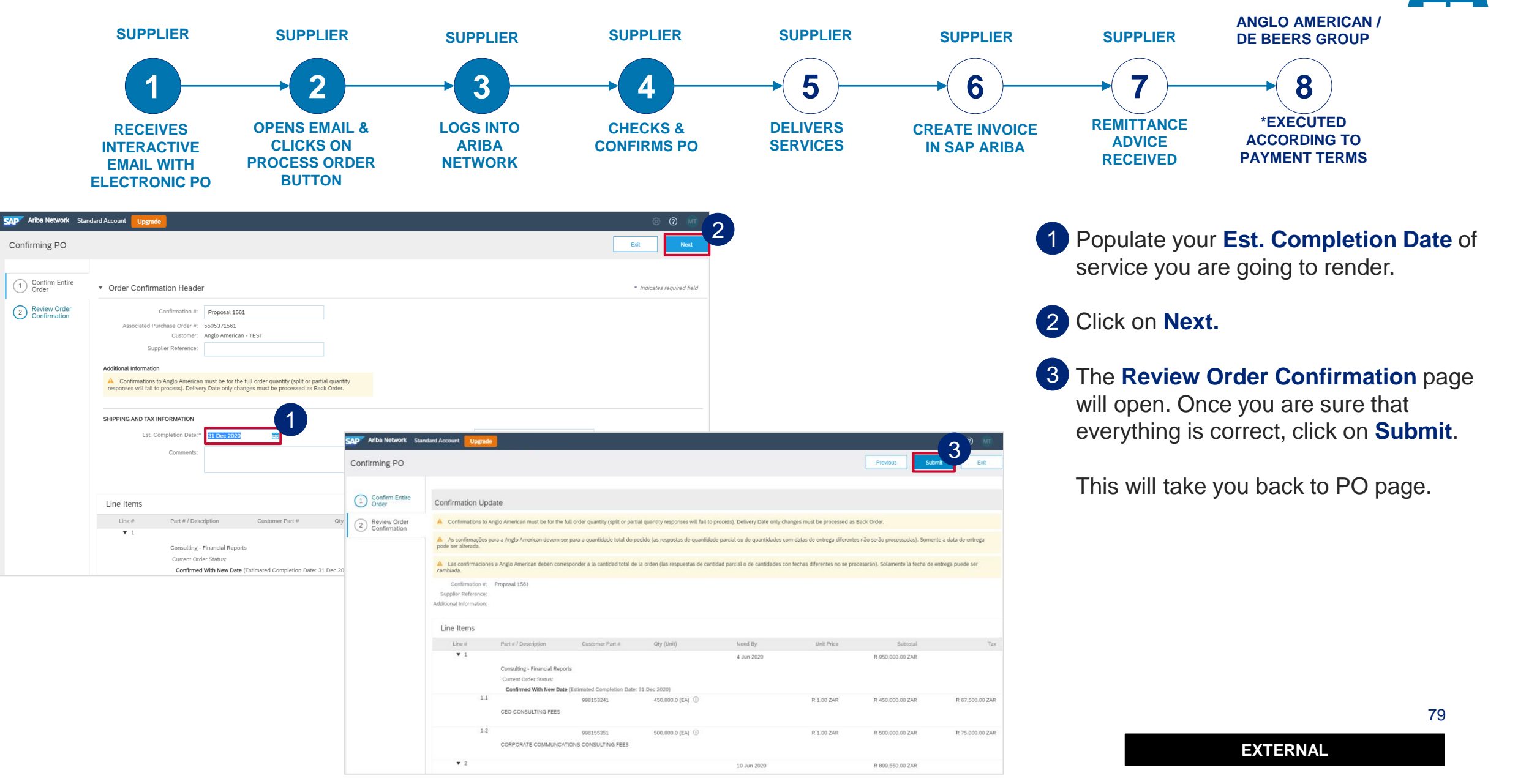

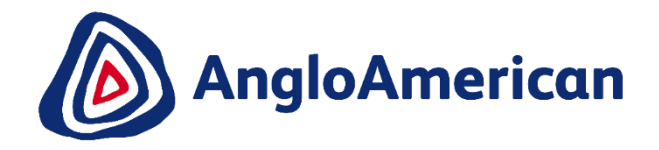

## HOW TO REJECT YOUR PURCHASE ORDER FOR SERVICES

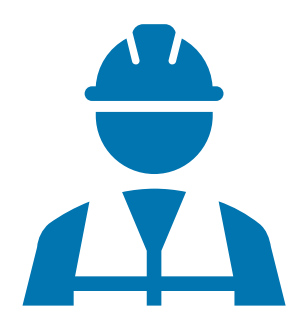

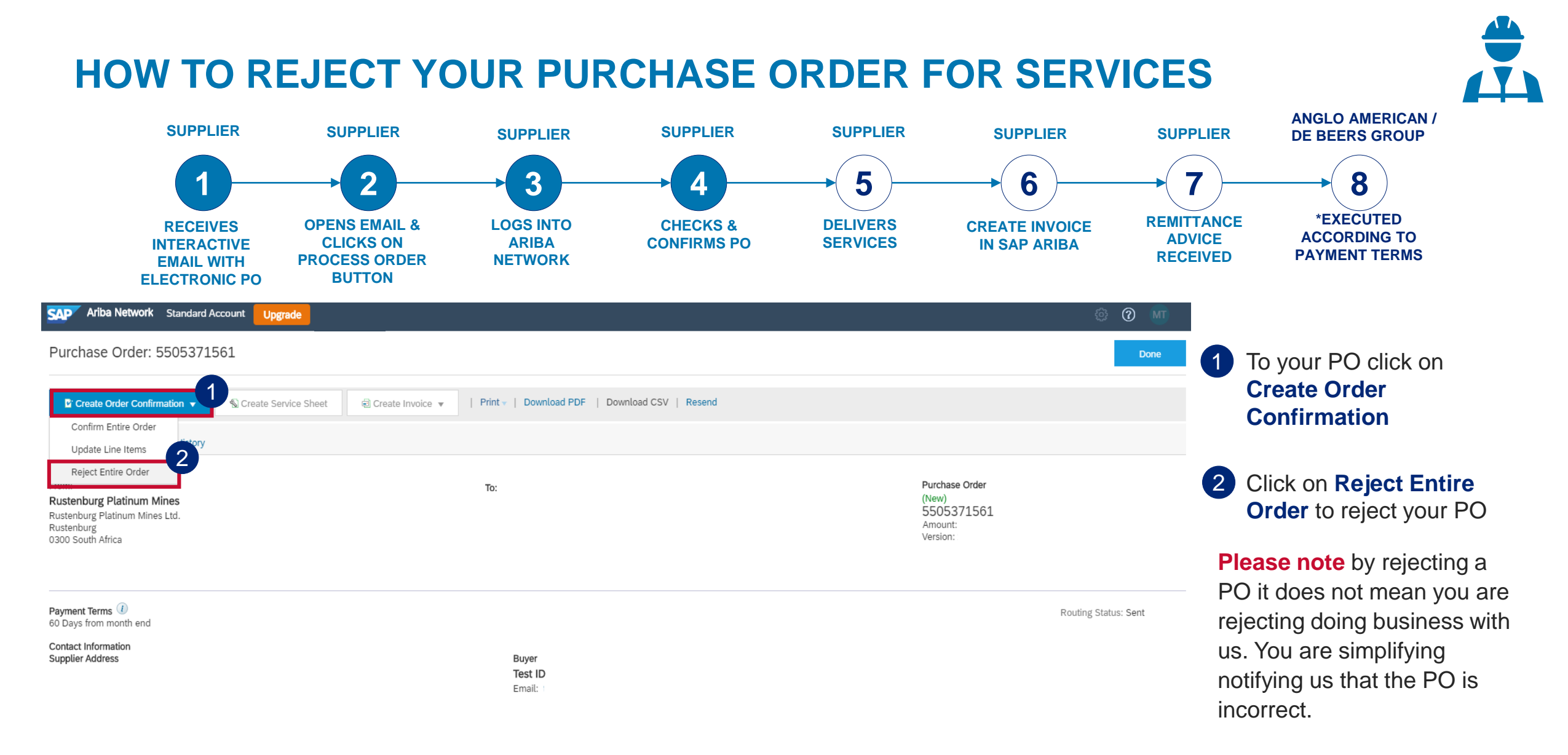

#### Other Information

CONDITIONS RELATING TO GOODS PURCHASED ON THIS ORDER

1...,This purchase order is subject to the terms and conditions (document reference: AA-SC-SA-01) available from (http://www.angloamerican.com/suppliers/tools-for-suppliers/terms-andconditions) which terms and conditions are incorporated into the nurchase order by reference and are hinding on the Supplier save and excent that these terms and conditions shall

81

#### HOW TO REJECT YOUR PURCHASE ORDER FOR SERVICES

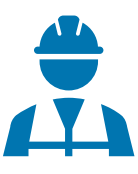

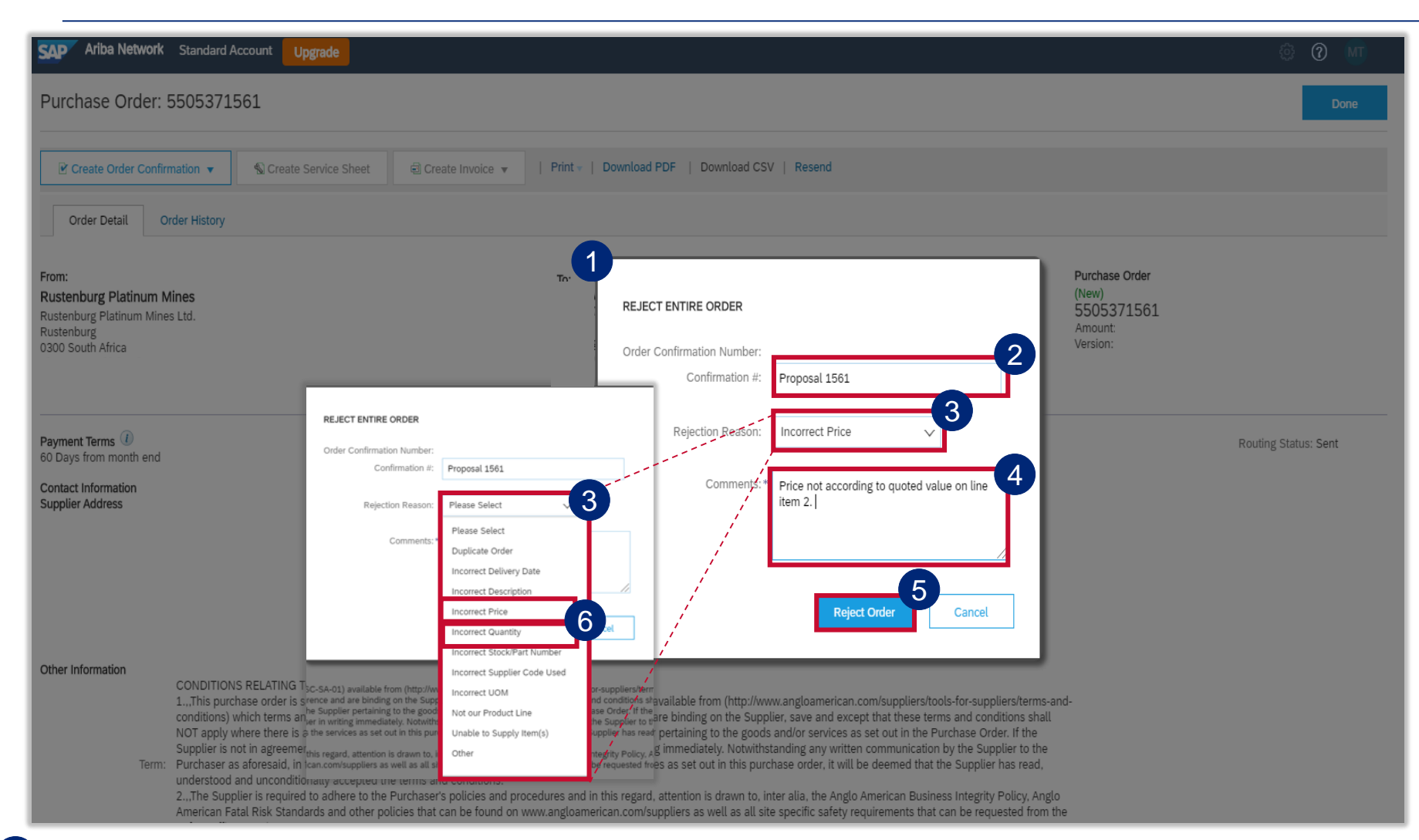

1 The Rejecting Order window will open

- 2 Enter your Order Confirmation Number (Confirmation #) - this is YOUR reference field and you can enter any reference that is meaningful to you and your organisation e.g. your quote number
- 3 Select your Rejection Reason from the drop down menu
- 4 It is **mandatory** to provide more detail about your rejection reason in the **Comments** field. This additional information is sent to your buyer and help them to send you a correct PO.
- 5 Once you have completed all the necessary fields click on **Reject** Order. You should receive a Change Order (new electronic version of the PO) soon. <sup>82</sup>

<sup>6</sup> IMPORTANT! If you are rejecting the PO because the values were incorrect or it wouldn't allow you to do Partial Invoicing please select Incorrect Price or Incorrect Quantity from the drop down menu and add the detail in the Comments field

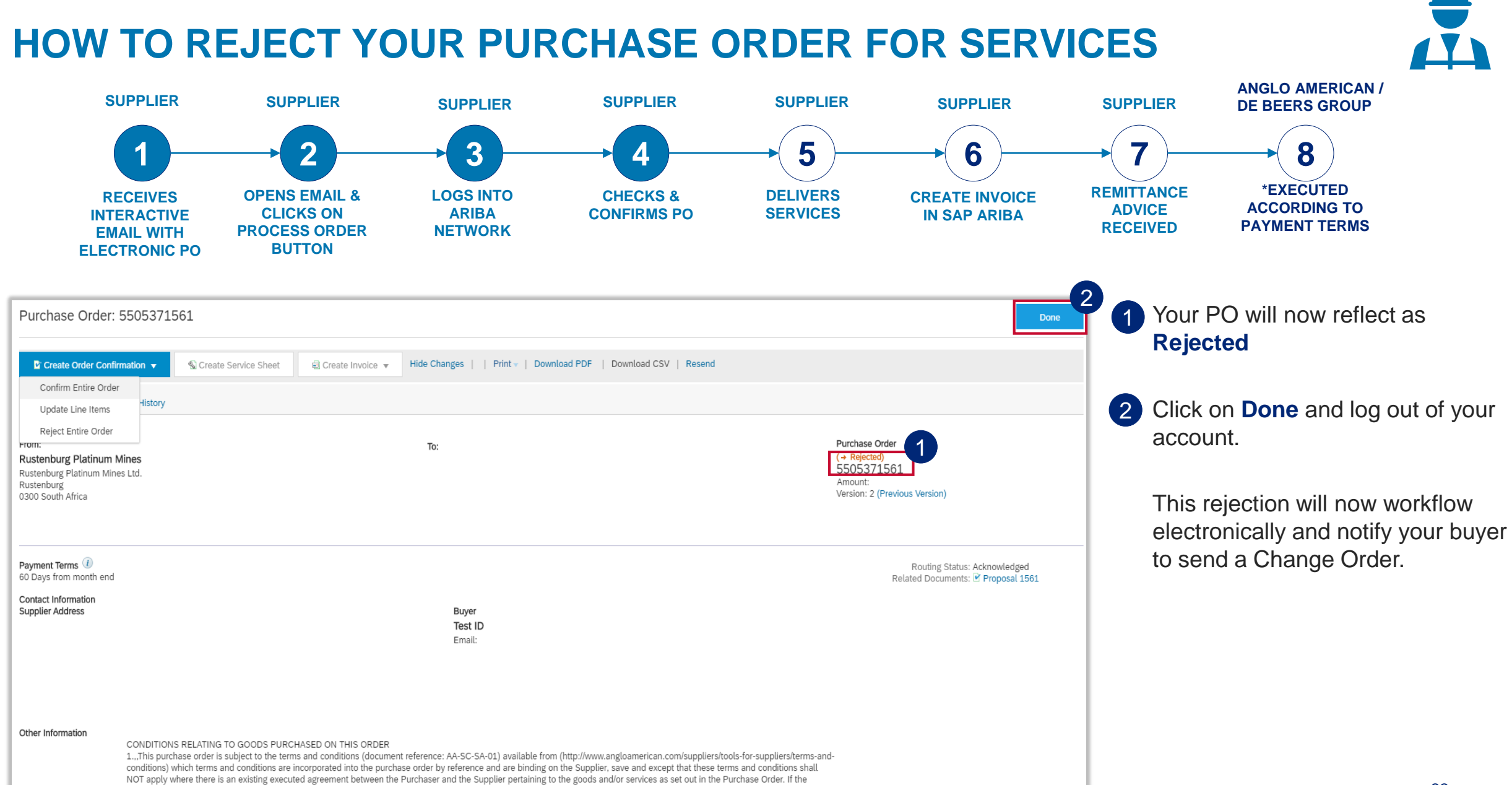

#### **HOW TO REJECT YOUR PURCHASE ORDER FOR SERVICES**

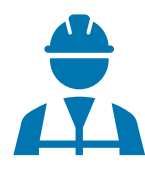

| 1 Once the buyer has amended the PO you will receive a Change Order.                                                                                                    | (your new PO) 2 You must electronically confirm thi<br>new PO. Click on <b>Process order.</b>                                                                                                    |
|----------------------------------------------------------------------------------------------------|----------------------------------------------------------------------------------------------------|
| Anglo American - TEST has changed Purchase Order 5505371561 sent to EXTREME CONSULTING (PTY) LTD-TES                                                                                                    | ST INDEX 1 you do not, do so, the status of the                                                                                                    |
| Ariba Network <ordersender-prod@ansmtp.ariba.com><br/>to me ▼</ordersender-prod@ansmtp.ariba.com>                                                                                                    | © 11:44 (0 minutes ago) 🔆 🍾 Obsoleted.                                                                                                    |
| SAP Ariba 📉                                                                                                    | The different statuses an order can in:                                                                                                    |
| Angle American TEST changed on order                                                                                                    | New: a new Purchase order                                                                                                    |
| Anglo American - TEST changed an order                                                                                                    | Rejected: you have rejected the                                                                                                    |
| If more than one email address is associated with your organization for PO delivery, then the copy of this purchase order would be s                                                                                                    | e sent to them as well. purchase order                                                                                                    |
| Message from your customer Anglo American - TEST<br>Dear Supplier,<br><br>Str/> You have received another purchase order from Anglo American through the Ariba Network.<br><br>save this email because in future you will use the same email and "Process Order" button to create an Invoice.<br><br>sersion that you can access by clicking this link: Link to Recorded Anglo American Ariba Light Account Training<br>sersion that you can access by clicking this link: Link to Recorded Anglo American Ariba Light Account Training<br>sersion that you can access by clicking this link: Link to Recorded Anglo American Ariba Light Account Training<br>sersion that you can access to access by clicking this link: Link to Recorded Anglo American Ariba Light Account Training<br> | by clicking on "log in now" above the "Process order" button. You need<br>te to refresh your memory we have made a recording of a live training<br>Help Center will provide assistance while using your Light Account:<br>to to relevant help topics styl-> otri>> thy io uneed more information<br>t/> Contact the Anglo American Ariba Network team at |
| Process order 2                                                                                                    | Confirmed: you have electronication confirmed the PO & agreed to shall line items on the purchase ord                                                                                                    |
| Inis purchase order was delivered by Ariba Network. For more information about Ariba and Ariba Network, visit <u>http://www.ariba.com</u> . From: To:                                                                                                    | Purchase Order • Obsolete: original order has now                                                                                                    |
| Rustenburg Platinum Mines<br>Rustenburg Platinum Mines Ltd.<br>Rustenburg<br>0300 South Africa                                                                                                    | (+Rejected)<br>5505371561<br>Amount: R1,849,550.00 ZAR<br>Vering 2                                                                                                    |
| Phone: +27 () (014) 598-1110<br>Fax: +27 () (014) 598-1346                                                                                                    | change order                                                                                                    |
|                                                                                                    | Partially Received: only partial                                                                                                    |

3 Please Note: The previous version of the PO you received is now Obsoleted and you need to use this new interactive email containing the Change Order to invoice against the new PO. Always ensure you are working with the latest version, which will reflect here

deliveries were made against this order

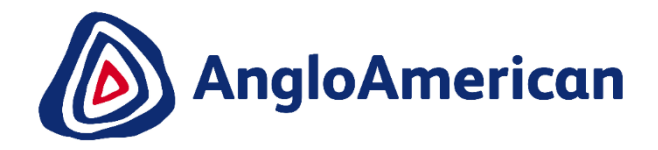

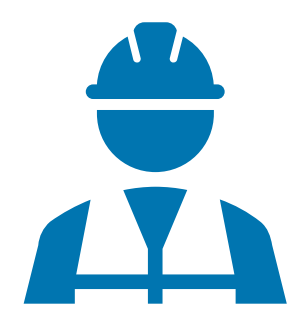

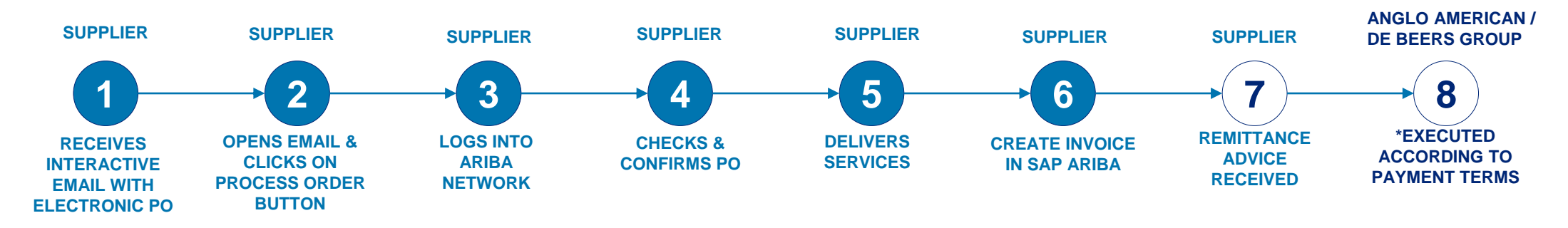

The only way to invoice against your Purchase Order is to go to and open the Ariba Network system generated email you received .

| □ - C : 1-1 of 1 < > ■ - ‡                                                                                                    | <b>Open</b> the email                                                 |
|----------------------------------------------------------------------------------------------------|-----------------------------------------------------------------------|
| Primary Social Promotions                                                                                                    |                                                                       |
| Ariba Network Anglo American - sent a new Purchase Order 5505371561 - Anglo American - TEST sent a new order If more than one email address 12:39 PM                                                                 |                                                                       |
| Anglo American sent a new order                                                                                                    | 2 Click on the Process<br>Order button to open the<br>Purchase Order. |
| If more than one email address is associated with your organization for PO delivery, then the copy of this purchase order would be sent to them as well.<br>Your customer sent you this order through Ariba Network. | 86                                                                    |

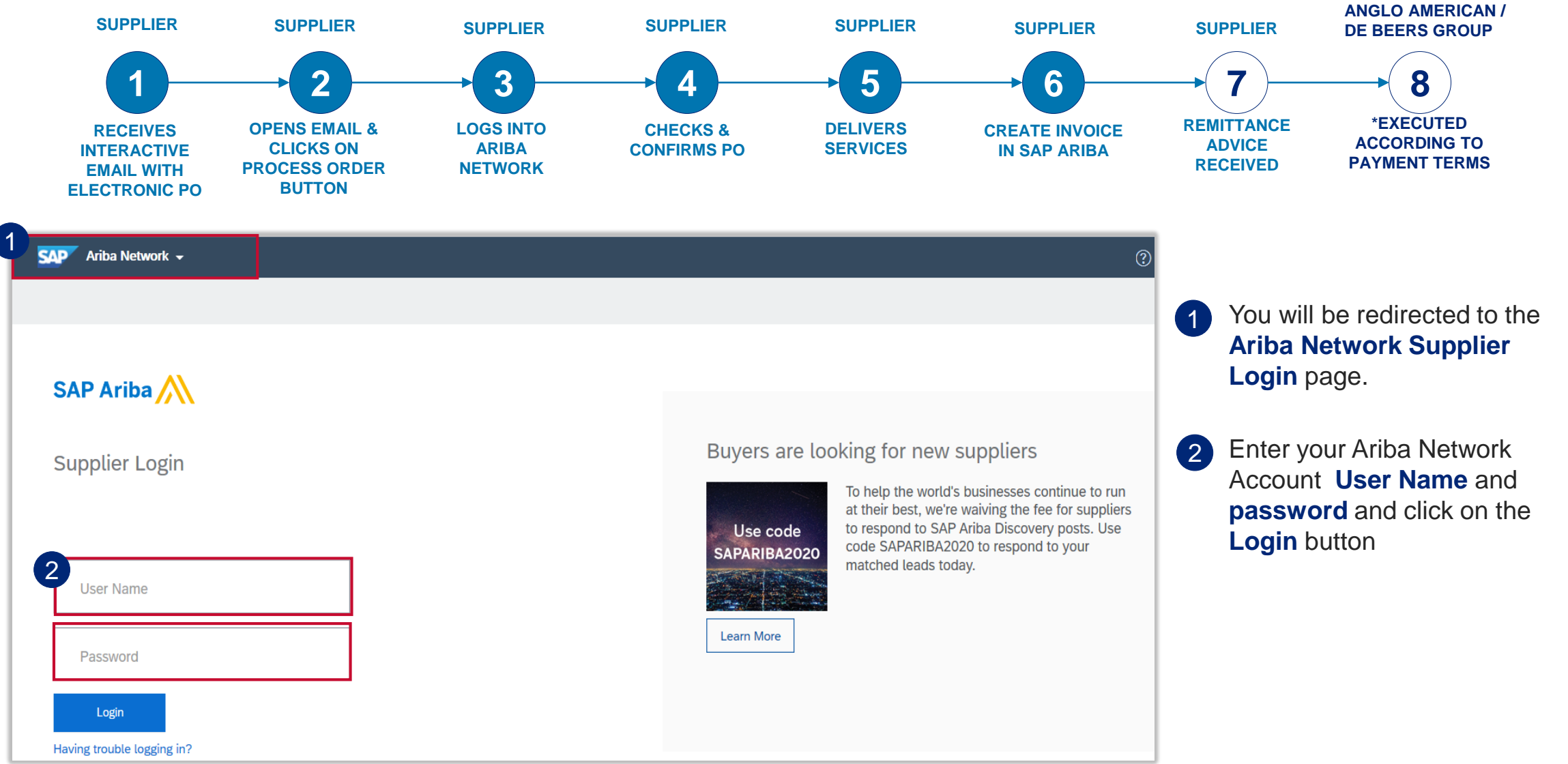

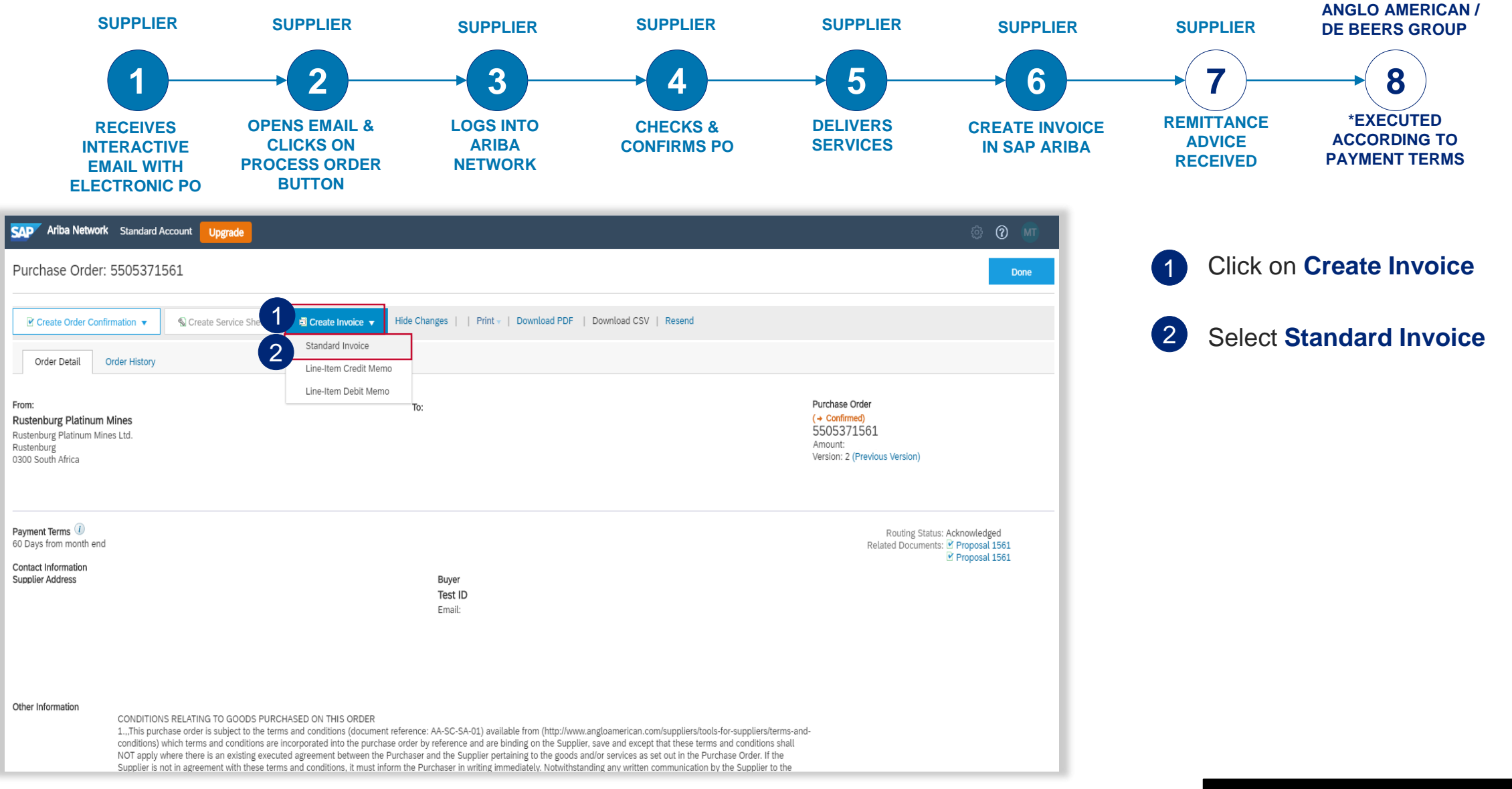

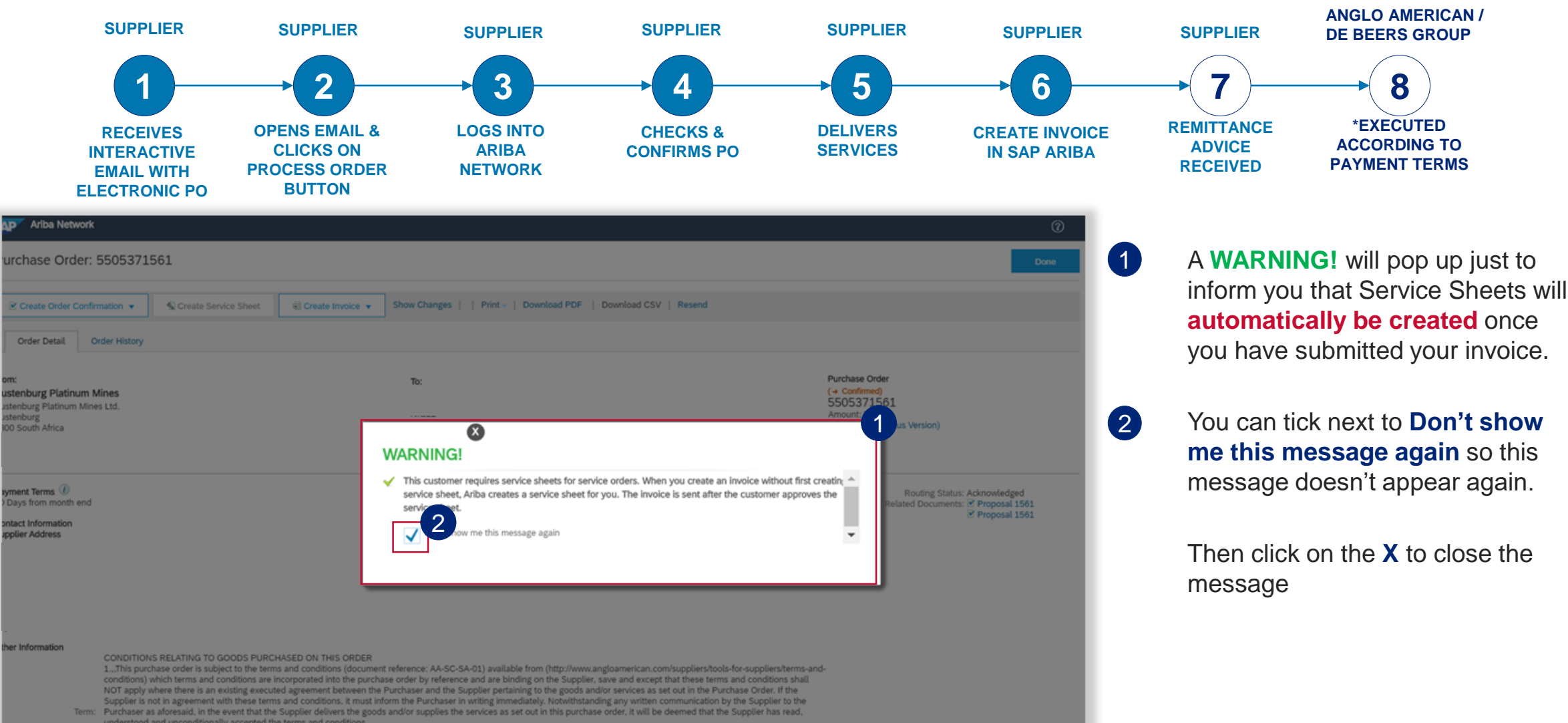

Call and a solution and a solution and consistence of the solution and consistence of the solution and consistence of the solution and consistence of the solution and the solution and the so

3...Should you not be able to access the documents reference above these will be provided to you on request.
 SpecialClause: When delivering to CrossRoads (Stuarts), at Elandstontein, the Supplier must deliver 7 days prior to delivery date.

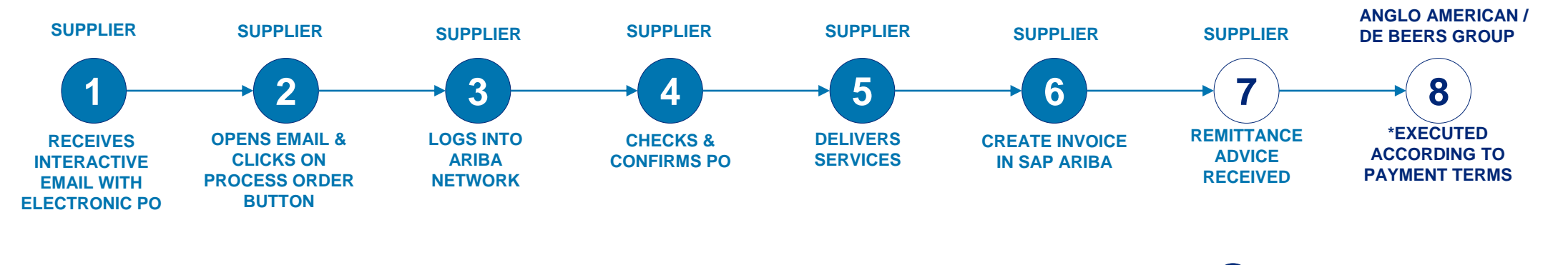

| SAP Ariba Network    |                                               | $\odot$                                                      |
|----------------------|-----------------------------------------------|--------------------------------------------------------------|
| Select Item to Crea  | ate Invoice with Auto-Generated Service Sheet | Next Exit                                                    |
| Line House           |                                               |                                                              |
| Line items           |                                               |                                                              |
| Line #               | Part ID / Description                         |                                                              |
| 0                    | Consulting - Financial Reports                |                                                              |
|                      | Consulting - IT reviews                       |                                                              |
| 🐁 Service Sheet Requ | ired.                                         |                                                              |
|                      |                                               | Next Exit                                                    |
|                      |                                               |                                                              |
| © 2019 SAP SE or a   | n SAP affiliate company. All rights reserved. | SAP Ariba Privacy Statement Security Disclosure Terms of Use |

Select the line item you want to invoice against

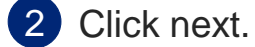

1

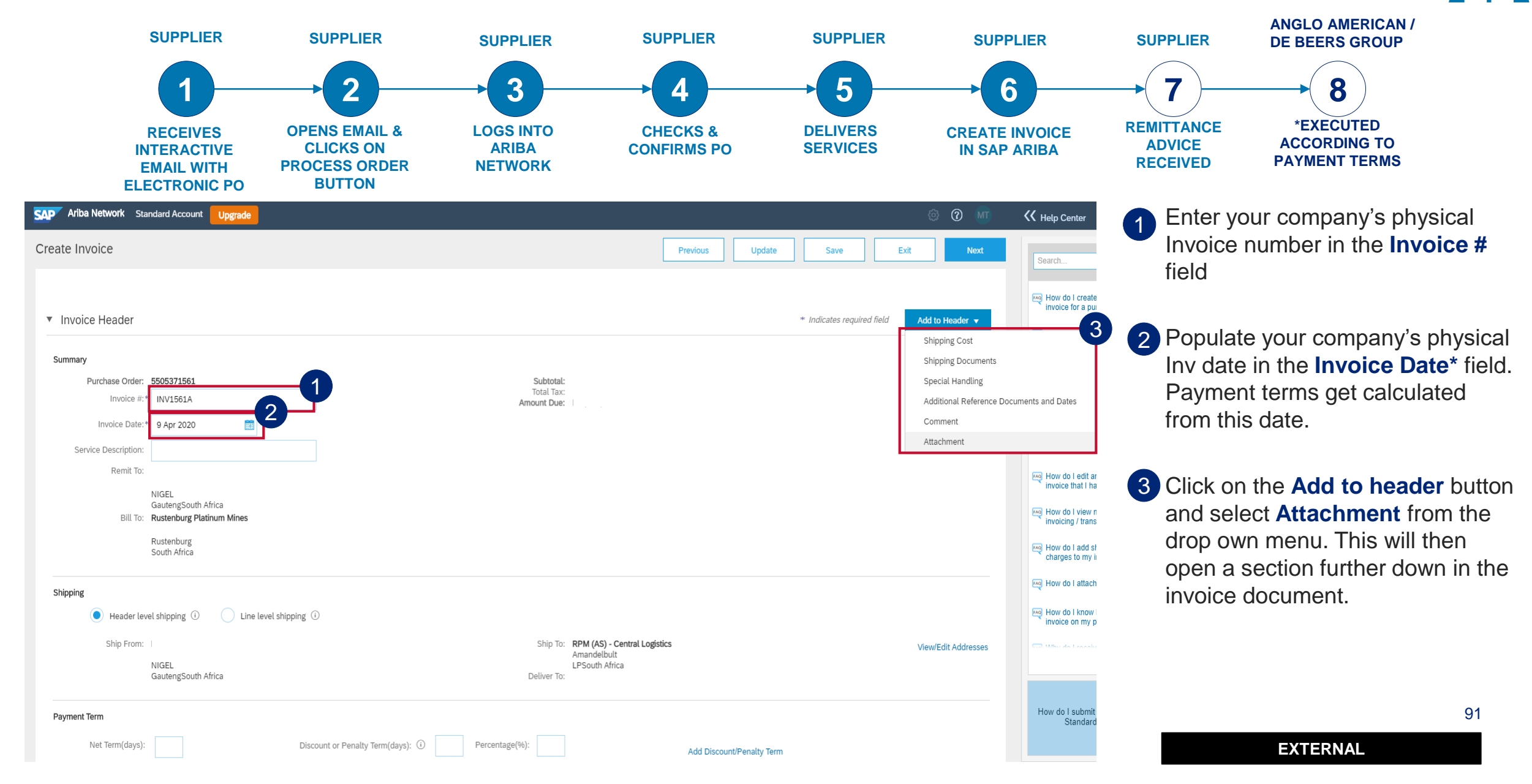

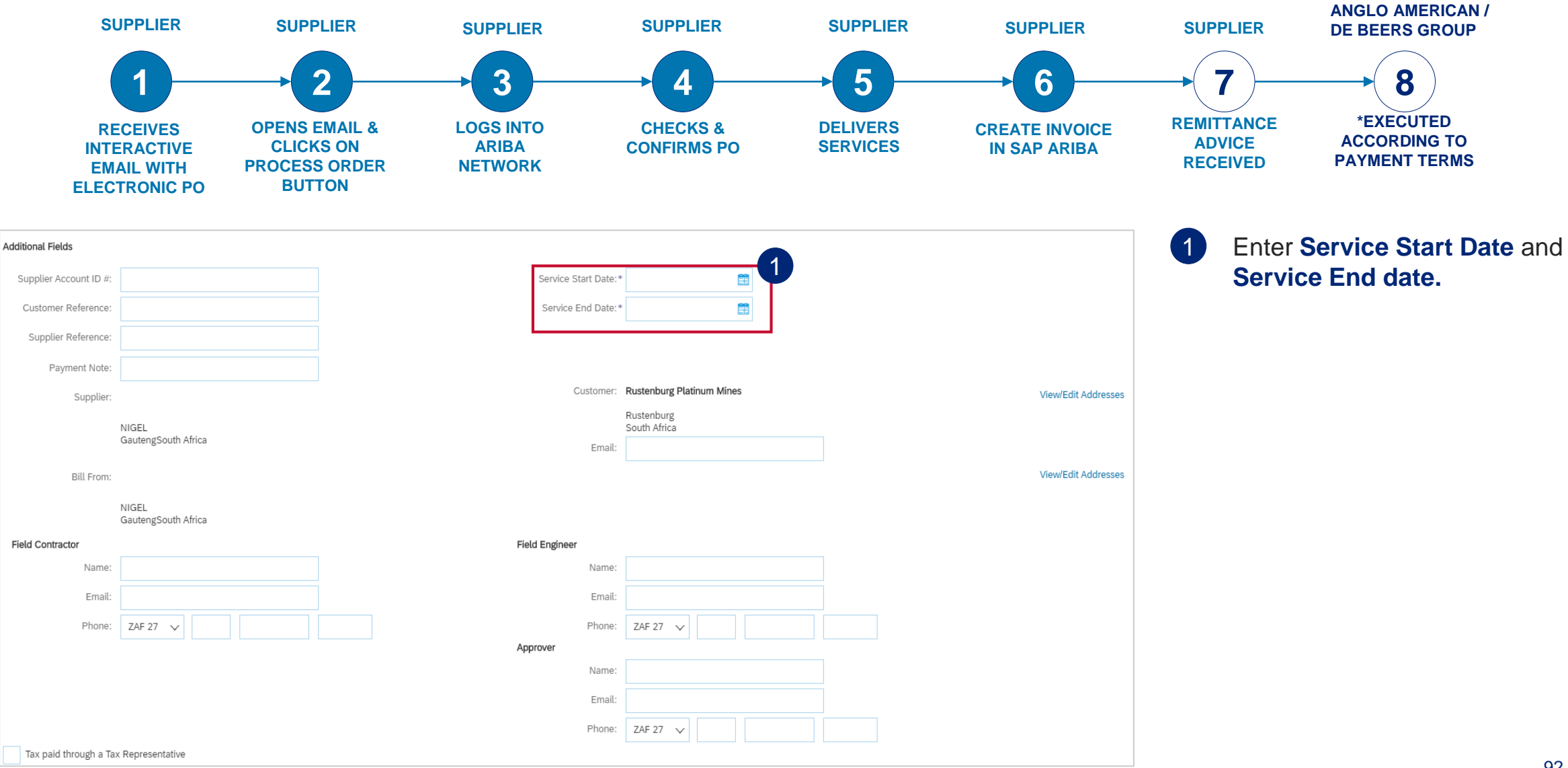

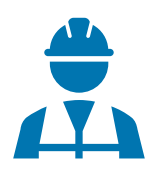

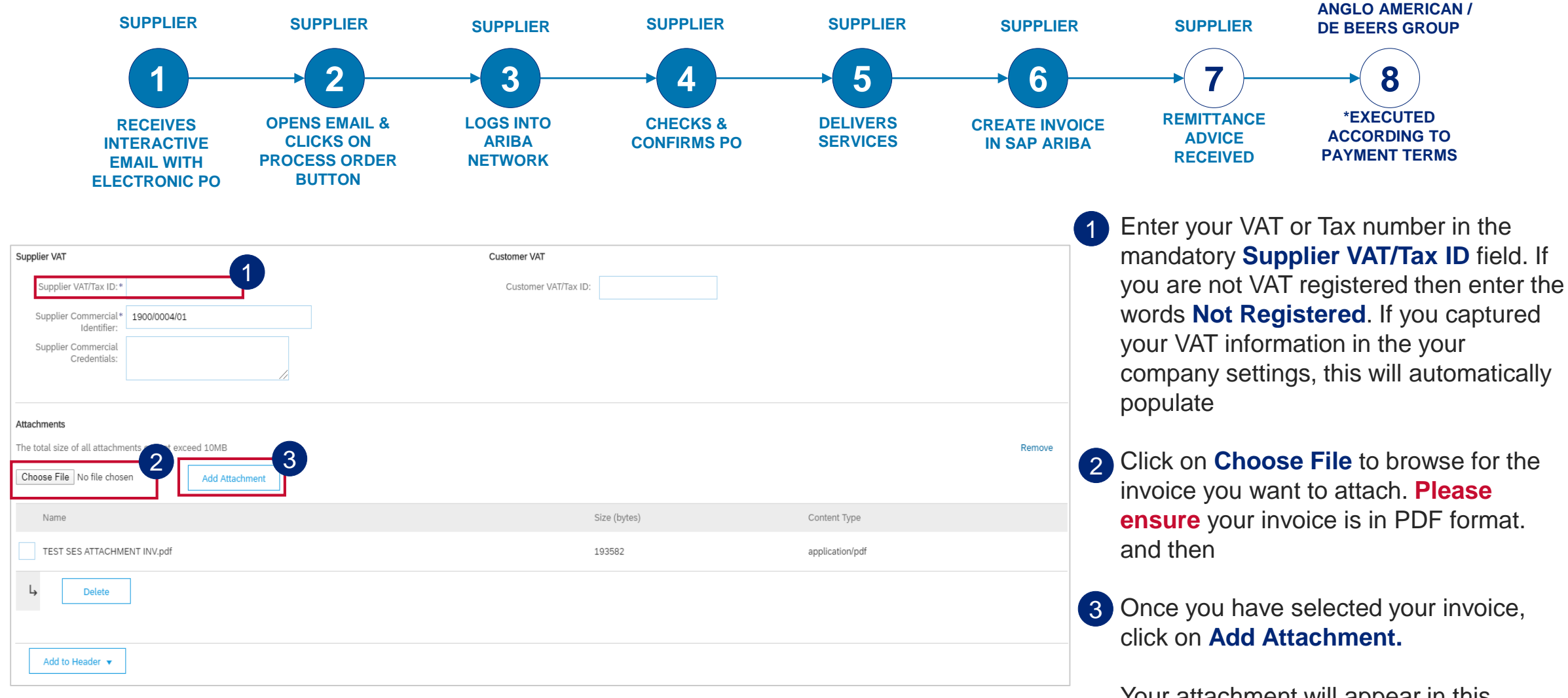

Your attachment will appear in this section if successfully attached

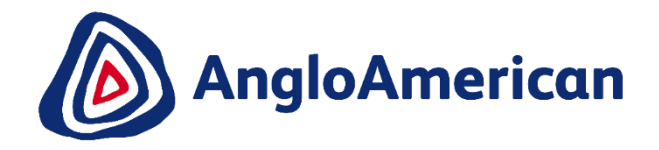

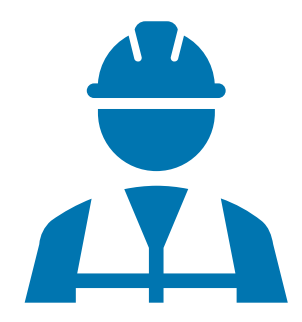

#### HOW TO INVOICE AGAINST YOUR PURCHASE ORDER FOR SERVICES FULL INVOICING

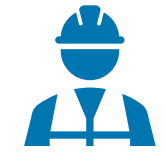

1 Scroll down to the **Line Items** section. This section highlights the line items from the Purchase Order.

| No.       No.       N                                                                                                    | Pros 1<br>Pros 5<br>0.248 8.687   | Rubboux<br>AddUpdate +<br>Subtrue<br>7.00 244 | Addits Inducine Units |
|----------------------------------------------------------------------------------------------------|-----------------------------------|-----------------------------------------------|-----------------------|
| No.     Model     Type     Part #     Description     Clastemer Part #     Dearthy     Unit     Unit     Unit       2     Consubling - IT reveals       10.     Instain     Type     Part #     Description     Clastemer Part #     Description     Unit     Unit     Uni                                                                                                    | Pros 1<br>Pros 5<br>0.2v8 A 6.667 | Summe<br>AddUpder •<br>Summe                  |                       |
| 2     Consuming - IT revents       No.     Instance       No.     Instance       2.1     SERVICE       Benvice Panick     Description       Service Panick     Description       Service Panick     Description       Service Panick     Description       Service Panick     Description       Service Panick     Description       Service Panick     Description       Service Panick     Description                                                                                                    | Proe 5<br>0.2x8 A.6.867           | AddUpdate +                                   |                       |
| Tox         Installe         Type         Part #         Description         Customer Part #         Outer #         Outer # | Proe 3<br>0 248 A 6,887           | Tulmai<br>7.05.244                            |                       |
| 2.1     CM     SERVICE     BESSIDIOI     1     EA. ①     MISSIDIO       Service Field     Service Store Date     Service Store Date     Service Store Date     Service Store Date       Tax     Company + VAT     Service Amount: R bit SET OD Date     Service Amount: R bit SET OD Date                                                                                                    | 0.Del 8.6.887                     | 7.06.2AA                                      |                       |
| Textor Parlod Bernice Start Date: Starting Starting Starting Starting Starting Starting Amount. R 30,587,00 204                                                                                                    |                                   |                                               |                       |
| Taox Consigney + VAT ~                                                                                                    |                                   |                                               |                       |
| Rancius 25:00<br>Location<br>Description 25% Prod 987<br>Nagiona V                                                                                                    |                                   |                                               |                       |
| Las Balancias NO                                                                                                    |                                   |                                               |                       |
| the bular fact decision cannot o 4 the the                                                                                                    | Prist 3                           | Sutronal                                      |                       |
| 22 10 3 REVICE REFACTIVICTURE MODELS REPORTED TO EA () R 10,000 F                                                                                                    | 0.244                             | II O ZAR                                      |                       |

2 If you are invoicing for the full amount (full invoicing) you do not need to change the **Quantity** value. It must stay as **1**.

3 Slide the **button** under **Include** to the right to include that service line.

PLEASE NOTE: If you slide the green dot to the left it will become greyed out and exclude that service line from the invoice. You should do this if that particular service has not been rendered yet and it will not form part of your invoice. You can generate another invoice at a later stage to invoice against the excluded service line.

4 The **Quantity** should be 0 once excluded from the invoice.

5 Click Next.

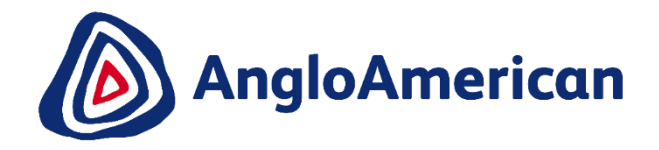

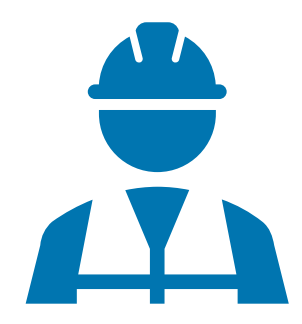

#### HOW TO INVOICE AGAINST YOUR PURCHASE ORDER FOR SERVICES PARTIAL INVOICING

|                    | - 1         |     |               |                           |                         |                                                   |                                   |                 |                                       |                    |                                         |               |                         |                                 |
|--------------------|-------------|-----|---------------|---------------------------|-------------------------|---------------------------------------------------|-----------------------------------|-----------------|---------------------------------------|--------------------|-----------------------------------------|---------------|-------------------------|---------------------------------|
| Line Items         |             |     |               |                           |                         |                                                   |                                   |                 |                                       |                    |                                         |               | 2 Line Items, 2 Include | ed, 0 Previously Fully Invoiced |
| nsert Line Item Op | ptions      |     |               |                           |                         |                                                   |                                   |                 |                                       |                    |                                         |               |                         |                                 |
|                    |             |     | Tax Category: |                           |                         | √ Discount                                        |                                   |                 |                                       |                    |                                         |               |                         | Add to Included Lines           |
|                    |             | No. | Include       | Type                      | Part #                  | Description                                       |                                   | Customer Part # | Quantity                              | Unit               | Arice                                   | Sub           | ototal                  |                                 |
| ▼ 2                | 2           |     |               |                           |                         | Consulting - IT reviews                           |                                   |                 |                                       |                    | <   · · · · · · · · · · · · · · · · · · |               | Add/Update 🔻            |                                 |
|                    |             | No. | Include       | Туре                      | Part #                  | Description                                       |                                   | Customer Part # | Quantity                              | Unit               | Unit Price                              | Sub           | total                   |                                 |
|                    |             | 2.1 | ۲             | SERVICE                   |                         |                                                   |                                   | 993910101       | 1400                                  | EA (i)             | R 1.00 ZAR                              | R 223,900.00  | ZAR                     |                                 |
| Service P          | Period      |     |               | Service Start Date:       |                         |                                                   |                                   |                 | Service End Date:                     | J<br>/             |                                         |               |                         |                                 |
| Тах                |             |     |               | Category: *               | VAT                     | $\sim$                                            |                                   |                 | Taxable Amount: R 89<br>Rate(%): 15.0 | 19,550.00 ZAR<br>0 |                                         |               |                         |                                 |
|                    |             |     |               | Location:<br>Description: | 15% Input VAT           |                                                   |                                   |                 | Tax Amount: R 33                      | ,585.00 ZAR        |                                         |               |                         |                                 |
|                    |             |     |               | Regime:                   |                         | $\checkmark$                                      |                                   |                 |                                       |                    |                                         |               |                         |                                 |
|                    |             |     |               | Law Reference:            |                         |                                                   |                                   | -               | riangular Transaction - NO            |                    |                                         |               |                         |                                 |
|                    |             | No. | Include       | Туре                      | Part #                  | Description                                       |                                   | Customer Part # | Quantity                              | Unit               | Unit Price                              | Sub           | total                   |                                 |
|                    |             | 2.2 | ۲             | SERVICE                   |                         | INFRASTRUCTURE MODELS                             |                                   | 993915001       | 3258                                  | EA (i)             | R 1.00 ZAR                              | R 675,650.00  | ZAR                     |                                 |
| Service P          | Period      |     |               | Service Start Date:       |                         |                                                   |                                   |                 | Service End Date:                     | 4                  |                                         |               |                         |                                 |
| Тах                |             |     |               | Category: *               | VAT                     | ~                                                 |                                   |                 | Taxable Amount: R 89<br>Rate(%): 15.0 | 9,550.00 ZAR<br>0  |                                         |               |                         |                                 |
|                    |             |     |               | Location:<br>Description: | 15% Input VAT           |                                                   |                                   |                 | Tax Amount: R 10                      | 1,347.50 ZAR       |                                         |               |                         |                                 |
|                    |             |     |               | Regime:                   |                         | $\sim$                                            |                                   |                 |                                       |                    |                                         |               |                         |                                 |
|                    |             |     |               | Law Reference:            |                         |                                                   |                                   | 1               | riangular Transaction : NO            |                    |                                         |               |                         | _                               |
| 2                  | 2           |     |               |                           |                         | Consulting - IT reviews                           |                                   |                 |                                       |                    |                                         |               | Add/Update 🔻            |                                 |
| Line Iter          | m Actions 🔹 | •   | Delete        | If you are adding u       | inplanned service lines | to the Invoice please specify the Unit of Measure | for the unplanned service line in | UPPERCASE.      |                                       |                    |                                         |               |                         |                                 |
|                    |             |     |               |                           |                         |                                                   |                                   |                 |                                       |                    |                                         |               |                         |                                 |
|                    |             |     |               |                           |                         |                                                   |                                   |                 |                                       |                    |                                         | Previous Upda | ate Save                | Exit Next                       |

Scroll down to the **Line Items** section. This section highlights the line items from the Purchase Order.

2

**IMPORTANT!** For **Partial Invoicing** you need to use the **Quantity** field to capture the value as the **Price** field is greyed out. Update the **Quantity** field value of each line you are invoicing to the value of your company's physical invoice, excluding VAT.

#### HOW TO INVOICE AGAINST YOUR PURCHASE ORDER FOR SERVICES PARTIAL INVOICING

| Line Ite  | ems               |                 |                                         |                                    |                       |                                   |                                           |                                      |            | I Line items, I inc | liudea, o Freviously r | utty mvoice |
|-----------|-------------------|-----------------|-----------------------------------------|------------------------------------|-----------------------|-----------------------------------|-------------------------------------------|--------------------------------------|------------|---------------------|------------------------|-------------|
| sert Line | Item Options      |                 |                                         |                                    |                       |                                   |                                           |                                      |            |                     |                        |             |
|           |                   | Tax Catego      | ry:                                     | ~                                  | Discount              |                                   |                                           |                                      |            |                     | Add to Inclu           | ded Lines   |
|           | No.               | Include         | Type Part                               | # Description                      |                       | Customer Part #                   | Quantity                                  | Unit                                 | Unit Price | Subtotal            |                        |             |
| ,         | 2                 |                 |                                         | Consulting - IT reviews            |                       |                                   |                                           |                                      |            |                     | Add/Update 🔻           |             |
|           | 2.1               | ۲               | SERVICE                                 |                                    |                       | 993910101                         | 14,00                                     | ea (i)                               | R 1.00 ZAR | R 14,000.00 ZAR     |                        |             |
| S         | ervice Period     |                 | Service Start Date:                     |                                    |                       | Servi                             | ice End Date:                             |                                      |            |                     |                        |             |
| Тах       | ĸ                 |                 | Category:*<br>Location:<br>Description: | VAT                                | $\checkmark$          | Ta                                | axable Amount:<br>Rate(%):<br>Tax Amount: | R 56,246.99<br>15.00<br>R 2,100.00 Z | ZAR<br>'AR |                     |                        |             |
|           |                   |                 | Regime:                                 |                                    | $\sim$                |                                   |                                           |                                      |            |                     |                        |             |
|           |                   |                 | Law Reference:                          |                                    |                       | Triangula                         | ar Transac 💈                              | 2                                    |            |                     |                        |             |
|           | No.               | Include         | Type Part                               | # Description                      |                       | Customer Part #                   | Quantity                                  | Unit                                 | Unit Price | Subtotal            |                        |             |
| Tycludo   | 2.2               | • •             | SERVICE                                 | INFRASTRUCTURE MODE                | ELS                   | 993915001                         | 0                                         | EA (i)                               | R 1.00 ZAR | R 0 ZAR             |                        |             |
| xciuue    | 2                 | iot be mounied. |                                         | Consulting - IT reviews            |                       |                                   |                                           |                                      |            |                     | Add/Update 🔻           |             |
| l         | Line Item Actions | • D             | elete If you                            | are adding unplanned service lines | to the Invoice please | specify the Unit of Measure for t | he unplanned s                            | service line in U                    | JPPERCASE. |                     |                        |             |
|           |                   |                 |                                         |                                    |                       |                                   |                                           | Previo                               | us Upda    | te Save             | Exit                   | Next        |

To exclude a line item from an invoice, slide the button under **Include** to the left. Sliding the green dot to the left will turn the dot grey and exclude that service line from the invoice.

You should follow this step if the service has not been rendered yet and it will not form part of your invoice. You can generate another invoice at a later stage to invoice against the excluded service line.

2 The **Quantity** should be 0 once excluded from the invoice.

3 Click Next.

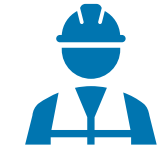

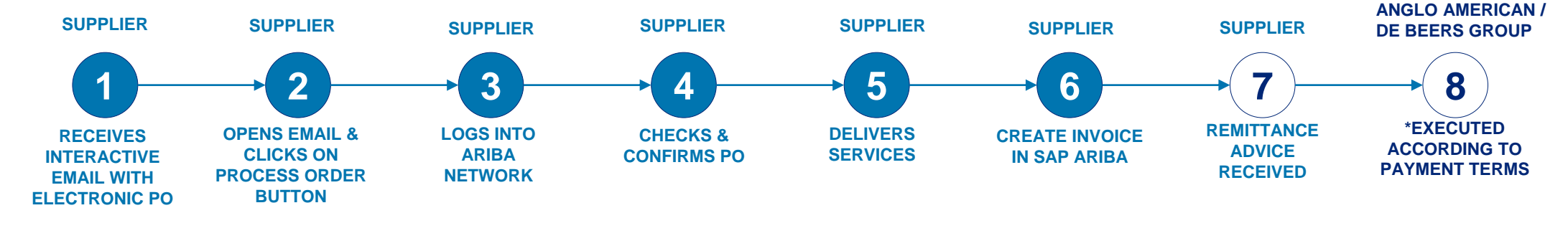

| Create Invoice                                                                                                    |                                                                                                    | Previous Save Submit Exit                                                                                                    | 1 Once you have checked tha<br>the information you needed<br>include is correct, click on             |
|----------------------------------------------------------------------------------------------------|----------------------------------------------------------------------------------------------------|----------------------------------------------------------------------------------------------------|----------------------------------------------------------------------------------------------------|
| Confirm and submit this document. It will be electronically signed according to the co<br>If you want your invoices to be stored in the Ariba long term document archiving, you<br>Standard Invoice / Tax Invoice<br>Invoice Number: IN1561A<br>Invoice Date: Thursday 9 Apr 2020 12:00 Pl | untries of origin and destination of invoice. The document's originating country is:Soc<br>can subscribe to an archiving service. Note that you will also be able to archive old i<br>4 GMT+02:00 Sub | th Africa. The document's destination country is:South Africa.<br>nvoices once you subscribe to the archiving service.<br>total: R 14,000.00 ZAR<br>.Tax: R 2,100.00 ZAR<br>.Tay: R 14,000.00 ZAR | Submit<br>2 You will receive a message<br>confirming that your invoice<br>been submitted. Click on Ex |
| SERVICE PERIOD<br>Start Date : 9 Apr 2020<br>End Date : 9 Apr 2020                                                                                                    | BILL TO:                                                                                                    | SUPPLIER:                                                                                                    | Invoice IN1561A has been submitted.                                                                   |
|                                                                                                    | Rustenburg Platinum Mines<br>Postal Address (Rustenburg Platinum Mines Limited):<br>Rustenburg Platinum Mines Ltd.<br>Rustenburg                                                                      |                                                                                                    | <ul> <li>Print a copy of the invoice.</li> <li>Exit invoice creation.</li> </ul>                      |
|                                                                                                    | 0300 South Africa                                                                                                    |                                                                                                    | © 2019 SAP SE or an SAP affiliate company. All rights reserved.                                       |

u have checked that all mation you needed to correct, click on

eceive a message ng that your invoice has mitted. Click on Exit.

| EXTERN | AL |  |
|--------|----|--|
|        |    |  |
|        |    |  |
|        |    |  |
|        |    |  |
|        |    |  |

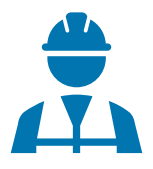

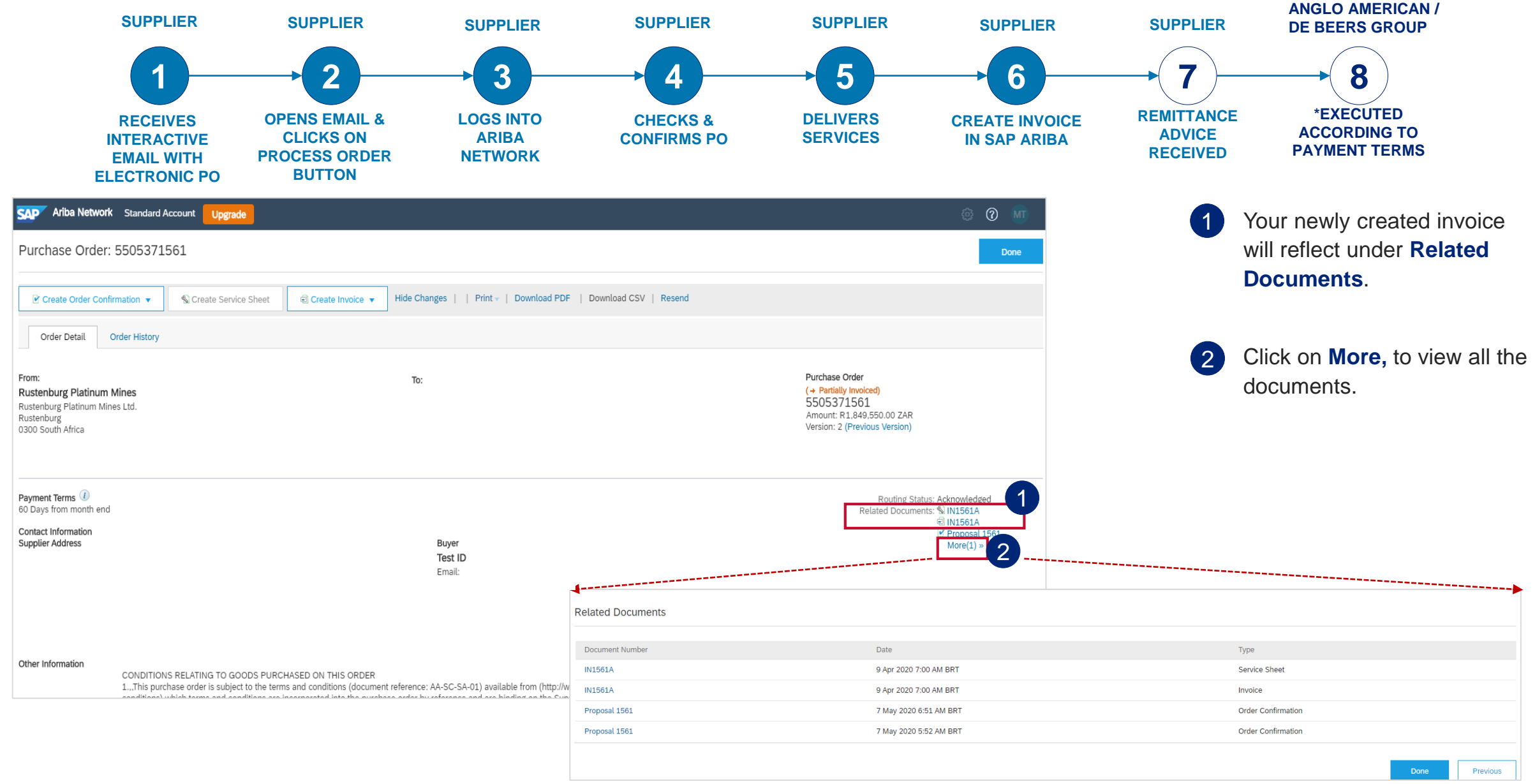

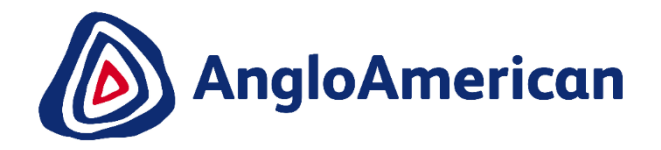

## HOW TO VIEW YOUR INVOICE STATUS & DUE DATE

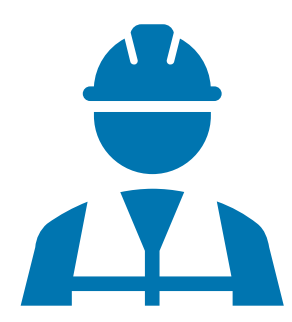

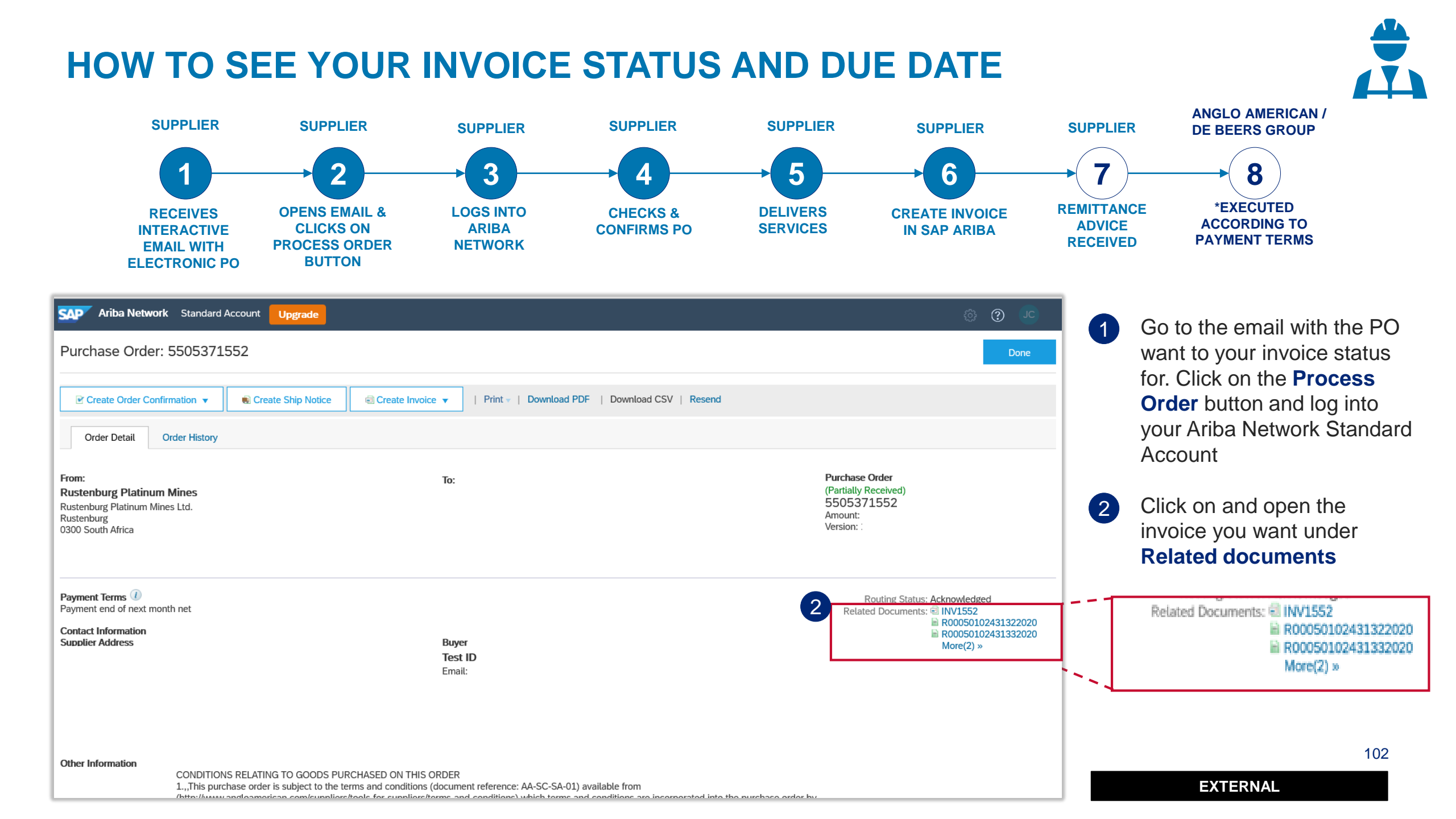

#### HOW TO SEE YOUR INVOICE STATUS AND DUE DATE

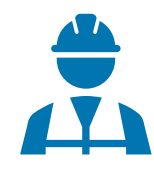

| Ariba Network Standard Accour                                                                         | t Upgrade                                                                                                    | © © ©                                             |                                       |
|----------------------------------------------------------------------------------------------------|----------------------------------------------------------------------------------------------------|---------------------------------------------------|---------------------------------------|
| Invoice: INV1552                                                                                      |                                                                                                    | ne Previous                                       |                                       |
| Create Line-Item Credit Memo                                                                          | py This Invoice Print Download PDF  Export cXML                                                                                                    |                                                   |                                       |
| Detail Scheduled Payments                                                                             | History                                                                                                    |                                                   |                                       |
| Standard Invoice / Tax Invoice                                                                        |                                                                                                    |                                                   |                                       |
| Stat<br>Invoice<br>Noutin<br>Invoice Numbe<br>Invoice Dat<br>Original Purchase Ord<br>Receiț<br>Origi | Subtotal:           Approved           Acknowcegea           Total Tax:           Armount Due:           INV1552           Wednesday 18 Mar 2020 12:00 PM GMT+02:00           5505371552           R00050102431332020           : Supplier |                                                   |                                       |
| This document is digitally signed                                                                     | Ariba Network Standard Account Upgrade                                                                                                    |                                                   | © (?)                                 |
| REMIT TO:                                                                                             | reate a line-item credit memo for the selected invoice                                                                                                    |                                                   | Done                                  |
|                                                                                                    | Create Line-Item Credit Memo Copy This Invoice Download PDF 🔻 Export cXML                                                                                                    |                                                   |                                       |
|                                                                                                    | Detail Scheduled Payments History 3<br>Invoice: INV1552<br>Invoice: Status: Approved Received By Ariba Network On: 6 May 2020 1:52:37 PM GMT+02:00<br>Submitted By:                                                                        | To: Anglo American - TEST<br>itatus: Acknowledged |                                       |
|                                                                                                    | History                                                                                                    |                                                   |                                       |
|                                                                                                    | Status Comments Inis document has been digitally signed.                                                                                                    | Changed By<br>LegalizationDispatcher-12504303     | Date and Time<br>9 6 May 2020 2:01:17 |
|                                                                                                    | This document has been digitally verified.                                                                                                    | LegalizationDispatcher-12504303                   | 9 6 May 2020 2:01:18                  |
|                                                                                                    | The document has been transferred to the next integration point.                                                                                                    | CommunityWeb-125004072                            | 6 May 2020 2:01:21                    |
|                                                                                                    | The document is ready to be picked up by the recipient.                                                                                                    | CommunityWeb-125004072                            | 6 May 2020 2:01:21                    |
|                                                                                                    | Comments from Anglo American - TEST: The document was added to the pending queue for download.                                                                                                    | TXNDocSupplierApp-125041066                       | 6 May 2020 2:01:22 I                  |
|                                                                                                    | Sent                                                                                                    | Supplier                                          | 6 May 2020 2:01:22 I                  |
|                                                                                                    | Comments from Anglo American - TEST:                                                                                                    | TXNDocSupplierApp-125040069                       | 6 May 2020 2:05:06 I                  |
|                                                                                                    | Acknowledged                                                                                                    | 4 olier                                           | 6 May 2020 2:05:06 I                  |
|                                                                                                    | Ine invoice status has been successfully updated to Approved by Anglo American - TEST. Description:Payment Due Date: 2020.04.30                                                                                                    | DocSupplierApp-125037078                          | 6 May 2020 2:12:04                    |

2 You can find the status of your invoice here

Please Note: Your invoice's payment due date will only reflect once the invoice status reflects as Approved

- 3 If your invoice is in Approved status, click on the **History** tab
- 4 The Payment Due date is reflected under the **Acknowledged** section

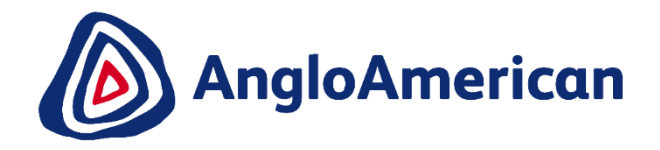

## HOW TO FIND YOUR REMITTANCE ADVICE

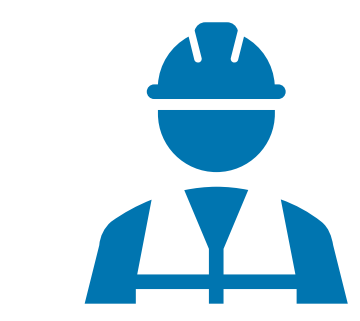

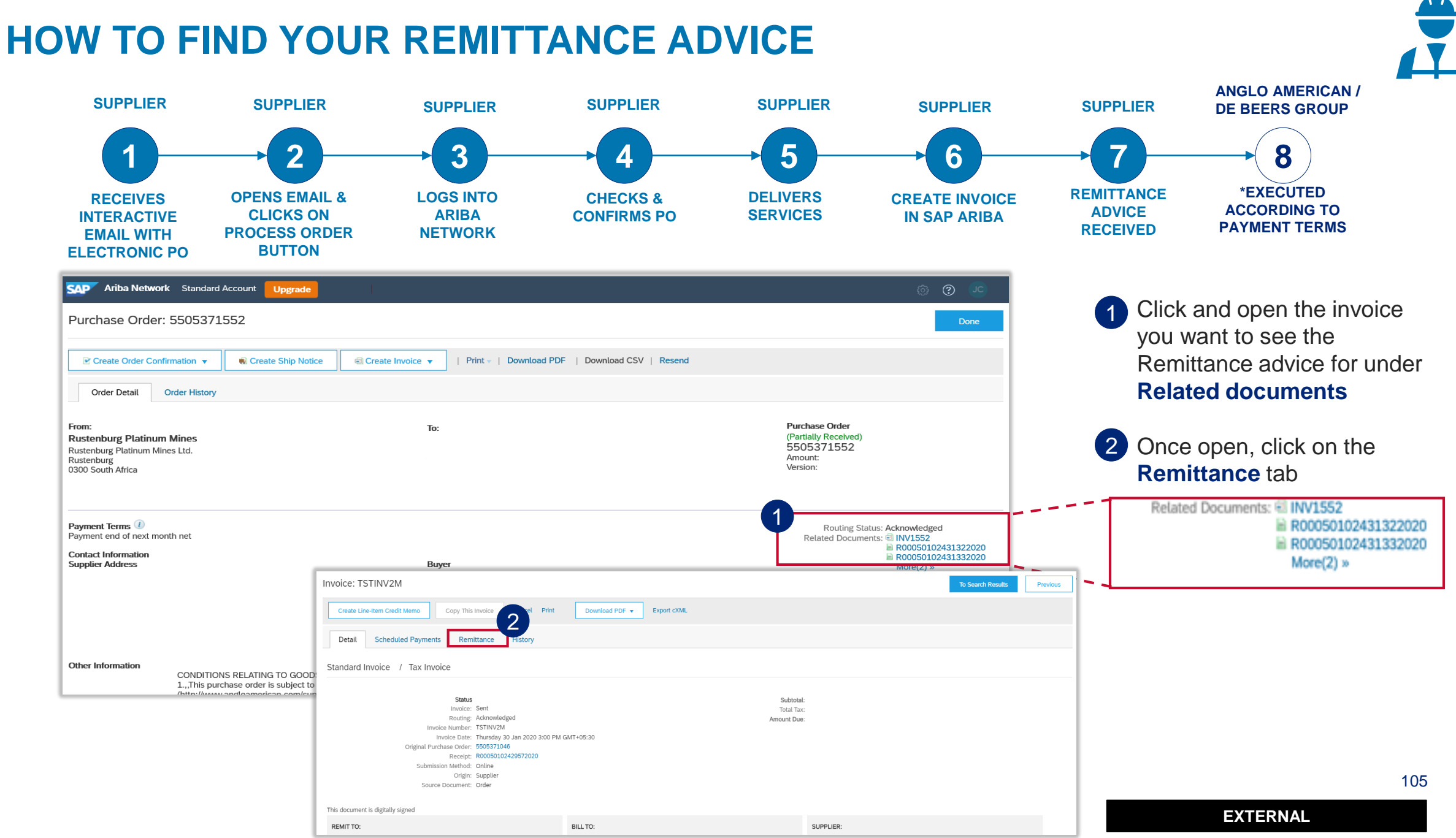

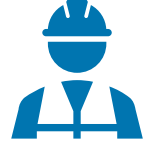

#### HOW TO FIND YOUR REMITTANCE ADVICE

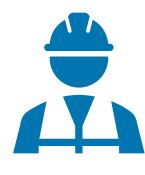

| Invoice: TSTINV2M                                                             |                                                                                                    |                                    | To Search Results Previous                               | 3 Click on the <b>Remittance</b>                                                                                                    |
|-------------------------------------------------------------------------------|----------------------------------------------------------------------------------------------------|------------------------------------|----------------------------------------------------------|----------------------------------------------------------------------------------------------------|
| Create Line-Item Credit Memo Copy This Invoice Cancel Download PDF  Export cX | ЛL                                                                                                    |                                    |                                                          | number to open the details                                                                                                    |
| Detail Scheduled Payments Remittance History                                  |                                                                                                    |                                    |                                                          | 4 The Line Items will reflect al                                                                                                    |
| Reference No. Payment Proposal Stat                                           | us Payment Date                                                                                                    | Method                             | Received On                                              | Pomittanco                                                                                                    |
| R0001500000492020                                                             | 6 May 2020                                                                                                    | Wire                               | 6 May 2020<br>Gross:<br>Discount:<br>Adjustment:<br>Net: | Remitance.                                                                                                    |
| Create Line Item Credit Memo                                                  | AI                                                                                                    |                                    |                                                          |                                                                                                    |
|                                                                               |                                                                                                    |                                    | To Search Results Previous                               |                                                                                                    |
|                                                                               | Remittance Advice: R00015000000492020 (Paid)                                                                                       |                                    |                                                          | To Search Results                                                                                                    |
|                                                                               | Print Export cXML Download CSV                                                                                                    |                                    |                                                          |                                                                                                    |
|                                                                               | Detail History                                                                                                    |                                    |                                                          |                                                                                                    |
|                                                                               | From<br>AngOs American - TEST<br>PAYER: Rustenburg Platinum Mines<br>(Show Payer Details)                                          | Το                                 |                                                          | REMITTANCE ADVICE           R00015000000492020 (Paid)           Gross Amount:         R 3.300.00 ZAR           Withholding Tax:         (R 0.00 ZAR)           Amount Paid:         R 3.300.00 ZAR           Estimated Settlement on 6 May 2020 |
|                                                                               | Payment Detail                                                                                                    |                                    |                                                          |                                                                                                    |
|                                                                               | Payment Method: Wire<br>Reference Number: 1500000<br>Related Payment: R000150<br>Identified Differences: None<br>ADDITIONAL INFORM | 949 ()<br>000000492020 ()<br>ATION | Routing Status : Sent<br>Transaction Date : 6 May 20     | 220                                                                                                    |
|                                                                               | Line Items (1)                                                                                                    | Grass Amount Discount              | Withholding Tay Adjustment                               | norst Paid Crhadulad Paumant                                                                                                    |
|                                                                               | 1 Invoice: TSTINV2M (show Deals)                                                                                                   | R 3,300.00 ZAR R 0.00 ZAR          | R 3,                                                     | 300.00 ZAR                                                                                                    |
|                                                                               | ADDITIONAL INFORMATION<br>originalinvoiceNo: TSTINV2M buyerinvoiceID: 520000031                                                    | iscalYear: 2020 Company Code: R000 |                                                          | 106                                                                                                    |

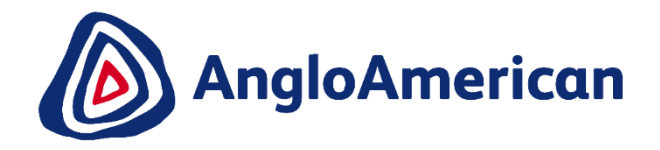

## HOW TO CREATE A CREDIT NOTE FOR SERVICES

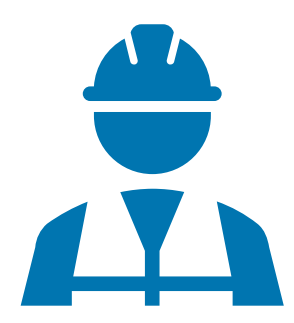

#### HOW TO CREATE A CREDIT NOTE FOR SERVICES

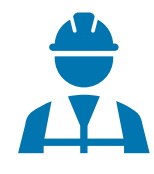

| SAP       Ariba Network       Standard Account       Upgrade         Purchase Order:       5505371552            @ Create Order Confirmation           @ Create Invoice           Print           Download PDF           Download PDF           Download CSV         Resent                                                                                                    | © ©1<br>Done                                                                                                    | PO & Invoice you want to create<br>In the <b>Process Order</b> button and<br>rk Standard Account                               |                                                                 |
|----------------------------------------------------------------------------------------------------|----------------------------------------------------------------------------------------------------|----------------------------------------------------------------------------------------------------|-----------------------------------------------------------------|
| Order Detail     Order History       From:     To:       Rustenburg Platinum Mines     Rustenburg Platinum Mines Ltd.       Rustenburg     Basenburg       0300 South Africa                                                                                                    | Purchase Order<br>(Partially Received)<br>5505371552<br>Amount:<br>Version:<br>3                                                                                                    | Click on and open the inv<br>Related documents<br>Once open, click on Crea                                                     | roice you want to credit under                                  |
| Payment Terms 1<br>Payment end of next month net<br>Contact Information<br>Supplier Address Buyer<br>Test ID<br>Email:                                                                                                    | 1 Routing Status: Acknowledged<br>Related Documents: ⊯ INVLS52                                                                                                    | Related Documents: 🗐 🖩<br>🗎 R<br>M                                                                                             | NV1552<br>R00050102431322020<br>R00050102431332020<br>More(2) » |
| . Other Information CONDITIONS RELATING TO GOODS PURCHASED ON THIS ORDER 1.,This purchase order is subject to the terms and conditions (document reference: AA-SC-SA-01) available from the data document and conditions and conditions and conditions and conditions and conditions are incorporated into the data document and conditions and conditions and conditions and conditions are incorporated into the data document and conditions are incorporated into the data document and conditions are incorporated into the data document and conditions are incorporated into the data document and conditions are incorporated into the data document and conditions are incorporated into the data document and conditions are incorporated into the data document and conditions are incorporated into the data document and conditions are incorporated into the data document and conditions are incorporated into the data document and conditions are incorporated into the data document and conditions are incorporated into the data document and the data document and conditions are incorporated into the data document and the data document and the data document a | Create Line-Item Credit Memo     Copy This Invoice     Print       Detail     Scheduled Payments     History       Standard Invoice     / Tax Invoice                                                                                                   | Download PDF 🔻 Export cXML                                                                                                    | ② ② Done Previous                                               |
|                                                                                                    | Status<br>Invoice: Approved<br>Routing: Acknowledged<br>Invoice Number: INV1552<br>Invoice Date: Wednesday 18 Mar 2020 1<br>Original Purchase Order: 5505371552<br>Receipt: R00050102431332020<br>Origin: Supplier<br>This document is digitally signed | Subi<br>Totai<br>Amount<br>2:00 PM GMT+02:00                                                                                   | total:<br> Tax:<br>Due:                                         |
|                                                                                                    | REMIT TO:                                                                                                    | BILL TO:<br>Rustenburg Platinum Mines<br>Postal Address (Rustenburg Platinum Mines Limited):<br>Rustenburg Platinum Mines Ltd. | SUPPLIER:                                                       |
#### **HOW TO CREATE A CREDIT NOTE FOR SERVICES**

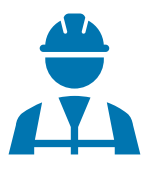

| Create Line-Item Credit Memo                               |                                      |                                          | date Save Exit                   | ② □ 3           | Enter your Credit Memo number in the <b>Credit Memo field</b>                      |
|------------------------------------------------------------|--------------------------------------|------------------------------------------|----------------------------------|-----------------|------------------------------------------------------------------------------------|
| Credit Memo Type<br>Quantity Adjustment ① Price Adjustment | ent (i)                              |                                          |                                  | 4               | Scroll down to the Comment section and enter your <b>Reason for</b><br>Credit Memo |
| Invoice Header                                             |                                      |                                          | * Indicates required field Add t | to Header 🔻 5   | Click Next and then Submit                                                         |
| Summary Credit Memo #: CN1552                              | 3                                    | Subtotal:  <br>Total Tax:<br>Amount Due: | View                             | /Edit Addresses |                                                                                    |
| Credit Memo Date:* 6 May 2020                              | Comment                              |                                          |                                  |                 | 4                                                                                  |
| Original Invoice Date: 18 Mar 2020                         | _                                    |                                          |                                  |                 |                                                                                    |
| Remit To:                                                  | Reason for Credit Memo:*             | INCORRECT INVOICE NR POPULATED           |                                  |                 |                                                                                    |
| Bill To:                                                   | Default Credit Memo<br>Comment Text: |                                          |                                  |                 |                                                                                    |
|                                                            | receiverID:                          |                                          |                                  |                 |                                                                                    |
|                                                            | batchNo:                             |                                          |                                  |                 |                                                                                    |
|                                                            | articleNumber:                       |                                          |                                  |                 |                                                                                    |
|                                                            | transactionCategoryOrType:           |                                          |                                  |                 |                                                                                    |
|                                                            |                                      |                                          |                                  |                 | 109                                                                                |

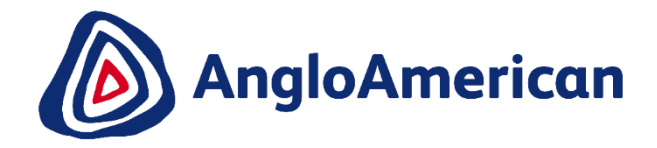

# HOW TO MANAGE YOUR DIGITAL PURCHASE ORDERS FOR GOODS & SERVICES (HYBRIDS)

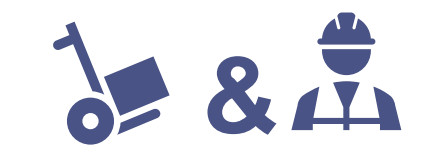

This section will show you how to confirm a Purchase Order for Hybrids.

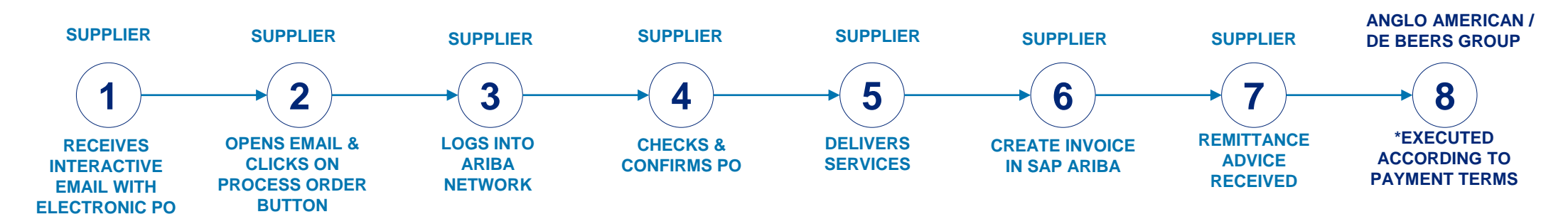

- Each step in this electronic processes is dependent on the one before it.
- If one is not actioned, the system will not allow the next step to be completed.
- For example if you do not confirm your PO in Step 4, the solution will not allow you to invoice against the PO in Step 6.
- This may result in payment delays.
  - It is VITAL that you confirm your electronic Purchase Orders in the system as soon as you have established that the PO details are correct.
- Please note that full invoicing or partial invoicing is a key considerations that will impact the Services and Hybrid PO confirmation step

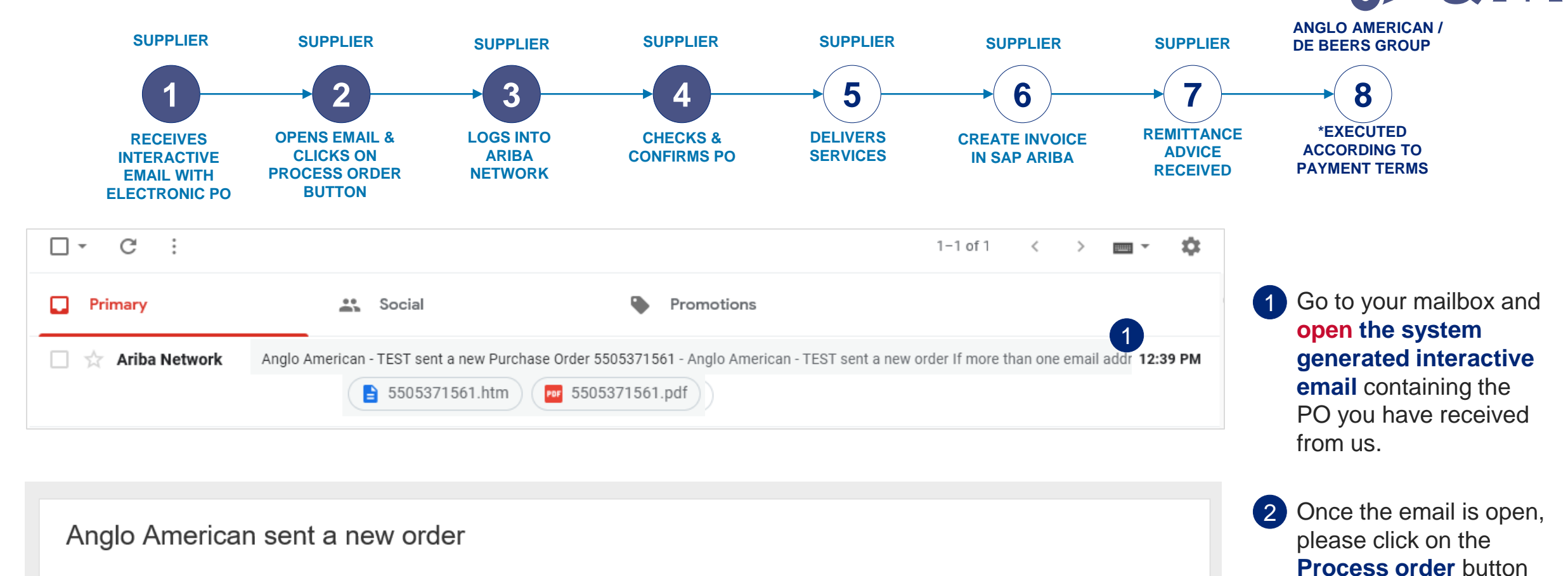

If more than one email address is associated with your organization for PO delivery, then the copy of this purchase order would be sent to them as well. Your customer sent you this order through Ariba Network.

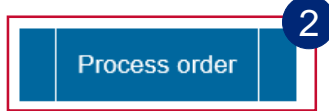

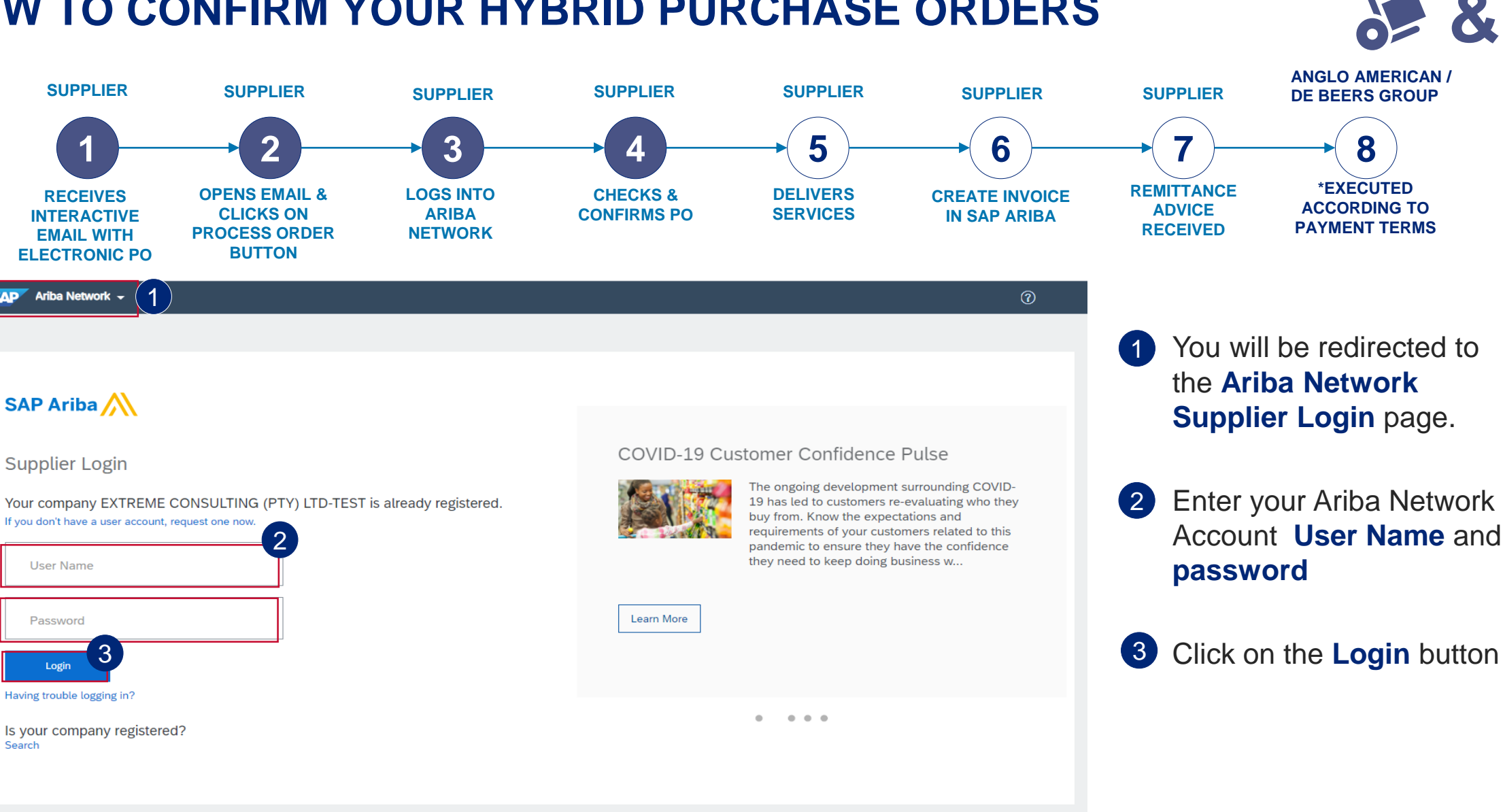

Supported browsers and plugins

Search

SUPPLIER

RECEIVES

**INTERACTIVE** 

**EMAIL WITH ELECTRONIC PO** 

SAP Ariba Network 👻

SAP Ariba /

Supplier Login

User Name

Password

Login Having trouble logging in?

3

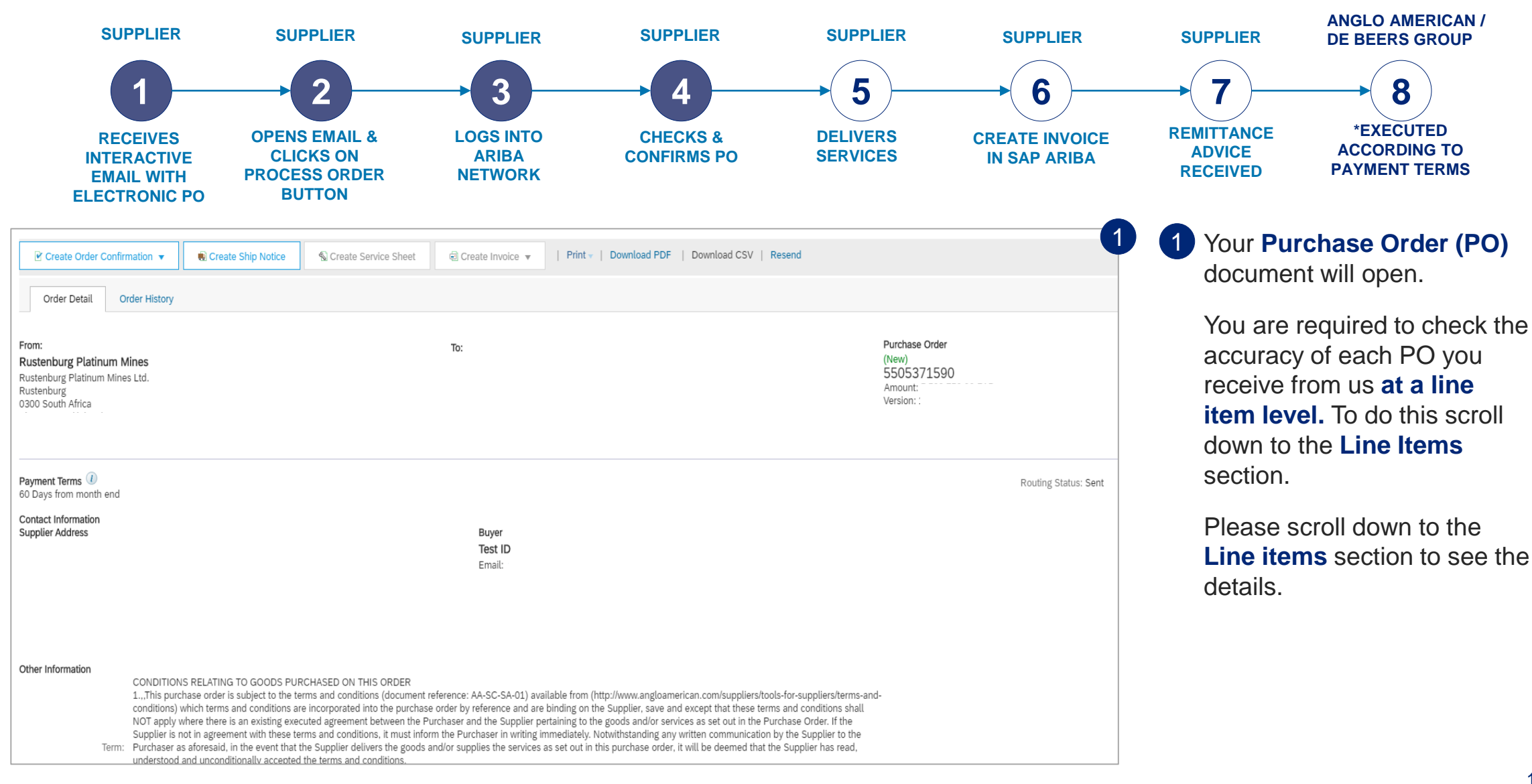

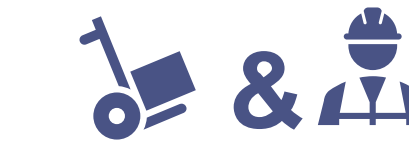

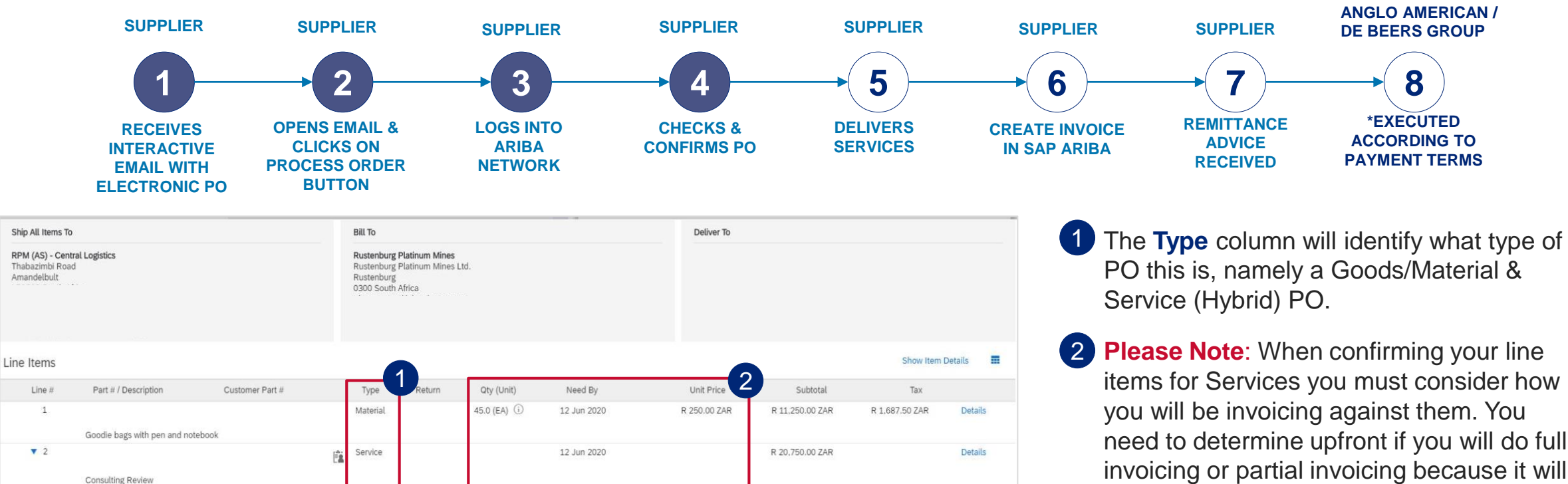

R 750.00 ZAR

R 20,000.00 ZAR

Service Sheet Reg 3

R 112.50 ZAR

R 3,000.00 ZAR

Total Serviced: R Total Invoiced: R Details

Details

750.00 ZAR

Sub-total: R 32,000.00 ZAR Serviced: R 750.00 ZAR

Est. Total Tax: R 4,800.00 ZAR Est. Grand Total: R 36,800.00 ZAR

R 750.00 ZAR

R 20,000.00 ZAR

impact the **Qty (Unit)** and **Price** fields linked with those with the Service lines.

**3** Full invoicing: You will be invoicing once for the full PO amount. The PO should reflect the Qty (Unit) field as 1, with the currency value displayed in the Unit Price field, as with other types of PO's.

**Please Note**: If the Service lines in your PO do not reflect the values in the appropriate fields based on your invoicing approach, please reject the PO. Important! Goods/Material line(s) are not impacted.

1.0 (EA) (i)

1.0 (EA) (i)

Service

Service

2.1

2.2

Drder submitted on: Friday 14 Aug 2020 12:00 PM GMT+02:00 Received by Ariba Network on: Friday 14 Aug 2020 10:17 AM GMT+02:00

CEO CONSULTING FEES

998153241

998155351

CORPORATE COMMUNCATIONS CONSULTING FEES

This Purchase Order was sent by Anglo American - TEST AN01048242614-T and delivered by Ariba Network.

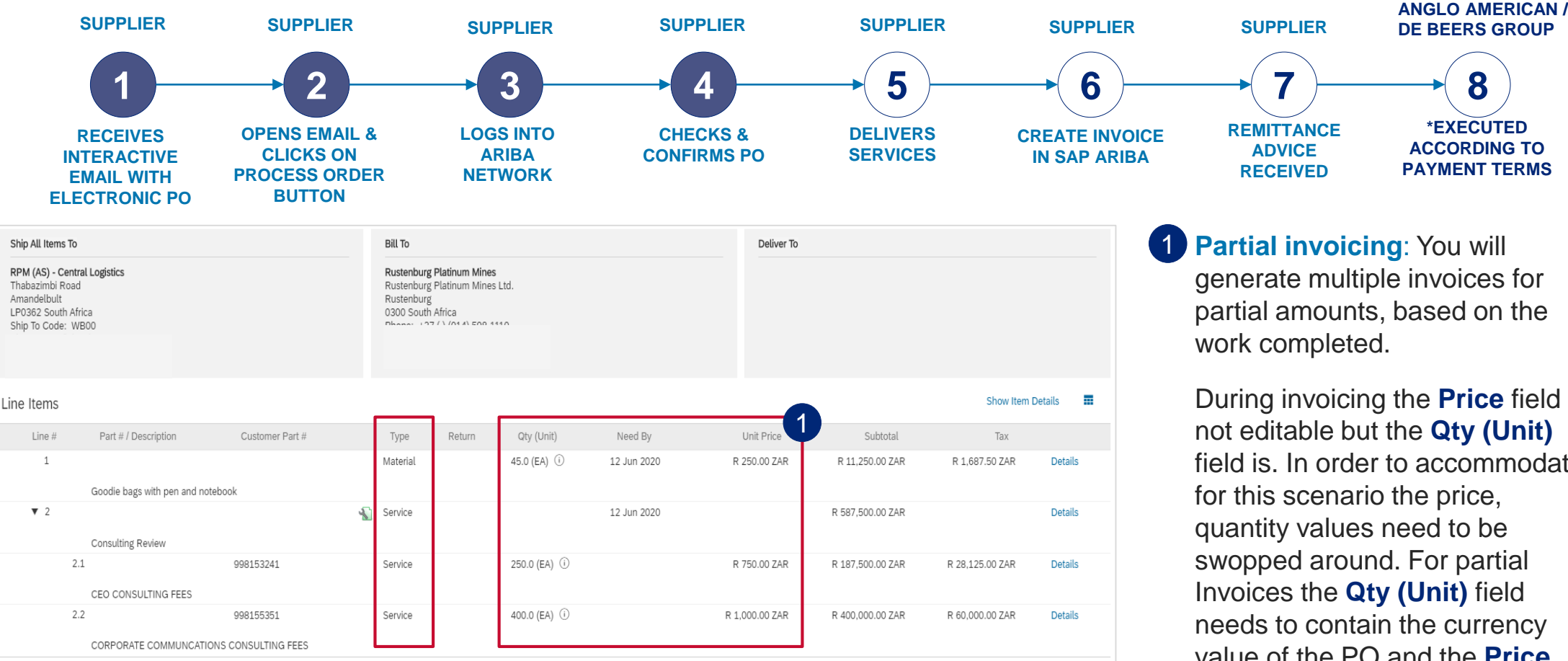

Order submitted on: Saturday 9 May 2020 12:00 PM GMT+02:00

1

▼ 2

This Purchase Order was sent by Anglo American - TEST AN01048242614-T and delivered by Ariba Network

Received by Ariba Network on: Saturday 9 May 2020 6:47 PM GMT+02:00

During invoicing the Price field is not editable but the Qty (Unit) field is. In order to accommodate needs to contain the currency value of the PO and the Price field will contain the value 1.

Please Note: If the Service lines in your PO do not reflect the values in the appropriate fields based on your invoicing approach, please reject the PO. Important! Goods/Material line(s) are not impacted.

Service Sheet Required.

Sub-total: R 598.750.00 ZAR

Est. Total Tax: R 89,812.50 ZAR Est. Grand Total: R 688,562.50 ZAR

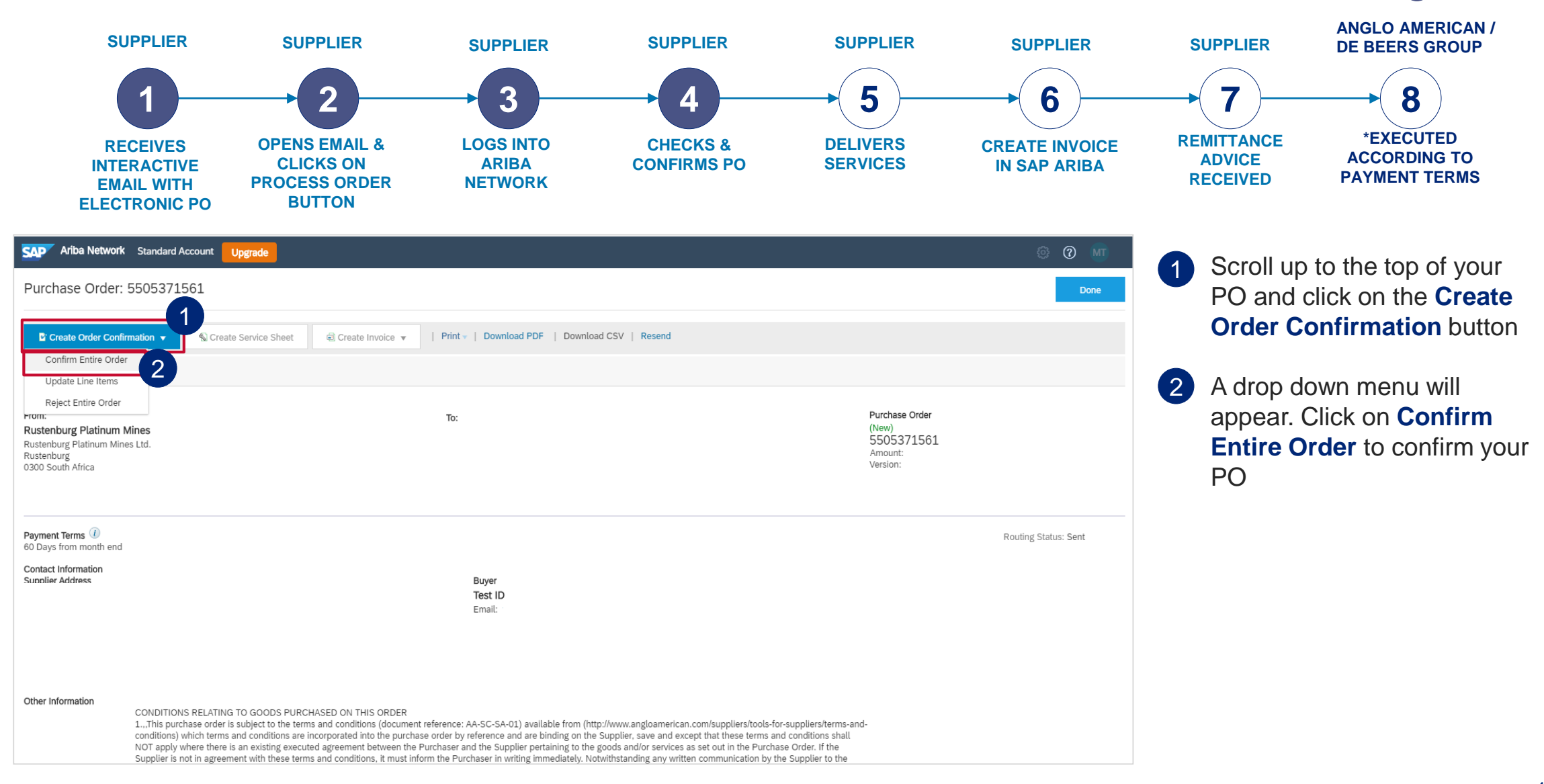

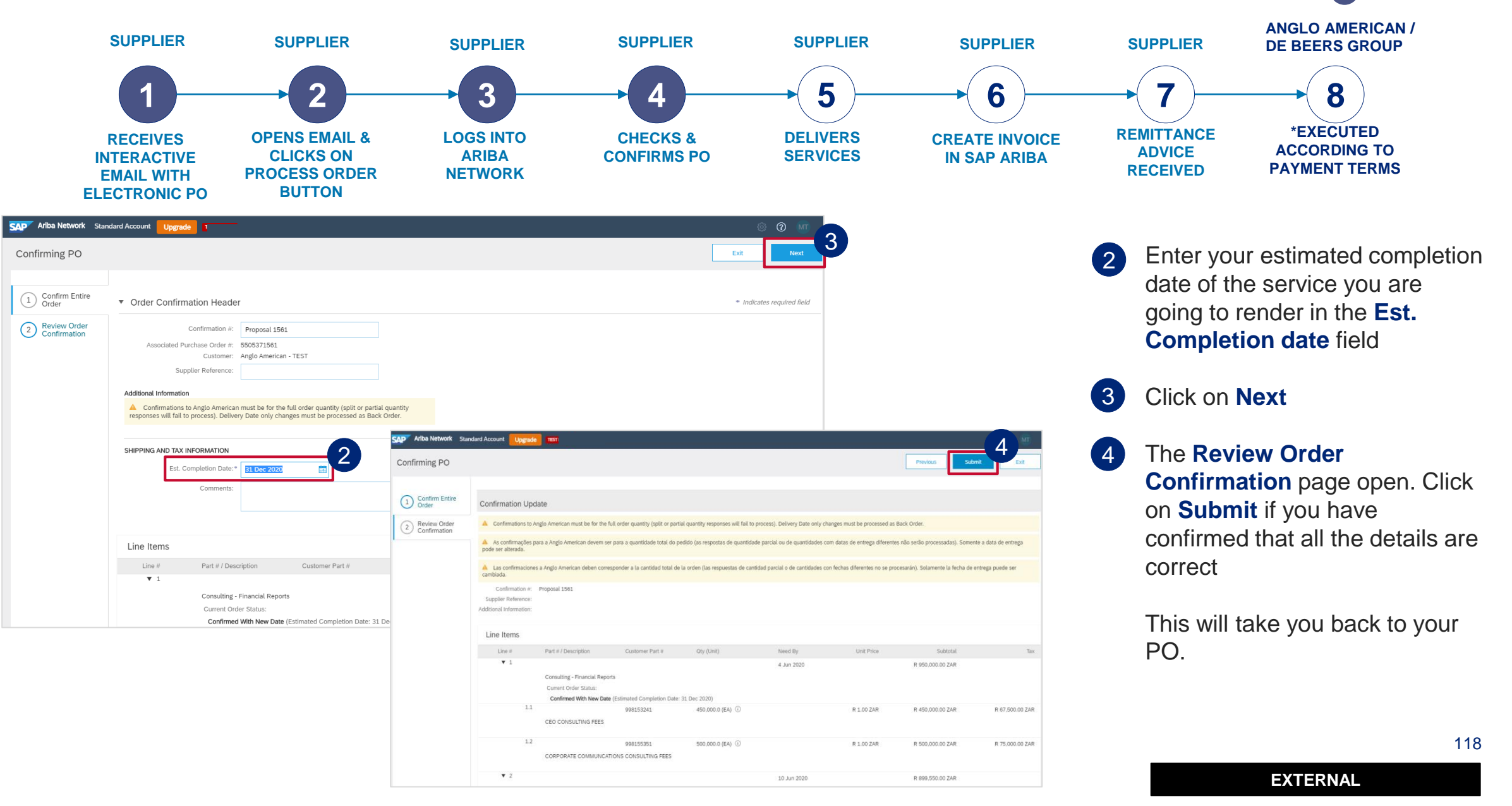

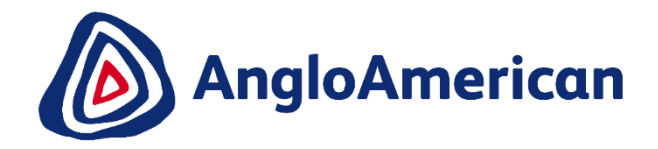

# HOW TO REJECT YOUR DIGITAL PURCHASE ORDERS FOR GOODS & SERVICES (HYBRIDS)

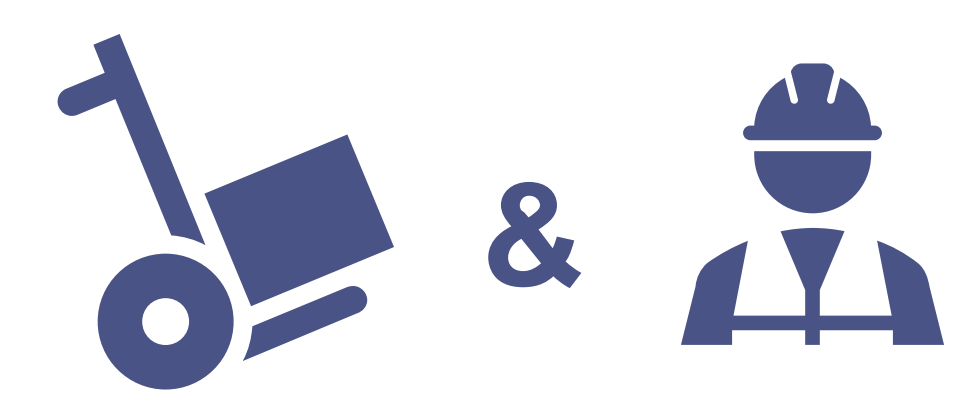

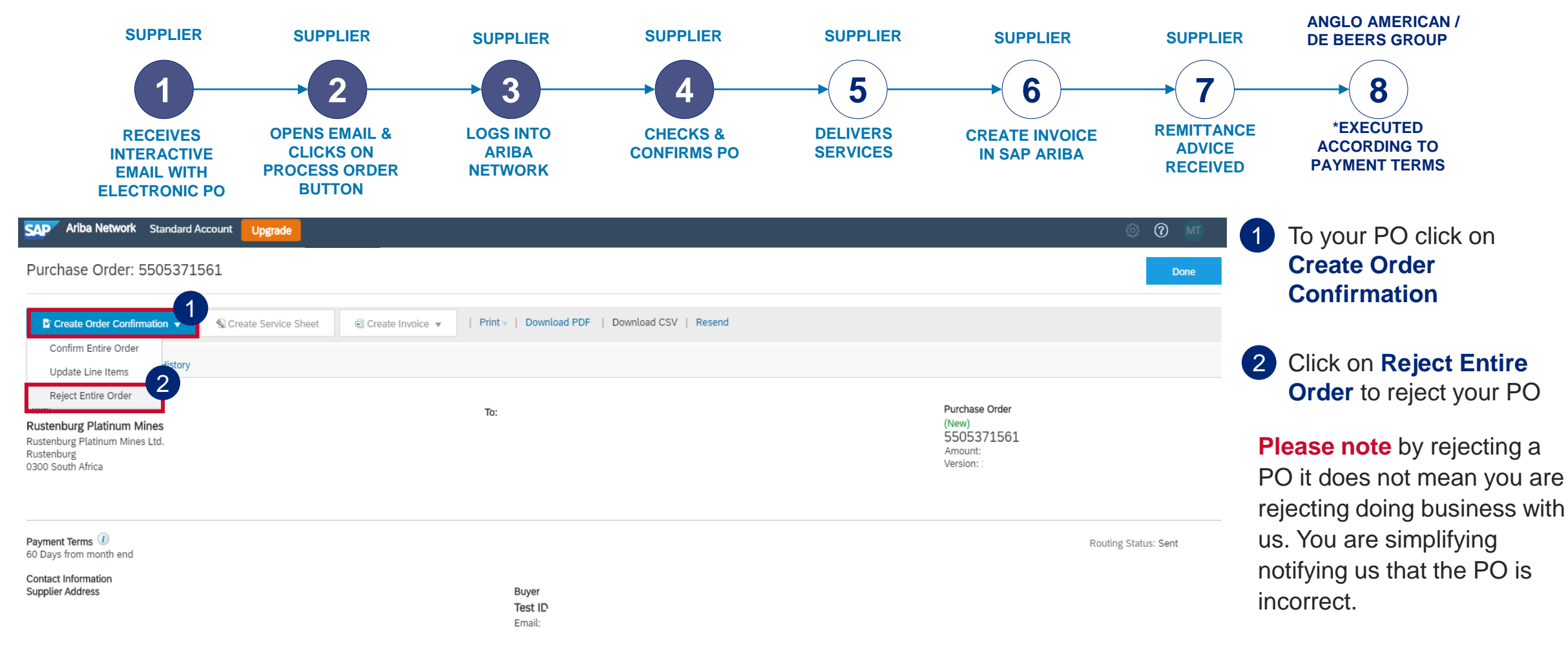

#### Other Information

CONDITIONS RELATING TO GOODS PURCHASED ON THIS ORDER

1...,This purchase order is subject to the terms and conditions (document reference: AA-SC-SA-01) available from (http://www.angloamerican.com/suppliers/tools-for-suppliers/terms-andconditions) which terms and conditions are incorporated into the purchase order by reference and are hinding on the Supplier save and excent that these terms and conditions shall

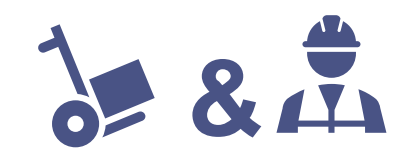

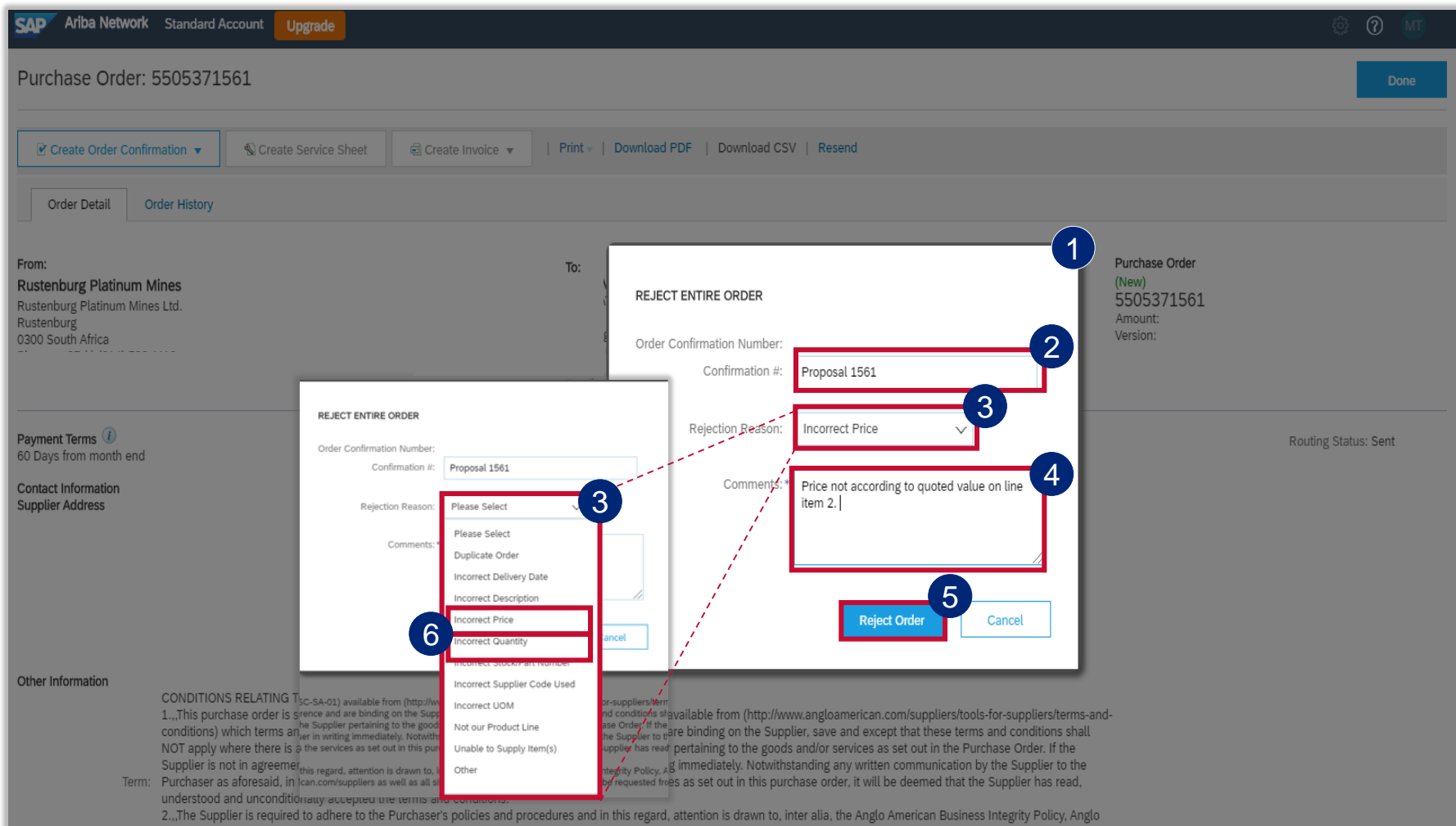

American Fatal Risk Standards and other policies that can be found on www.angloamerican.com/suppliers as well as all site specific safety requirements that can be requested from the

6 IMPORTANT! If you are rejecting the PO because the values were incorrect and wouldn't allow you to do Partial Invoicing please select Incorrect Price or Incorrect Quantity from the drop down menu and add the detail in the Comments field

1 The **Rejecting Order** window will open

- 2 Enter your Order Confirmation Number (Confirmation #) - this is YOUR reference field and you can enter any reference that is meaningful to you and your organisation e.g. your quote number
- 3 Select your Rejection Reason from the drop down menu
- 4 It is **mandatory** to provide more detail about your rejection reason in the **Comments** field. This additional information is sent to your buyer and help them to send you a correct PO.
- 5 Once you have completed all the necessary fields click on **Reject** Order. You should receive a Change Order (new electronic version of the PO) soon. <sup>121</sup>

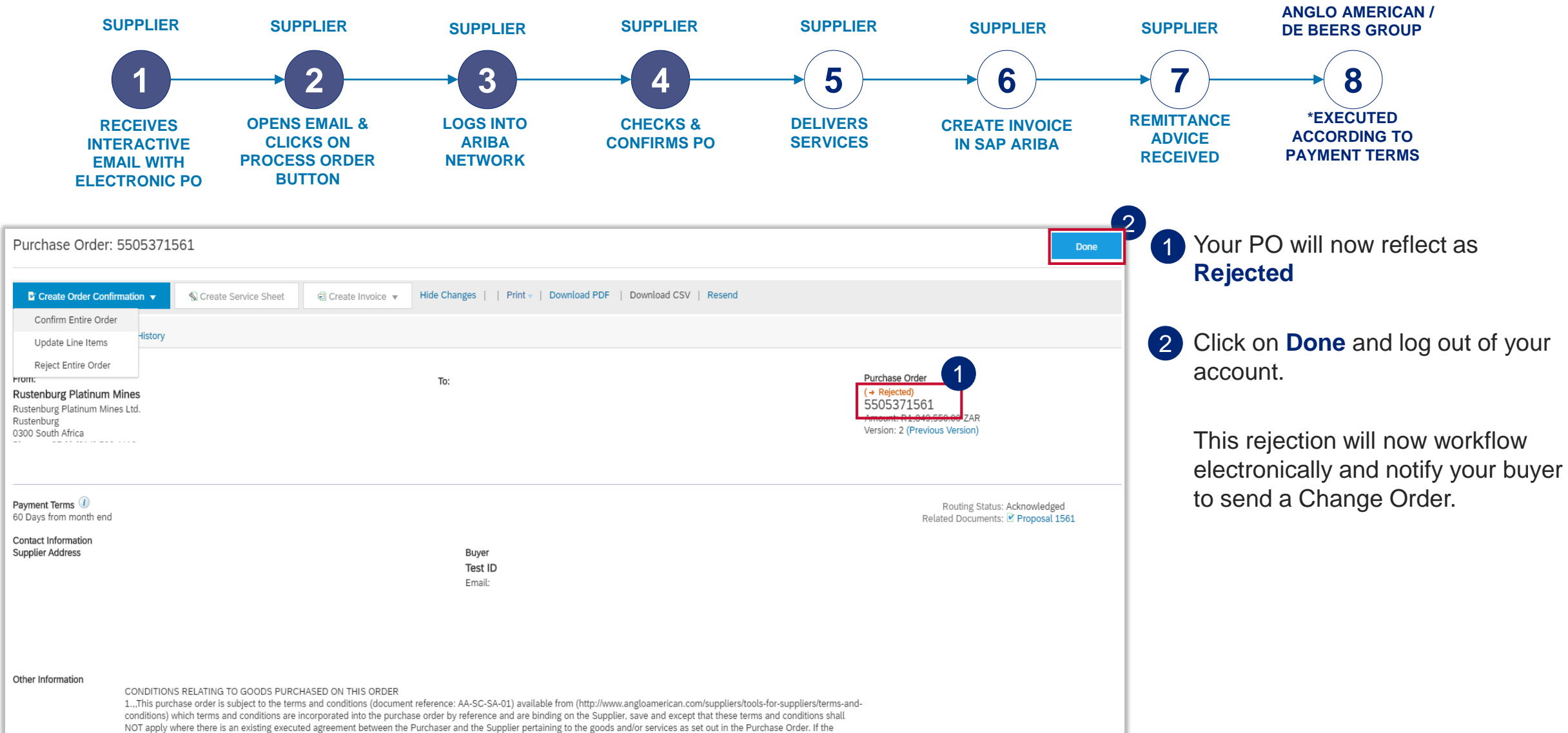

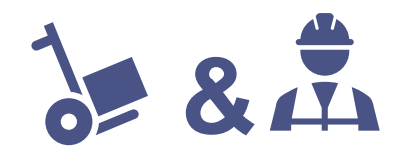

| Once the buyer has amended the PO you will receive a Change Order. (your new P                                                                                                    | PO) 2 You must electronically confirm this new PO. Click on <b>Process order.</b>                                                                                                    |
|----------------------------------------------------------------------------------------------------|----------------------------------------------------------------------------------------------------|
| Anglo American - TEST has changed Purchase Order 5505371561 sent to EXTREME CONSULTING (PTY) LTD-TEST Intox x                                                                                                    | you do not, do so, the status of the                                                                                                    |
| xriba Network <ordersender-prod@ansmtp.ariba.com> @<br/>o me ★</ordersender-prod@ansmtp.ariba.com>                                                                                                    | <ul> <li>P 11:44 (0 minutes ago) ☆ ◆ Obsoleted.</li> </ul>                                                                                                    |
| SAP Ariba 🎊                                                                                                    | The different statuses an order can in:                                                                                                    |
| Anglo American - TEST changed an order<br>If more than one email address is associated with your organization for PO delivery, then the copy of this purchase order would be sent to them as well.                                                                                                    | <ul> <li>New: a new Purchase order</li> <li>Rejected: you have rejected the purchase order</li> </ul>                                                                                                    |
| Message from your customer Anglo American - TEST<br>Dear Supplier, -br/> -sbr/>You have received another purchase order from Anglo American through the Ariba Networksbr/> -sbr/>-br/>-sbr/>-br/>-sbr/>-br/>-sbr/>-br/>-br/>-br/>-br/>-br/>-br/>-br/>-                                                                                                    | <ul> <li>the 'Process order' button. You need<br/>e made a recording of a live training<br/>the while using your Light Account:<br/>ho Arby Fly our need more information<br/>iba Network team at</li> <li>Changed: you have cancelled or<br/>replaced line items in the<br/>original/changed purchase order</li> </ul>                                                                                                    |
| Process order                                                                                                    | Confirmed: you have electronical confirmed the PO & agreed to sh all line items on the purchase order and the purchase order of the purchase order of |
| From: To:<br>Rustenburg Platinum Mines<br>Rustenburg Platinum Mines<br>Rustenburg Platinu | Purchase Order<br>(+Rejected)<br>S505371561<br>Amount: R1,849,550.00 ZAR<br>Version: 2<br>• <b>Obsolete:</b> original order has now<br>been changed and there is a<br>change order                                                                                                    |
|                                                                                                    | Partially Received: only partial deliveries were made against this                                                                                                    |

**Please Note:** The previous version of the PO you received is now Obsoleted and you need to use this new interactive email containing the Change Order to invoice against the new PO. Always ensure you are working with the latest version, which will reflect here

123

order

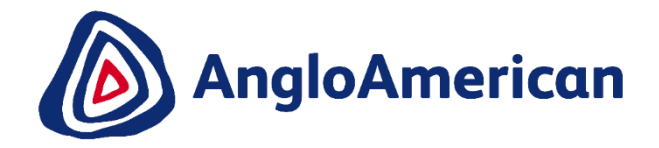

# **HOW TO INVOICE AGAINST YOUR DIGITAL PURCHASE ORDERS** FOR GOODS & SERVICES (HYBRIDS) 8

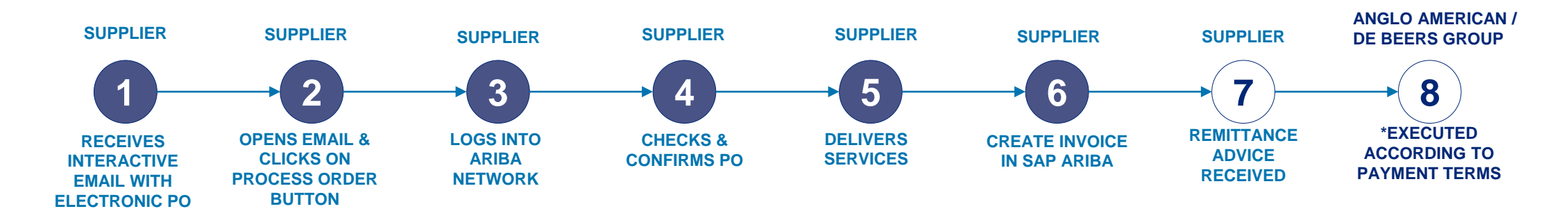

The only way to invoice against your Purchase Order is to go to and open the Ariba Network system generated email you received .

| □ - C :                                                                           |                                                            |                                                                            | 1-1 of 1 < > 📩 🔻                    | * 1   | <b>Open</b> the email                    |
|-----------------------------------------------------------------------------------|------------------------------------------------------------|----------------------------------------------------------------------------|-------------------------------------|-------|------------------------------------------|
| Primary                                                                           | 🚉 Social                                                   | Promotions                                                                 |                                     |       |                                          |
| Ariba Network Anglo Ame                                                           | erican - sent a new Purchase Or                            | der 5505371561 - Anglo American - TEST sent a new                          | order If more than one email addres | 39 PM |                                          |
|                                                                                   | <b>5505371561.htm</b>                                      | 1 <b>5505371561.pdf</b>                                                    |                                     |       |                                          |
|                                                                                   |                                                            |                                                                            |                                     | 2     | Click on the Process                     |
| Anglo American sent                                                               | a new order                                                |                                                                            |                                     |       | Order button to open the Purchase Order. |
| If more than one email address is associat<br>Your customer sent you this order t | ted with your organization for PO<br>hrough Ariba Network. | delivery, then the copy of this purchase order would be s<br>Process order | ent to them as well.                |       |                                          |
|                                                                                   |                                                            |                                                                            |                                     | _     | 125                                      |

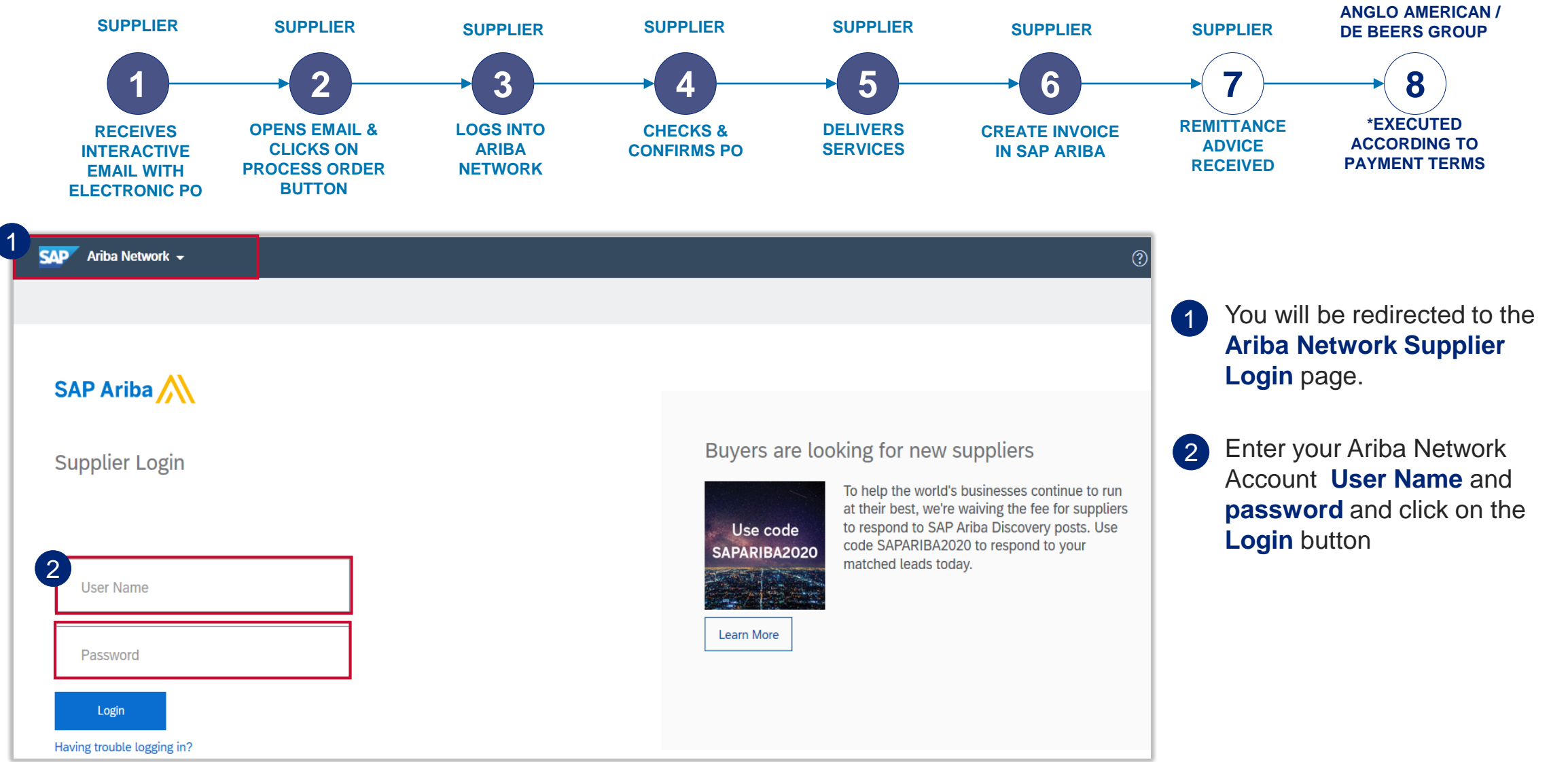

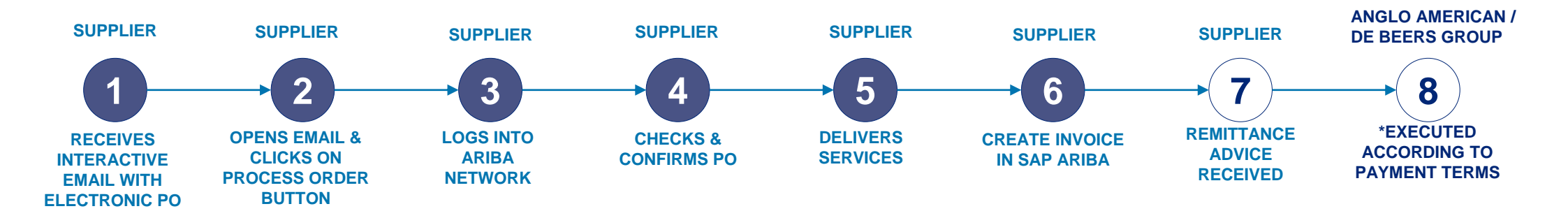

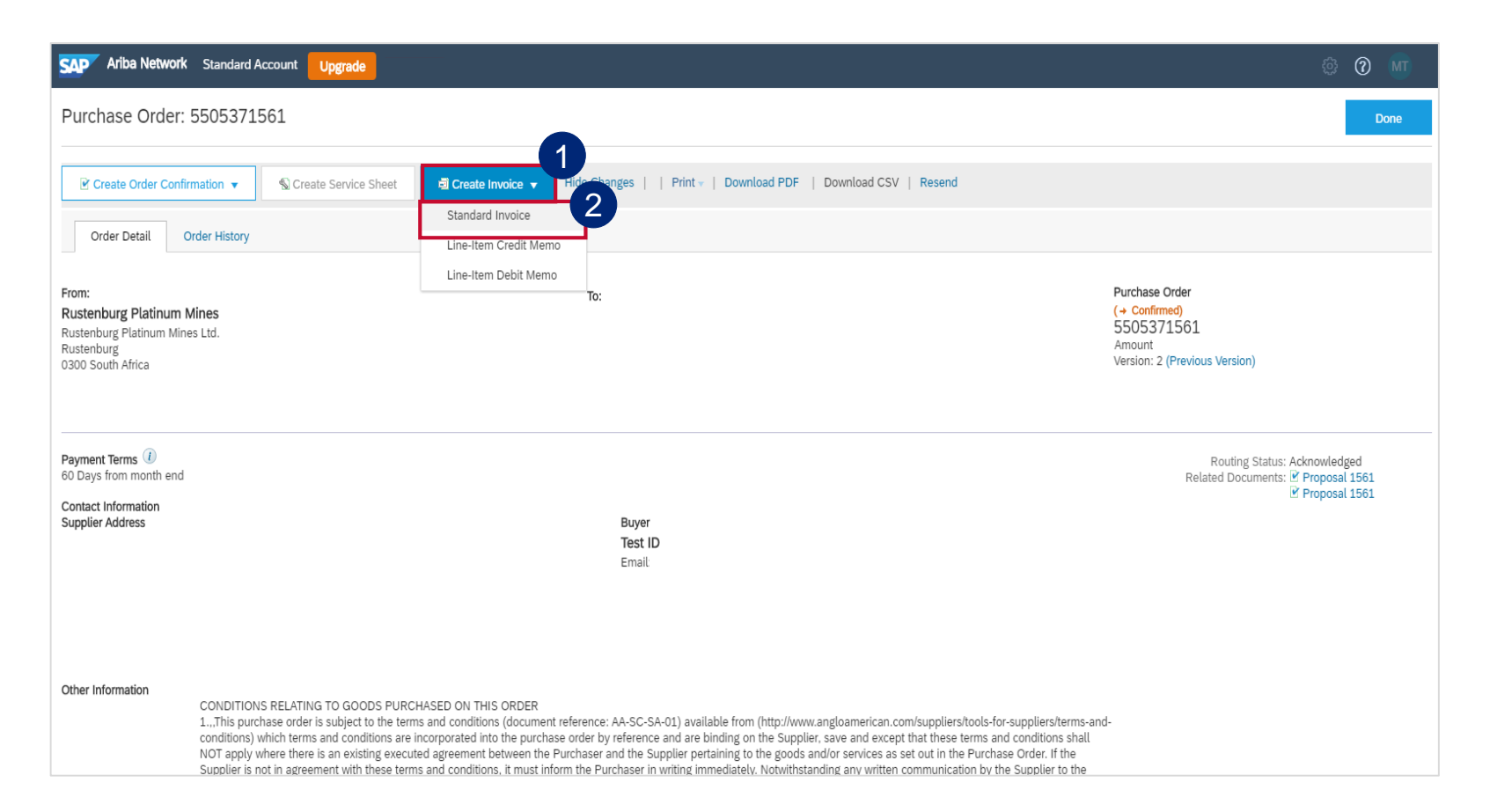

#### **IMPORTANT!**

When invoicing against Hybrid purchase orders you can't invoice material and service lines on the same invoice.

The following section will explain the process of separately invoicing Goods / Material line items and Service line items.

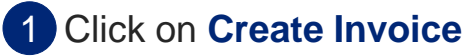

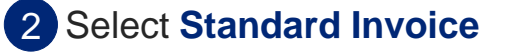

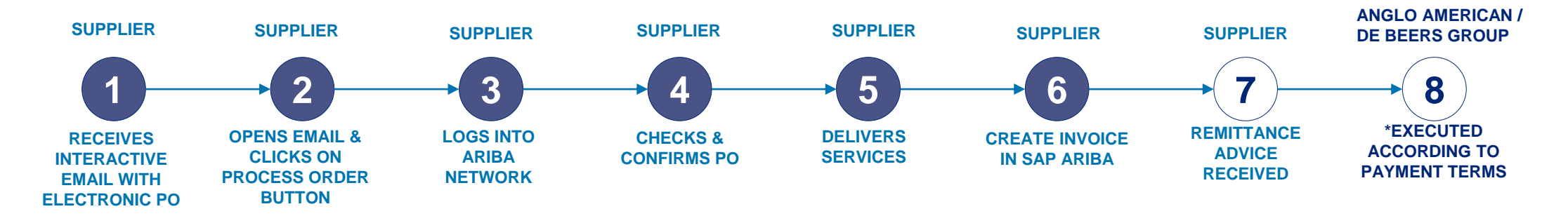

| Adha Mahanda ay a sa an                                             |                                                                                       |                     |                          |                                      |
|---------------------------------------------------------------------|---------------------------------------------------------------------------------------|---------------------|--------------------------|--------------------------------------|
| SAP Ariba Network Standard Account Upgrade                          |                                                                                       |                     | © ③ MI                   | K Help Center                        |
| Create Invoice                                                      | Previous                                                                              | Update Save         | Exit Next                | Search                               |
| Please correct the following errors and resubmit                    |                                                                                       |                     |                          | How do L create                      |
| Invoice Header                                                      |                                                                                       | * Indicates require | ed field Add to Header   | invoice for a pu                     |
| Summany                                                             |                                                                                       |                     | Shipping Cost            |                                      |
| Summary                                                             | Subtotal                                                                              |                     | Snipping Documents       |                                      |
| Invoice #:* INV1561A                                                | Total Tax:<br>Amount Due:                                                             |                     | Additional Reference Doc | uments and Dates                     |
| Invoice Date:* 9 Apr 2020                                           | Periodite Dagi                                                                        |                     | Comment                  |                                      |
|                                                                     |                                                                                       |                     | Attachment               |                                      |
| Remit To: EXTREME CONSULTING (PTY) LTD-TEST                         |                                                                                       |                     |                          | How do I edit au invoice that I ha   |
| NitseL<br>GautengSouth Africa<br>Bill To: Rustenburg Platinum Mines |                                                                                       |                     |                          | How do I view r<br>invoicing / trans |
| Rustenburg<br>South Africa                                          |                                                                                       |                     |                          | How do I add sl<br>charges to my i   |
| Shipping                                                            |                                                                                       |                     |                          | How do I attach                      |
| Header level shipping ①     Line level shipping ①                   |                                                                                       |                     |                          | How do I know<br>invoice on my p     |
| Ship From:                                                          | Ship To: RPM (AS) - Central Logistics<br>Amandelbult<br>LPSouth Africa<br>Deliver To: |                     | View/Edit Addresses      | See Miller de Lanacie                |
| Payment Term                                                        |                                                                                       |                     |                          | How do I submit<br>Standard          |
| Net Term(days): Discount or Penalty Term(days): O Percentage        | (%): Add Disc                                                                         | scount/Penalty Term |                          |                                      |
| 60 Days from month end                                              |                                                                                       |                     |                          | Documentation                        |

- Enter your company's physical Invoice Number in the **Invoice #** field
  - Enter your company's physical Invoice Date in the **Invoice Date** field. **Please Note:** The payment terms are calculated from this date.

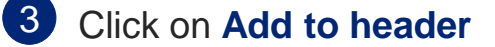

2

Select Attachment from the drop down menu to open a section further down in the invoice document

| Additional Fields      |                              |                         |                                |                |                |             | 1                          |               |                     |
|------------------------|------------------------------|-------------------------|--------------------------------|----------------|----------------|-------------|----------------------------|---------------|---------------------|
| Supplier Account ID #: |                              |                         |                                |                | Service St     | tart Date:* |                            |               |                     |
| Customer Reference:    |                              |                         |                                |                | Service E      | ind Date:*  | k 💼                        |               |                     |
| Supplier Reference:    |                              |                         |                                |                |                |             |                            |               |                     |
| Payment Note:          |                              |                         |                                |                |                |             |                            |               |                     |
| Supplier:              |                              |                         |                                |                | C              | ustomer:    | Rustenburg Platinum Mines  |               | View/Edit Addresses |
|                        | NIGEL                        |                         |                                |                |                |             | Rustenburg<br>South Africa |               |                     |
|                        | GautengSouth Africa          |                         |                                |                |                | Email:      |                            |               |                     |
| Bill From:             |                              |                         |                                |                |                |             |                            |               | View/Edit Addresses |
|                        | NIGEL<br>GautengSouth Africa |                         |                                |                |                |             |                            |               |                     |
| Field Contractor       | <u> </u>                     |                         |                                |                | Field Engineer |             |                            |               |                     |
| Name:                  |                              |                         |                                |                |                | Name:       |                            |               |                     |
| Email:                 |                              |                         |                                |                |                | Email:      |                            |               |                     |
| Phone:                 | ZAF 27 🗸                     |                         |                                |                |                | Phone:      | ZAF 27 🗸                   |               |                     |
|                        |                              |                         |                                |                | Approver       |             |                            |               |                     |
|                        |                              | Supplier VAT            |                                | 2              |                | alomo:      | Customer VAT               |               |                     |
|                        |                              | Supplier VAT/T          | ax ID:*                        | 4              |                |             | Customer VAT/Tax I         | D: 4310113883 |                     |
| Tay paid through a Tay | Representative               | Supplier Comm<br>Ider   | ercial* 1900/0004/<br>htifier: | 01             |                |             |                            |               |                     |
| lax paid through a ray | ( Representative             | Supplier Comm<br>Creder | ercial<br>ntials:              |                |                |             |                            |               |                     |
|                        |                              |                         |                                |                | 1              |             |                            |               |                     |
|                        |                              | Attachments             |                                |                |                |             |                            |               |                     |
|                        |                              | The total size of all a | attachmer 3                    | exceed 10MB    | 1              |             |                            |               |                     |
|                        |                              | Choose File No fi       | le chosen                      | Add Attachment |                |             |                            |               |                     |
|                        |                              | Name                    |                                |                |                |             |                            | Size (bytes)  | Content Type        |
|                        |                              | TEST SES AT             | TACHMENT INV.pdf               |                |                |             |                            | 193582        | application/pdf     |
|                        |                              | L, De                   | lete                           |                |                |             |                            |               |                     |
|                        |                              |                         |                                |                |                |             |                            |               |                     |
|                        |                              | Add to Heade            | er 🔻                           |                |                |             |                            |               |                     |
|                        |                              |                         |                                |                |                |             |                            |               |                     |

Enter your **Service Start Date** and **Service End date**.

- 2 Enter your VAT or Tax number in the mandatory **Supplier VAT/Tax ID** field. If you are not VAT registered then enter the words **Not Registered**. If you captured your VAT information in the your company settings, this will automatically populate
- 3 Click on **Choose File** to browse for the invoice you want to attach. **Please** ensure your invoice is in PDF format
- Once you have selected your invoice, click on Add Attachment. Your attachment will appear in this section.
  - To Invoice against a Material Line, <u>click</u> <u>here</u>
  - To Fully Invoice against a Services
     Line, <u>click here</u>
  - To Partially Invoice against a Service Line, <u>click here</u>

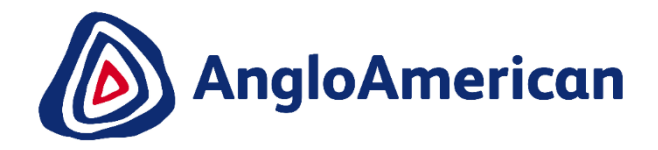

# HOW TO INVOICE A MATERIAL LINE FOR GOODS & SERVICES (HYBRIDS)

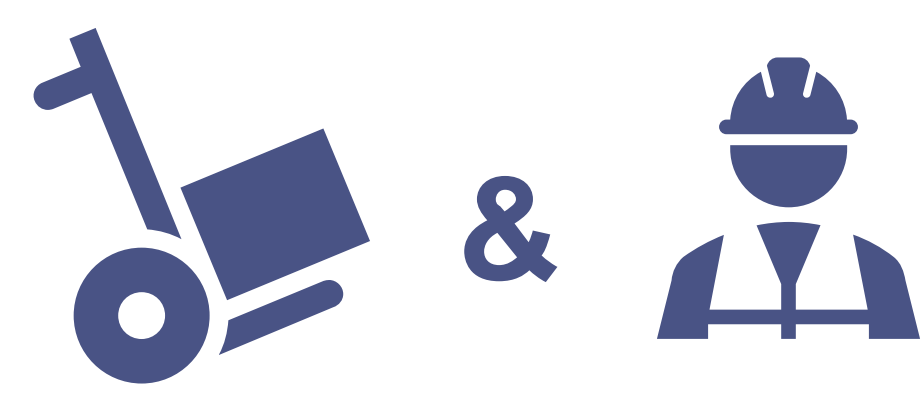

#### HOW TO INVOICE A MATERIAL LINE FOR A HYBRID PO

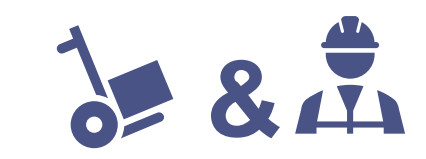

| ine Items                               |                                                                        |                              |                |                 |                |                | 2 Line Items, 2 I |
|-----------------------------------------|------------------------------------------------------------------------|------------------------------|----------------|-----------------|----------------|----------------|-------------------|
| et Line Item Options                    |                                                                        |                              |                |                 |                |                |                   |
| Tax Category:                           | Discount                                                               |                              |                |                 |                |                |                   |
| No. Include Type P                      | art # Description                                                      | Customer Part #              | Quantity       | Unit            | Unit Price     | Subtotal       |                   |
| 1 MATERIAL                              | Goodie bags with pen and notebook                                      |                              | 20.0           | ea 🛈            | R 250.00 ZAR   | R 5,000.00 ZAR |                   |
| Receipt Details Re                      | ceipt #: R00050102431402020                                            | Re                           | ceipt Line #:  | 1               |                |                |                   |
| Pricing Details                         | Price Unit: EA ①                                                       | Price                        | Unit Quantity: | * 1.0           |                |                |                   |
| Unit Conversi                           | on:* 1                                                                 |                              | Description:   |                 |                |                |                   |
| Тах                                     | 1/07                                                                   | T                            | avable Amoun   | r 8 5 000 0     | 10 ZAR         |                |                   |
| Catego                                  | ry:* Man                                                               |                              | Rate(%         | ): 15.00        |                |                |                   |
| Locati                                  | n:                                                                     |                              | Tax Amoun      | t: R 750.00     | ZAR            |                |                   |
| Description                             | on: 15% Input VAT                                                      |                              |                |                 |                |                |                   |
| Regin                                   | ne: 🗸 🗸                                                                |                              |                |                 |                |                |                   |
| Law Referen                             | ce:                                                                    | Triangul                     | ar Transaction | : NO            |                |                |                   |
| 2                                       | Consulting Review                                                      |                              |                |                 |                |                | Add/Update 🔻      |
| 4 No. Include P                         | art # Description                                                      | Customer Part #              | Quantity       | 3 <sub>it</sub> | Unit Price     | Subtotal       |                   |
| 2.1 SERVICE                             | CONSULTING FEES                                                        | 998153241                    | 0              | ea (i)          | R 750.00 ZAR   | R 0 ZAR        |                   |
| Excuded line items cannot be modified.  |                                                                        |                              |                |                 |                |                |                   |
| No. Include Type P                      | art # Description                                                      | Customer Part #              | Quantity       | Unit            | Unit Price     | Subtotal       |                   |
| 2.2 SERVICE                             | CORPORATE COMMUNCATIONS CONSULTING FEES                                | 998155351                    | 0              | ea 🛈            | R 1,000.00 ZAR | R 0 ZAR        |                   |
| Excluded line items cannot be modified. |                                                                        |                              |                |                 |                |                |                   |
|                                         |                                                                        |                              |                |                 |                |                |                   |
| 2                                       | Consulting Review                                                      |                              |                |                 |                | Add/Up         | date 🔻            |
| Line Item Actions 👻 Delete If you a     | are adding unplanned service lines to the Invoice please specify the U | Init of Measure for the unpl | lanned service | line in UPPEF   | RCASE.         |                |                   |
| 5                                       |                                                                        |                              |                |                 |                |                |                   |
|                                         |                                                                        |                              |                |                 | Update         | Save           | Exit Next         |

#### **IMPORTANT!**

When invoicing against Hybrid purchase orders you can't invoice material and service lines on the same invoice.

This invoice will be for the Goods/ Material line item only and the service lines need to be excluded.

Scroll down to the **Line Items** section. This displays the PO's line items

To exclude the Services Line Item slide the

- 2 button under **Include** to the left. This will grey out the dot and exclude that line item from your Invoice
- 3 The **Quantity** should be 0 once the line item is excluded from the invoice.
- 4 Tick the check boxes of the lines you want to exclude.
- 5 Click on **Delete**
- 6 Click on Update
- 7 Click on Next

invoice

Then click here to find out how to submit your

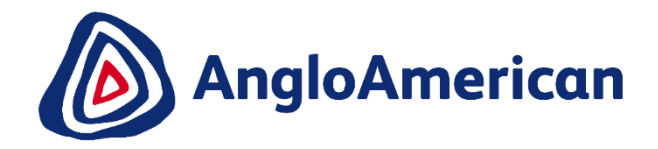

# HOW TO FULLY INVOICE AGAINST YOUR DIGITAL PO FOR GOODS & SERVICES (HYBRIDS)

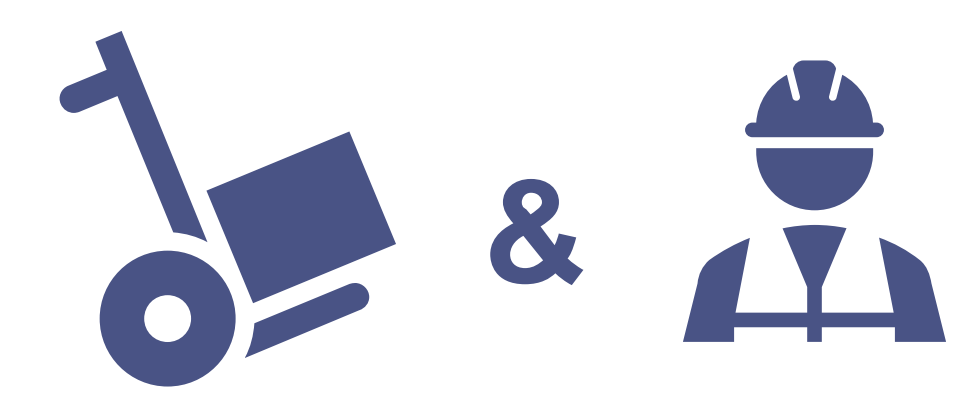

#### **IMPORTANT!**

When invoicing against Hybrid purchase orders you can't invoice material and service lines on the same invoice.

1 5

Scroll down to the Line Items section. This displays the PO's line items

|           |            | Tax Categ      | pry:       |                         | Shipping Doc                                       | uments Special Ha            | ndling Disco            | iunt             |                  |                 | Add to Includ | led Line |
|-----------|------------|----------------|------------|-------------------------|----------------------------------------------------|------------------------------|-------------------------|------------------|------------------|-----------------|---------------|----------|
| 6         | No.        | Inclue 3       | Туре       | Part #                  | Description                                        | Customer Part #              | Quantity 4              | Unit             | Unit Price       | Subtotal        |               |          |
| 5         | 1          | ۲              | MATERIAL   |                         | Goodie bags with pen and notebook                  |                              | 0 8                     | ea 🛈             | R 250.00 ZAR     | R 0 ZAR         |               |          |
| uded line | items canr | ot be modified | l.         |                         |                                                    |                              |                         |                  |                  |                 |               |          |
| 2         |            |                |            |                         | Consulting Review                                  |                              |                         |                  |                  |                 | Add/Update 🔻  |          |
|           | No.        | Include        | Туре       | Part #                  | Description                                        | Customer Part #              | Quanti                  | Unit             | Unit Price       | Subtotal        |               |          |
|           | 2.2        |                | SERVICE    |                         | CORPORATE COMMUNCATIONS CONSULT                    | 998155351                    | 1                       | ea 🛈             | R 20,000.00 ZAR  | R 20,000.00 ZAR |               |          |
|           |            |                | Lo<br>Desc | cation:<br>ription: 15% | Input VAT                                          |                              | Rate(%):<br>Tax Amount: | 15.00<br>R 3,000 | .00 ZAR          |                 |               |          |
|           |            |                | Lav        | egime:                  |                                                    | Tr                           | angular Transaction :   | NO               |                  |                 |               |          |
| Line It   | em Action  | s 🕶            | Delete     | If you are              | adding unplanned service lines to the Invoice plea | ase specify the Unit of Meas | ure for the unplanned   | l service li     | ne in UPPERCASE. |                 |               |          |
|           |            |                |            |                         |                                                    |                              |                         |                  |                  |                 |               |          |

#### This invoice will be to fully invoice for a Service line only and the material line(s) need to be excluded

- 2 **REMEMBER!** For full invoicing no change is required for the Quantity value as you will invoice the entire value of the PO. It will remain as 1.
  - To exclude the Material Line Items, slide the button under **Include** to the left. This will grey out the dot and exclude that line item from your Invoice
- 4 The **Quantity** should be 0 once the line item is excluded from the invoice
- 5 Tick the check boxes next to the line items you want to exclude.
  - Click on Delete
  - Click Update
  - Click Next

Then <u>click here</u> to find out how to submit your invoice 133

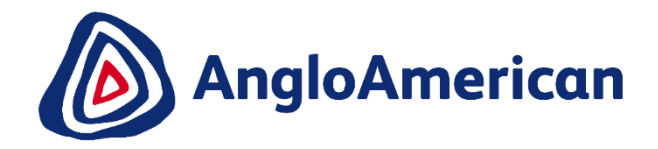

# HOW TO PARTIALLY INVOICE AGAINST YOUR DIGITAL PO FOR GOODS & SERVICES (HYBRIDS)

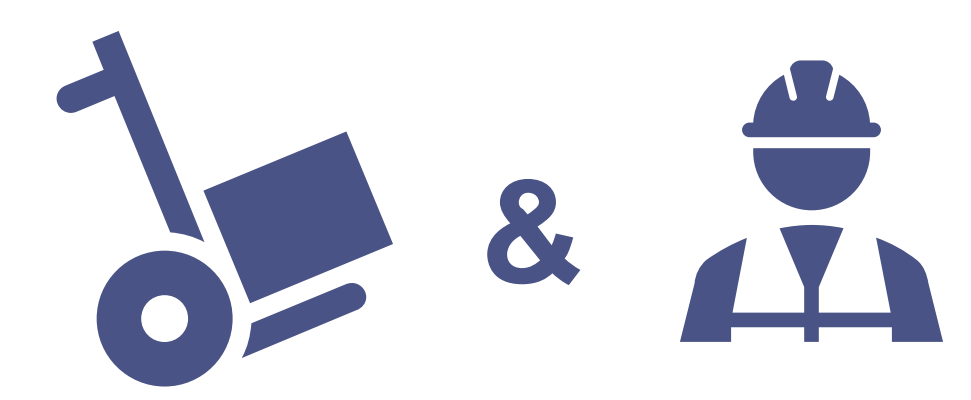

### HOW TO PARTIALLY INVOICE A SERVICE LINE FOR HYBRID PO

**IMPORTANT!** When invoicing against Hybrid purchase orders you can't invoice material and service lines on the same invoice.

Scroll down to the Line Items section. This displays the PO's line items

| Line I     | tems              |               |               |                           |                        |                                                         |                                         |                                            |                                              |                | 3 Lir           | ie items, z included, i | Previously Fully Invoiced |
|------------|-------------------|---------------|---------------|---------------------------|------------------------|---------------------------------------------------------|-----------------------------------------|--------------------------------------------|----------------------------------------------|----------------|-----------------|-------------------------|---------------------------|
| Insert Lin | e Item Options    |               |               |                           |                        |                                                         |                                         |                                            |                                              |                |                 |                         |                           |
|            |                   |               | Tax Category: |                           |                        | Shipping Documents Specia                               | al Handling Discount                    |                                            |                                              |                |                 | [                       | Add to Included Lines     |
|            | 5                 | No.           | Include       | Туре                      | Part #                 | Description                                             | Customer Part #                         | Quanth                                     | 4 Unit                                       | Unit Price     | Subtotal        |                         |                           |
|            |                   | 1             | ۲             | MATERIAL                  |                        | Goodie bags with pen and notebook                       |                                         | 0                                          | EA (i)                                       | R 250.00 ZAR   | R 0 ZAR         |                         |                           |
| Exclu      | ed line items can | not be modifi | ied.          |                           |                        | Consulting Review                                       |                                         |                                            | -                                            |                |                 | Add/Indate =            |                           |
| •          | -                 | No.           | Include       | Type                      | Part #                 | Description                                             | Customer Part #                         | Quantity                                   | 2 <sub>Unit</sub>                            | Unit Price     | Subtotal        | Addropdate ¥            |                           |
|            |                   | 2.1           | ۲             | SERVICE                   |                        | CEO CONSULTING FEES                                     | 998153241                               | 130                                        | EA (j)                                       | R 750.00 ZAR   | R 97,500.00 ZAR |                         |                           |
|            |                   |               |               |                           |                        |                                                         |                                         |                                            |                                              |                |                 |                         |                           |
|            | Service Period    |               |               | Service Start Date:       |                        |                                                         |                                         | Service End Date:                          |                                              |                |                 |                         |                           |
| Ta         | ах                |               |               | Category: *               | VAT                    | Y                                                       |                                         | Taxaple Amount:<br>Rate(%):<br>Tax Amount: | R 805,500.00 ZAR<br>11.00<br>R 14,625.00 ZAR |                |                 |                         |                           |
|            |                   |               |               | Description:<br>Regime:   | 15% Input VAT          | V                                                       |                                         |                                            |                                              |                |                 |                         |                           |
|            |                   | No.           | Include       | Law Reference:<br>Type    | Part #                 | Description                                             | Customer Part #                         | Friangular Transaction :<br>Quantity       | Unit                                         | Unit Price     | Subtotal        |                         |                           |
|            |                   | 2.2           | ۲             | SERVICE                   |                        | CORPORATE COMMUNCATIONS CONSULT                         | 998155351                               | 80                                         | EA (i)                                       | R 1,000.00 ZAR | R 80,000.00 ZAR |                         |                           |
|            | Service Period    |               |               | Service Start Date:       |                        |                                                         |                                         | Service End Date:                          | •                                            |                |                 |                         |                           |
| Та         | X                 |               |               | Category:*                | VAT                    | v                                                       |                                         | Taxable Amount:<br>Rate(%):<br>Tax Amount: |                                              |                |                 |                         |                           |
|            |                   |               |               | Location:<br>Description: | 15% Input VAT          |                                                         |                                         |                                            |                                              |                |                 |                         |                           |
|            |                   |               |               | Regime:                   |                        | $\checkmark$                                            |                                         |                                            |                                              |                |                 |                         |                           |
|            |                   | _             |               | 6 v Reference:            |                        |                                                         |                                         | Friangular Transaction :                   | NO                                           |                |                 |                         |                           |
| 4          | Line Item Actions | s <b>v</b>    | Delete        | If you are adding u       | nplanned service lines | to the Invoice please specify the Unit of Measure for t | he unplanned service line in UPPERCASE. |                                            |                                              |                |                 |                         |                           |
|            |                   |               |               | _                         |                        |                                                         |                                         |                                            |                                              |                |                 |                         |                           |
|            |                   |               |               |                           |                        |                                                         |                                         |                                            |                                              |                | Update          | Save                    | Exit                      |

This invoice is to partially invoice against a Service line item only and the material line item(s) must be excluded.

- 2 **REMEMBER! For Partial Invoices** the **Qty (Unit)** field needs to contain the monetary value of the PO and the **Price** field will contain the value 1
- 3 To exclude the Materials Line Item, slide the button under **Include** to the left. This will grey out the dot and exclude that line item from your Invoice
- 4 The **Quantity** should be 0 once the line item is excluded from the invoice.
- 5 Tick the check boxes of the lines you want to exclude
- 6 Click on **Delete** 
  - Click on **Update**
- Click on Next

Then <u>click here</u> to find out how to submit your invoice

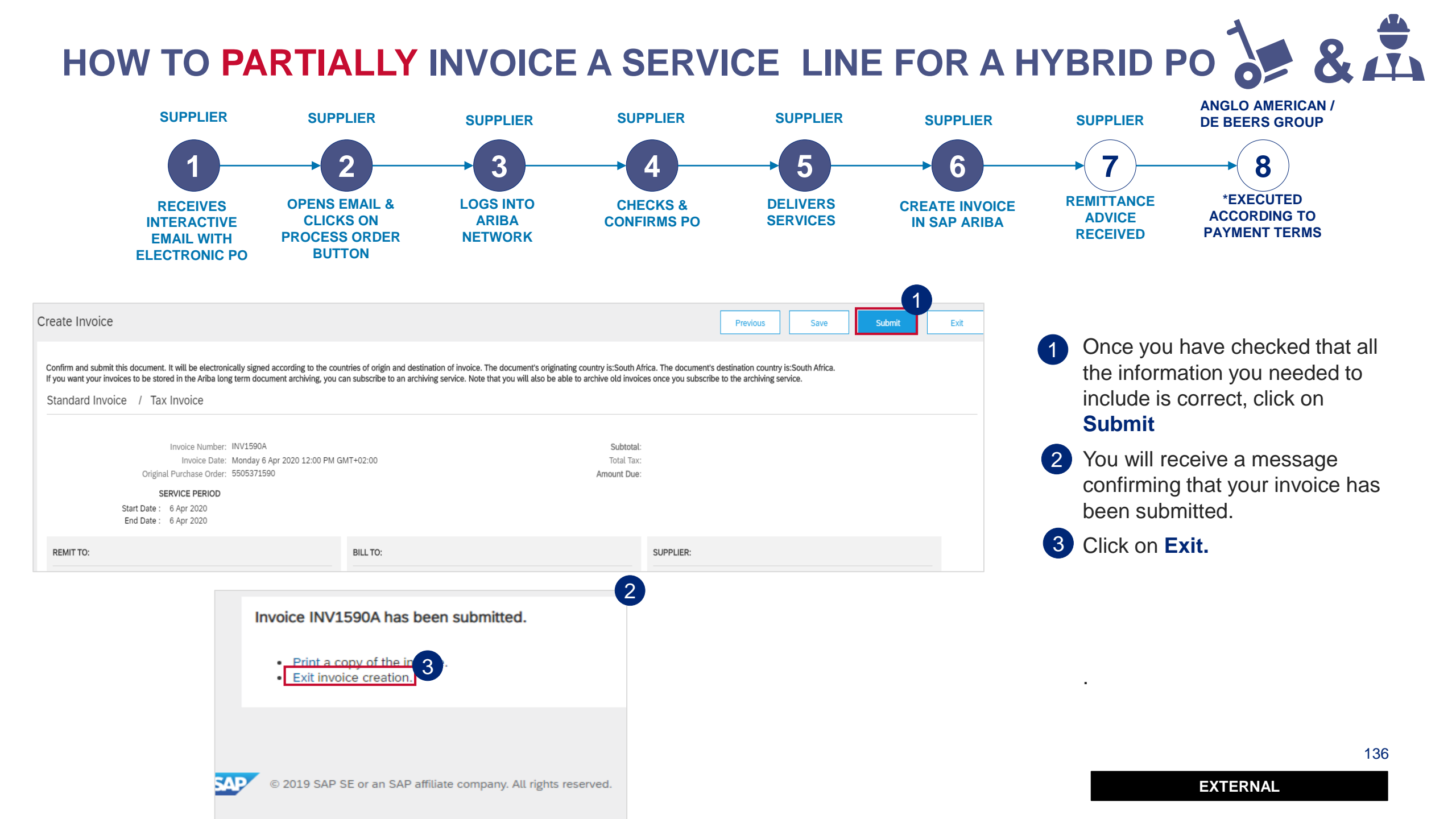

#### HOW TO PARTIALLY INVOICE A SERVICE LINE FOR HYBRID PO

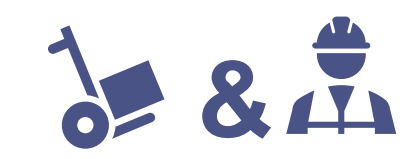

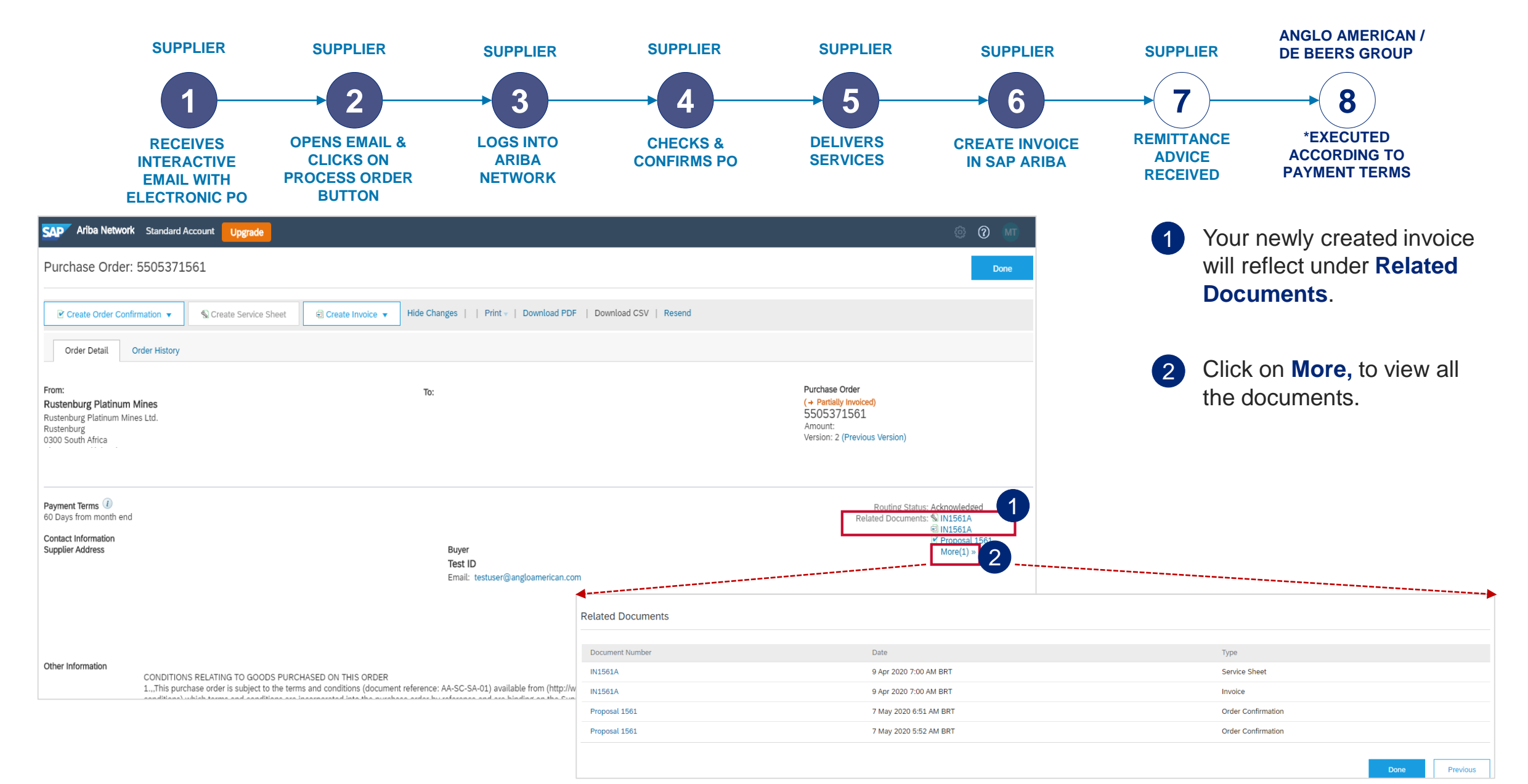

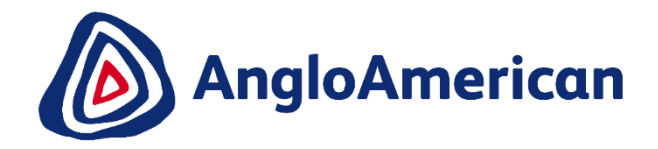

## HOW TO CREATE A CREDIT NOTE FOR GOODS & SERVICES (HYBRIDS)

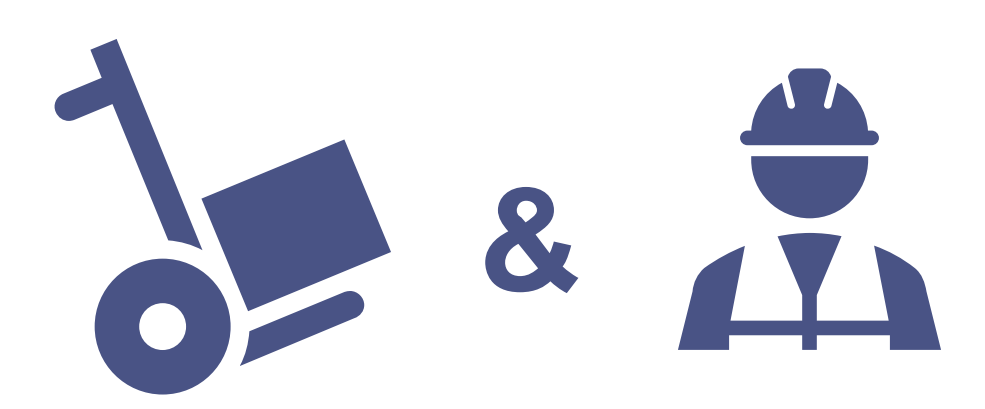

#### HOW TO CREATE A CREDIT NOTE FOR SERVICES

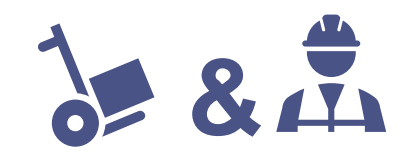

| Ariba Network     Standard Account     Upgrade       Purchase Order:     5505371552                 Create Order Confirmation                                                                                                    | © © JC<br>Done                                                                                                    | Go to the email with the PO & Invoice you want to create<br>a Credit Note for. Click on the <b>Process Order</b> button and<br>log into your Ariba Network Standard Account |
|----------------------------------------------------------------------------------------------------|----------------------------------------------------------------------------------------------------|----------------------------------------------------------------------------------------------------|
| Order Detail     Order History       From:     To:       Rustenburg Platinum Mines Ltd.     To:       Rustenburg     Odd (Control of the second of the second of th | Purchase Order<br>(Partially Received)<br>5505371552<br>Amount: 1<br>Version: 1                                                                                                    | Click on and open the invoice you want to credit under <b>Related documents</b><br>Once open, click on <b>Create Line-Item Credit Memo</b>                                  |
| Payment Terms<br>Payment end of next month net Contact Information Supplier Address Buyer Test ID Email: testuser@angloamerican.com                                                                                                    | Routing Status: Acknowledged<br>Related Documents: ₪ INV1552                                                                                                    | Related Documents: 1 INV1552<br>■ R00050102431322020<br>■ R00050102431332020<br>More(2) »                                                                                   |
| Other Information CONDITIONS RELATING TO GOODS PURCHASED ON THIS ORDER 1.,This purchase order is subject to the terms and conditions (document reference: AA-SC-SA-01) available from (http://www.aadioamorican.com/cumpliars/hoals_for_cumpliars/hoans_and_conditions_which terms_and_conditions_are incorporated into the europeration (http://www.aadioamorican.com/cumpliars/hoals_for_cumpliars/hoans_and_conditions_which terms_and_conditions_are incorporated into the europeration                                                                                                    | Ariba Network     Standard Account     Upgrade     TEST MODE       Invoice:     INV1552     Copy This Invoice     Print       Create Line-Item Credit Memo     Copy This Invoice     Print       Detait     Scheduled Payments     History       Standard Invoice     / Tax Invoice | <ul> <li>② ②</li> <li>Done Previous</li> </ul>                                                                                                    |
|                                                                                                    | Status<br>Invoice: Approved<br>Routing: Acknowledged<br>Invoice Number: INV1552<br>Invoice Date: Wednesday 18 Mar 2020 12<br>Original Purchase Order: 5505371552<br>Receipt: R00050102431332020<br>Origin: Supplier                                                                 | Subtotal:<br>Total Tax:<br>Amount Due:                                                                                                    |
|                                                                                                    | This document is digitally signed REMIT TO:                                                                                                    | BILL TO: SUPPLIER:                                                                                                    |

#### **HOW TO CREATE A CREDIT NOTE FOR SERVICES**

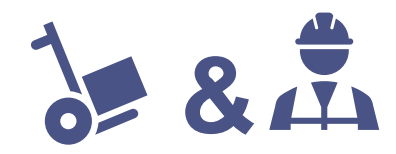

| Ariba Network Standard Account Upgrade                  |                            |                                | © 0                                        | 3 | Enter your Credit Memo number in                                                |
|---------------------------------------------------------|----------------------------|--------------------------------|--------------------------------------------|---|---------------------------------------------------------------------------------|
| Create Line-Item Credit Memo                            |                            | Upd                            | ate Save Exit Next 5                       |   | the Credit Memo field                                                           |
| Credit Memo Type Quantity Adjustment i Price Adjustment | ent ①                      |                                |                                            | 4 | Scroll down to the Comment section and enter your <b>Reason for Credit Memo</b> |
| Invoice Header                                          |                            |                                | * Indicates required field Add to Header v | 5 | Click Next and then Submit                                                      |
| Summary                                                 |                            |                                |                                            |   |                                                                                 |
| Credit Memo #: CN1552                                   | 3                          | Subtotal:<br>Total Tax:        | View/Edit Addresses                        |   |                                                                                 |
| Credit Memo Date:* 6 May 2020                           |                            | Amount Due:                    |                                            | 4 |                                                                                 |
| Original Invoice No: INV1552                            | Comment                    |                                |                                            |   | -                                                                               |
| Original Invoice Date: 18 Mar 2020<br>Remit To:         | Reason for Credit Memo: *  | INCORRECT INVOICE NR POPULATED |                                            |   |                                                                                 |
|                                                         |                            |                                |                                            |   |                                                                                 |
| Bill To:                                                | Default Credit Memo        |                                |                                            |   |                                                                                 |
| Rustenburg<br>South Africa                              | Comment Text:              |                                |                                            |   |                                                                                 |
|                                                         | receiverID:                |                                |                                            |   |                                                                                 |
|                                                         | batchNo:                   |                                |                                            |   |                                                                                 |
|                                                         | articleNumber:             |                                |                                            |   |                                                                                 |
|                                                         | transactionCategoryOrType: |                                |                                            |   |                                                                                 |
|                                                         |                            |                                |                                            |   | 140                                                                             |

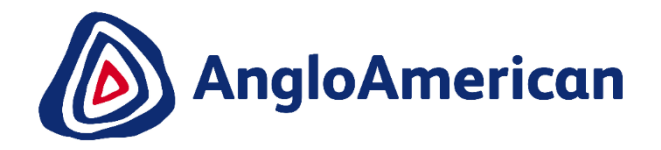

### HOW TO VIEW YOUR INVOICE STATUS & DUE DATE

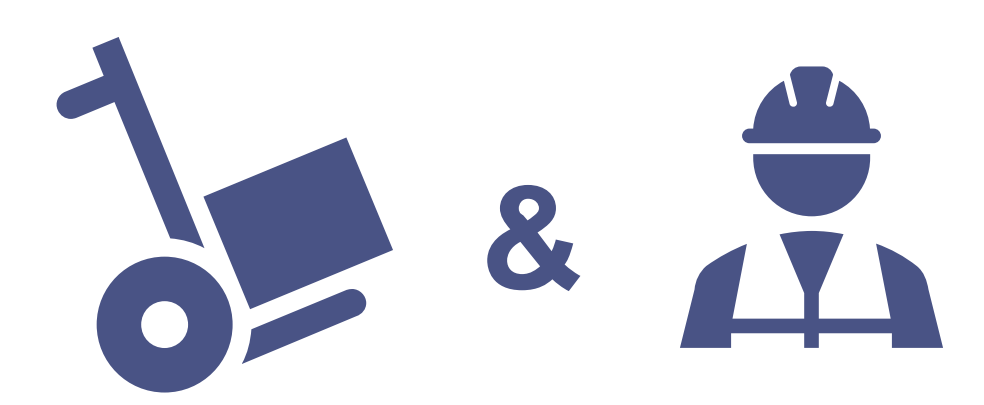

#### HOW TO SEE YOUR INVOICE STATUS AND DUE DATE

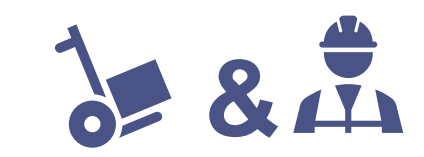

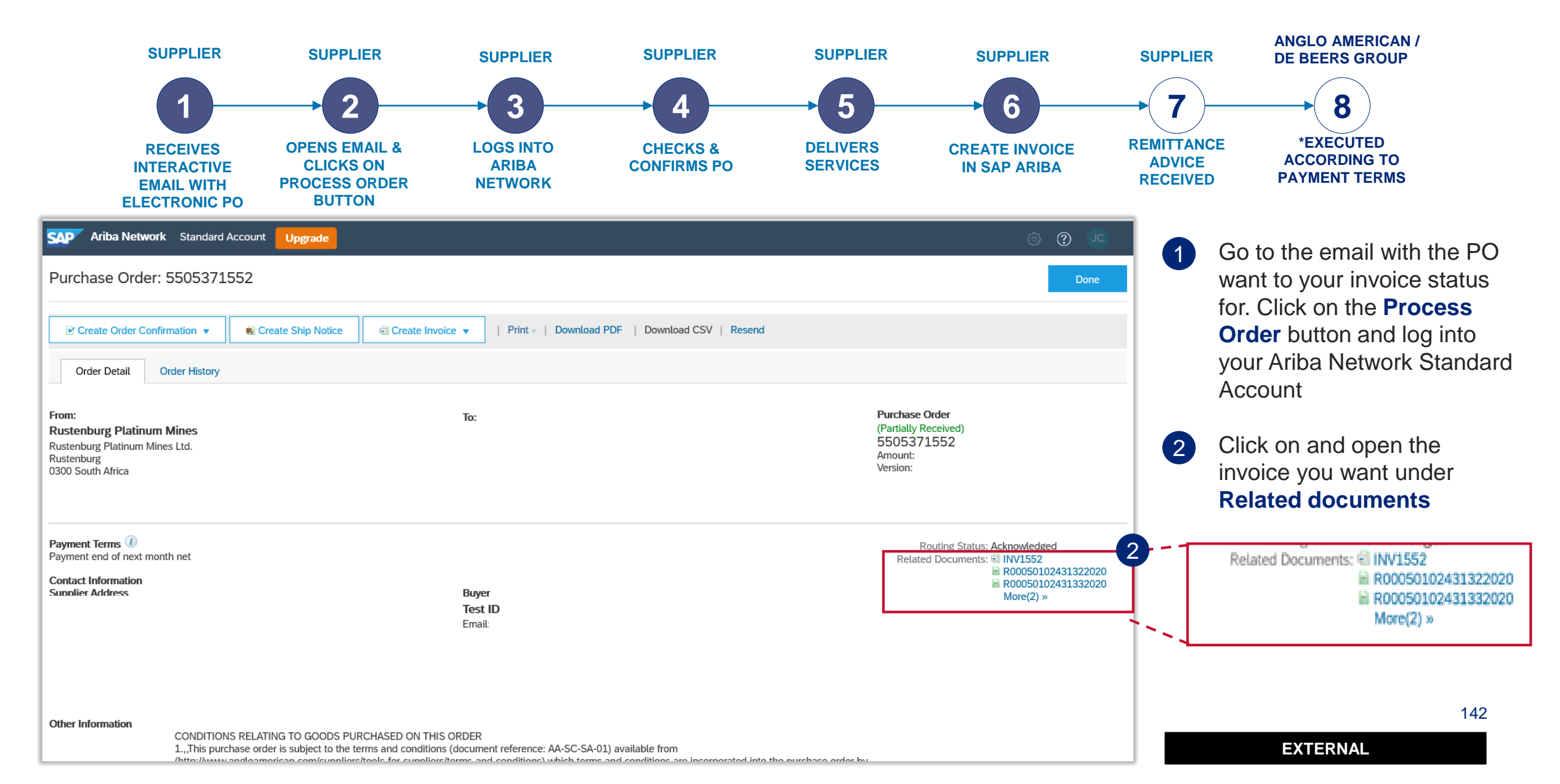

#### HOW TO SEE YOUR INVOICE STATUS AND DUE DATE

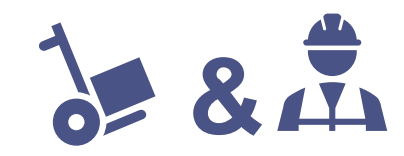

| Ariba Network Standard Accour                                                                                       | nt Upgrade                                                                                                    | ي (٢                                              |                                       |
|----------------------------------------------------------------------------------------------------|----------------------------------------------------------------------------------------------------|---------------------------------------------------|---------------------------------------|
| nvoice: INV1552                                                                                                    |                                                                                                    | one Previous                                      |                                       |
| Create Line-Item Credit Memo                                                                                        | topy This Invoice Print Download PDF v Export cXML                                                                                                    |                                                   |                                       |
| Detail Scheduled Payments                                                                                           | History                                                                                                    |                                                   |                                       |
| Standard Invoice / Tax Invoice                                                                                      |                                                                                                    |                                                   |                                       |
| Stati<br>Invoice<br>Routin<br>Invoice Dat<br>Invoice Dat<br>Invoice Dat<br>Original Purchase Ord<br>Receiş<br>Origi | us         Subtotal:           e: Approved         Total Tax:           g: Acknowledgen         Amount Due:           tr: INV1552         Amount Due:           tr: S50371552         550           tr: R00050102431332020 |                                                   |                                       |
| This document is digitally signed                                                                                   | SAP Ariba Network Standard Account Upgrade                                                                                                    |                                                   | <u>نة</u>                             |
| REMIT TO:                                                                                                    | reate a line-item credit memo for the selected invoice                                                                                                    |                                                   | Dana                                  |
|                                                                                                    | Create Line-Item Credit Memo Copy This Invoice Download PDF  Export cXML  Invoice History                                                                                                    |                                                   |                                       |
|                                                                                                    | Invoice: INV1552<br>Invoice: Status: Approved Routing<br>Received By Ariba Network On: 6 May 2020 1:52:37 PM GMT+02:00<br>Submitted By: .                                                                                  | To: Anglo American - TEST<br>Status: Acknowledged |                                       |
|                                                                                                    | History                                                                                                    |                                                   |                                       |
|                                                                                                    | Status Comments<br>I his document has been digitally signed.                                                                                                    | Changed By<br>LegalizationDispatcher-125043       | Date and Time<br>6 May 2020 2:01:17 F |
|                                                                                                    | This document has been digitally verified.                                                                                                    | LegalizationDispatcher-125043                     | 6 May 2020 2:01:18                    |
|                                                                                                    | The document has been transferred to the next integration point.                                                                                                    | CommunityWeb-125004072                            | 6 May 2020 2:01:21 F                  |
|                                                                                                    | The document is ready to be picked up by the recipient.                                                                                                    | CommunityWeb-125004072                            | 6 May 2020 2:01:21 F                  |
|                                                                                                    | Comments from Anglo American - TEST: The document was added to the pending queue for download.                                                                                                    | TXNDocSupplierApp-12504106                        | 66 6 May 2020 2:01:22 F               |
|                                                                                                    | Sent                                                                                                    | Supplier                                          | 6 May 2020 2:01:22 F                  |
|                                                                                                    | Comments from Anglo American - TEST:                                                                                                    | TXNDocSupplierApp-12504006                        | 69 6 May 2020 2:05:06 F               |
|                                                                                                    | Acknowledged                                                                                                    | Supplier                                          | 6 May 2020 2:05:06 F                  |
|                                                                                                    | The invoice status has been successfully updated to Approved by Anglo American - TEST. Description: Payment Due Date: 2020.04.30                                                                                           | TXNDocSupplierApp-12503707                        | 6 May 2020 2:12:04 F                  |

2 You can find the status of your invoice here

Please Note: Your invoice's payment due date will only reflect once the invoice status reflects as Approved

3 If your invoice is in Approved status, click on the **History** tab

4 The Payment Due date is reflected under the **Acknowledged** section

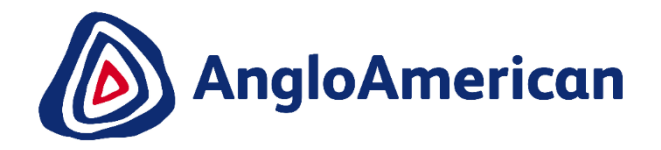

## HOW TO FIND YOUR REMITTANCE ADVICE

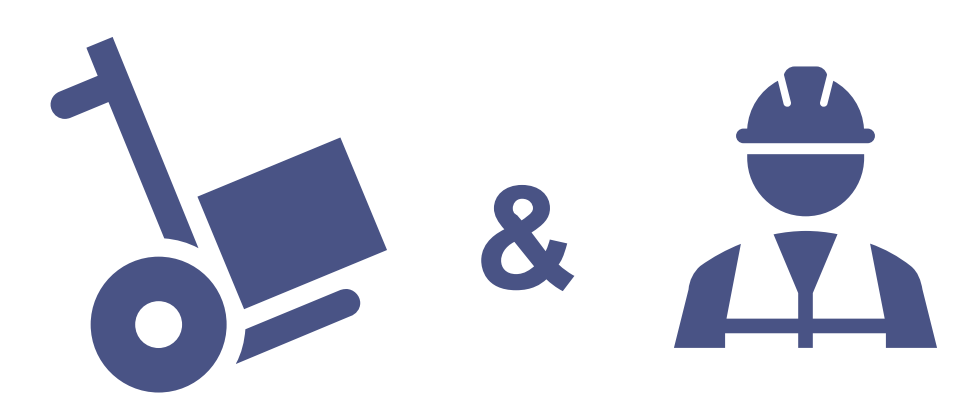
### HOW TO FIND YOUR REMITTANCE ADVICE ANGLO AMERICAN / **SUPPLIER SUPPLIER SUPPLIER SUPPLIER SUPPLIER SUPPLIER SUPPLIER DE BEERS GROUP** 5 2 3 8 6 4 \*EXECUTED REMITTANCE **OPENS EMAIL &** LOGS INTO **CHECKS &** DELIVERS **CREATE INVOICE** RECEIVES ACCORDING TO ADVICE **CLICKS ON** ARIBA **SERVICES INTERACTIVE CONFIRMS PO IN SAP ARIBA PAYMENT TERMS** RECEIVED **PROCESS ORDER NETWORK EMAIL WITH** BUTTON **ELECTRONIC PO** SAP Ariba Network Standard Account Upgrade Click and open the invoice Purchase Order: 5505371552 you want to see the Remittance advice for under Create Order Confirmation 🔻 Create Ship Notice Create Invoice 🔻 | Print - | Download PDF | Download CSV | Resend **Related documents** Order Detail Order History Purchase Order From: To: (Partially Received) Rustenburg Platinum Mines 2 Once open, click on the 5505371552 Rustenburg Platinum Mines Ltd. Amount: Rustenburg Remittance tab 0300 South Africa Version: Related Documents: El INV1552 Payment Terms 🕖 R00050102431322020 Routing Status: Acknowledged Payment end of next month net Related Documents: 🗐 INV1552 R00050102431332020 R00050102431322020 Contact Information R00050102431332020 More(2) » Supplier Address Buyer Invoice: TSTINV2M To Search Res Print Download PDF - Export cXML Create Line-Item Credit Memo Copy This Invoid 2 Detail Scheduled Payment Pomitton Other Information Standard Invoice / Tax Invoice CONDITIONS RELATING TO GOOD! 1...This purchase order is subject to Status Subtotal Invoice: Sent Total Tax: Routing: Acknowledged Amount Due: Invoice Number: TSTINV2M Invoice Date: Thursday 30 Jan 2020 3:00 PM GMT+05:30 Original Purchase Order: 5505371046 Receipt: R00050102429572020 Submission Method: Online Origin: Supplier 145 Source Document: Order This document is digitally signed EXTERNAL REMIT TO: BILL TO: SUPPLIER:

### HOW TO FIND YOUR REMITTANCE ADVICE

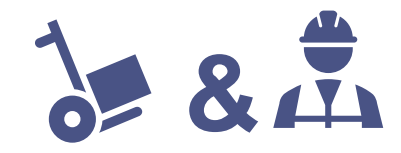

| nvoice: TSTINV2M                                               |                                                                                             |                                                                              | To Search Results Previous                          | 3 Click on the <b>Remittance</b>                                                                                                    |
|----------------------------------------------------------------|---------------------------------------------------------------------------------------------|------------------------------------------------------------------------------|-----------------------------------------------------|----------------------------------------------------------------------------------------------------|
| Create Line-Item Credit Memo Copy This Invoice Cancel Download | PDF V Export cXML                                                                           |                                                                              |                                                     | number to open the deta                                                                                                    |
| Detail Scheduled Payments Remittance History                   |                                                                                             |                                                                              |                                                     | The Line Items will reflec                                                                                                    |
|                                                                |                                                                                             |                                                                              |                                                     | invoices paid on this spec                                                                                                    |
| Reference No. Payment Proposal                                 | Status Payment Date                                                                         | Method                                                                       | Received On                                         | Remittance                                                                                                    |
| R00015000000492020                                             | Paid 6 May 2020                                                                             | Wire                                                                         | 6 May 2020                                          |                                                                                                    |
|                                                                |                                                                                             |                                                                              | Gross:<br>Discount:<br>Adjustment:<br>Net:          |                                                                                                    |
|                                                                |                                                                                             |                                                                              |                                                     |                                                                                                    |
| Create Line-Item Credit Memo Copy This Invoice Cancel Download | PDF V Export cXML                                                                           |                                                                              |                                                     |                                                                                                    |
|                                                                |                                                                                             |                                                                              | To Search Results Previous                          |                                                                                                    |
|                                                                | Remittance Advice: R00015000000492020                                                       | D (Paid)                                                                     |                                                     | To Search Results                                                                                                    |
|                                                                | Print Export cXML Download CSV                                                              |                                                                              |                                                     |                                                                                                    |
|                                                                | Detail History                                                                              |                                                                              |                                                     |                                                                                                    |
|                                                                | From<br>Angle American - TEST<br>PAVER: Russenburg Flatinum Mines<br>(Show Payer Details)   | To<br>Anglo_QA_DC1@anglo.com - TEST<br>(Show Payee Details)                  |                                                     | REMITTANCE ADVICE<br>R0001500000492020 (Paid)<br>Gross Amount: R 3.300.00 ZAR<br>Withholding Tax: (R 0.00 ZAR)<br>Amount Paid: R 3.300.00 ZAR<br>Estimated Settlement on 6 May 2020 |
|                                                                | Payment Detail                                                                              |                                                                              |                                                     |                                                                                                    |
|                                                                | Payment Metho<br>Reference Numbo<br>Related Paymer<br>Identified Difference<br>ADDITIONAL I | d: Wire<br>H: 150000049 ①<br>H: R0001500000492020 ③<br>€: None<br>NFORMATION | Routing Status : Sent<br>Transaction Date : 6 May 2 | 920                                                                                                    |
|                                                                | Line Items (1)                                                                              |                                                                              |                                                     |                                                                                                    |
|                                                                | Line # Pavable Reference<br>1 Invoice: TSTINV2M (Show Details)                              | Gross Amount Discount<br>R 3,300.00 ZAR R 0.00 ZAR                           | Withholding Tax Adjustment Net A                    | mount Paid Scheduled Payment                                                                                                    |
|                                                                |                                                                                             |                                                                              |                                                     | 1                                                                                                    |

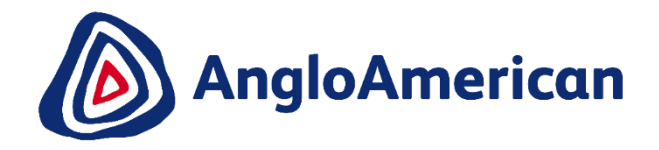

# HOW TO CREATE A CREDIT NOTE FOR GOODS & SERVICES (HYBRIDS)

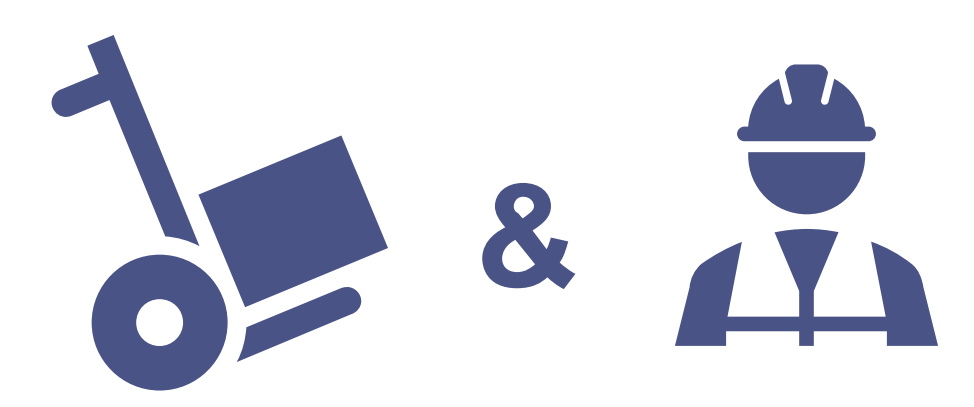

### HOW TO CREATE A CREDIT NOTE FOR SERVICES

| Ariba Network       Standard Account       Upgrade         Purchase Order:       5505371552                 Create Order Confirmation             ▼             ● Create Ship Notice             ● Create Invoice             ▼             ● Print             ▼             ● Download PDF             ● Download CSV             ▼             ● Create Ship Notice             ● Create Invoice             ▼             ● Print             ▼             ● Download CSV             ▼             ● Create Ship Notice             ● Create Invoice             ▼             ● Print             ▼             ● Download CSV             ▼             ● Create Ship Notice             ▼             ● | وَ وَ رَدَ<br>Done<br>2<br>Purchase Order<br>(Partially Received)<br>5505371552<br>Amount: R5,500.00 ZAR<br>Version: 1                                                                                               | Go to the email with the P<br>a Credit Note for. Click on<br>log into your Ariba Networ<br>Click on and open the inve<br>Related documents<br>Once open, click on Crea | PO & Invoice you want to create<br>the <b>Process Order</b> button and<br>rk Standard Account<br>oice you want to credit under |
|----------------------------------------------------------------------------------------------------|----------------------------------------------------------------------------------------------------|----------------------------------------------------------------------------------------------------|----------------------------------------------------------------------------------------------------|
| Payment Terms ①<br>Payment end of next month net<br>Contact Information<br>Supplier Address Buyer<br>Test ID<br>Email:                                                                                                    | Routing Status: Acknowledged Related Documents: @ INV1552     Ro0050102431322020     Ro0050102431332020     More(2) >     Ariba Network Standard Account Ungrade TEST MODE                                           | Related Documents: 🗐 II<br>🗎 R<br>M                                                                                                    | VV1552<br>200050102431322020<br>200050102431332020<br>Aore(2) »                                                                |
| Other Information CONDITIONS RELATING TO GOODS PURCHASED ON THIS ORDER 1.,,This purchase order is subject to the terms and conditions (document reference: AA-SC-SA-01) available from (http://www.angloamedican.com/cumplierc/hoole for cumpliorc/home.and conditions).ub/ch.lorms.and.conditions_are incorrected into the nu                                                                                                    | Invoice: INV1552<br>Create Line-Item Credit Memo<br>Detail Scheduled Payments History<br>Standard Invoice / Tax Invoice                                                                                              | Download PDF - Export cXML                                                                                                    | Done Previous                                                                                                    |
|                                                                                                    | Status<br>Invoice: Approved<br>Routing: Acknowledged<br>Invoice Number: INV1552<br>Invoice Date: Wednesday 18 Mar 2020 12:<br>Original Purchase Order: 5505371552<br>Receipt: R00050102431332020<br>Origin: Supplier | Subt<br>Total<br>Amount I                                                                                                    | total:<br>.Tax:<br>Due:                                                                                                    |
|                                                                                                    | This document is digitally signed           REMIT TO:                                                                                                    | BILL TO:                                                                                                    | SUPPLIER:                                                                                                    |

### HOW TO CREATE A CREDIT NOTE FOR SERVICES

| SAP Ariba Network Sta              | ndard Account Upgrade                                                                                 |                                      |                                                                                                    | Undate | Sava                 | ()<br>Evit   | ) () JC        | 3 | Enter your Credit Memo number in the <b>Credit Memo field</b>                   |
|------------------------------------|----------------------------------------------------------------------------------------------------|--------------------------------------|----------------------------------------------------------------------------------------------------|--------|----------------------|--------------|----------------|---|---------------------------------------------------------------------------------|
| Credit Memo Type                   | ustment (i) Price Adjustm                                                                             | ient ①                               |                                                                                                    | Opuace | Save                 | EXIL         |                | 4 | Scroll down to the Comment section and enter your <b>Reason for</b> Credit Memo |
| <ul> <li>Invoice Header</li> </ul> |                                                                                                    |                                      |                                                                                                    |        | * Indicates required | field Add to | o Header 🔻     | 5 | Click Next and then Submit                                                      |
| Summary<br>Credit Memo #:          | CN1552                                                                                                | 3                                    | Subtotal:         R -1,050.00 ZAR           Total Tax:         R -157.50 ZAR           Amount Due:         R -1,207.50 ZAR |        |                      | View/        | Edit Addresses |   |                                                                                 |
| Original Invoice No:               | INV1552                                                                                               | Comment                              |                                                                                                    |        |                      |              |                |   | 4                                                                               |
| Original Invoice Date:             | 18 Mar 2020                                                                                           | Comment                              |                                                                                                    |        |                      |              |                |   |                                                                                 |
| Remit To:                          | GRASS TOWER (PTY) LTD-TEST                                                                            | Reason for Credit Memo: *            | INCORRECT INVOICE NR POPULAT                                                                                               | TED    |                      |              |                |   |                                                                                 |
| Bill To:                           | JOHANNESBURG<br>GautengSouth Africa<br><b>Rustenburg Platinum Mines</b><br>Rustenburg<br>South Africa | Default Credit Memo<br>Comment Text: |                                                                                                    |        |                      |              |                |   |                                                                                 |
|                                    |                                                                                                    | receiverID:                          |                                                                                                    |        | ]                    |              |                |   |                                                                                 |
|                                    |                                                                                                    | batchNo:                             |                                                                                                    |        | ]                    |              |                |   |                                                                                 |
|                                    |                                                                                                    | articleNumber:                       |                                                                                                    |        | ]                    |              |                |   |                                                                                 |
|                                    |                                                                                                    | transactionCategoryOrType:           |                                                                                                    |        | ]                    |              |                |   |                                                                                 |

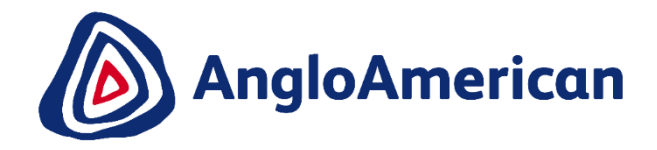

## HOW TO MANAGE AD HOC / UNPLANNED PURCHASE ORDERS

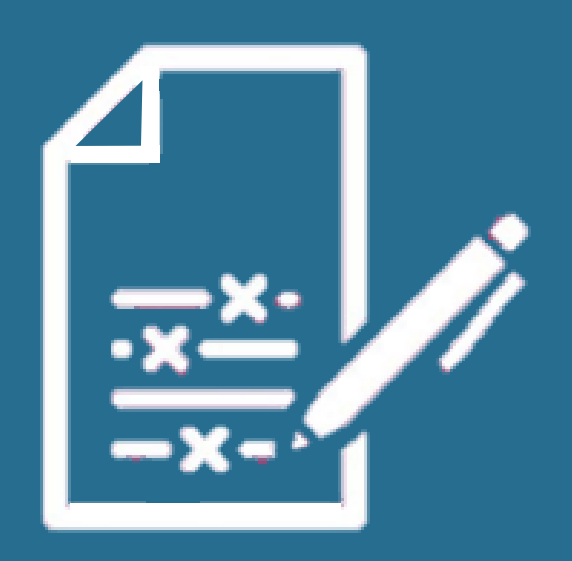

### HOW TO CONFIRM YOUR UNPLANNED/AD HOC PO

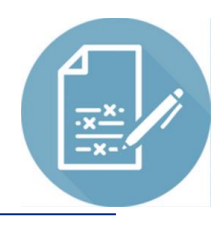

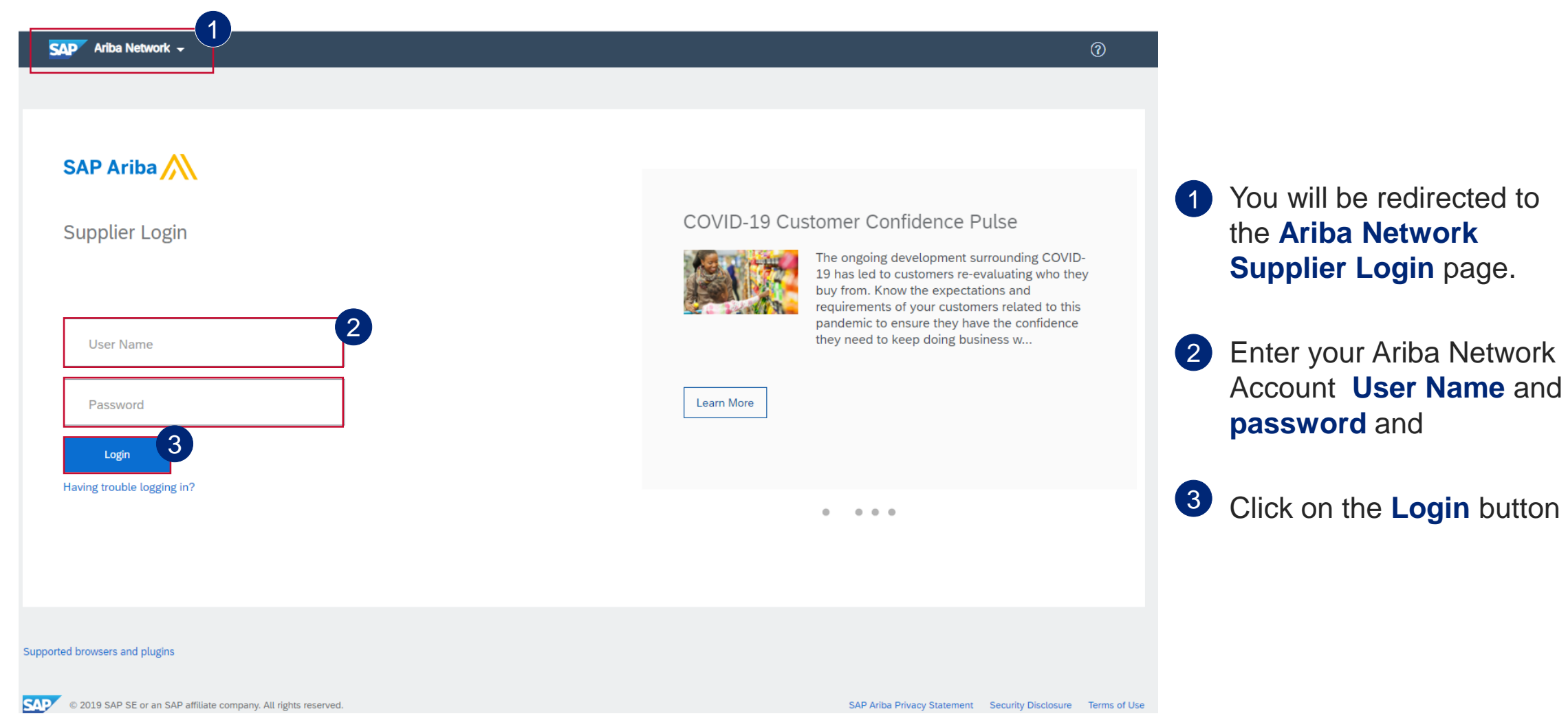

### HOW TO CONFIRM YOUR UNPLANNED/AD HOC PO

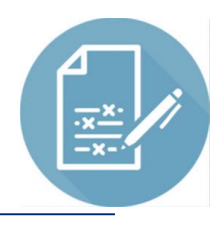

| SAP Ariba Net                                                         | WORK Standard Account Upgrade                                                                                                    |                                                                               |                                                      |                                                                                                    | © 🕐 航                |                            |                                                                           |
|-----------------------------------------------------------------------|----------------------------------------------------------------------------------------------------|-------------------------------------------------------------------------------|------------------------------------------------------|----------------------------------------------------------------------------------------------------|----------------------|----------------------------|---------------------------------------------------------------------------|
| Purchase Ord                                                          | der: 5505371561                                                                                                    |                                                                               |                                                      |                                                                                                    | Done                 |                            | 1 Scroll up to the top of your PO and<br>on the Create Order Confirmation |
| Create Order 0                                                        | Confirmation Create Service Sheet                                                                                                    |                                                                               | Download CSV   Resend                                |                                                                                                    |                      |                            |                                                                           |
| Confirm Entire                                                        | Order                                                                                                    |                                                                               |                                                      |                                                                                                    |                      |                            | button.                                                                   |
| Update Line Ite                                                       | History                                                                                                    |                                                                               |                                                      |                                                                                                    |                      |                            | A drop down menu will appear                                              |
| Reject Entire Or<br>From:<br>Rustenburg Platin<br>Rustenburg Platinum | num Mines                                                                                                    | To:                                                                           |                                                      | Purchase Order<br>(New)<br>5505371561                                                                                                    |                      |                            | Click on <b>Confirm Entire Order</b> to c                                 |
| Rustenburg<br>0300 South Africa                                       |                                                                                                    |                                                                               |                                                      | Amount:<br>Version:                                                                                                    |                      |                            | your PO                                                                   |
| Payment Terms ()<br>60 Days from month                                | end                                                                                                    |                                                                               |                                                      |                                                                                                    | Routing Status: Sent |                            | 2 Populate est. completion date of s                                      |
| Contact Information                                                   |                                                                                                    |                                                                               |                                                      |                                                                                                    |                      |                            | vou are going to render                                                   |
| Supplier Address                                                      |                                                                                                    | Buyer<br>Test ID                                                              | SAP Ariba Network Standard Acc                       | ount Upgrade                                                                                                    |                      | 3                          | you are going to render.                                                  |
|                                                                       |                                                                                                    | Email: testuser@                                                              | an Confirming PO                                     |                                                                                                    |                      | Exit Next                  |                                                                           |
|                                                                       |                                                                                                    |                                                                               | 1 Confirm Entire<br>Order • C                        | rder Confirmation Header                                                                                                    |                      | * Indicates required field | 3 Click on Next.                                                          |
| ouyerID:                                                              | 126001                                                                                                    |                                                                               | 2 Review Order<br>Confirmation                       | Confirmation #: Proposal 1561                                                                                                    |                      |                            | -                                                                         |
| Other Information                                                     | CONDITIONS RELATING TO GOODS PURCHASED ON THIS ORD                                                                                         | ER                                                                            | sh                                                   | Associated Purchase Order #: 5505371561<br>Customer: Anglo American - TEST                                                                                                    |                      |                            | Review Order Confirmation Page                                            |
|                                                                       | conditions) which terms and conditions are incorporated into the<br>NOT apply where there is an existing executed agreement betwee         | ourchase order by reference and are b<br>n the Purchaser and the Supplier per | inc<br>air                                           | Supplier Reference:                                                                                                    |                      |                            | 4 Review Order Commination Page                                           |
|                                                                       | Supplier is not in agreement with these terms and conditions, it m                                                                         | ust inform the Purchaser in writing im                                        | ne A                                                 | Confirmations to Anglo American must be for the full order quantity (split or partial quantity<br>ponses will fall to process). Delivery Date only changes must be processed as Back Order. |                      |                            | open for last check, then click on S                                      |
|                                                                       |                                                                                                    |                                                                               |                                                      |                                                                                                    |                      |                            | This will take you back to PO page                                        |
|                                                                       |                                                                                                    |                                                                               | SHI                                                  | PPING AND TAX INFORMATION                                                                                                    | Est. Tax Cost:       |                            | The win take you back to r o page.                                        |
| Ariba Network Standa                                                  | and Account Upgrade                                                                                                    |                                                                               |                                                      | Comments:                                                                                                    |                      |                            |                                                                           |
| nfirming PO                                                           |                                                                                                    |                                                                               | Previous Submit 4                                    |                                                                                                    |                      |                            |                                                                           |
| Confirm Entire                                                        | And for the lands                                                                                                    |                                                                               |                                                      | ns                                                                                                    |                      |                            |                                                                           |
| Order     Review Order                                                | Confirmation Opdate     Confirmations to Angle American must be for the full order quantity (split or partial quantity responses will fail | o process). Delivery Date only changes must be processed                      | s Back Order.                                        | Part # / Description Customer Part # Qty (Unit)                                                                                                    | Need By Unit Pri     | ce Subtotal Tax            |                                                                           |
| Contirmation                                                          | A As continuações para a Anglo American devem ser para a quantidade total do pedido (as respostas de quanti<br>pode ser alterada.          | lade parcial ou de quantidades com datas de entrega difere                    | tes não serão processadas). Somente a data de entreg | Consulting - Financial Reports                                                                                                    | 4 Jun 2020           | R 950,000.00 ZAR           |                                                                           |
|                                                                       | Las confirmaciones a Anglo American deben corresponder a la cantidad total de la orden (las respuestas de c<br>cambiada.                   | ntidad parcial o de cantidades con fechas diferentes no se p                  | rocesarán). Solamente la fecha de entrega puede ser  | Current Order Status:<br>Configmed With New Pate (Estimated Completion Date: 31 Dec 3020)                                                                                                   |                      |                            |                                                                           |
|                                                                       | Confirmation #: Proposal 1561<br>Supplier Reference:<br>Additional Information:                                                            |                                                                               |                                                      | Commed war were use (connect compression bare, st. Dec 2020)                                                                                                    |                      |                            |                                                                           |
|                                                                       | Line Items                                                                                                    |                                                                               |                                                      |                                                                                                    |                      |                            |                                                                           |
|                                                                       | Line # Part # / Description Customer Part # Oty (Unit)  1                                                                                  | Need By Unit Price<br>4 Jun 2020                                              | Subtotal<br>R 950,000.00 ZAR                         | Tex                                                                                                    |                      |                            |                                                                           |
|                                                                       | Consulting - Financial Reports<br>Current Order Status:                                                                                    |                                                                               |                                                      |                                                                                                    |                      |                            |                                                                           |
|                                                                       | Confirmed With New Date (Estimated Completion Date: 31 Dec 2020)           1.1         998153241         450,000.0 (EA)         ①          | R 1.00 ZAR                                                                    | R 450.000.00 ZAR R 67.500.0                          | D ZAR                                                                                                    |                      |                            |                                                                           |
|                                                                       | CEO CONSULTING FEES                                                                                                    |                                                                               |                                                      |                                                                                                    |                      |                            |                                                                           |
|                                                                       | 4-x     998155351 500,000.0 (EA) ○     CORPORATE COMMUNCATIONS CONSULTING FEES                                                             | R 1.00 ZAR                                                                    | R 500,000.00 ZAR R 75,000.0                          | D ZAR                                                                                                    |                      |                            | EXTERNAL                                                                  |
|                                                                       | • 2                                                                                                    | 10 Jun 2020                                                                   | R 899.550.00 ZAR                                     |                                                                                                    |                      |                            |                                                                           |

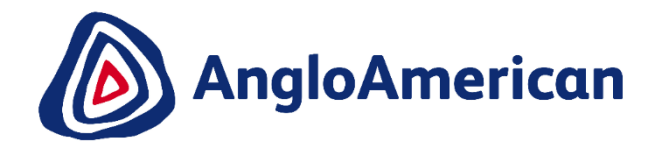

## HOW TO INVOICE AGAINST YOUR UNPLANNED / AD HOC PURCHASE ORDERS

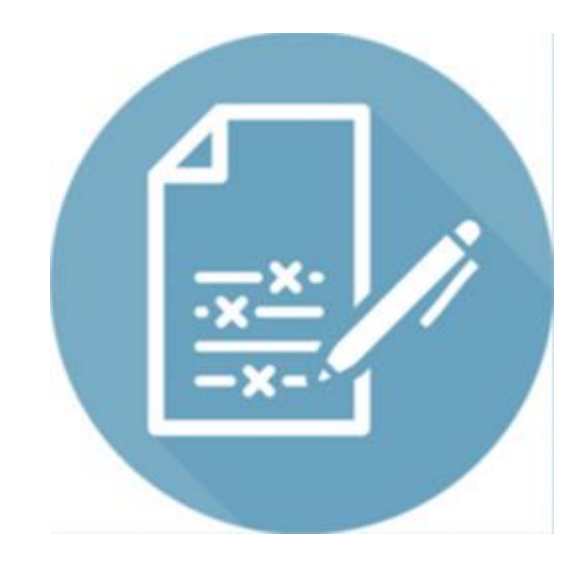

| <ul> <li>Control Source Source Sou</li></ul>                                                                                                    | Purchase Order: 4501199470                                                                        |                                                                                                    |                                                                                           |                   |                                                            |                                                                | Do                                         | pne                  |                                                             |                                                     |
|----------------------------------------------------------------------------------------------------|---------------------------------------------------------------------------------------------------|----------------------------------------------------------------------------------------------------|-------------------------------------------------------------------------------------------|-------------------|------------------------------------------------------------|----------------------------------------------------------------|--------------------------------------------|----------------------|-------------------------------------------------------------|-----------------------------------------------------|
| oter teals     min   Additional base bases   additional bases   additional bases   add                                                                                                    | Create Order Confirmation V SCreate Service Sheet                                                 | Create Invoice 🔻   Print 🗸   D                                                                                                    | ownload PDF   Download CSV                                                                | Resend            |                                                            |                                                                |                                            |                      |                                                             |                                                     |
| Tr.       Tr.       Private Offer<br>Support<br>Andre Ausset<br>Support<br>Suppor | Order Detail Order History                                                                        |                                                                                                    |                                                                                           |                   |                                                            |                                                                |                                            |                      |                                                             |                                                     |
| Sales       Sales       Sales <th< th=""><th>From:<br/>AA Services (UK) Ltd<br/>20 Carlton House Terrace<br/>London<br/>SW1Y 5AN<br/>United Kingdom</th><th>To:</th><th></th><th></th><th></th><th>Purchase Order<br/>(New)<br/>4501199470<br/>Amount:<br/>Version: :</th><th></th><th></th><th></th><th></th></th<>                                                                                                    | From:<br>AA Services (UK) Ltd<br>20 Carlton House Terrace<br>London<br>SW1Y 5AN<br>United Kingdom | To:                                                                                                    |                                                                                           |                   |                                                            | Purchase Order<br>(New)<br>4501199470<br>Amount:<br>Version: : |                                            |                      |                                                             |                                                     |
| Sales Man         Priore + 0 44020 123333         Priore + 0 44020 123333         Manual Sandon CatelgonyOrType: Service PO         Ship All Items To       Deliver To         A ServiceS UK<br>20 Cariton House Terrace<br>London       Ship All Items To       Deliver To         London       A Service (V) Lid<br>20 Cariton House Terrace<br>London       Deliver To       Show Them Details         London       Strip All Items To       Deliver To       Show Them Details       Bit To         London       Service PO       Deliver To       Service PO         Line Items       Service To       Service To       Service To         Line // Part # / Description       Type       Return       Of Unit)       Note Service         To the Subtotal       Tax         Software Licenses - Test       Service To to to to to to to to to to to to to to                                                                                                    | Payment Terms ()<br>0.00% 0<br>Pay immediately<br>Contact Information<br>Sumplex Address          |                                                                                                    | Salar                                                                                     |                   |                                                            | Routin<br>External Docume                                      | g Status: Sent<br>nt Type: Standard PO (NB | )                    |                                                             |                                                     |
| Line:       Universe       Universe       Un                                                                                                    | Supplier Address                                                                                  |                                                                                                    | Sales Man<br>Phone: + 0.44020.12333                                                       | 13                |                                                            |                                                                |                                            |                      |                                                             |                                                     |
| Ship All terms To       A SERVICES UK       Bill To       Deliver To       Common To       Common To       Comm                                                                                                    |                                                                                                   |                                                                                                    | transactionCategoryOrType:                                                                | Service PO        |                                                            |                                                                |                                            |                      |                                                             |                                                     |
| AA SERVICES UK<br>20 Carlton House Terrace<br>London<br>Line Items<br>Line # Part # / Description<br>10                                                                                                    |                                                                                                   | Ship All Items To                                                                                                    |                                                                                           |                   | Bill To                                                    |                                                                | De                                         | eliver To            |                                                             |                                                     |
| Line # Part # / Description   10 Part # / Description   10 Service   10 Service     10     Software Licenses - Test                                                                                                    |                                                                                                   | AA SERVICES UK<br>20 Carlton House Terrace<br>London                                                                                        |                                                                                           |                   | AA Services (UK) Ltd<br>20 Carlton House Terrace<br>London |                                                                |                                            |                      |                                                             |                                                     |
| Line #     Part # / Description     Type     Return     Qty (Unit)     Need By     Price     Subtotal     Tax       10     Service     1.0 (AU) (III)     4 Sep 2020     \$50,000.00 AUD     \$0.00 AUD     Details                                                                                                    |                                                                                                   | Line Items                                                                                                    |                                                                                           |                   |                                                            |                                                                |                                            |                      | Show Item [                                                 | Details 🎫                                           |
| 10         10         4 Sep 2020         \$50,000.00 AUD         \$0.00 AUD         Details           Software Licenses - Test                                                                                                    |                                                                                                   | Line # Part # / Description                                                                                                    | Туре                                                                                      | Return            | Qty (Unit)                                                 | Need By                                                        | Pric                                       | se Subtotal          | Tax                                                         |                                                     |
|                                                                                                    |                                                                                                   | 10<br>Software Licenses - Test                                                                                                    | 🐒 Service                                                                                 |                   | 1.0 (AU) 🛈                                                 | 4 Sep 2020                                                     | \$50,000.00 A                              | UD \$50,000.00 AUD   | \$0.00 AUD                                                  | Details                                             |
| Received by Ariba Network on: Satuday 9 kmg 2020 959 PM GMT+02:00<br>This Purchase Order was sent by Anglo American - TEST AN01048242614-T and delivered by Ariba Network.                                                                                                    |                                                                                                   | Order submitted on: Saturday 9 May 2020 12:<br>Received by Ariba Network on: Saturday 9 May<br>This Purchase Order was sent by Anglo Americ | 00 PM GMT+02:00<br>y 2020 9:59 PM GMT+02:00<br>can - TEST AN01048242614-T and delivered I | by Ariba Network. |                                                            |                                                                |                                            | 🛍 Service Sheet Requ | Sub-total: \$<br>Est. Total Tax: \$<br>Est. Grand Total: \$ | \$ 50,000.00 AUD<br>\$ 0.00 AUD<br>\$ 50,000.00 AUD |
| Create Order Confirmation                                                                                                    |                                                                                                   | Create Order Confirmation                                                                                                    | S Create Service Sheet                                                                    | Create Invoice    | Print V Download PDF                                       | Download CSV   Resend                                          |                                            |                      |                                                             |                                                     |
|                                                                                                    |                                                                                                   |                                                                                                    |                                                                                           |                   |                                                            |                                                                |                                            |                      |                                                             | Done                                                |

### **Please Note:**

Unplanned / Ad hoc Service Orders require suppliers to add their own line on the invoice, populating details of their invoice.

| Purchase Order: 4501199470                                                               | 4                                                                                                    | Done                                                                                                    |
|------------------------------------------------------------------------------------------|----------------------------------------------------------------------------------------------------|----------------------------------------------------------------------------------------------------|
|                                                                                          | Create Invoice     I Fint V   Download PDF   Download CSV   Resend       Standard Invoice       Line-Item Credit Memo       Line-Item Debit Memo | Purchase Order<br>(Confirmed)<br>4501199470<br>Amount:<br>Version: :                                        |
| Payment Terms ①<br>0.00% 0<br>Pay Immediately<br>Contact Information<br>Supplier Address | Sales<br>Sales Man<br>Phone:                                                                                                    | Routing Status: Acknowledged<br>External Document Type: Standard PO (NB)<br>Related Documents: ピ Quote 9470 |

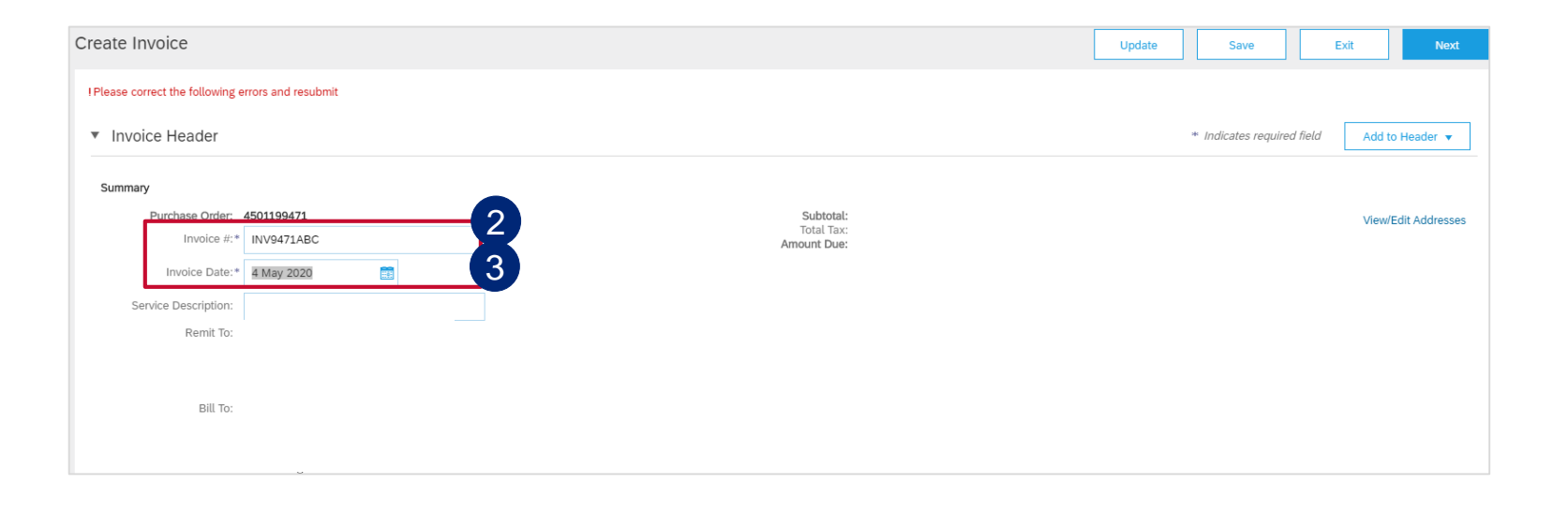

Click on Create Invoice and select Standard Invoice

- 2 Populate your company's physical Inv nr in the **Invoice #**\* field.
- 3 Populate your company's physical Inv date in the **Invoice Date**\* field. Payment terms get calculated from this date.

| Service Start Date: | 4 May 2020 |  |
|---------------------|------------|--|
| Service End Date:   | 4 May 2020 |  |

| r-  | Shinning Cost                            |  |  |  |  |  |  |  |
|-----|------------------------------------------|--|--|--|--|--|--|--|
|     | Shipping Cost                            |  |  |  |  |  |  |  |
| ı I | Shipping Documents                       |  |  |  |  |  |  |  |
|     | Special Handling                         |  |  |  |  |  |  |  |
| SI  | Additional Reference Documents and Dates |  |  |  |  |  |  |  |
| ١.  | Comment                                  |  |  |  |  |  |  |  |
|     | Attachment                               |  |  |  |  |  |  |  |

| upplier VAT                         | 2                       |
|-------------------------------------|-------------------------|
| Supplier VAT/Tax ID:*               | GB1000100               |
| Supplier Commercial<br>Identifier:  |                         |
| Supplier Commercial<br>Credentials: | 1                       |
| ttachments                          |                         |
| he total size of all attachme       | ents cannot exceed 10MB |
| Choose File No file chose           | an Add Attachment 4     |
| TEST SES ATTACHME                   | ENT INV.pdf             |
|                                     | -                       |
| batchNo:                            |                         |
| articleNumber:                      |                         |
| ransactionCategoryOrType:           | Service PO              |
| Add to Header 🔻                     |                         |

Enter Service Start Date and Service End date.

2 Supplier VAT/Tax ID is a mandatory field and must be populated with VAT/TAX ID nr.

If supplier is not VAT registered they need to populate the field with Not Registered. This information can be prepopulated in the supplier's

- company settings, and then they don't need to populate it every time they create an invoice.
- 4 Click on Add to header button drill down and select Attachment, this will then open a section further down in the invoice document.

Click on choose file / browse to fetch your Invoice from your saved documents (must be in PDF format) and then click on **Add Attachment.**<sub>156</sub>

| Line Items                                                                                                    | ea, o Previously Fully Invoiced Click on Add/Update button then select Add General Service.        |
|----------------------------------------------------------------------------------------------------|----------------------------------------------------------------------------------------------------|
| Insert Line Item Options                                                                                                    |                                                                                                    |
| Tax Category:       Discount         No.       No.         Include       Type         Part #       Description         Customer Part #       Quantity         Unit       Unit         Unit       Unit         Unit       Unit         Unit       Unit         Unit       Unit         Unit       Unit         Unit       Unit         Unit       Unit         Unit       Unit         Unit       Unit         Unit       Unit         Unit       Unit | Add to Included Lines<br>as per description of the service rendered on<br>physical invoice.        |
| Update Save                                                                                                    | Add General Service<br>Add Material <b>3</b> DO NOT populate anything under Part # field.          |
|                                                                                                    | 4 Populate 1 in the Quantity field                                                                 |
| 10     Software Licenses - Test       No.     Include       Type     Part #       3     Description       Customer Part     9       Quanth     Unit       1     SERVICE                                                                                                    | Add/Update -<br>Subtotal<br>56.790.00 AUE 5 Always populate Unit (Unit of Measure) field           |
| Service Period Service Start Date:                                                                                                    | NBLEA must always be LIPPERCASE                                                                    |
| Additional Fields Additional Fields a If you are adding unplanned service lines to the Invoice please specify the Unit of Measure for the unplanned service line in UPPERCASE.                                                                                                    | ND: EXTRUST diways be of 1 ERO/(0E.                                                                |
| No.     Include       Image: Constraint of the service lines to the Invoice please specify the Unit of service line in UPPERCASE.                                                                                                    | Measure for the unplanned  Populate Unit Price as per amount of your invoice exclusive of VAT/Tax. |
| Additional Fields                                                                                                    | 7 Tick check box of the line item.                                                                 |
| Line Item Actions ▼ Dele<br>Edit<br>Add<br>Tax                                                                                                    | 8 Click on Line Item Actions and select Tax from the drop down.                                    |
| Shipping Documents<br>Special Handling<br>Pricing Details<br>Discount ompany.<br>Comments<br>Attachment                                                                                                    | 9 DO NOT populate anything under Customer<br>Part # field. 157                                     |
|                                                                                                    | EXTERNAL                                                                                           |

| ▼ 10                                              |                                                                                                    | Software Licenses - Test                                                 |                                                |                                                    |                                |                        | Add/Update 🔻                                             | Populate Category* field v                                                                                                    | vith <b>VAT</b> |
|---------------------------------------------------|----------------------------------------------------------------------------------------------------|--------------------------------------------------------------------------|------------------------------------------------|----------------------------------------------------|--------------------------------|------------------------|----------------------------------------------------------|----------------------------------------------------------------------------------------------------|-----------------|
| No. Includ                                        | de Type Part #                                                                                           | Description                                                              | Customer Part #                                | Quantity Unit                                      | Unit Price                     | Subtotal               |                                                          | selected from the drop dov                                                                                                    | vn list.        |
| 1                                                 | SERVICE                                                                                                  | TCPT LICENSE                                                             |                                                | 1 EA                                               | (i) \$6,790.00 AUE             | \$6,790.00 AUE         |                                                          |                                                                                                    |                 |
| Service Period                                    | Service Start Date:                                                                                      |                                                                          | Service                                        | End Date:                                          |                                |                        |                                                          |                                                                                                    |                 |
| Тах                                               | Category:* VAT                                                                                           | 1                                                                        | Taxat                                          | le Amount: \$6,790.00 AUD                          |                                |                        | Remove                                                   | 2 Populate Rate(%) field with percentage as per invoice.                                                                                                    | h Tax/VAT       |
|                                                   | Location:                                                                                                |                                                                          | Tax                                            | Rate Type:<br>Rate(%): 20                          | 2                              |                        |                                                          |                                                                                                    |                 |
|                                                   | Regime:                                                                                                  |                                                                          | т                                              | ax Amount: \$1,358.00 AUD                          |                                |                        |                                                          |                                                                                                    |                 |
|                                                   |                                                                                                    |                                                                          | Exe                                            | mpt Detail: (no value) 🗸                           |                                |                        |                                                          | Click on <b>Update</b> and then                                                                                                    | Next.           |
|                                                   | Date Of Pre-Payment:                                                                                     | Catedory:* VAT                                                           |                                                | f Supply: 4 May 2020                               | <b>H</b> H                     |                        |                                                          |                                                                                                    |                 |
|                                                   | Law Reference:                                                                                           |                                                                          | Standard Tax Selections                        | riangular Transaction                              |                                |                        |                                                          |                                                                                                    |                 |
| Additional Fields                                 | A If you are adding unplanned service service line in UPPERCASE.                                         | Description:                                                             | VAT<br>GS1                                     |                                                    |                                |                        |                                                          | Check invoice detail is all of all of | correct then    |
| Line Item Actions 🔻                               | Delete Reset Tax from PO                                                                                 |                                                                          | PST                                            |                                                    |                                |                        |                                                          | CIICK OIT SUDITIIL.                                                                                                    |                 |
|                                                   |                                                                                                    | are adding unplanned service lines to the Invoice ple<br>9 in UPPERCASE. | ase sp QST ie unplan<br>Usage                  | ine .                                              |                                |                        |                                                          |                                                                                                    |                 |
|                                                   |                                                                                                    | Reset Tax from PO                                                        | Withholding Tax                                |                                                    |                                |                        | 3                                                        | Click on Evit                                                                                                    |                 |
|                                                   |                                                                                                    |                                                                          | Configure Tax Menu                             |                                                    | Upd                            | late Save              | Exit Next                                                | 5 Click off Exit                                                                                                    |                 |
|                                                   |                                                                                                    |                                                                          |                                                |                                                    |                                |                        |                                                          |                                                                                                    |                 |
| Create Invoice                                    |                                                                                                    |                                                                          |                                                | Previous                                           | Save                           | Submit 4 Exit          |                                                          |                                                                                                    |                 |
| Confirm and submit this docu                      | ument. It will be electronically signed according to                                                     | the countries of origin and destination of invoice. Th                   | s transaction qualifies as Domestic Trade. The | e document's originating country is:U              | Inited Kingdom. The document   | 's destination country |                                                          |                                                                                                    |                 |
| is:United Kingdom. If you was<br>Standard Invoice | int your invoices to be stored in the Ariba long term                                                    | I document archiving, you can subscribe to an archiv                     | ng service. Note that you will also be able to | archive old invoices once you subso                | ribe to the archiving service. |                        |                                                          | -                                                                                                    |                 |
|                                                   |                                                                                                    |                                                                          |                                                |                                                    |                                | Invoid                 | te INV0471ABC has been submitted.                        |                                                                                                    |                 |
|                                                   | Invoice Number: INV9471ABC<br>Invoice Date: Monday 4 May 2020 12:<br>Original Purchase Order: 4501199471 | 00 PM GMT+02:00                                                          | Subtotal:<br>Total Tax:<br>Amount Due:         | \$6,790.00 AUD<br>\$1,358.00 AUD<br>\$8,148.00 AUD |                                |                        | Prin. Of the invoice.                                    |                                                                                                    |                 |
| Shart D                                           | SERVICE PERIOD                                                                                           |                                                                          | Parioune bue.                                  |                                                    |                                |                        | EAR IN DICE CREATION.                                    |                                                                                                    |                 |
| End D                                             | Date : 4 May 2020                                                                                        |                                                                          |                                                |                                                    |                                |                        |                                                          |                                                                                                    |                 |
| REMIT TO:                                         |                                                                                                    | BILL TO:                                                                 |                                                | SUPPLIER:                                          |                                | SAP © 20               | 119 SAP SE or an SAP affiliate company. All rights resen | d.                                                                                                    | 15              |
| Corp UK Multi Bank Test V                         | 2                                                                                                    | AA Services (UK) Ltd                                                     |                                                | Corp UK Multi Bank Test V2                         |                                |                        |                                                          |                                                                                                    |                 |

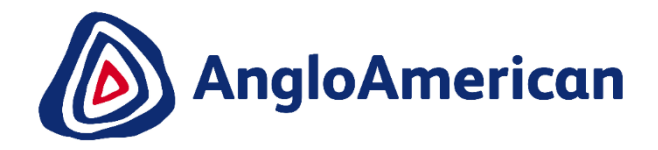

## HOW TO RESUBMIT INVOICE FOR UNPLANNED/AD HOC PURCHASE ORDERS

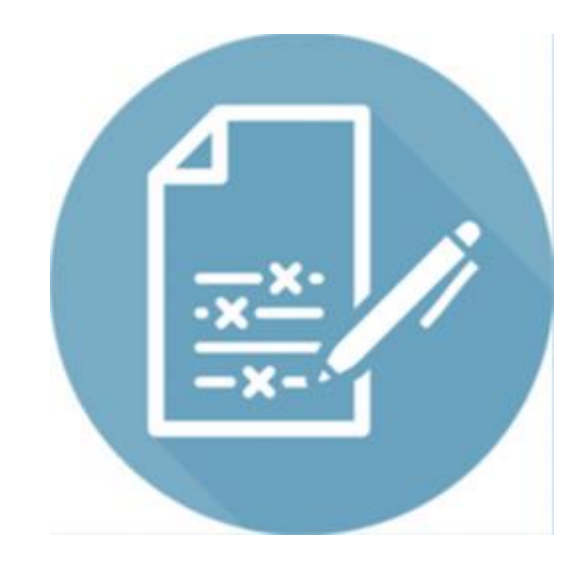

### HOW TO RESUBMIT A REJECTED INVOICE FOR AN UNPLANNED PO

Purchase Order

Amount:

Version

(Partially Invoiced) 55053

5

Standard Invoic

Line-Item Debit Memo

Routing Status: Acknowledged

\$ INV15004

oad PDF | Download CSV | Resent

Sales Man

More(4)

Routing Status: Acknowledged

Purchase Order (Confirmed) 4501199470

Routing Status: Acknowled

External Document Type: Standard PO (NB) Related Documents: Counte 9470

INV1591A NV1591

More(5) »

Related Documents: S INV1591A

Related Documents: % INV1591

Purchase Order: 5505371590

Order History

Create Ship Notice

CONDITIONS RELATING TO GOODS PURCHASED ON THIS ORDER

Copy This Invoice

Print

INV-35: The invoice status has been successfully updated to Rejected by Anglo American - TEST. Description:Incomplete Signa

Invoice Date: Wednesday 15 Apr 2020 12:00 PM GMT+02:00

Download PDE

S Create Service Sheet

Create Order Confirmation

Order Detail

Rustenburg 0300 South Africa

Payment Terms (1)

Contact Informatio

Supplier Address

Other Information

Invoice: INV1591

Create Line-Item Credit Mem

Scheduled Payments History

3

Status Invoice: Rejected Routing: Rejected Invoice Number: INV1591

Original Purchase Order: 5505371590

Origin: Supplier

Submission Method: Online

Source Document: Order

INV-38: The invoice was successfully received.

DOC-1: cXML InvoiceDetailRequest queued

Standard Invoice / Tax Invoice

Edit

2

Detail

DOC-1

Rejected Invoice:

60 Days from month end

Rustenburg Platinum Mines Rustenburg Platinum Mines Ltd. Create Invoice 🔻

Buyer

Email

Test ID

Export cXML

To:

| Print - | Download PDF | Download CSV | Resend

Purchase Order: 4501199470

Create Order Confirmation 🔻

Order Detail Order History

AA Services (UK) Ltd

20 Carlton House Terrace

Payment Terms

Pay immediately

Contact Informatio

Supplier Address

Create Service She

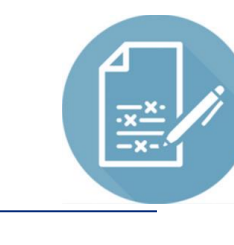

Click on rejected invoice under **Related Documents**, to open it.

- 2 The reason that your invoice was rejected is in the blue section. Your invoice can be rejected for a number of reasons e.g. The incorrect price, insufficient support documentation etc.
- 3 DO NOT Click on Edit and Resubmit to rectify mistake. A new Invoice needs to be created.
- 4 Click on the **Previous** button to take you back to the PO screen.
- 5 Click on Create Invoice and select Standard Invoice

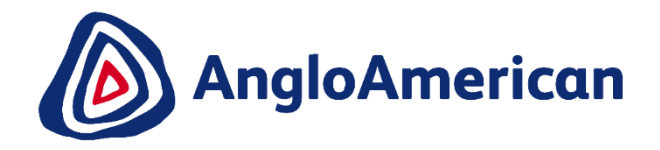

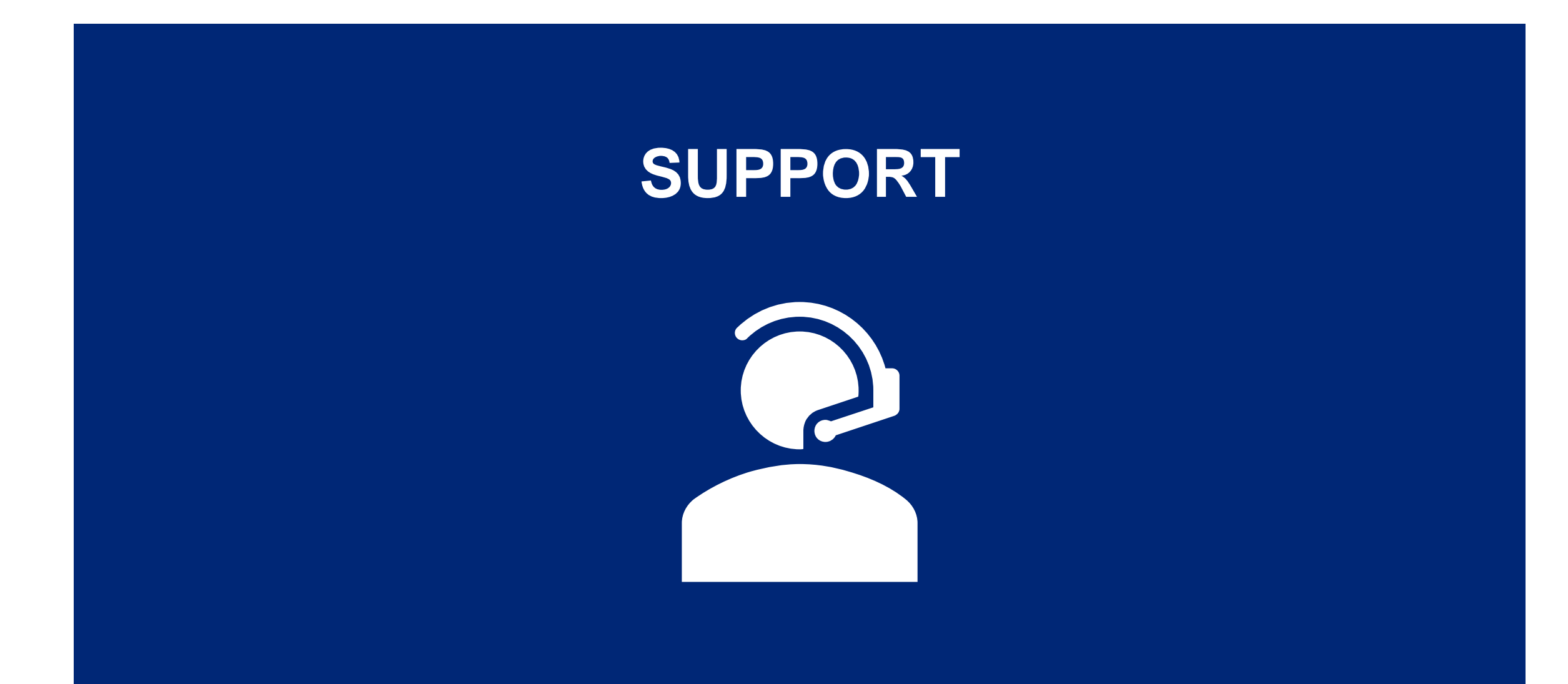

### **HOW TO GET TECHNICAL SUPPORT**

Check status

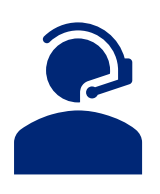

| SAP Ariba Network - Standard Ac                       | count Upgrade                                                                                         |                                   | 0                          |        | K Help Center                                           |
|-------------------------------------------------------|----------------------------------------------------------------------------------------------------|-----------------------------------|----------------------------|--------|---------------------------------------------------------|
| Home Inbox 🗸 Outbox 🗸                                 | Catalogs En                                                                                           | STATIONERY HOUSE LTD              | NETWORK SETTINGS           |        | County                                                  |
|                                                       |                                                                                                    | ANID: AN01477040263-T             | Electronic Order Routing   |        | Search                                                  |
|                                                       |                                                                                                    | Company Profile                   | Electronic Invoice Routing |        | I need help accessing a sourcing event                  |
| Orders, Invoices and Payments                         |                                                                                                    | ACCOUNT SETTINGS                  | Accelerated Payments       | Now    | Does Ariba offer live webinar                           |
| 0 0                                                   | 0                                                                                                    | Customer Relationships            | Remittances                | Che    | training?                                               |
| New Purchase Orders that Need<br>Orders Attention     | Invoices Rejected                                                                                     | Users                             | Network Notifications      | Ú Å    | Why can't I find an event?                              |
| Order Number Customer                                 | r Status                                                                                              | Notifications                     | Audit Logs                 | ÞĞ     | Where do I find my Ariba Network ID<br>(ANID) number?   |
|                                                       | You do not h                                                                                          | Application Subscriptions         | View All                   | Task   | What is an Ariba Network error                          |
|                                                       |                                                                                                    | Account Registration              |                            | 1 En   | (Alverke), and now do i resolve the issue?              |
|                                                       |                                                                                                    | View All                          |                            | 1 n    | How do I submit an invoice from a Standard account?     |
|                                                       |                                                                                                    |                                   |                            |        | How do I process an order in my                         |
| a Exchange User Community                             |                                                                                                    |                                   |                            |        | Why does a pending task on my                           |
| Q                                                     | Home   Learning                                                                                       | Support                           |                            |        | Enablement Tasks tab not go away?                       |
| oport Center                                          | Oceanie Traublachasti                                                                                 |                                   |                            |        | Where do I find a purchase order in a Standard account? |
| eed help wit                                          | Invoice history Supply chait                                                                          | ig rags                           |                            |        | View more                                               |
| Account Reassignment                                  | Standard accounts Search                                                                              | invoices                          |                            | © 199( |                                                         |
| Edguirrasswud reser<br>Becoming auser<br>Registration | Account navigation View home dashboa My account settings Spotigi                                      | ard<br>M                          |                            |        | How do I submit an invoice from a                       |
|                                                       | Customer relationships Search purch<br>Invoice rejection message<br>Supplier account login Browser on | hase orders<br>ss<br>infiguration |                            |        | Standard account?                                       |
|                                                       | SAP Cloud Trust Center                                                                                |                                   |                            |        | Documentation Q Support                                 |

There are multiple channels available to assist you with technical support

The icon in the top right corner of the screen opens the Help Centre which contains helpful FAQs and Documents to assist you.

The icon opens the Company setting menu where you can update your profile, set up your notifications and administer your Ariba Network Account. Under **Customer Relationships** you will find Anglo American, and next to that the **Supplier Information Portal**, where you will find training material.

The Documentation icon opens a library of support documentation, FAQs and video tutorials

The Support icon opens a chat feature where you can get real time support for your Discovery queries

### **SUPPLIER SUPPORT**

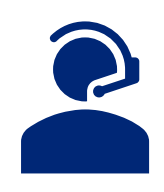

| Ariba Network Training Guide                                                                                    | SIPSA-AngloAmerican                                                                                                    |
|----------------------------------------------------------------------------------------------------|----------------------------------------------------------------------------------------------------|
| Frequently Asked Questions                                                                                      | https://www.angloamerican.com/suppliers/tools-for-suppliers/procure-to-pay                                                                                                    |
| Additional Ariba Network<br>Training Material                                                                   | https://connect.ariba.com/KAAcontent/1,,173443,00.html                                                                                                    |
| Procurement Process Queries                                                                                     | Your Supply Chain Buyer                                                                                                    |
| Ariba Network Queries:<br>Purchase orders, Invoicing,<br>Payments, Issues transacting with<br>the Ariba Network | <ul> <li>Anglo American</li> <li>Any queries regarding Purchase Orders, Invoices and Payments (both manual and electronic) must be logged with our Global Shared Services Contact Centre. These will be routed to the correct resolver groups for resolution</li> <li>E: <u>queryinvoice@angloamerican.com</u> (ZA &amp; UK)</li> <li>T: 0860 289 987 (0860 BUZZUS) - ZA Only</li> <li>T: +44 (0) 203 450 7627- UK Only</li> </ul> |
|                                                                                                    | De Beers Group<br>SMM-Ariba@debeersgroup.com                                                                                                    |
| Ariba Network Technical<br>Queries                                                                              | https://connectsupport.ariba.com/sites/Company?ANID=AN01048242614AFR&h=Rk<br>6BWmIXu8swx913cAzQ#Enablement-Inquiry                                                                                                    |